**1ST PRINTING MARCH** 

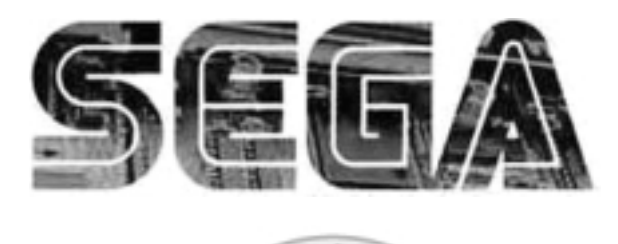

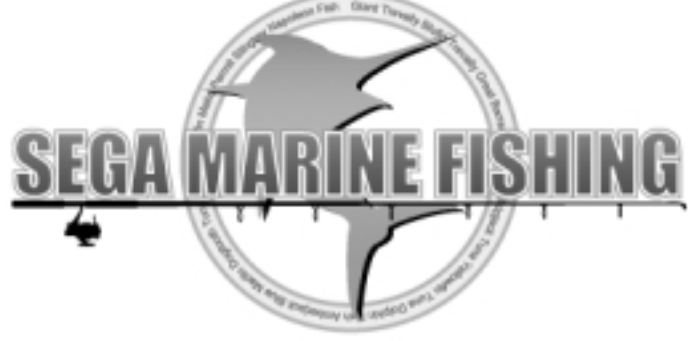

# Deluxe Version OWNER'S MANUAL

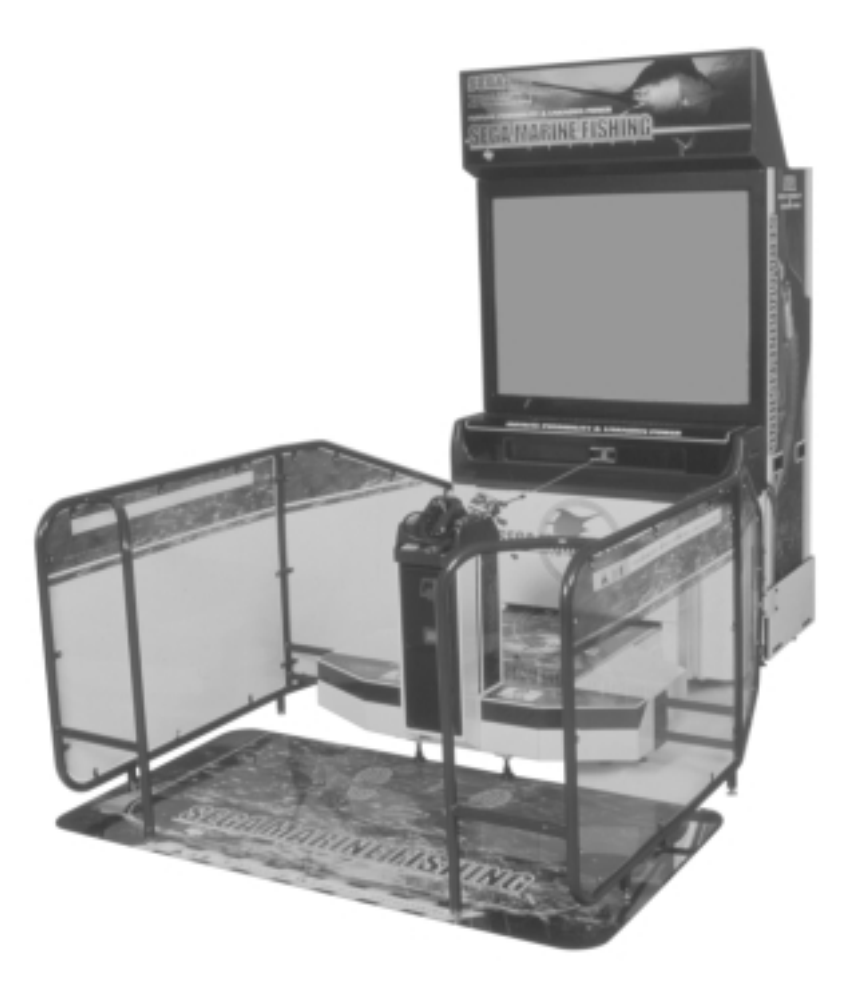

SEGA ENTERPRISES, INC. USA MANUAL NO. 420-6561-01

# **VISIT OUR WEBSITE!**

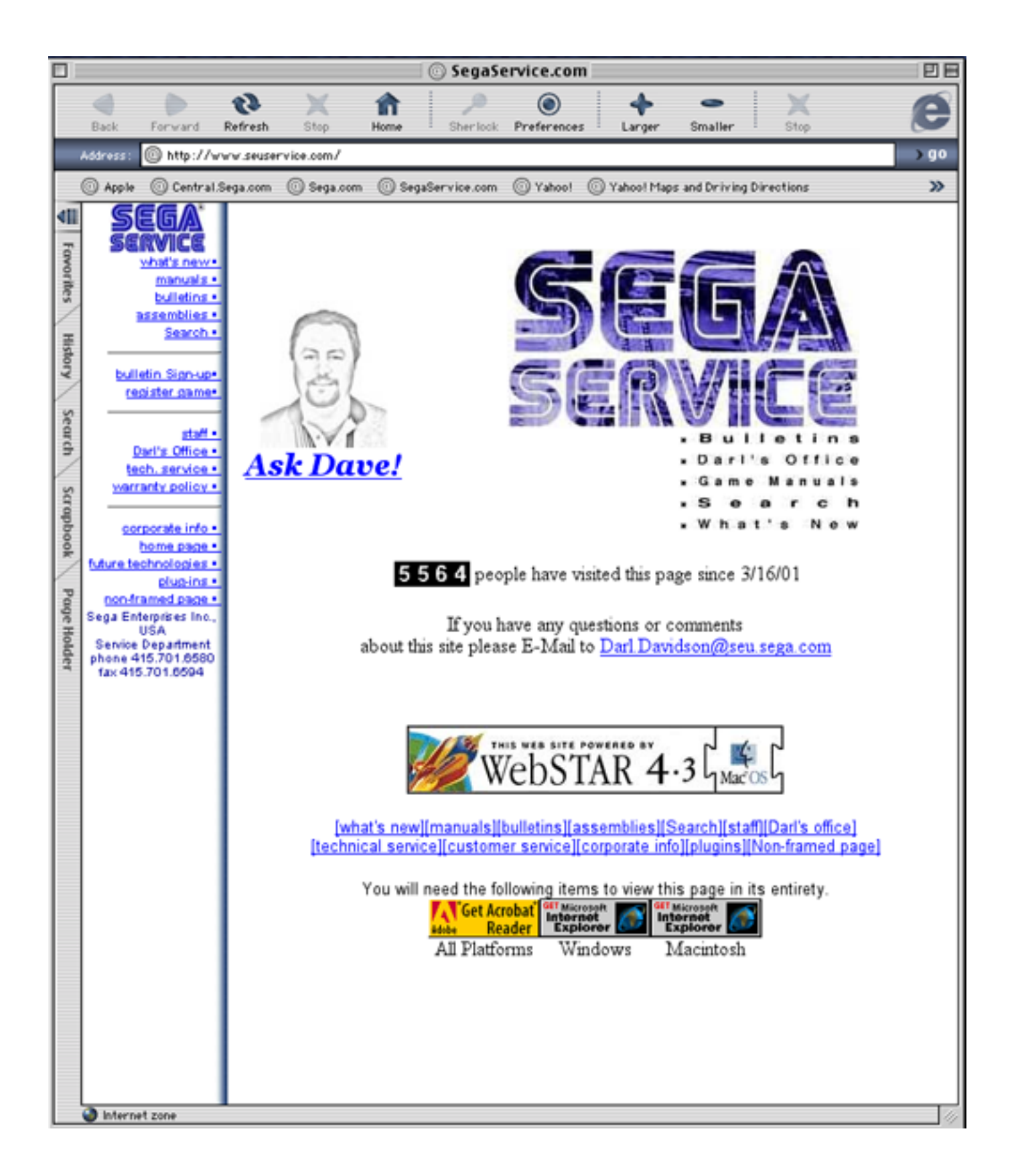

# **BEFORE USING THE PRODUCT, BE SURE TO READ THE FOLLOWING:** To maintain the safety:

To ensure the safe usage of the product, be sure to read the following before using the product. The following instructions are intended for the users, operators and the personnel in charge of the operation of the product. After carefully reading and sufficiently understanding the warning displays and cautions, handle the product appropriately. Be sure to keep this manual nearby the product or elsewhere convenient for referring to it when necessary.

Herein, explanations which require special attention are enclosed with dual lines. Depending on the potentially hazardous degrees, the terms of WARNING, CAUTION, etc. are used. Be sure to understand the contents of the displays before reading the text.

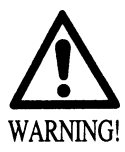

Indicates that mishandling the product by disregarding this warning will cause a potentially hazardous situation which can result in death or serious injury.

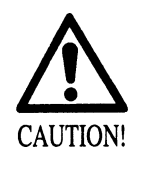

Indicates that mishandling the product by disregarding this caution will cause a slight hazardous situation which can result in personal injury and or material damage.

### For the sage usage of the product, the following pictographs are used:

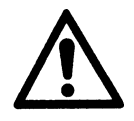

Indicates "HANDLE WITH CARE." In order to protect the human body an equipment, this display is attached to places where the Owner's Manual and or Service Manual should be referred to.

# **O** Perform work in accordance with the instructions herein stated.

Instructions for work are explained by paying attention to the aspect of accident prevention. Failing to perform work as per the instructions can cause accidents. In the case where only those who have technical expertise should perform the work to avoid hazardous situation, the instructions herein state that the serviceman should perform such work.

# **O** Be sure to turn off power before working on the machine.

To prevent electric shock, be sure to turn off power before starting the work in which the worker touches the interior of the product. If the work is to be performed in the power-on status, the Instruction Manual herein always states to that effect.

O Be sure to ground the Earth Terminal (this, however, is not required in the case where a power cord with earth is used).

This product is equipped with the Earth Terminal. When installing the product, Connect the Earth Terminal to the "accurately grounded indoor earth terminal" by using an earth wire. Unless the product is grounded appropriately, the user can be subject to electric shock. After performing repair, etc. for the Control equipment, ensure that the Earth Wire is firmly connected to the Control equipment.

# O Ensure that the Power Supply used is equipped with an Earth Leakage Breaker.

This product does not incorporate the Earth Leakage Breaker. Using a power supply which is not equipped with the Earth Leakage Breaker can cause a fire when earth leakage occurs.

O Be sure to use fuses which meet the specified rating. (only for the machines which use fuses). Using fuses exceeding the specified rating can cause a fire and electric shock.

O Specification changes (removal of equipment, conversion and addition) not designated by SEGA are not allowed.

The parts of the product include warning labels for safety, covers for personal protection, etc. It is very hazardous to operate the product by removing parts and or modifying the circuits. Should doors, lids and protective parts be damaged or lost, refrain from operating the product, and contact where the product was purchased from or the office herein stated. SEGA shall not be held responsible for any accidents, compensation for damage to a third party, resulting from the specifications not designated by SEGA.

- O Ensure that the product meets the requirements of appropriate Electrical Specifications. Before installing the product, check for Electrical Specifications. SEGA products have a nameplate on which Electrical Specifications are described. Ensure that the product is compatible with the power supply voltage and frequency requirements of the location. Using any Electrical Specifications different from the designated Specifications can cause a fire and electric shock.
- O Install and operate the product in places where appropriate lighting is available, allowing warning labels to be clearly read.

To ensure safety for the customers, labels and printed instructions describing potentially hazardous situation are applied to places where accidents can be caused. Ensure that where the product is operated has sufficient lighting allowing the warnings to be read. If any label is peeled off, apply it again immediately. Please place an order with where the product was purchased from or the office herein stated.

- When handling the Monitor, be very careful. (Applies only to the product w/monitor.) Some of the monitor (TV) parts are subject to high tension voltage. Even after running off power, some portions are still subject to high tension voltage sometimes. Monitor repair and replacement should be performed only be those technical personnel who have knowledge of electricity and technical expertise.
- O Be sure to adjust the monitor (projector) properly. (Applies only to the product w/monitor.) Do not operate the product leaving on-screen flickering or blurring as it is. Using the product with the monitor not properly adjusted may cause dizziness or a headache to an operator, a player, or the customers.
- When transporting or reselling this product, be sure to attach this manual to the product. In the case where commercially available monitors and printers are used in this product, only the contents relating to this product are explained herein. Some commercially available equipment has functions and reactions not stated in this manual. Read this manual together with the specific Instruction Manual of such equipment.
  - Descriptions herein contained may be subject to improvement changes without notice.
  - The contents described herein are fully prepared with due care. However, should any question arise or errors be found, please contact SEGA.

# INSPECTIONS IMMEDIATELY AFTER TRANSPORTING THE PRODUCT TO THE LOCATION.

Normally, at the time of shipment, SEGA products are in a status allowing for usage immediately after transporting to the location. Nevertheless, an irregular situation may occur during transportation. Before turning on power, check the following points to ensure that the product has been transported in a satisfactory status.

- Are there any dented portions or defects (cuts, etc.) on the external surfaces of the cabinet?
- Are Casters and Adjusters, damaged?
- Do the power supply voltage and frequency requirements meet with those of the location?
- Are all wiring connectors correctly and securely connected? Unless connected in the correct direction, connector connections can not be made accurately. Do not insert connectors forcibly.
- Do power cords have cuts and dents?
- Do the fuses used meet specified rating? Is the Circuit Protector in an energized status?
- Are all accessories available?
- □ Can all Doors and Lids be opened with the Accessory keys? Can Doors and Lids be firmly closed?

\_\_\_\_\_ TABLE OF CONTENTS \_\_\_\_\_

| BEFORE USING THE PRODUCT, BE SURE TO READ THE FOLLOWING: |          |  |  |  |  |  |  |
|----------------------------------------------------------|----------|--|--|--|--|--|--|
| TABLE OF CONTENTS                                        |          |  |  |  |  |  |  |
| INTRODUCTION OF THE OWNER'S MANUAL                       |          |  |  |  |  |  |  |
| 1. HANDLING PRECAUTIONS 1                                |          |  |  |  |  |  |  |
| 2. PRECAUTIONS CONCERNING INSTALLATION LOCATION          | 2 - 3    |  |  |  |  |  |  |
| 3. OPERATION                                             | I - 8    |  |  |  |  |  |  |
| 4. NAME OF PARTS                                         | )        |  |  |  |  |  |  |
| 5. ACCESSORIES 1                                         | 0 - 12   |  |  |  |  |  |  |
| 6. ASSEMBLING AND PRECAUTIONS 1                          | 3 - 31   |  |  |  |  |  |  |
| 7. PRECAUTIONS TO BE HEEDED WHEN MOVING THE MACHINE      | 32 - 33  |  |  |  |  |  |  |
| 8. CONTENTS OF GAME                                      | 34 - 41  |  |  |  |  |  |  |
| 9. EXPLANATION OF TEST AND DATA DISPLAY 4                | 2 - 52   |  |  |  |  |  |  |
| 9 - 1 SWITCH UNIT AND COIN METER 4                       | 13       |  |  |  |  |  |  |
| 9 - 2 SYSTEM TEST MODE 4                                 | 14       |  |  |  |  |  |  |
| 9 - 3 GAME TEST MODE 4                                   | 4 - 52   |  |  |  |  |  |  |
| 10. MAINTENANCE OF MECHANISM UNIT 5                      | 53 - 64  |  |  |  |  |  |  |
| 10 - 1 LINE REPLACEMENT 5                                | 54 - 56  |  |  |  |  |  |  |
| 10 - 2 REPLACING THE REEL'S SWITCH & VOLUME 5            | 56       |  |  |  |  |  |  |
| 10 - 3 ADJUSTING & REPLACING THE TENSION VOLUME5         | 57       |  |  |  |  |  |  |
| 10-4 GREASING                                            | 58       |  |  |  |  |  |  |
| 10 - 5 REPLACING THE ASSY ROD5                           | 59 - 60  |  |  |  |  |  |  |
| 11. COIN SELECTOR                                        | 51 - 64  |  |  |  |  |  |  |
| 12. PROJECTOR                                            | 55 - 78  |  |  |  |  |  |  |
| 12 - 1 CLEANING THE SCREEN 6                             | 55       |  |  |  |  |  |  |
| 12 - 2 ADJUSTMENT OF TOSHIBA PROJECTOR                   | 66 - 75  |  |  |  |  |  |  |
| 12 - 3 ADJUSTMENT OF MITSUBISHI PROJECTOR                | 76 - 78  |  |  |  |  |  |  |
| 13. REPLACING THE FLOURESCENT LAMP                       | 79       |  |  |  |  |  |  |
| 14. PERIODIC INSPECTION TABLE                            | 30       |  |  |  |  |  |  |
| 15. TROUBLESHOOTING                                      | 31 - 85  |  |  |  |  |  |  |
| 16. GAME BOARD                                           | 36 - 88  |  |  |  |  |  |  |
| 16 - 1 REMOVING THE GAME BOARD                           | 36 - 87  |  |  |  |  |  |  |
| 16 - 2 COMPOSITION OF GAME BOARD                         | 38       |  |  |  |  |  |  |
| 17. DESIGN RELATED PARTS                                 | 39       |  |  |  |  |  |  |
| 18. PARTS LIST                                           | 0 - 153  |  |  |  |  |  |  |
| 19. WIRE COLOR CODE TABE                                 | 54       |  |  |  |  |  |  |
| 20. WIRING DIAGRAM 1                                     | 55 - 160 |  |  |  |  |  |  |

| SPECIFICATIONS                               |                                     |  |  |  |  |  |  |
|----------------------------------------------|-------------------------------------|--|--|--|--|--|--|
| Installation Space                           | : 1,692 mm (W) X 2,745 mm (D)       |  |  |  |  |  |  |
|                                              | (66.6 in. X 108.1 in.)              |  |  |  |  |  |  |
| Height                                       | : 2,290 mm (90.2 in.)               |  |  |  |  |  |  |
| Weight                                       | : Approx. 374 kg. (824.5 lbs.)      |  |  |  |  |  |  |
| Power, maximum current                       | : 490 W 5.39 A (AC 110V 50 Hz AREA) |  |  |  |  |  |  |
|                                              | 480 W 5.24 A (AC 110V 60 Hz AREA)   |  |  |  |  |  |  |
|                                              | 485 W 4.83 A (AC 120V 60 Hz AREA)   |  |  |  |  |  |  |
|                                              | 495 W 2.73 A (AC 220V 50 Hz AREA)   |  |  |  |  |  |  |
|                                              | 475 W 2.62 A (AC 220V 60 Hz AREA)   |  |  |  |  |  |  |
|                                              | 430 W 2.62 A (AC 230V 50 Hz AREA)   |  |  |  |  |  |  |
|                                              | 415 W 2.54 A (AC 230V 60 Hz AREA)   |  |  |  |  |  |  |
|                                              | 425 W 2.51 A (AC 240V 50 Hz AREA)   |  |  |  |  |  |  |
|                                              | 410 W 2.44 A (AC 240V 60 Hz AREA)   |  |  |  |  |  |  |
| For TAIWAN (MITSUBISHI PR                    | OJECTION DISPLAY TYPE)              |  |  |  |  |  |  |
| Power, current                               | : 460 W 5.25 A (MAX.)               |  |  |  |  |  |  |
|                                              | 265 W 3.15 A (MIN.)                 |  |  |  |  |  |  |
| For TAIWAN (TOSHIBA PROJECTION DISPLAY TYPE) |                                     |  |  |  |  |  |  |
| Power, current                               | : 475 W 5.50 A (MAX.)               |  |  |  |  |  |  |
|                                              | 285 W 3.25 A (MIN.)                 |  |  |  |  |  |  |
| MONITOR                                      | : 50 TYPE PROJECTION DISPLAY        |  |  |  |  |  |  |

# INTRODUCTION OF THE OWNERS MANUAL

This Owner's Manual is intended to provide detailed descriptions together with all the necessary information covering the general operation of electronic assemblies, electromechanicals, servicing control, spare parts, etc. as regards the product, **MARINE FISHING DX TYPE.** 

This manual is intended for the owners, personnel and managers in charge of operation of the product. Operate the product after carefully reading and sufficiently understanding the instructions. If the product fails to function satisfactorily, nontechnical personnel should under no circumstances touch the internal system. Please contact where the product was purchased from.

Use of this product is unlikely to cause physical injuries or damages to property. However, where special attention is required this is indicated by a thick line, the word "IMPORTANT" and its sign in this manual.

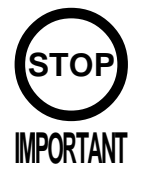

Indicates that mishandling the product by disregarding this display can cause the product's intrinsic performance not to be obtained, resulting in malfunctioning.

SEGA ENTERPRISES, INC. (U.S.A.)/CUSTOMER SERVICE
45133 Industrial Drive, Fremont, California 94538, U.S.A.
Phone : (415) 701-6580
Fax : (415) 701-6594

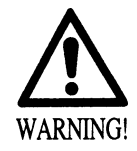

Non-technical personnel who do not have technical knowledge and expertise should refrain from performing such work that this manual requires the location's maintenance man or a serviceman to carry out, or work which is not explained in this manual. Failing to comply with this instruction can cause a severe accident such as electric shock.

Ensure that parts replacement, servicing & inspections, and troubleshooting are performed by the location's maintenance man or the serviceman. It is instructed herein that particularly hazardous work should be performed by the serviceman who has technical expertise and knowledge.

The location's maintenance man and serviceman are herein defined as follows:

### "Location's Maintenance Man" :

Those who have experience in the maintenance of amusement equipment and vending machines, etc., and also participate in the servicing and control of the equipment through such routine work as equipment assembly and installation, servicing and inspections, replacement of units and consumables, etc. within the Amusement Facilities and or locations under the management of the Owner and Owner's Operators of the product.

### Activities of Location's Maintenance Man :

Assembly & installation, servicing & inspections, and replacement of units & consumables as regards amusement equipment, vending machines, etc.

### Serviceman :

Those who participate in the designing, manufacturing, inspections and maintenance service of the equipment at an amusement equipment manufacturer.

Those who have technical expertise equivalent to that of technical high school graduates as regards electricity, electronics and or mechanical engineering, and daily take part in the servicing & control and repair of amusement equipment.

### Serviceman's Activities :

Assembly & installation and repair & adjustments of electrical, electronic and mechanical parts of amusement equipment and vending machines.

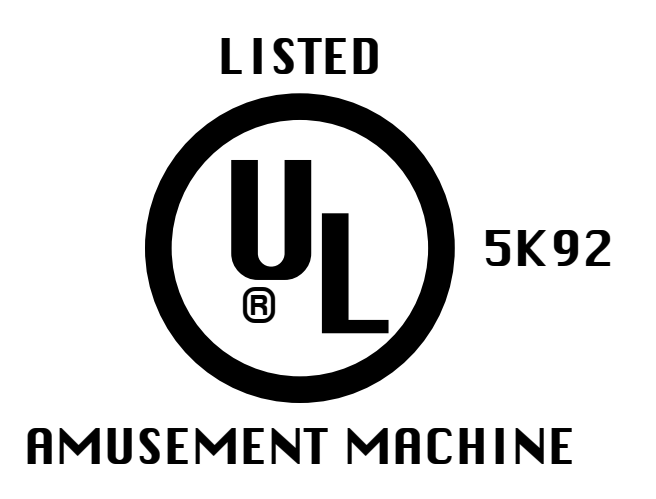

# **1. HANDLING PRECAUTIONS**

When installing or inspecting the machine, be very careful of the following points and pay attention to ensure that the player can enjoy the game safely. Non-compliance with the following points or inappropriate handling running counter to the cautionary matters herein stated can cause personal injury or damage to the machine.

Before performing work, be sure to turn power off. Performing the work without turning power off can cause an electric shock or short circuit. In the case work should be performed in the status of power on, this manual always states to that effect. WARNING! To avoid electric shock or short circuit, do not plug in or unplug quickly. To avoid electric shock, do not plug in or unplug with a wet hand. Do not expose Power Cords and Earth Wires on the surface, (floor, passage, etc.). If exposed, the Power Cords and Earth Wires are susceptible to damage. Damaged cords and wires can cause electric shock or short circuit. To avoid causing a fire or electric shock, do not put things on or damage Power Cords. When or after installing the product, do not unnecessarily pull the power cord. If damaged, the power cord can cause a fire or electric shock. In case the power cord is damaged, ask for replacement through where the product was purchased from or the office herein stated. Using the cord as is damaged can cause fire, electric shock or leakage. Be sure to perform grounding appropriately. Inappropriate grounding can cause an electric shock. Be sure to use fuses meeting specified rating. Using fuses exceeding the specified rating can cause a fire or electric shock. Completely make connector connections for IC BD and others. Insufficient insertion can cause an electric shock. Specification changes, removal of equipment, conversion and/or addition, not designated by SEGA are not permitted. Failure to observe this may cause a fire or an electric shock. Non-compliance with this instruction can have a bad influence upon physical conditions of the players or the lookers-on, or result in injury during play. SEGA shall not be held responsible for damage, compensation for damage to a third party, caused by specification changes not designated by SEGA. Be sure to perform periodic maintenance inspections herein stated.

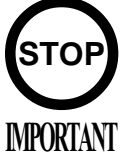

- For the IC board circuit inspections, only the logic tester is allowed. The use of a multiple-purpose tester is not permitted, so be careful in this regard.
- The Projector is employed for this machine. The Projector's screen is susceptible to damage, therefore, be very careful when cleaning the screen. For details, refer to PROJECTOR.

# 2. PRECAUTIONS CONCERNING INSTALLATION

# LOCATION

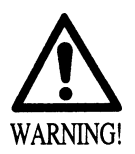

This product is an indoor game machine. Do not install it outside. Even indoors, avoid installing in places mentioned below so as not to cause a fire, electric shock, injury and or malfunctioning.

- Places subject to rain or water leakage, or places subject to high humidity in the proximity of an indoor swimming pool and or shower, etc.
- Places subject to direct sunlight, or places subject to high temperatures in the proximity of heating units, etc.
- Places filled with inflammable gas or vicinity of highly inflammable/volatile chemicals or hazardous matter.
- Dusty places.
- Sloped surfaces.
- Places subject to any type of violent impact.
- Vicinity of anti-disaster facilities such as fire exits and fire extinguishers.
- The operating (ambient) temperature range is from 5 C° to 40 C°.
   Only in the case a projector is employed, the temperature range is from 5 C° to 30 C°.

LIMITATIONS OF USAGE REQUIREMENTS

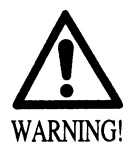

• Be sure to check the Electrical Specifications. Ensure that this product is compatible with the location's power supply, voltage and frequency requirements.

A plate describing Electrical Specifications is attached to the product. Non-compliance with the Electrical Specifications can cause a fire and electric shock.

- This product requires the Breaker and Earth Mechanisms as part of the location facilities. Using them in a manner not independent can cause a fire and electric shock.
- Ensure that the indoor wiring for the power supply is rated at 15A or higher (AC single phase 100 ~ 120V area), and 7A or higher (AC 220 ~ 240V area). Non-compliance with the Electrical Specifications can cause a fire and electric shock.
- Be sure to independently use the power supply equipped with the Earth Leakage Breaker. Using a power supply without the Earth Leakage Breaker can cause an outbreak of fire when earth leakage occurs.
- Putting many loads on one electrical outlet can cause generation of heat and a fire resulting from overload.
- When using an extension cord, ensure that the cord is rated at 15A or higher (AC 100 ~ 120V area) and 7A or higher (AC 220 ~ 240V area). Using a cord rated lower than the specified rating can cause a fire and electric shock.

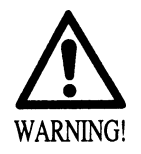

- For the operation of this machine, secure a minimum area of 2m (W) X 3m (D). In order to prevent injury resulting from the falling down accident during game play, be sure to secure the minimum area for operation.
- Be sure to provide sufficient space so as to allow this product's ventilation fan to function efficiently. To avoid machine malfunctioning and a fire, do not place any obstacles near the ventilation opening.
- SEGA shall not be held responsible for damage, compensation for damage to a third party, resulting from the failure to observe this instruction.

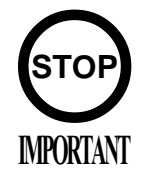

For transporting the machine into the location's building, the minimum necessary dimensions of the opening (of doors, etc.) are 1.2m(W) and 1.7m(H).

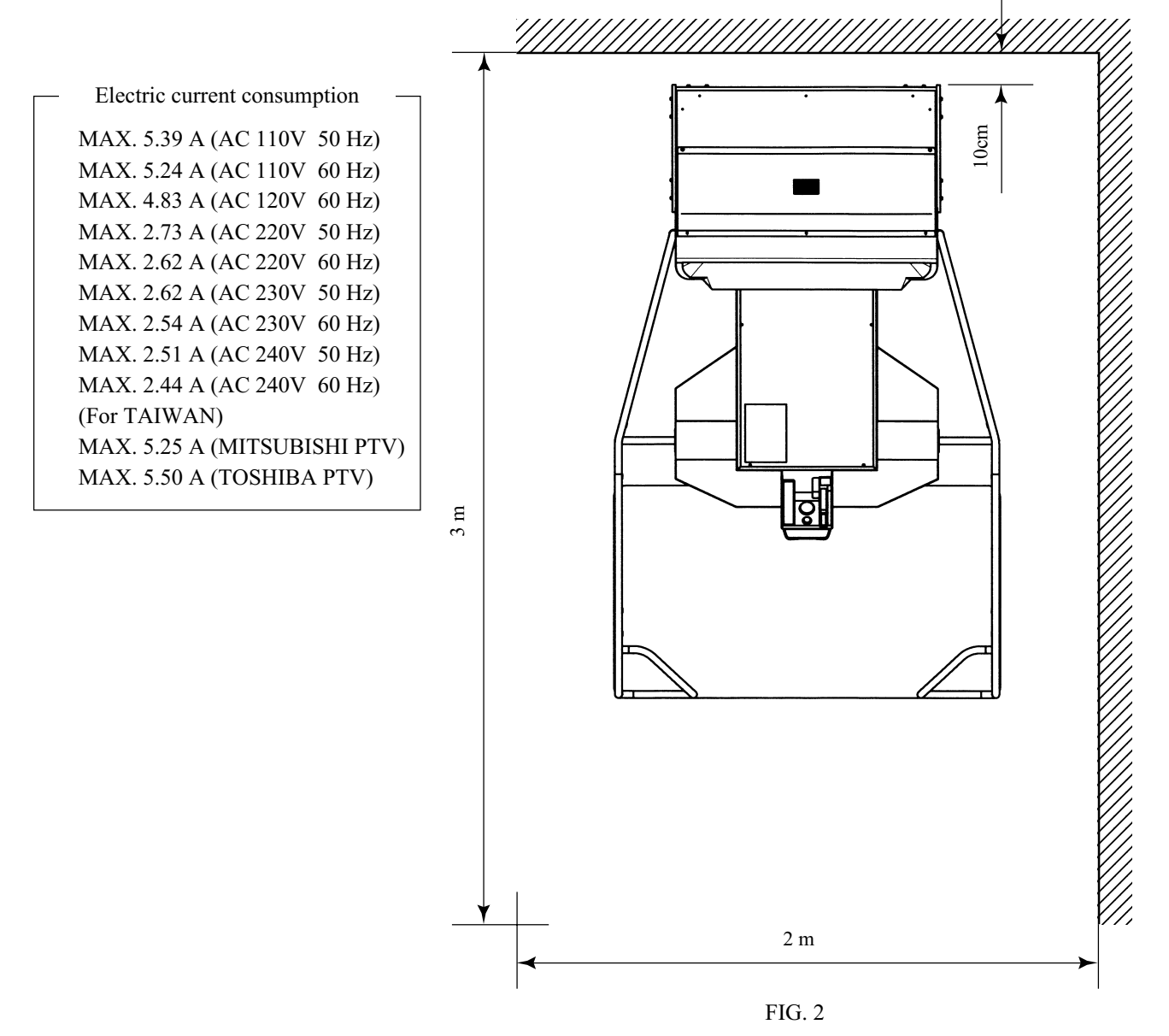

# **3. OPERATION**

# PRECAUTIONS TO BE HEEDED BEFORE STARTING THE OPERATION

To avoid injury and trouble, be sure to constantly give careful attention to the behavior and manner of the visitors and players.

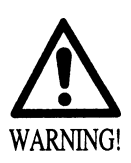

In order to avoid accidents, check the following before starting the operation:

- To ensure maximum safety for the players and the customers, ensure that where the product is operated has sufficient lighting to allow any warnings to be read. Operation under insufficient lighting can cause bodily contact with each other, hitting accident, and or trouble between customers.
- Be sure to perform appropriate adjustment of the monitor (projector). For operation of this machine, do not leave monitor's flickering or deviation as is. Failure to observe this can have a bad influence upon the players' or the customers' physical conditions.
- It is suggested to ensure a space allowing the players who feel sick while playing the game to take a rest.
- Check if all of the adjusters are in contact with the surface. If they are not, the Cabinet can move and cause an accident.

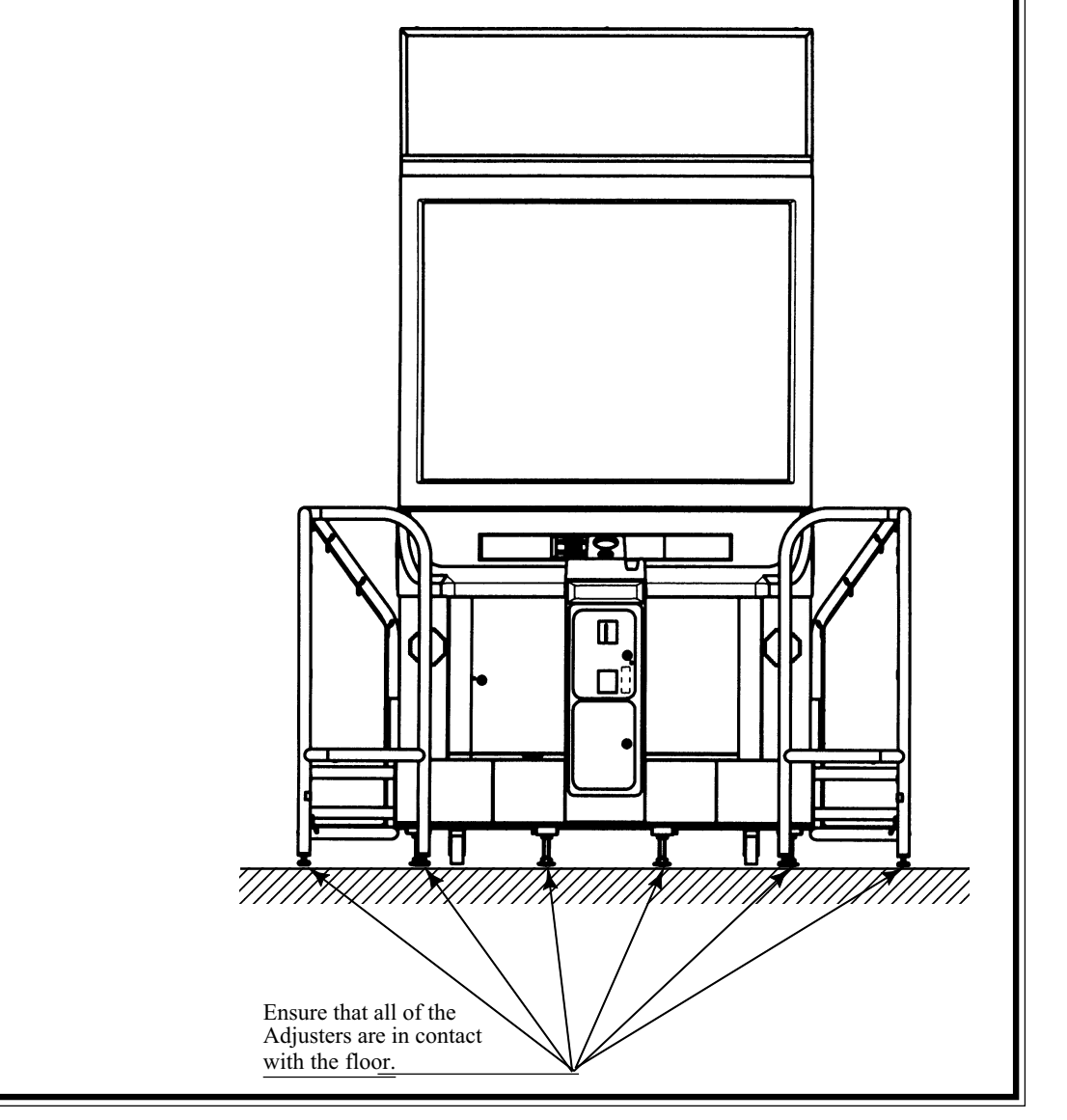

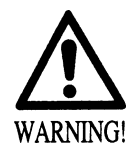

- Do not put any heavy item on this product. Placing any heavy item on the product can cause a falling down accident or parts damage.
- Do not climb on the product. Climbing on the product can cause falling down accidents. To check the top portion of the product, use a step.
- To avoid electric shock, check to see if door & cover parts are damaged or omitted.
- To avoid electric shock, short circuit and or parts damage, do not put the following items on or in the periphery of the product. Flower vases, flowerpots, cups, water tanks, cosmetics, and receptacles/ containers/vessels containing chemicals and water.

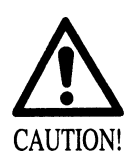

- To avoid injury, be sure to provide sufficient space by considering the potentially crowded situation at the installation location. Insufficient installation space can cause making bodily contact with each other, hitting accidents, and or trouble between customers.
- Be sure to install the mat and the fence before beginning the operation. The mat and the fence are a key part to avoid accidents. Failure to observe this can cause the player to come into contact with, or hit, the others and result in injury and trouble.

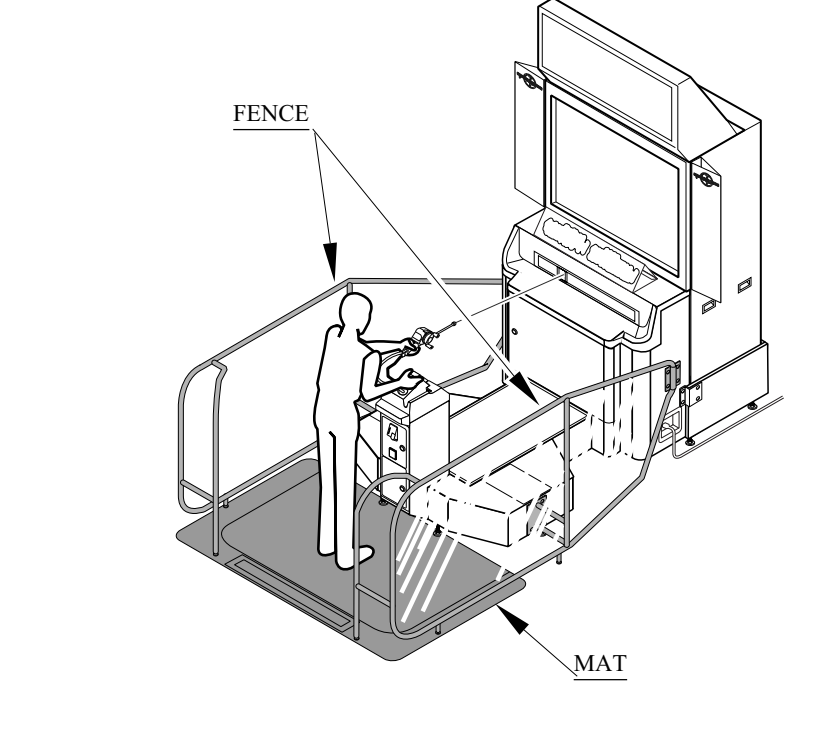

• The mat and the fence are a key part to avoid accidents. If they are damaged, immediately replace them with new ones.

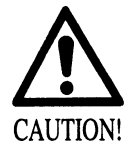

 Check the rod controller for scratch or damage before beginning the operation.
 Scratched or damaged rod controller can cause the player to be injured, or its broken pieces can cause the lookers-on to be injured. If they are scratched or damaged, therefore, immediately replace them with new ones.

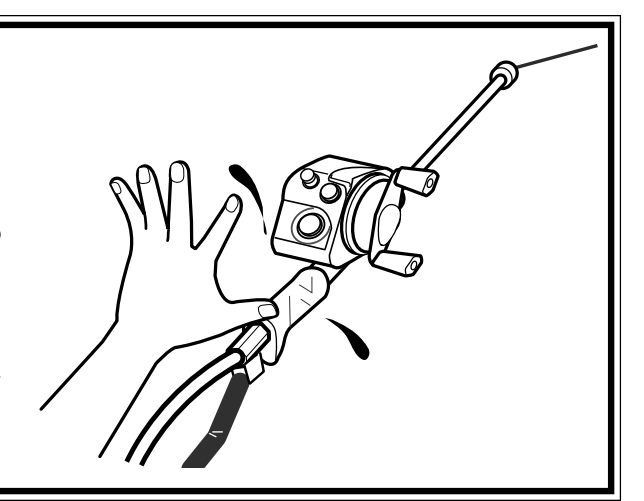

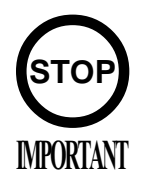

- Clean the rod controller regularly as the player directly touches it. Wring the soft clothes soaked in water or diluted neutral detergent, and use them to wipe the stain off. Do not use solvent (alcohol, benzene, thinner, etc.), polisher, and bleacher for cleaning because these can attack the surfaces.
- Prepare wet tissues or the alike during the operation so that the players can play comfortably.

PRECAUTIONS TO BE HEEDED DURING OPERATION (PAYING ATTENTION TO CUSTOMERS)

To avoid injury and trouble, be sure to constantly give careful attention to the behavior and manner of the visitors and players.

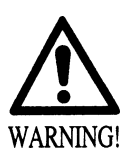

- To avoid injury and accidents, those who fall under the following categories are not allowed to play the game.
  - Those who need assistance such as the use of an apparatus when walking.
  - Those who have high blood pressure or a heart problem.
  - Those who have experienced muscle convulsion or loss of consciousness when playing video game, etc.
  - Those who have a trouble in the neck and or spinal cord.
  - Pregnant women or those who are in the likelihood of pregnancy.
  - Persons susceptible to motion sickness.
  - Persons whose act runs counter to the product's warning displays.
- A player who has never been adversely affected by light stimulus might experience dizziness or headache depending on his physical condition when playing the game. Especially, small children can be subject to those conditions. Caution guardians of small children to keep watch on their children during play.
- Instruct those who feel sick during play to have a medical examination.
- To avoid injury resulting from falling down and electric shock due to spilled drinks, instruct the player not to place heavy items or drinks on the product.
- To avoid electric shock and short circuit, do not allow customers to put hands and fingers or extraneous matter in the openings of the product or small openings in or around the doors.

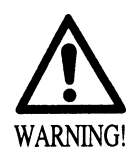

To avoid falling down and injury resulting from falling down, immediately stop the customer's leaning against or climbing on the product, etc.

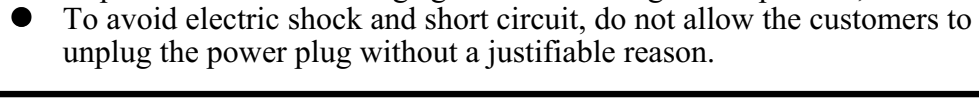

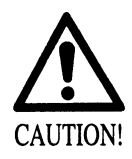

- Immediately stop such violent acts as hitting and kicking the product. Such violent acts can cause parts damage or falling down, resulting in injury due to fragments and falling down.
- Instruct those who wear high-heeled shoes to refrain from playing the game by explaining that playing game with high-heeled shoes is very likely to cause potentially hazardous situation.
- Caution the player not to take hold of the line. Failure to observe this can cause injury.

- Lookers-on are not allowed to lean over the fence or put his hand inside. Failure to observe this can cause injury or trouble between the customers.
- Use care so that the lookers-on do not enter inside the mat. Failure to observe this can cause an accident.

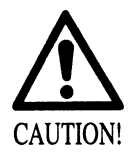

- Caution the player to keep his/her face away from the rod controller. Failure to observe this can cause injury if the line or the rod is broken. Instruct the person(s) who has a disorder with hands or arms to refrain from playing the game by explaining that playing the game may cause the worsening of his condition.
- Caution the player to play with holding the rod controller alone. The rod controller held by two or more players can cause them to come into contact with, or hit, each others and result in injury and trouble.
- Instruct the guardian to watch his/her children. Children cannot detect danger. Children can carelessly approach the player and come into contact with, or hit, him/her, resulting in injury and trouble. Children can carelessly touch and drop the unused rod controller, resulting in injury in the head.

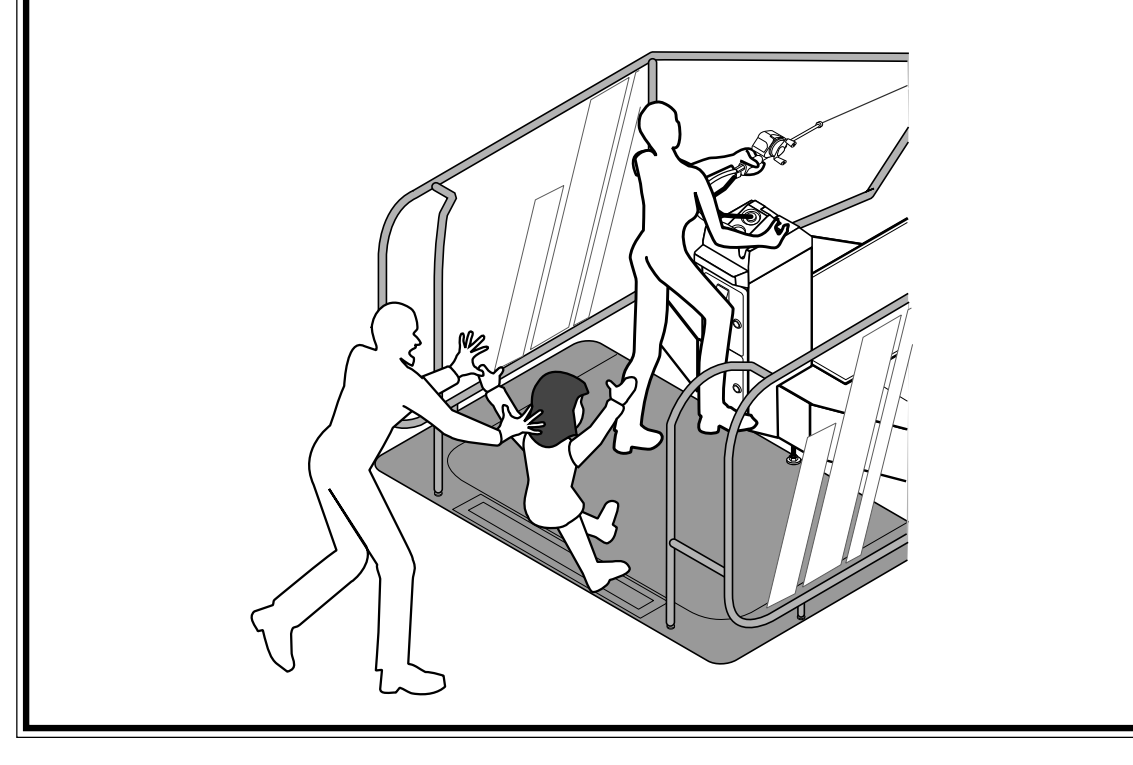

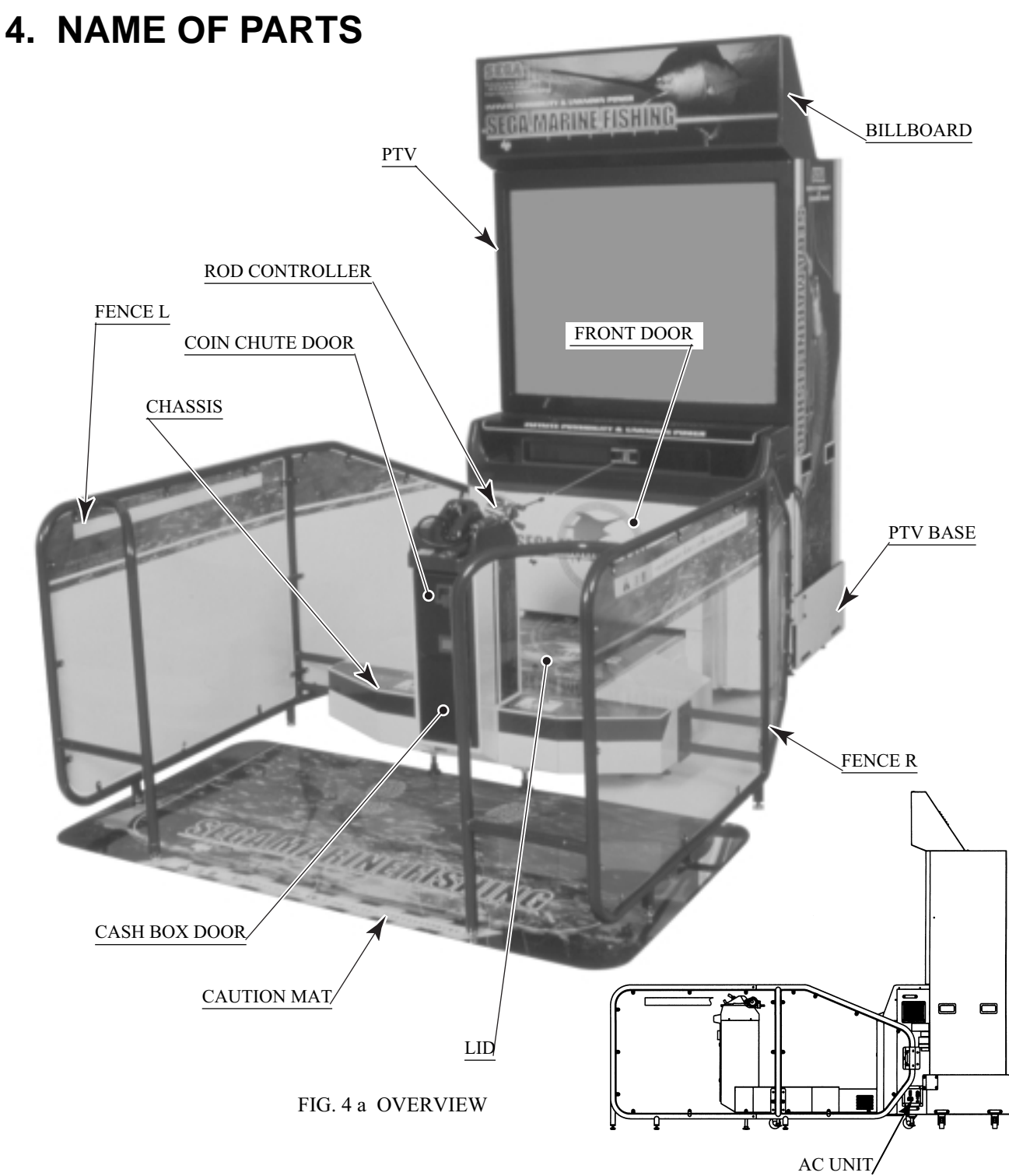

FIG. 4 b SIDE VIEW

|                | Width      | Х | Length       | Х            | Height       | Weight            |
|----------------|------------|---|--------------|--------------|--------------|-------------------|
| PTV            | 1.140mm(W) | x | X 554mm(D) X | ) <b>X</b> 1 | 1.672mm(H)   | (TOSHIBA)110kg    |
| 1,140mm(W)     |            |   | 554mm(D      |              | ,0721111(11) | (MITSUBISHI)105kg |
| PTV BASE       | 1,172mm(W) | Х | 571mm(D      | ) X          | 363mm(H)     | 28kg              |
| BILLBOARD      | 1,140mm(W) | Х | 400mm(D      | ) X          | 400mm(H)     | 19kg              |
| FENCE          | 362mm(W)   | X | 2,122mm(D    | ) X          | 978mm(H)     | 24kg              |
| CHASSIS        | 1,155mm(W) | Х | 1,481mm(D    | ) X          | 971mm(H)     | 169kg             |
| When assembled | 1,692mm(W) | X | 2,745mm(D    | ) X          | 2,290mm(H)   | 374kg             |

TABLE 4

# **5. ACCESSORIES**

When transporting the machine, make sure that the following parts are supplied.

WIRE HARN EARTH W/LUG

M6

600-6664-02(1)

Used for installation,

see 4 of Section 6.

For TAIWAN.

### **TABLE 5 ACCESSORIES**

DESCRIPTION Part No. (Qty.) Note

**OWNERS MANUAL** 420-6561-01(1)

Figures

If Part No. has no description, the Number has not been registered or can not be registered. Such a part may not be obtainable even if the customer desires to purchase it. Therefore, ensure that the part is in safekeeping with you.

SERVICE MANUAL NAOMI ENG 420-6455-01(1) INSTRUCTION MANUAL FOR THE GAME BOARD

AC Cable (Power Cord) 600-6724 (1) TAIWAN 600-6729 600-6618 (1) OTHERS 600-6619-01 (1) HONG KONG 600-6695 (1) USA

Used for installation, see 4 of Section 6.

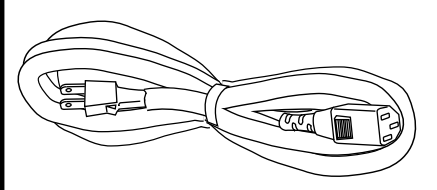

POP FRONT MFS 429-0683-01 (1) see 8 of Section 6.

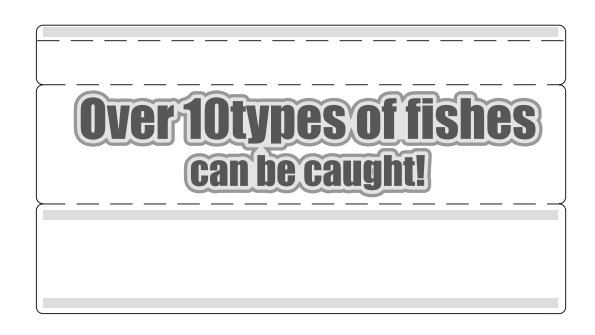

KEY MASTER 220-5576 (2) For opening/closing KEY (2)

the doors

For the CASHBOX DOOR

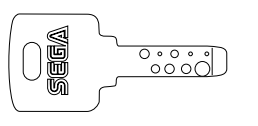

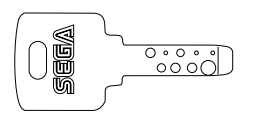

The Keys are inside the Coin Chute Door at the time of shipment from the factory.

CORD CLAMP 280-5009-01 (1)

Used for securing the power cord. see 4 of Section 6.

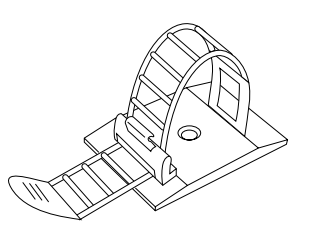

POP SIDE MFS 429-0684 (2) see 8 of Section 6.

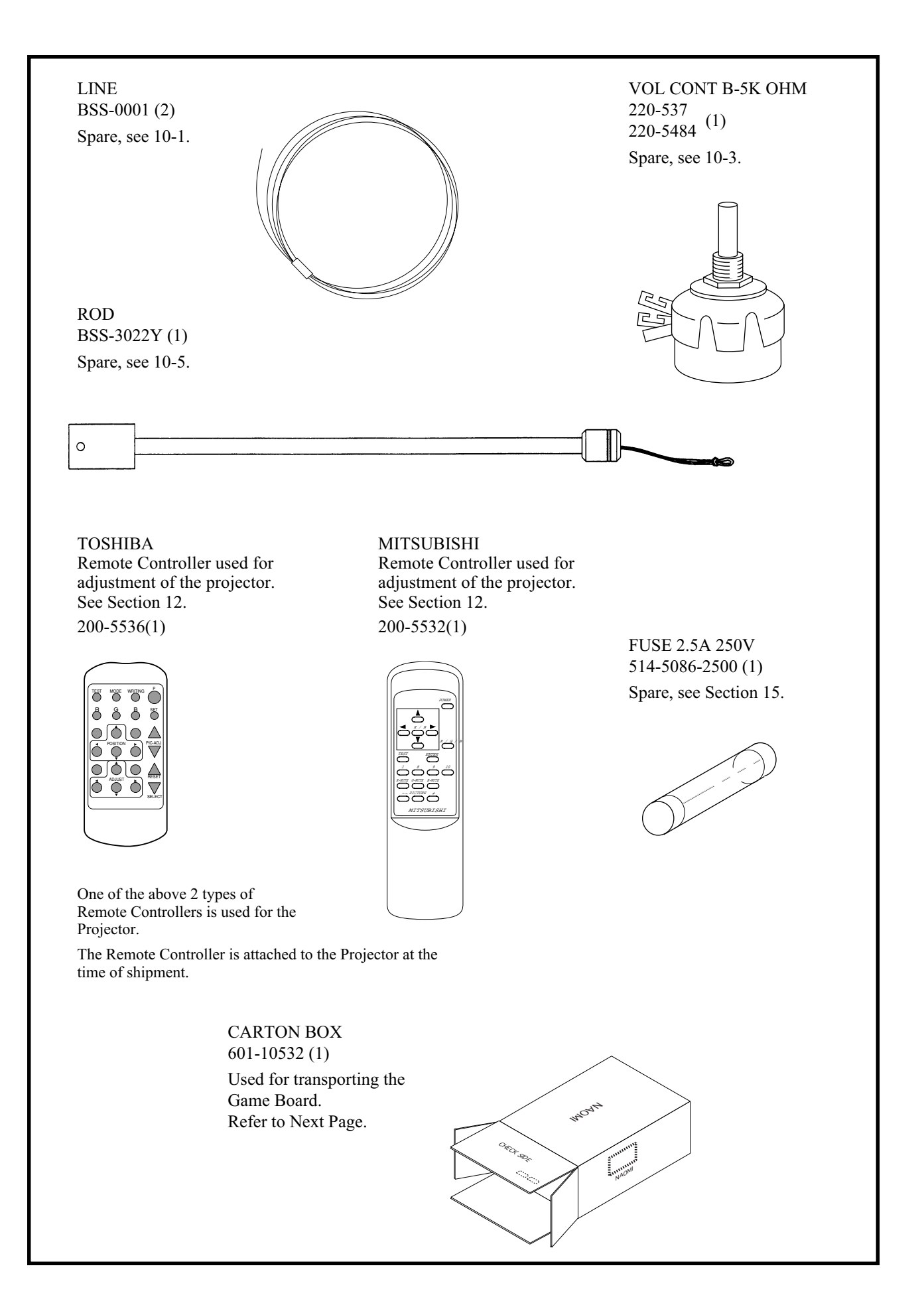

### HOW TO USE THE CARTON BOX

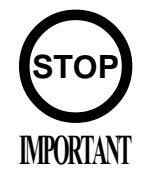

When requesting for the replacement/repair of this product's Game Board (NAOMI BOARD), follow the instructions below. Transporting the Game Board in an undesignated status is unacceptable. An erroneous handling can cause parts damage.

- Put the Game Board in the Carton Box together with the Shield Case. Do not unnecessarily disassemble nor remove parts.
- By paying careful attention to the following Figure and the direction shown by on-Carton-Box printing, put the Shield Case in the Carton Box.
- When putting the Shield Case in the Carton Box, do not remove Leg Brackets.
- The projected portions of the packing material is intended for cushioning. Therefore, do not bend the projected portions.

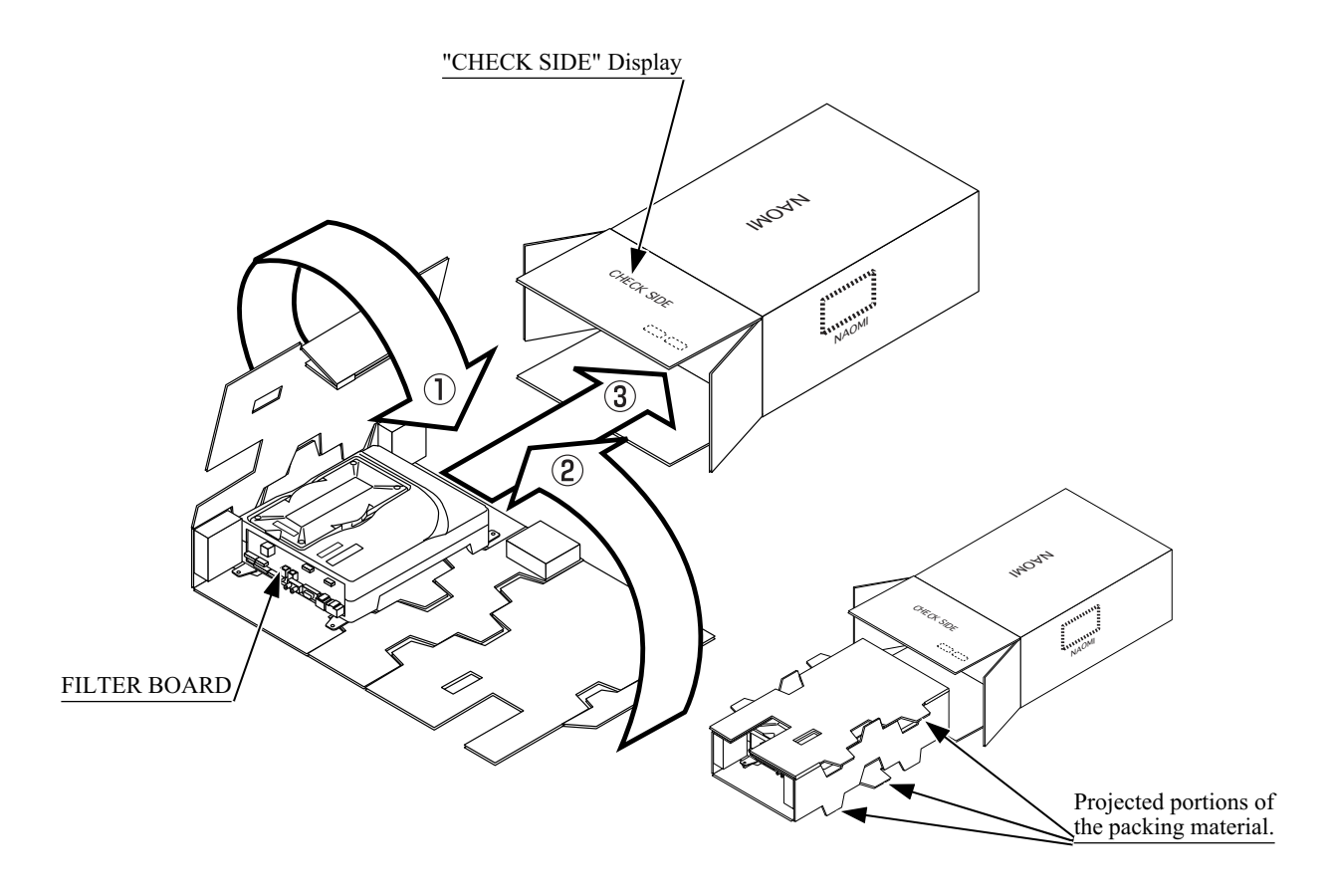

Fold the packing material in the sequential order of the numbers shown in the Figure, enfold the Shield Case and put it in the Carton Box. Positioning the Shield Case upside down or packing in the manner different from what is shown in this Figure can cause the Game Board and other parts to be damaged.

# 6. ASSEMBLING AND PRECAUTIONS

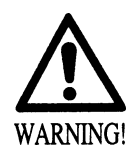

- Perform the assembly work by following the procedure herein stated. Failing to comply with the instructions can cause an electric shock.
- Assembling should be performed as per this manual. Since this is a complex machine, erroneous assembling can cause an electric shock or damage to the machine resulting in not functioning as per specified performance.
- When assembling, be sure to perform the work by plural persons. Depending on the assembly work, there are some cases in which performing the work by a single person can cause personal injury or parts damage.

When carrying out the assembly work, follow the procedure in the following 8-item sequence:

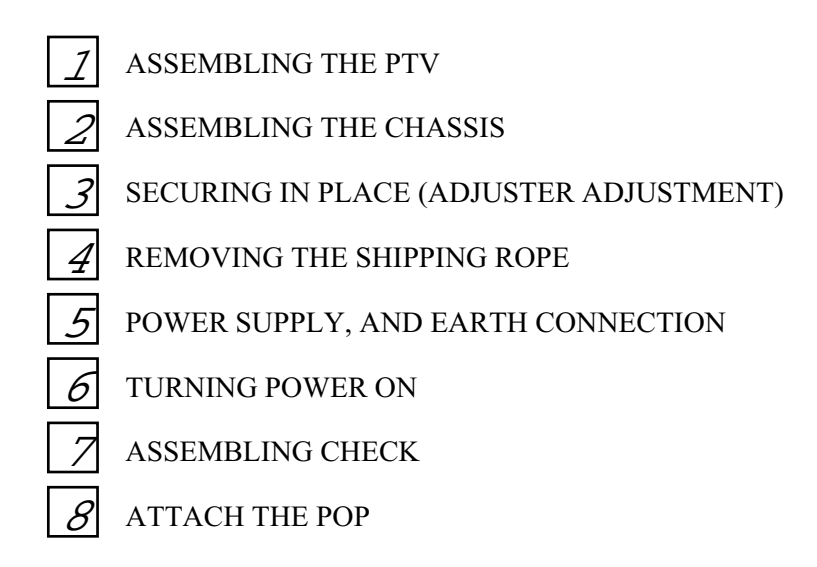

When assembling, make sure that tools such as a Phillips type screwdriver, wrench, socket wrench, ratchet handle, and the master key are available.

24mm Phillips type screwdriver WRENCH (width across flats:24mm) **19** 0.0. 0000 SOCKET WRENCH, (width across flats:13mm) RATCHET HANDLE Master key

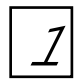

# ASSEMBLING THE PTV

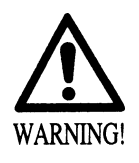

- Installing the Billboard by one person is difficult. Be sure to use plural persons to perform work safely and accurately.
- When mounting the PTV on the PTV Base, be sure to perform the work by 4 or more persons. Executing the work by 3 or less persons can cause injury or parts damage.

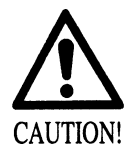

To perform work safely and securely, be sure to prepare a step which is in a secure and stable condition. Using an unstable step can cause a violent falling down accidents.

- (1)By using the specified screws, secure the 2 Mask Holders to the Projection Display ceiling.
- (2) Insert the TV Mask from the underside as shown and secure with a total of 6 screws.
- (3) Insert the Billboard Connector to the Ceiling Terminal Board of the Projection Display.
- (4) Insert the Billboard from the front as shown and secure with 2 screws.
- (5) Mount the assembled PTV on the PTV Base. After mounting, bring the PTV to the rear of the PTV Base. Be sure to perform this work by 4 or more persons.
- 6 Secure the PTV Bracket with 4 screws.

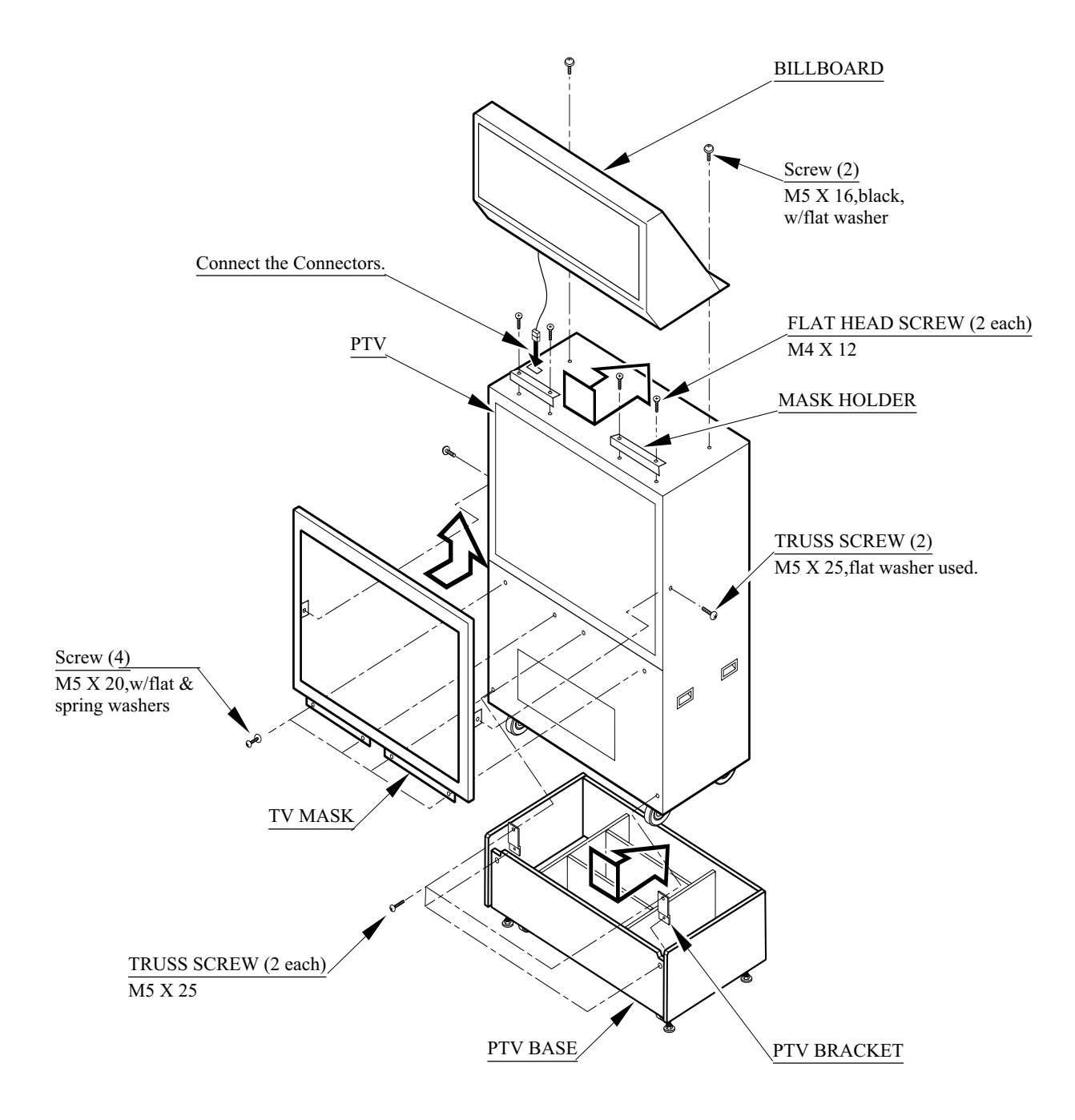

FIG. 6. 1 a

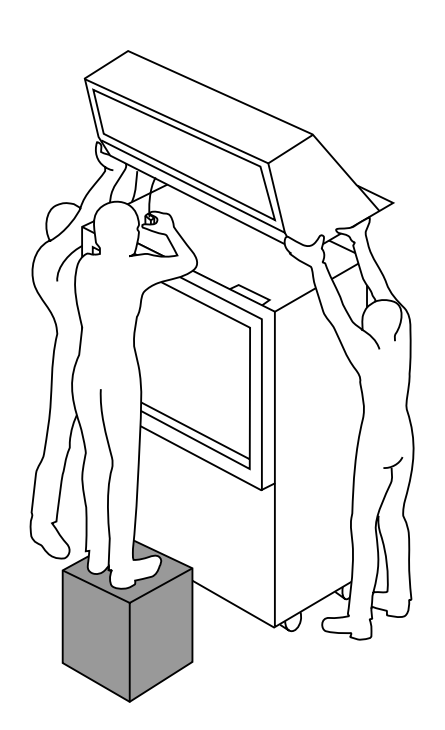

For performing work, use 3 or more workers. Be sure to prepare a step.

FIG. 6. 1 b

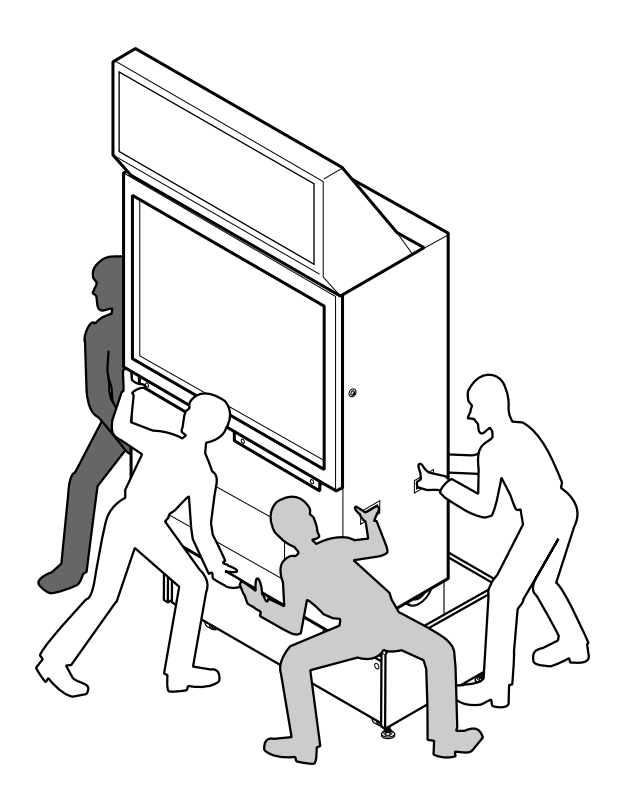

For performing work, use 4 or more workers.

FIG. 6. 1 c

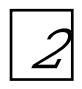

# ASSEMBLING THE CHASSIS

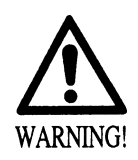

• Be sure to connect connectors securely. Incomplete connector connection can cause electric shock accident.

• Use care so as not to damage wirings. Damaged wiring can cause electric shock or short circuit accident.

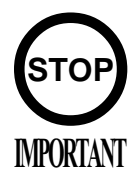

Playing game without securing the wiring can cause the line to get tangled with the wiring. Be sure to secure the wiring with clamp.

1 Insert the 3 connectors (2 connectors for USA) of Chassis to the corresponding 3 connectors of PTV.

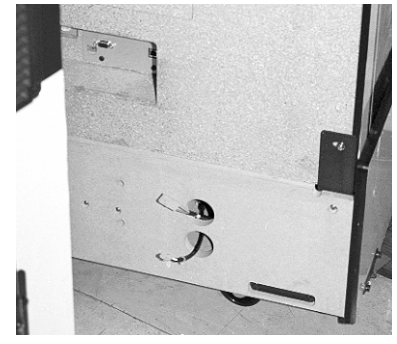

2 By using care so as not to pinch the wiring, tightly join the Chassis and PTV.

(3) Open the Front Door with the Master Key.

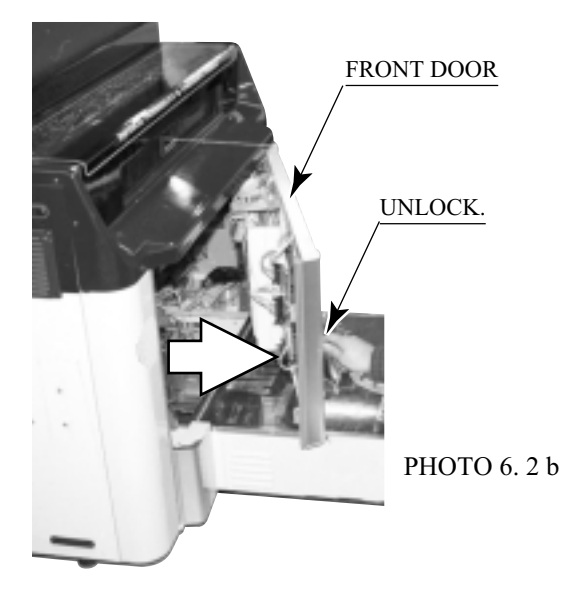

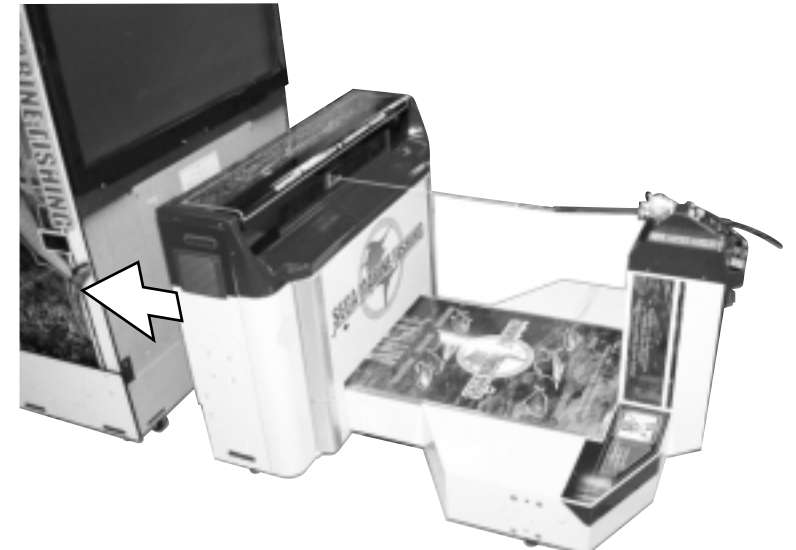

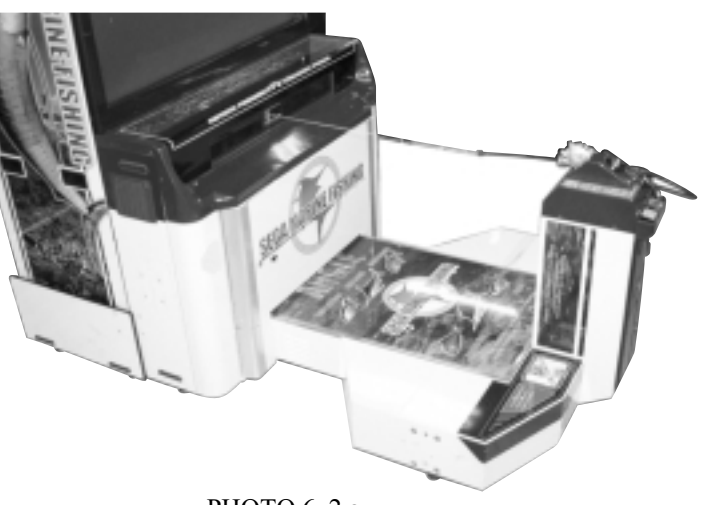

РНОТО 6. 2 а

(4) Secure with the 2 hexagon bolts by using care so as not to damage the wiring.

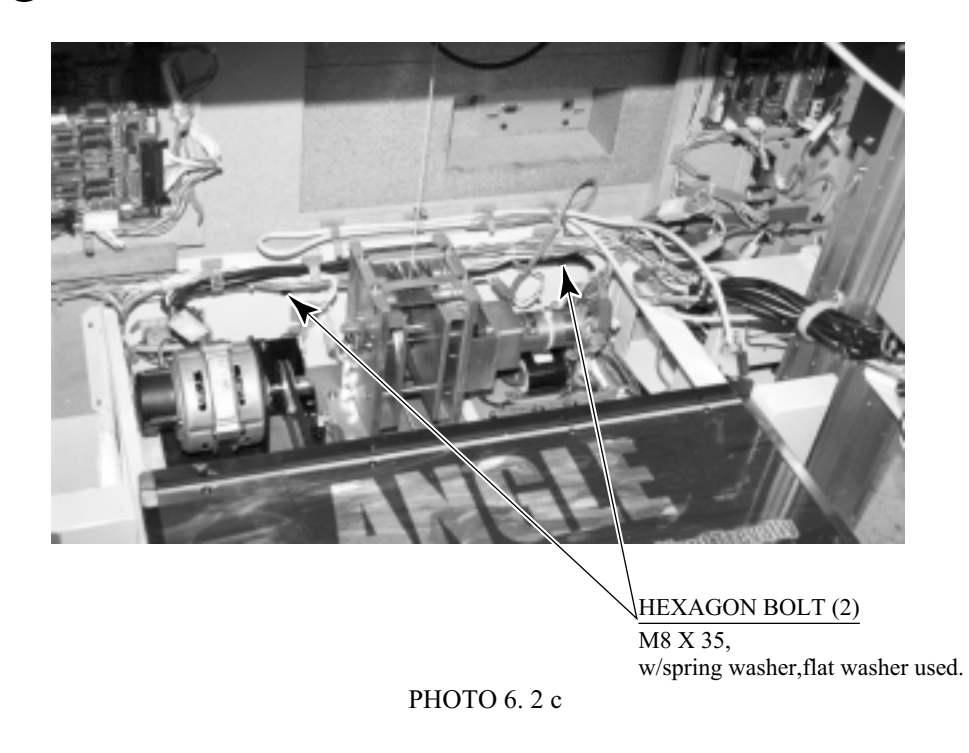

(5) Secure the 2 Joint Brackets with a total of 8 hexagon bolts.

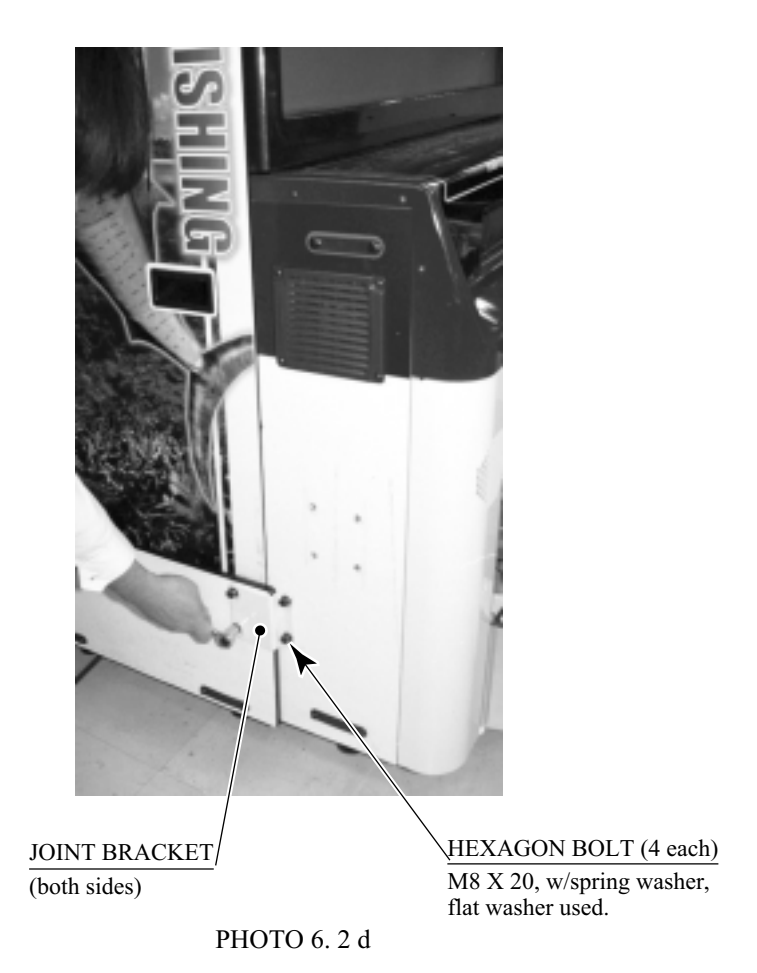

6 Perform wiring between the PTV and the chassis. Insert the power cord connector and the video signal wire connector, each from the chassis, to the corresponding connectors of the connector panel located on the PTV front.

Insertion angle for both the connectors is predetermined. Inserting the connector in a forcible manner will damage the connector. Check for the correct insertion angle and then insert the connector. The video signal wire connector is provided with the fixing screws at its both ends. Firmly tighten them after inserting the connector.

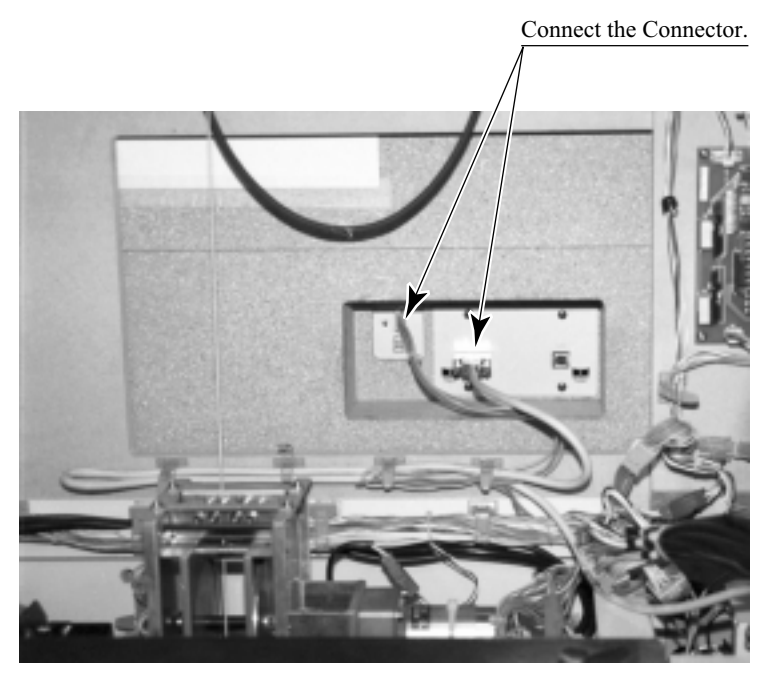

The photograph shows the Mitsubishi PTV connector panel. Connector arrangement with the Toshiba PTV may be different from this photograph.

### PHOTO 6.2 e

(7) Wires may be longer than necessary to correspond to both the Mitsubishi PTV and the Toshiba PTV. After wiring, use the clamps to hold the wires. Failure to observe this can cause the line and the wires to wind around each other.

(1)Take out the 4 screws and remove the lid.

 $\frac{\text{TRUSS SCREW (4)}}{/\text{M4 X 25, flat washer used.}}$ 

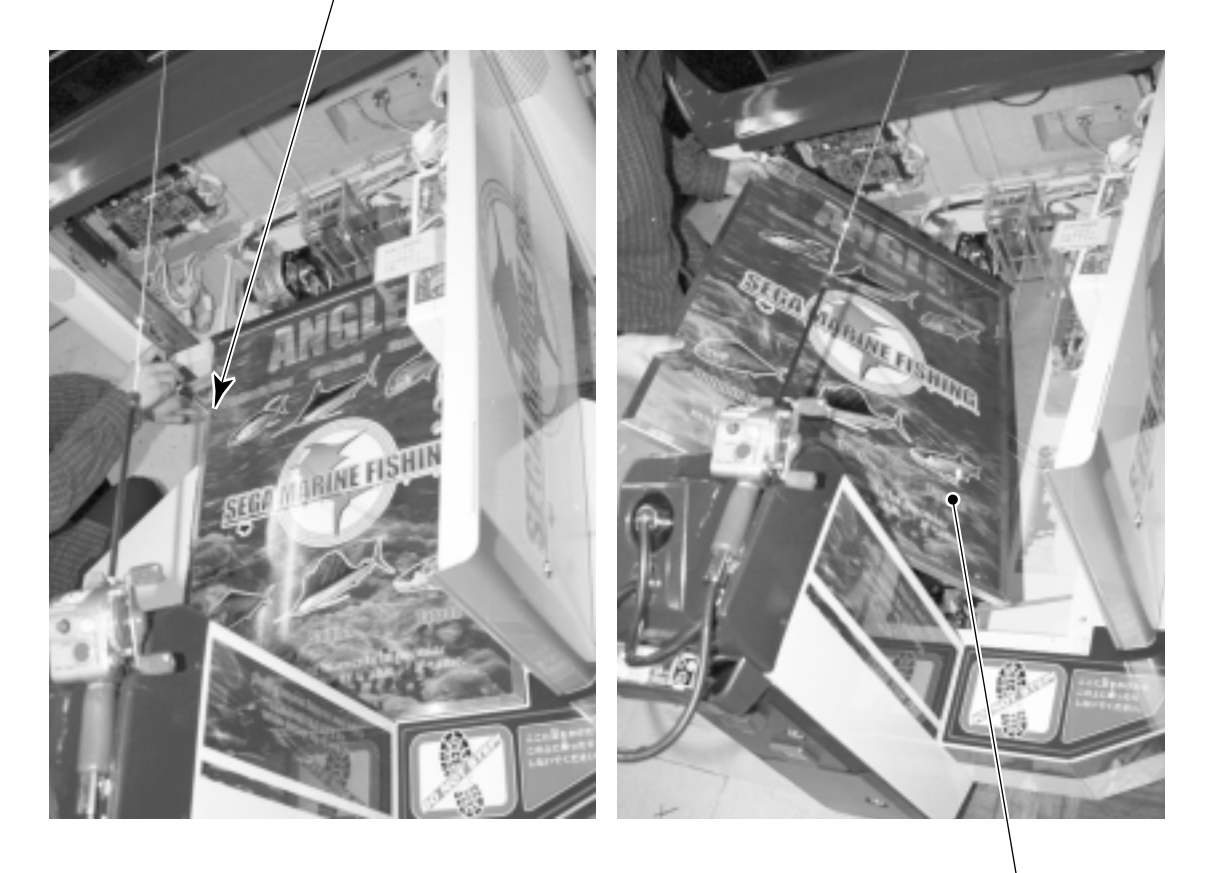

LID

PHOTO 6.2 f

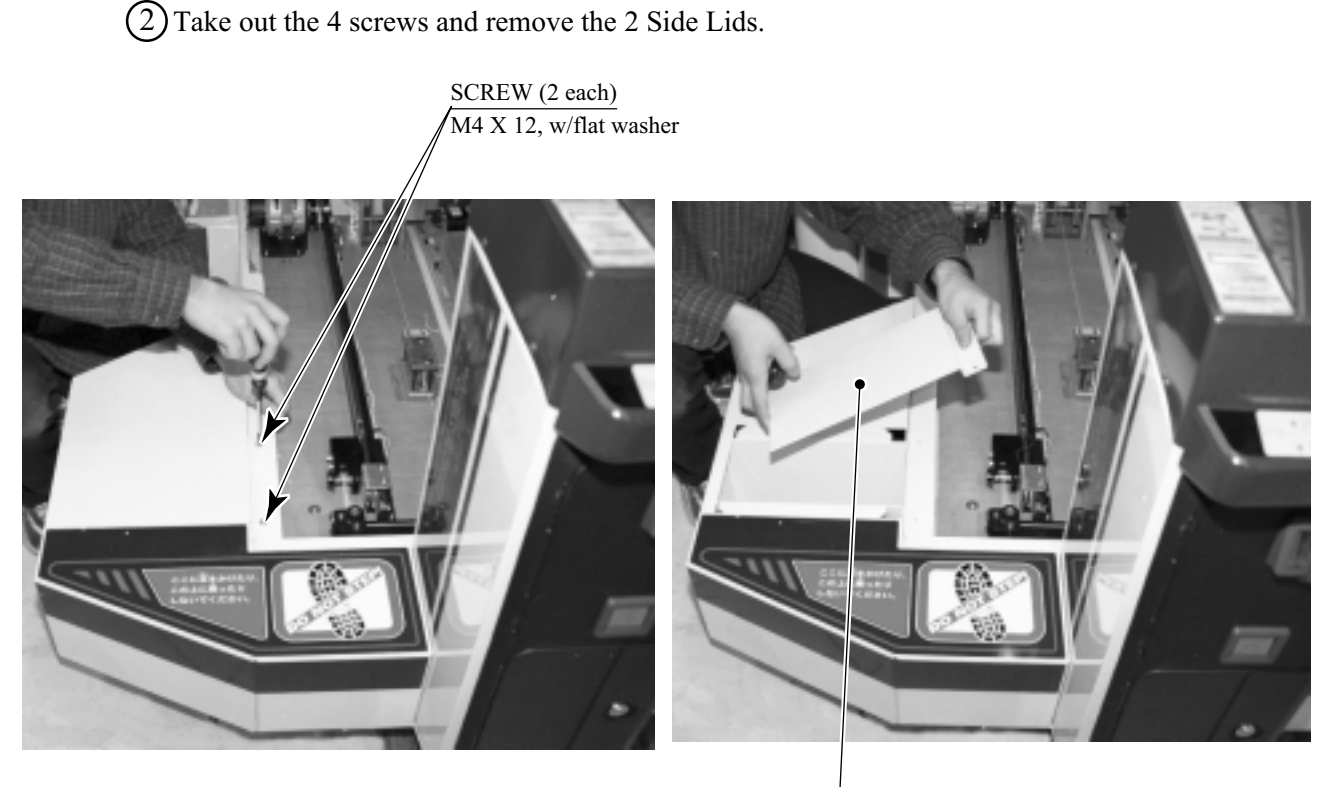

SIDE LID

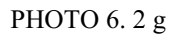

(3) As shown, insert the Fence onto the side of the Chassis and secure with 2 hexagon nuts and 8 hexagon bolts from outside. Similarly install to the opposite side.

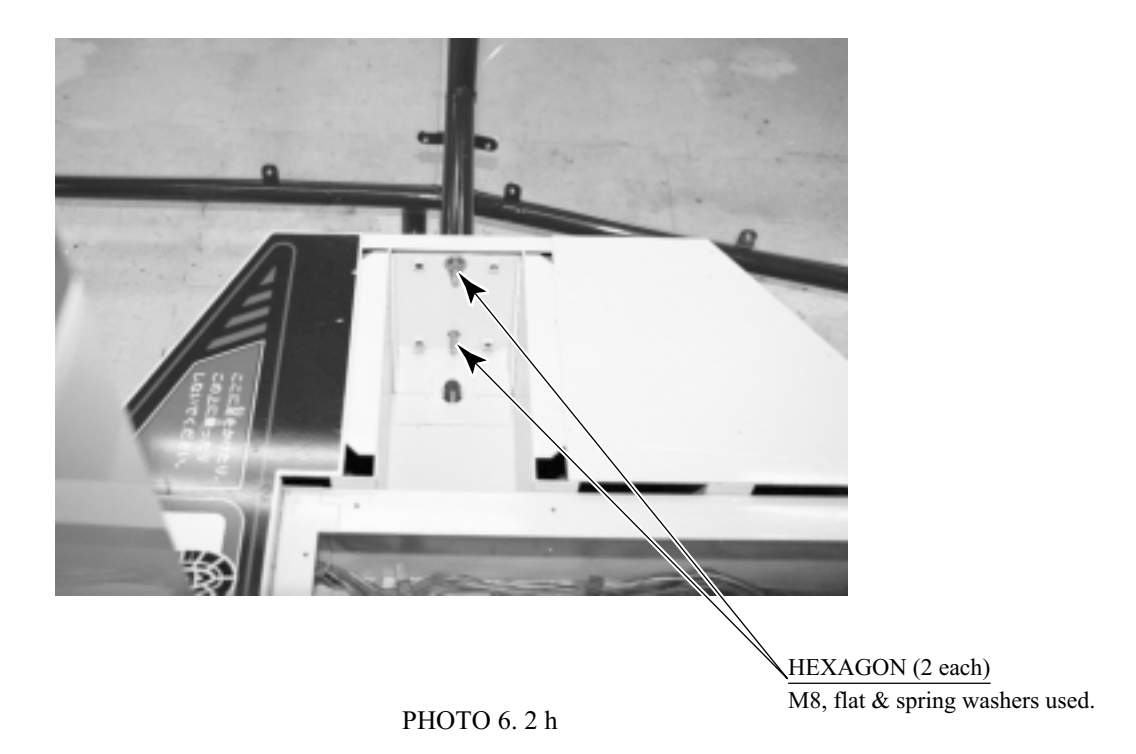

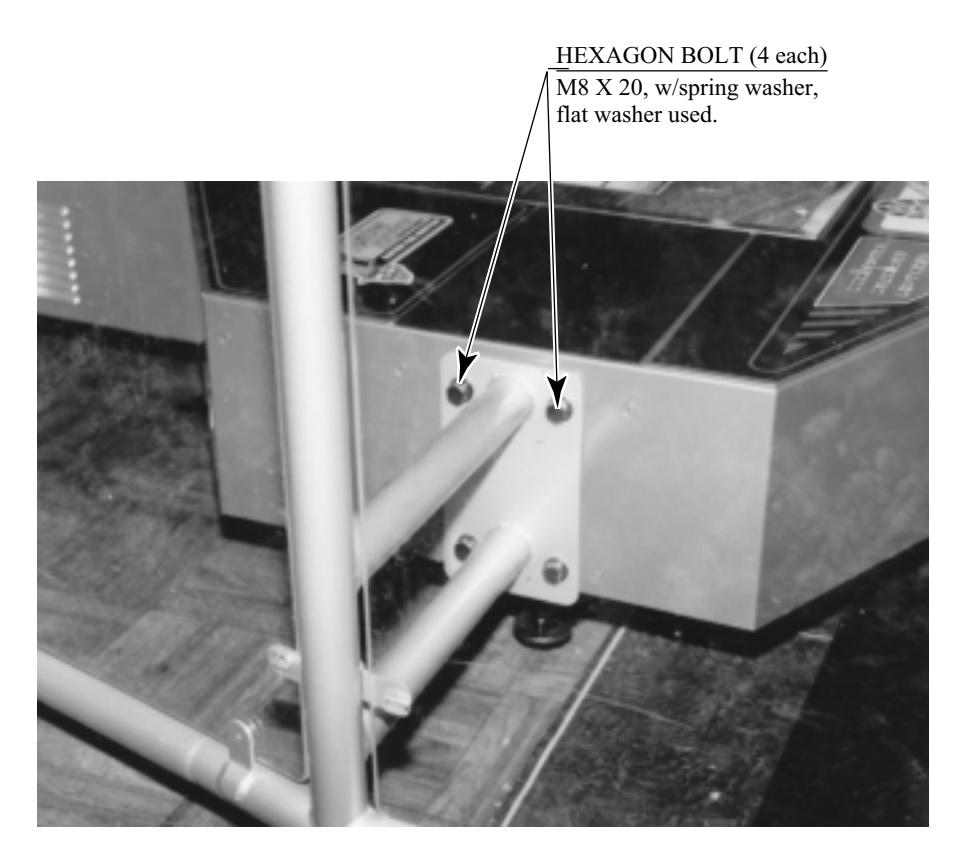

РНОТО 6. 2 і

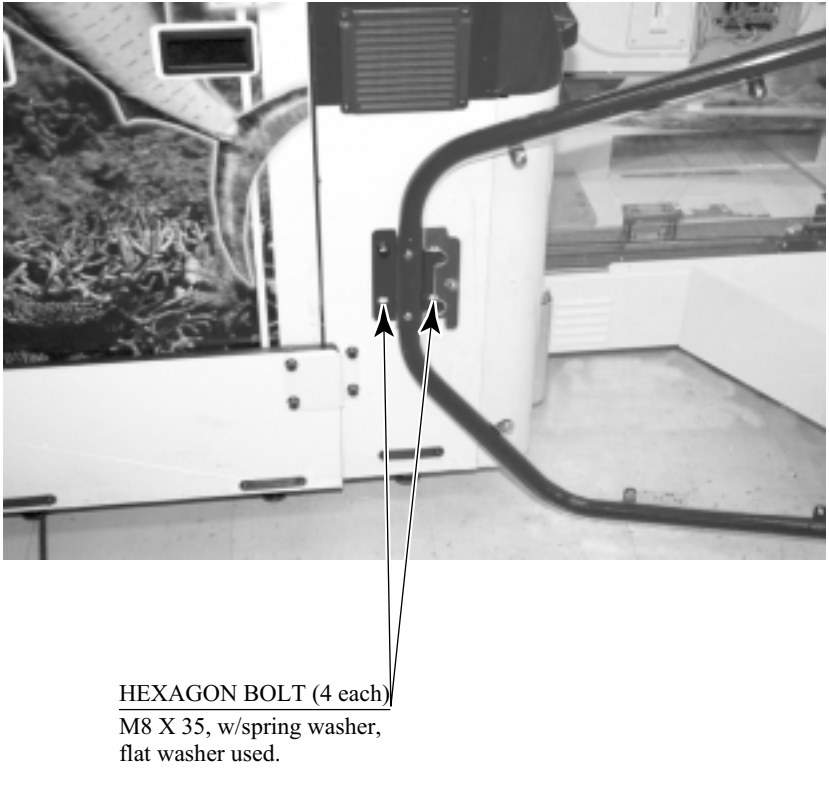

РНОТО 6. 2 ј

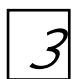

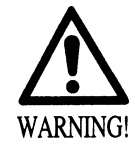

Make sure that all of the adjusters are in contact with the floor. If they are not, the cabinet can move and cause an accident.

This product has 8 casters (4 for PTV, 4 for Chassis) and 16 Adjusters (4 for PTV, 6 for Chassis, and 6 for Fence). (FIG. 6. 3a) When the installation position is determined, cause the adjusters to come into contact with the floor directly, make adjustments in a manner so that the casters will be raised approximately 5mm. from the floor and make sure that the machine position is level.

- (1) Move the machine to the installation position. To ensure the safe operation of the product, provide sufficient space by adequately keeping the product away from wall surfaces and other cabinets.
- 2 Insert the CAUTION MAT underneath the Chassis.

3 Lower the Adjusters for both sides of the Tower to the CAUTION MAT marks. By using a wrench, make adjustments in the height of adjusters to ensure that the machine's position is level.

for the layout of the place of

installation.

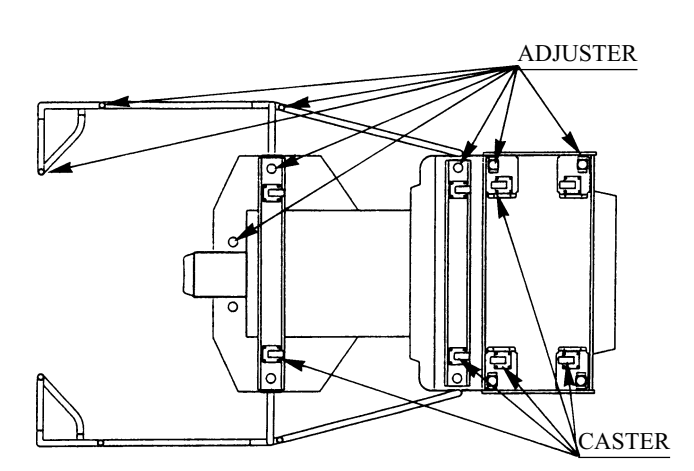

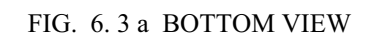

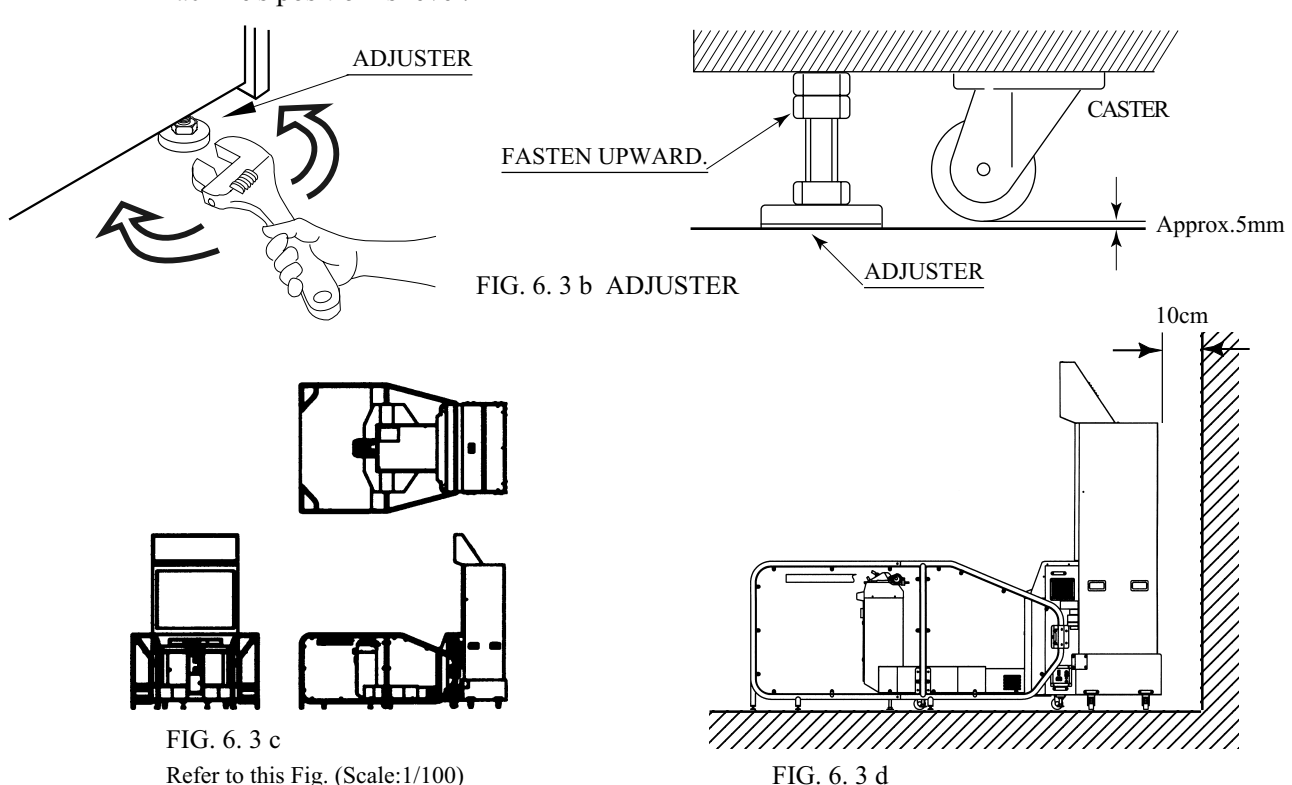

Be sure to provide space as shown between the Air Vent and the wall surface.

# REMOVING THE SHIPPING ROPE

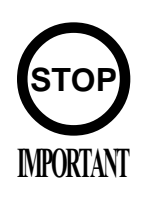

4

Turning power on without removing the shipping rope can cause malfunctioning.

At the time of shipment from the factory, the Chassis' internal mechanism part is secured with the shipping rope. Be sure to remove the shipping rope.

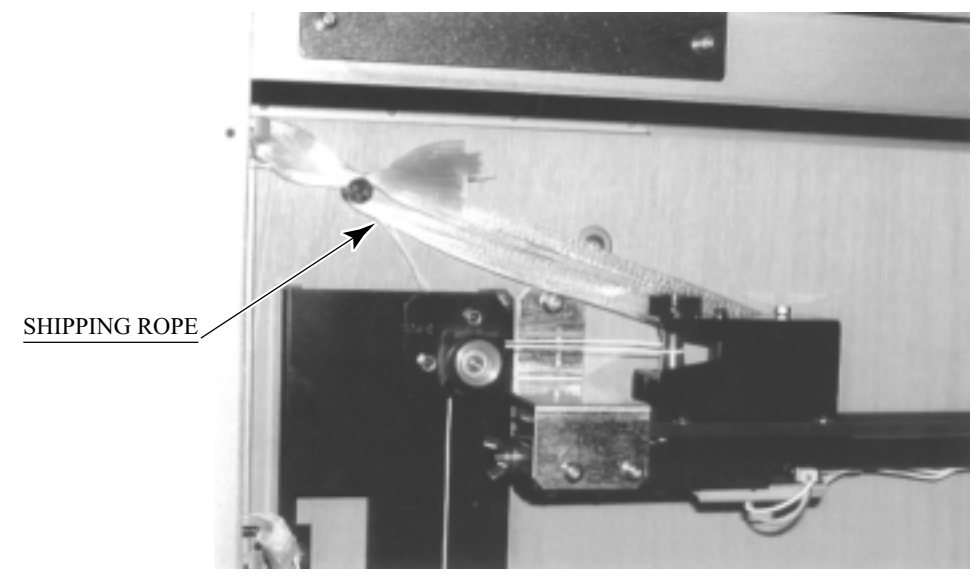

**PHOTO 6.4** 

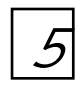

# POWER SUPPLY, AND EARTH CONNECTION

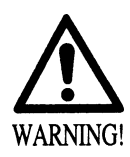

- Be sure to independently use the power supply socket outlet equipped with an Earth Leakage Breaker. Using a power supply without an Earth Leakage Breaker can cause a fire when electric leakage occurs.
- Ensure that the "accurately grounded indoor earth terminal" and the earth wire cable are available (except in the case where a power cord plug with earth is used). This product is equipped with the earth terminal. Connect the earth terminal and the indoor earth terminal with the prepared cable. If the grounding work is not performed appropriately, customers can be subjected to an electric shock, and the product's functioning may not be stable.
- Ensure that the power cord and earth wire are not exposed on the surface (passage, etc.). If exposed, they can be caught and are susceptible to damage. If damaged, the cord and wire can cause electric shock and short circuit accidents. Ensure that the wiring position is not in the customer's passage way or the wiring has protective covering.
- After wiring power cord on the floor, be sure to protect the power cord. Exposed power cord is susceptible to damage and causes an electric shock accident.

The AC Unit is on the side of the Chassis. The AC Unit incorporates the Main SW, Circuit Protector, Earth Terminal, and the Inlet to which the Power Cord is connected. Securely insert the Power Cord into the product's Inlet and Plug Socket.

(1)Ensure that the Main SW is OFF.

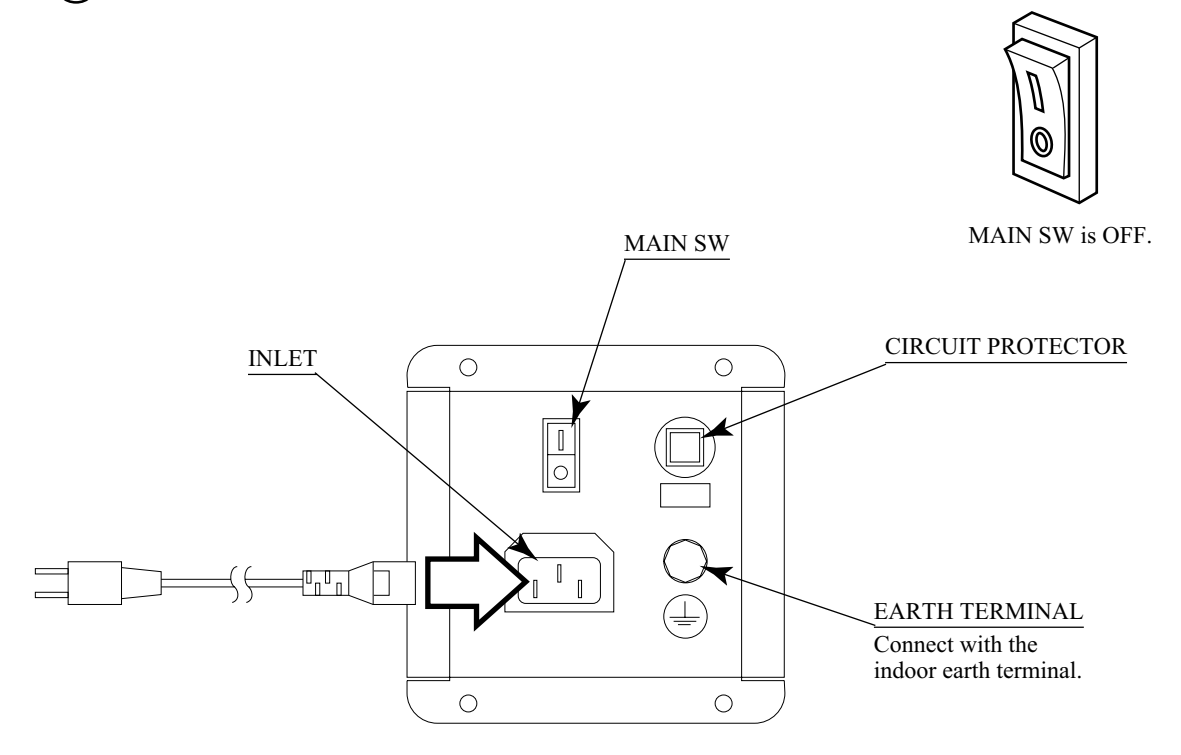

FIG. 6. 5 a AC unit

(2) Connect one end of the earth wire to the AC Unit earth terminal, and the other end to the indoor earth terminal. The AC Unit earth terminal has a Bolt and Nut combination. Take off the Nut, pass the end of earth wire through the Bolt, and fasten the Nut. Note that the Earth Wire is incorporated in the Power Cord for the Areas of AC 120V (USA) and AC 220 ~ 240V, and therefore, this procedure is not necessary.

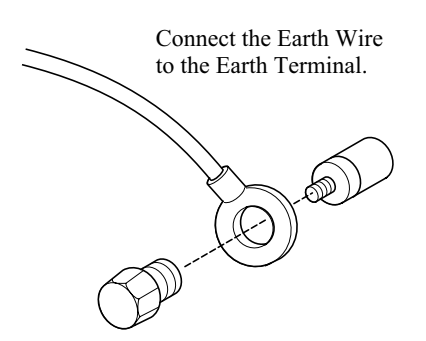

FIG. 6. 5 b Earth Wire Connection

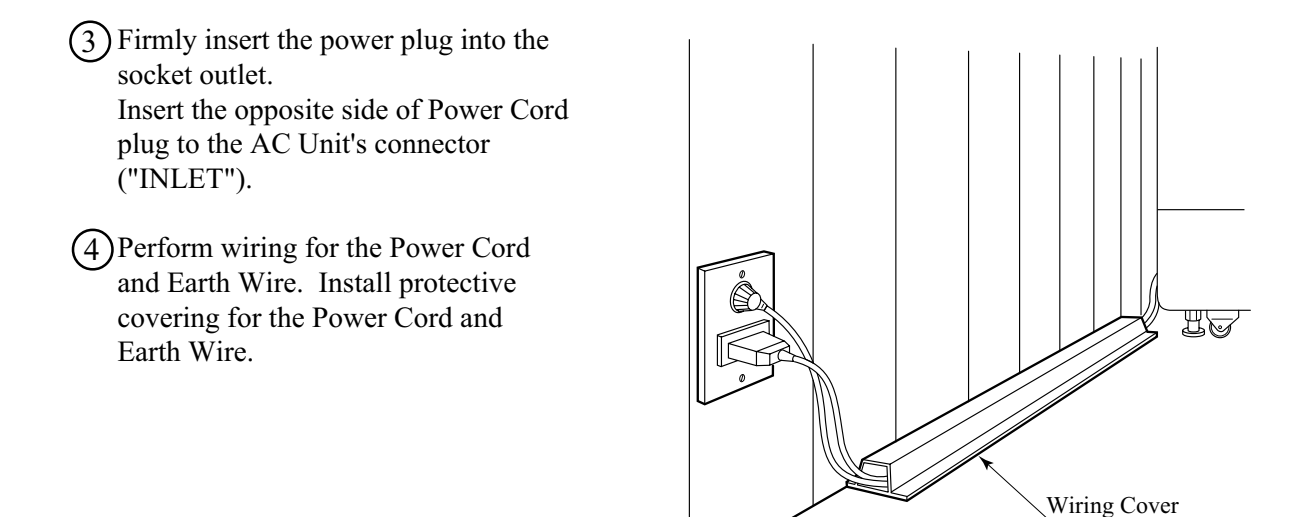

FIG. 6. 5 c Connecting Power Cord and Earth Wire

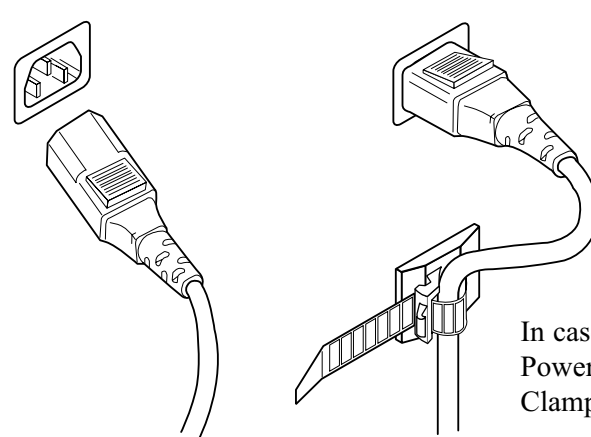

In case the Power Plug is apt to come out of place, secure the Power Cord to the periphery of the AC Unit with the Cord Clamp (an accessory).

HOW TO USE THE CORD CLAMP

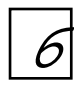

# TURNING POWER ON

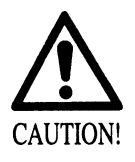

- Shortly after turning power on, initialization setting movements will start. To prevent accidents, do not touch the cabinet until the initialization setting movements are complete.
- Do not operate the product if ERROR is displayed after the initialization setting movements. Failure to observe this can cause accidents.

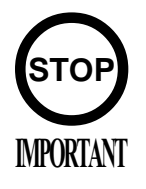

During the initialization setting movements, do not touch the cabinet. The initialization settings are automatically finished. Touching the cabinet during the initialization setting can cause inaccurate settings and unsatisfactory functioning.

Turn the AC Unit Main SW ON to turn on the machine's power supply. At the same time the power is turned on for the power supply, the machine starts the initialization setting movements and displays the screen on which the setting is being made. Do not touch the Ride until the initialization setting movements are automatically finished.

This power-on function check is also performed when you enter a test mode.

The system saves the data such as credit numbers and ranking points even after disconnecting the power. The system does not save the data such as fractional coin numbers (number of inserted coins that is not enough for even one credit) and bonus adder account.

# INITIALIZATION SETTING MOVEMENTS

- When the power is turned on, first the wiring check is performed at the same time with the display.
- (2) The Line Pull mechanism moves back and forth by a certain distance and returns to the home position (this side of the Line Pull Rail).
- (3) The Vibration Mechanism makes a full turn.
- (4) The Swing Mechanism first moves up to the right-hand side limit, and to the left-hand side limit and then stops.
- (5) The Line Pull Mechanism pulls the line slightly and returns to the home position again.

After the initialization setting movements are finished, Advertise mode appears on the screen. In case an irregularity is detected during setting movements, ERROR message is displayed depending on the contents of the irregularity. Take measures by referring to the ERROR display item. The product will not satisfactorily function in the ERROR status.

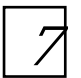

### ASSEMBLING CHECK

In the TEST MODE, ascertain that the assembly has been made correctly and IC BD. is satisfactory (refer to Section 9). In the test mode, perform the following test:

#### (1) MEMORY TEST

#### MEMORY TEST MODE

RAM TEST

IC29 GOOD IC35 GOOD IC16 GOOD IC18 GOOD IC20 GOOD IC22 GOOD IC9 GOOD IC10 GOOD IC11 GOOD IC12 GOOD

PRESS TEST BUTTON TO CONTINUE

Selecting the desired RAM TEST item on the test mode menu screen causes the on-board memory to be tested automatically. The game board is satisfactory if the display beside each IC No. shows GOOD.

### (2) C.R.T. TEST

C.R.T. TEST 1/2

### RED

GREEN

BLUE

WHITE

### PRESS TEST BUTTON TO CONTINUE

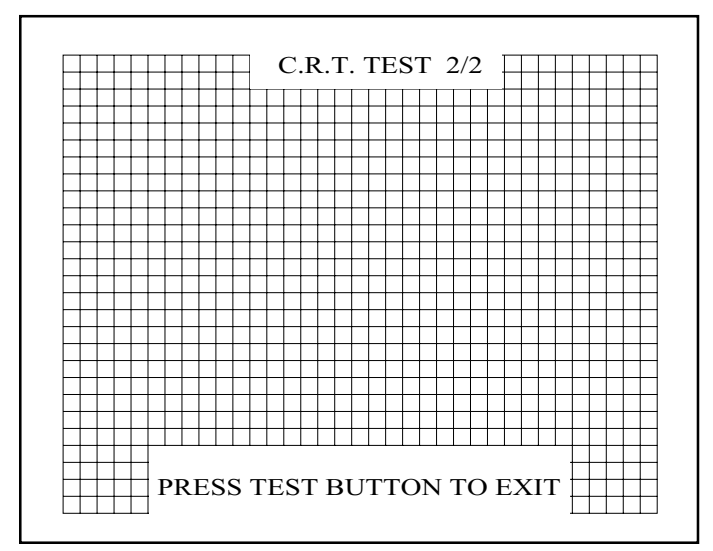

In the TEST mode menu, selecting C.R.T. TEST allows the screen (on which the monitor is tested) to be displayed. Although the monitor adjustments have been made at the time of shipment from the factory, color deviation, etc., may occur due to the effect caused by geomagnetism, the location building's steel frames and other game machines in the periphery. By watching the test mode screen, make judgment as to whether an adjustment is needed. If it is necessary, adjust the monitor by referring to Section 12.

#### (3) INPUT TEST

#### INPUT TEST

STICK X = 7DHSTICK Y = 7DHREEL SPEED = 80HPULL POSITION = 5DHSWING POSITION = 80H TENSION = 80HCAST = OFF LURE = OFF ROD UP = OFFROD DOWN = OFF ROD LEFT = OFFROD RIGHT= OFF TEST =OFF SERVICE = OFF COIN CHUTE#1 = OFF COIN CHUTE#2 = OFF

PRESS TEST AND SERVICE BUTTON TO EXIT Selecting the INPUT TEST on the test mode menu screen causes the screen (on which each switch and V. R. are tested) to be displayed. Press each switch. For the coin switch test, insert a coin from the coin inlet with the coin chute door open. If the display beside each switch indicates "ON," the switch and wiring connections are satisfactory.

Check the display of each V.R. value.

#### (4) OUTPUT TEST

OUTPUT TEST

LINE PULL FAR LINE PULL NEAR SWING RIGHT SWING LEFT VIBE TEST REEL BRAKE ->EXIT

SELECT WITH SERVICE BUTTON AND PRESS TEST BUTTON

#### (5) SOUND TEST

SOUND TEST

NO.000

#### SELECT WITH SERVICE BUTTON PRESS TEST BUTTON TO EXIT

This test mode allows each mechanism's function to be checked. Check to see if each mechanism satisfactorily functions.

In the TEST mode, selecting SOUND TEST causes the screen (on which sound related BD and wiring connections are tested) to be displayed.

Be sure to check if the sound is satisfactorily emitted from each speaker and the sound volume is appropriate.
#### (6) VOLUME SETTING

#### VOLUME SETTING

AUTO SETTING COMPLETE

PULL POSITION : MIN(7DH) MAX(C5H) SWING POSITION: MIN(92H) MAX(06H) REEL : NEUTRAL(7FH)

->CONTINUE WITH SAVE CONTINUE WITHOUT SAVE

SELECT WITH SERVICE BUTTON AND PRESS TEST BUTTON

#### VOLUME SETTING

#### MANUAL SETTING

MIN NOW MAX STICK X : 7CH - 7CH - 80H STICK Y : 7DH - 7DH - 80H TENSION : 10H - 50H - F0H

> ->EXIT WITH SAVE EXIT WITHOUT SAVE

SELECT WITH SERVICE BUTTON AND PRESS TEST BUTTON

Perform the above checking at the time of monthly inspections.

Selecting the "VOLUME SETTING" allows various volume value settings to be performed. Execute volume value settings by referring to VOLUME SETTING, Section 9.

# ATTACH THE POP

POP advertising materials are eye-catching sign. They are not necessarily attached on the machine.

Attach the POP advertising materials on the right/left sides and front shelf of the PTV as follows:

(1) Assemble the two POP advertising side materials. Fold them into a triangular column, and join each of the two ends with a both-side adhesive tape.

(2) Attach the assembled materials on the PTV right and left sides with a both-side adhesive tape. Be careful not to attach upside down.

(3) Assemble the POP advertising front material. Fold it into a triangular column, and join the two ends with a both-sides adhesive tape.

(4)Attach the assembled material on the PTV front shelf with a both-sides adhesive tape.

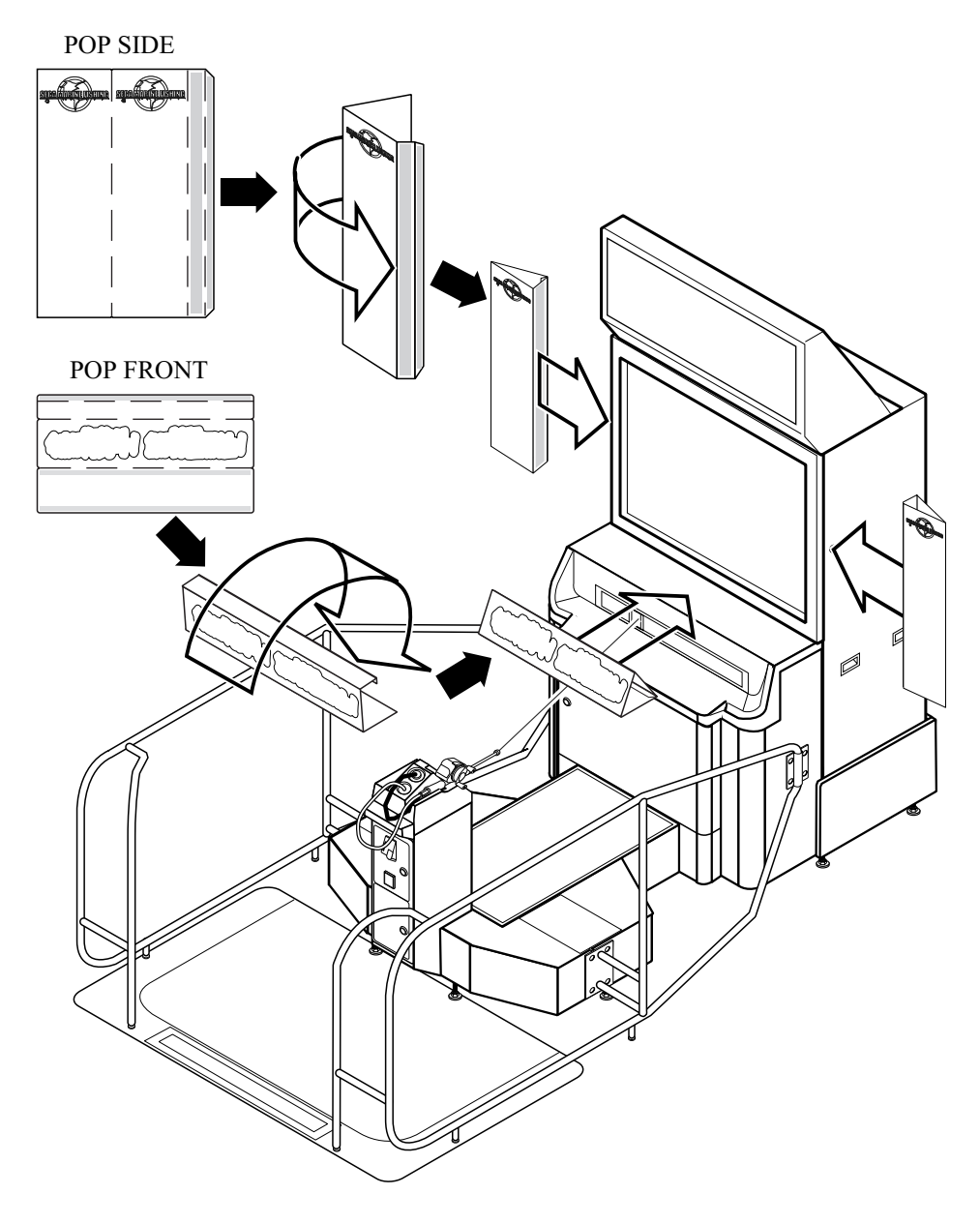

FIG. 6.8

# 7. PRECAUTIONS TO BE HEEDED WHEN MOVING THE MACHINE

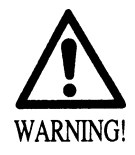

• When moving the machine, be sure to pull out the plug from the power supply. Moving the machine with the plug as is inserted can cause the power cord to be damaged, resulting in a fire and or electric shock.

- When moving the machine on the floor, retract the Adjusters and ensure that Casters make contact with the floor. During transportation, pay careful attention so that Casters do not tread power cords and earth wires. Damaging the power cords can cause an electric shock and or short circuit.
- In places where step-like grade differences exist, be sure to separate the PTV, PTV Base, and the Chassis. Inclining the PTV as is mounted on the PTV Base can cause the PTV to fall off from the Base and result in injury.
- When lifting the Chassis, be sure to hold the catch portions or bottom part. Lifting the Chassis by holding other portions can damage parts and installation portions due to the empty weight of the Chassis, and cause personal injury.
- When moving the PTV, do not push it from the rear side. Push it from sideways. Pushing the PTV from the rear side can have the PTV fall down, causing personal injury etc. In case the floor has slanted surfaces or step-like differences, be sure to move the machine by 2 or more persons.

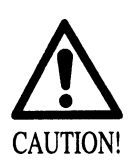

Do not push the plastic made parts. Failure to observe this may damage parts and cause injury due to fragments resulting from damage.

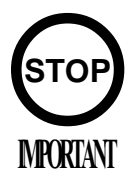

To protect surface, do not directly apply a rope to the surfaces of product. Use protective materials to the places the rope is applied to.

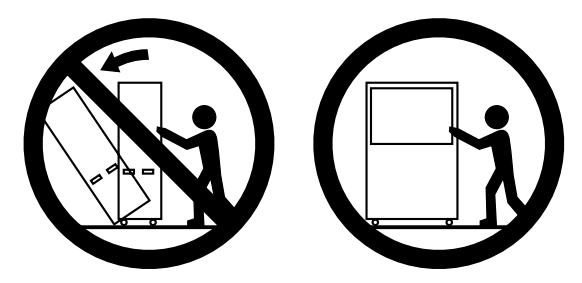

Do not push PTV from the rear side. Pushing the PTV from the rear side can cause the PTV to fall down. Push it from the side.

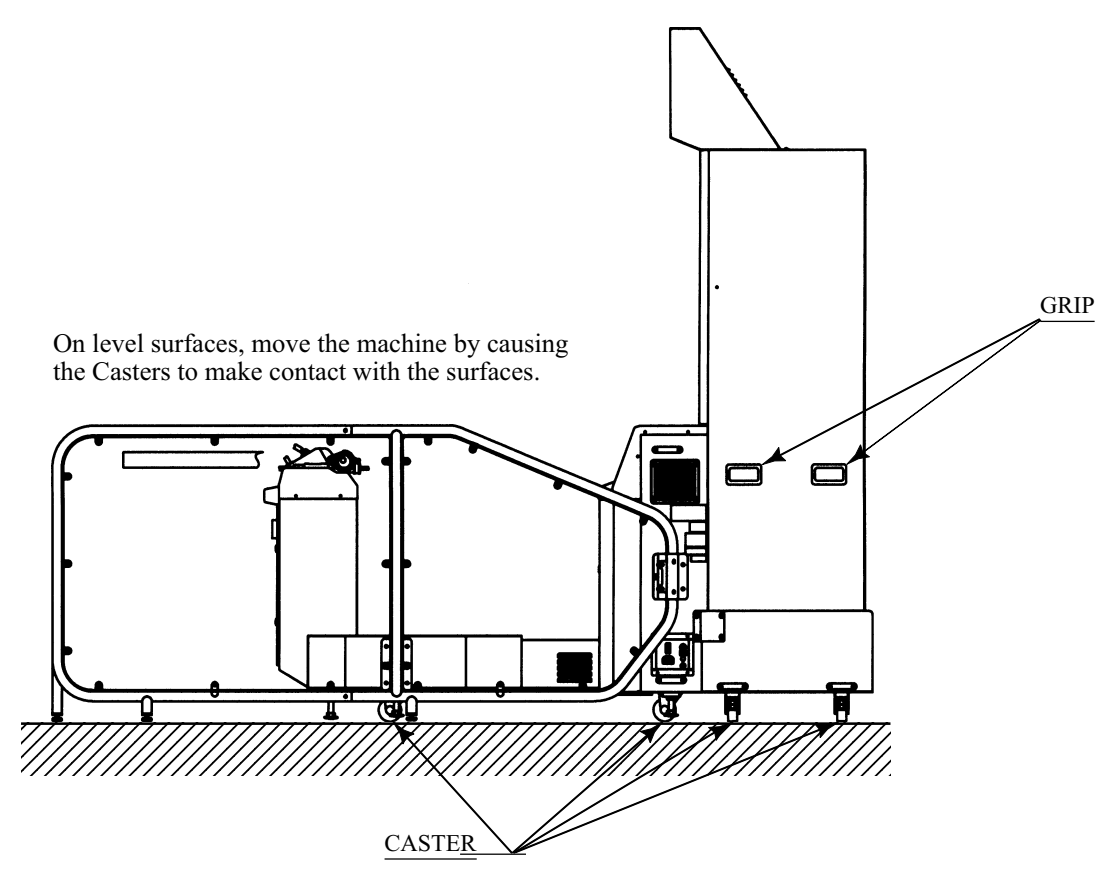

FIG. 7 a

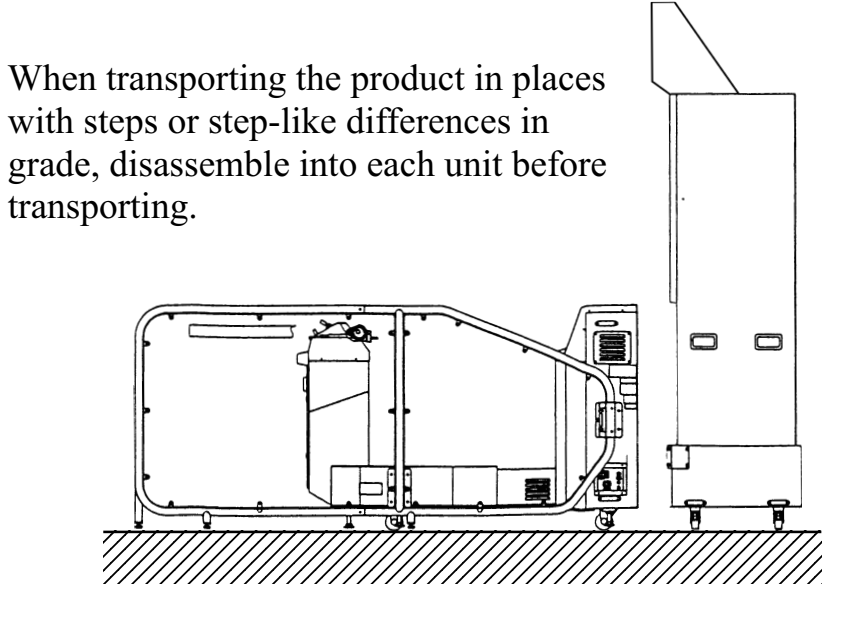

FIG. 7 b

# 8. CONTENTS OF GAME

The following explanations apply to the case the product is functioning satisfactorily. Should there be any moves different from the following contents, some sort of faults may have occurred. Immediately look into the cause of the fault and eliminate the cause thereof to ensure satisfactory operation.

#### Advertising Action of the Machine

The fluorescent light of the billboard is on while the power is connected. During advertising or waiting-aplayer period, the machine screen and speaker explain how to play with this product. You can disable, however, an audible explanation function during an advertising period.

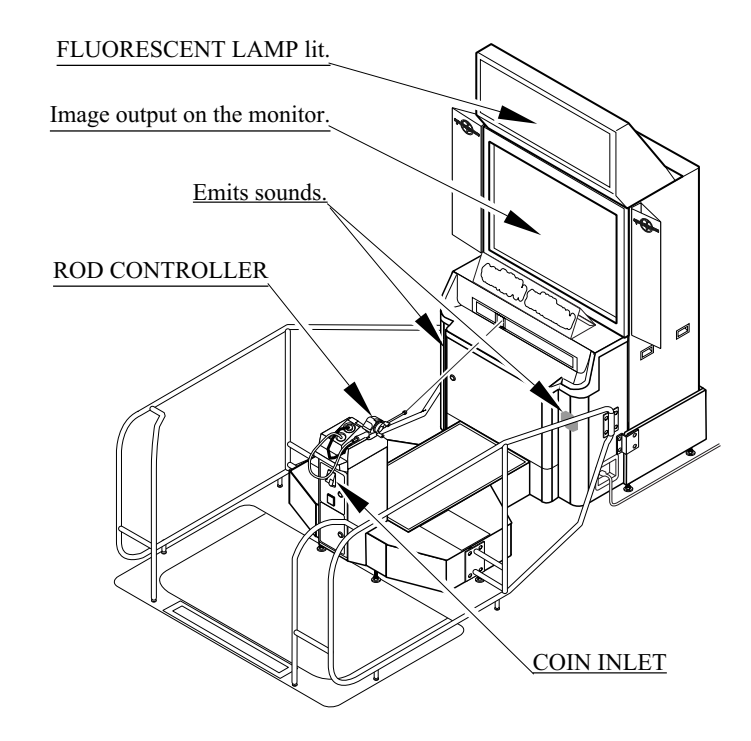

#### Flow of Game

Three selectable stages and one final stage are available. Fishable fishes vary from stage to stage. One stage provides 5 to 7 fishes.

#### Player's Goal:

Individual stage has its own point target. The player scores points each time when he/she succeeds in fishing. Points to be scored vary from fish to fish. The more difficult the fish the higher the points, of course. If the TOTAL POINT the player scored reaches the point target before the countdown time becomes 0 (zero), he/she can move to a next stage.

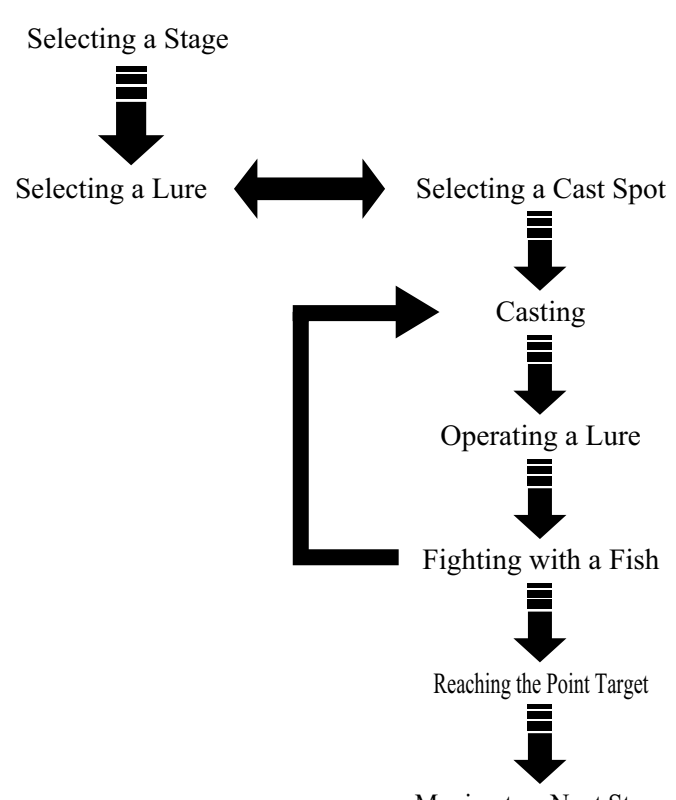

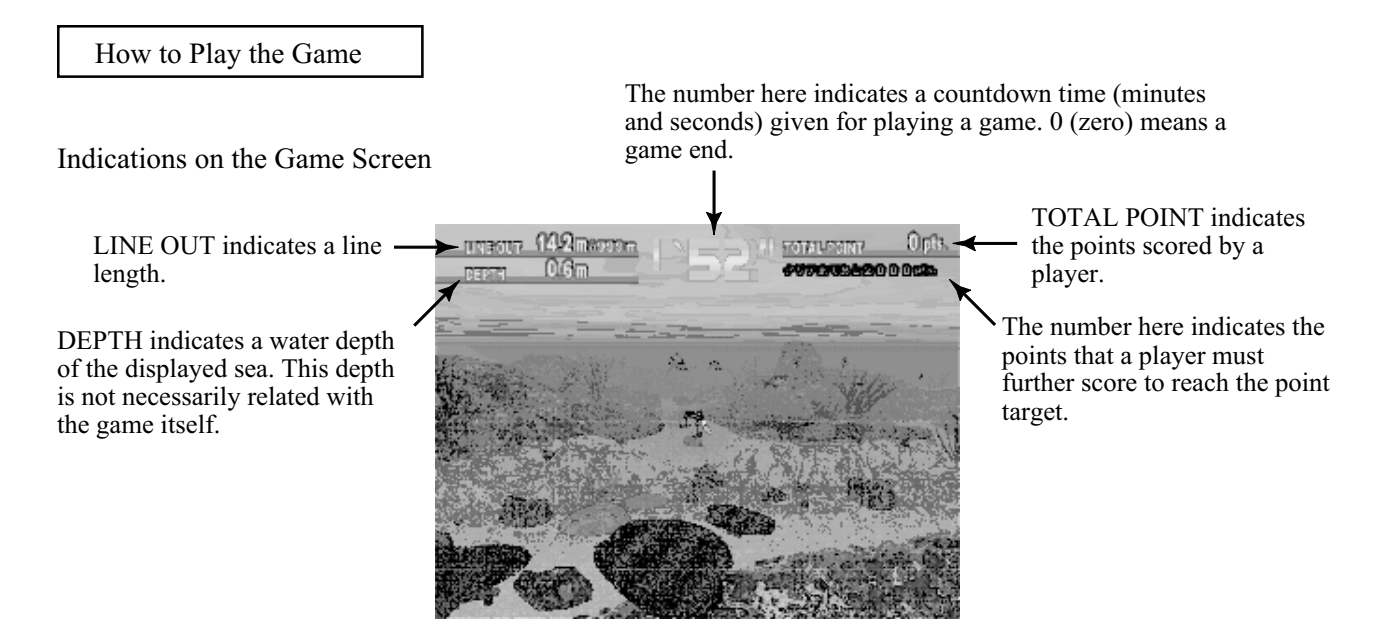

Each time when you (as a player) insert coins, a credit number increases on the screen. When you have inserted coins enough to start a game, INSERT COIN(S) disappears and PRESS START BUTTON appears on the screen. Press the START/CAST button to open the SELECT A FIELD screen. Select the field or stage that you want to play.

NOTE: On a stage-select, lure-select, or cast-spot-select screen, use the rod controller. Operate its STICK to select, or move to, the item you want; press its START/CAST button to start a game and to activate the item you selected.

Selecting a Stage (Field)

Three stages (fields) are available. When you activate a stage, the screen shows the point target.

| SELECT A | FIELD 15 |
|----------|----------|
| CORAL    | REEF     |
|          |          |
|          | SET P    |
|          |          |

Features of Each Stage

CORAL REEF: Shows a tropical sea with extended beautiful coral reefs.

THE OFFING: Shows a view of the offing with deep-sea fishes.

SHALLOW: Shows a sea resort with the sand beeches.

#### Selecting a Lure

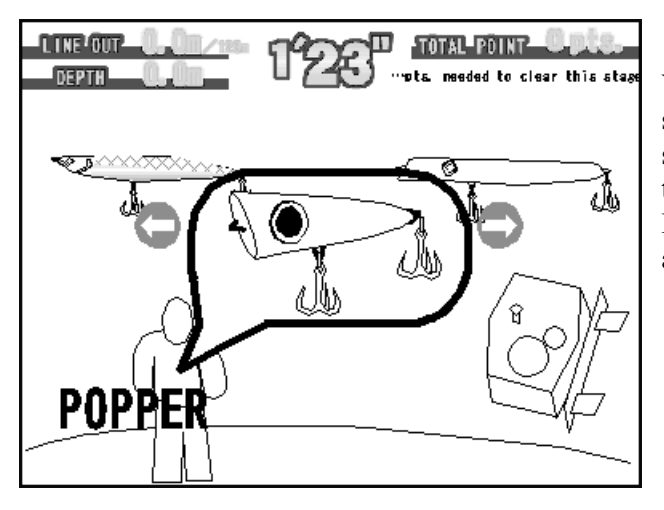

You can change a lure only when you are selecting a cast spot. Use the STICK to select a lure, and press the LURE button to activate the selected lure. Be careful in this step, because your allocated game time is decreasing.

Selecting a Cast Spot

Move the STICK to select a spot to which you want to cast the lure. Press the START/CAST button to activate the selected spot. Remember the spot is vertically and horizontally moving.

#### Operating a Lure

Operate the rod controller and reel to lure fishes. Your lure action is rated and a message will appear on the screen.

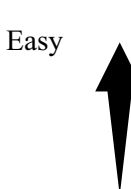

The following 4 message are available:

Great action! (This is the most fish-taking action.) Good action. You're getting good. You can do better.

Definition of a good or bad action varies from lure to lure.

Hooking up a Fish

When a fish bites the lure, operate the rod and the reel to hook the fish.

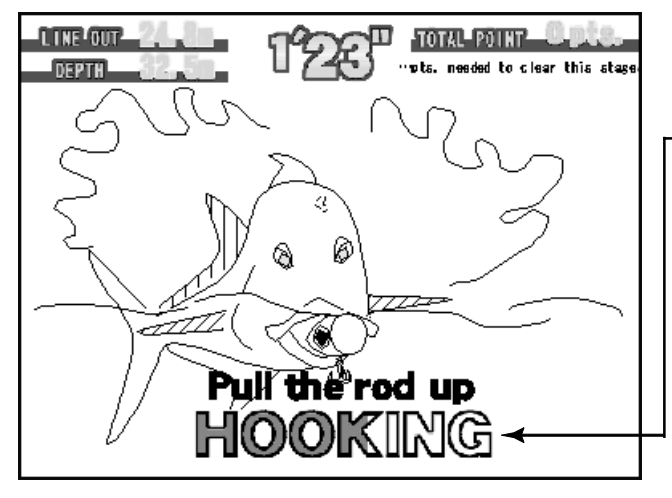

-Hookup Meter

Hookup meter is formed on the screen little by little whenever you successfully pull the rod or reel in. When a HOOKUP pattern is completed, you can proceed to fight with the fish. The fish may release the lure and escape if you wrongly pull the rod or reel in.

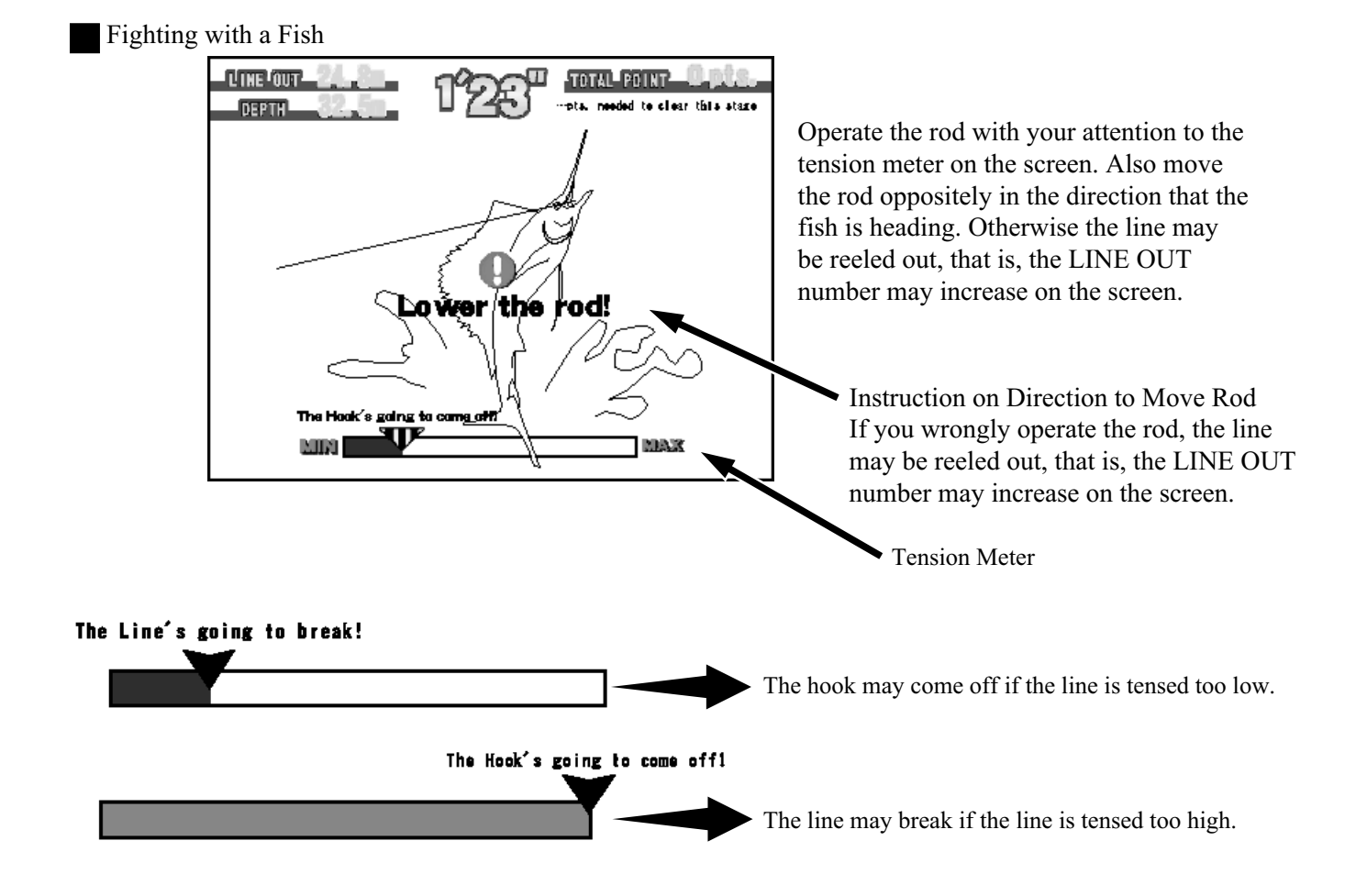

Landing a Fish

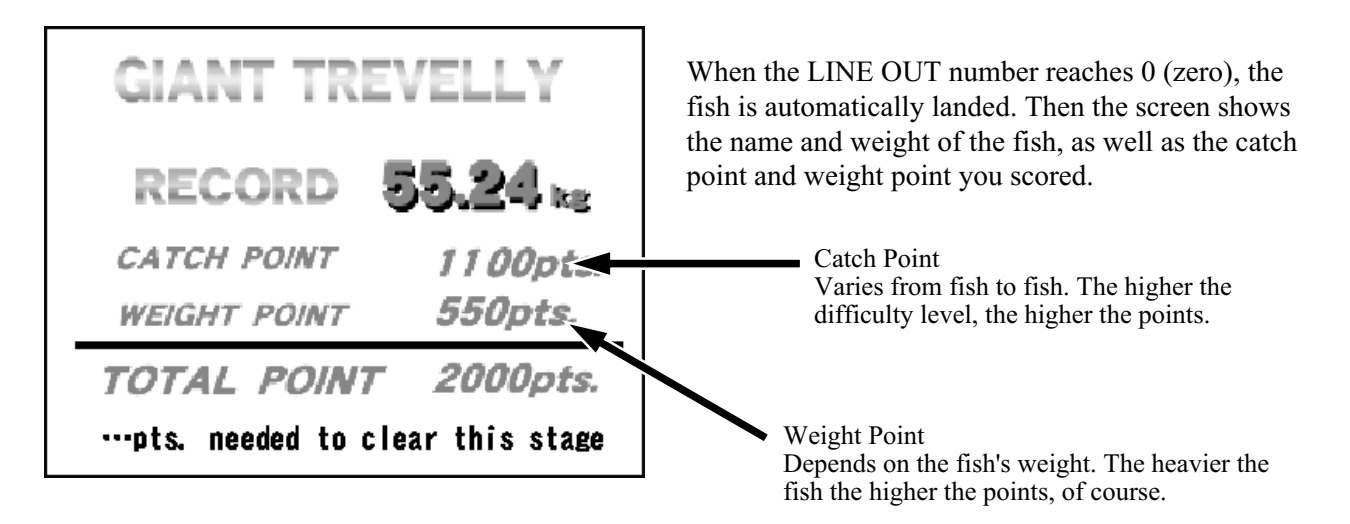

Repeat these procedures; and if the TOTAL POINT you gained reaches the point target before the countdown time becomes 0 (zero), you can move to a next stage.

Game is Continued or Over

When the countdown time becomes 0 (zero), the game is over. If you select CONTINUE on the continue screen you can resume the game just where the previous game was over. A ranking system is prepared fish by fish. If you are ranked in the system, you can register your name.

How to Operate the Rod Controller

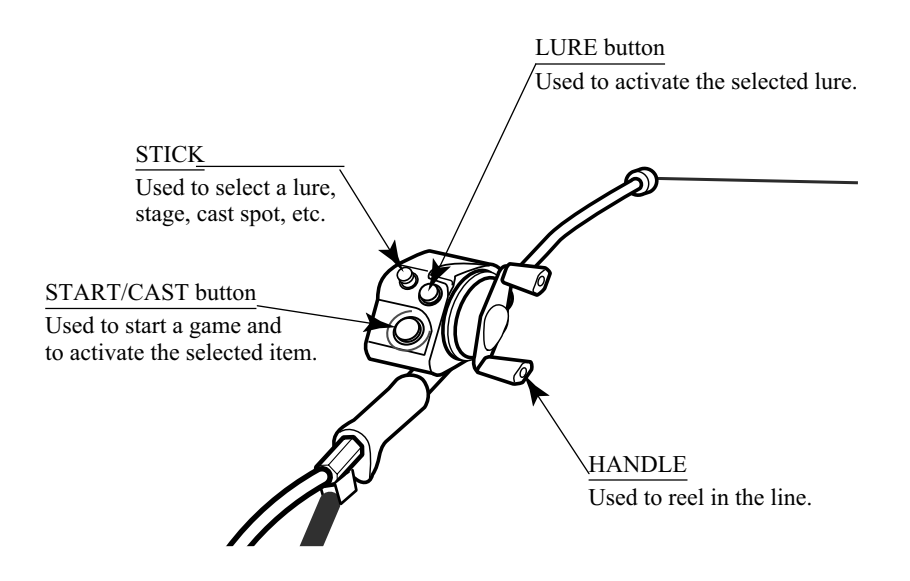

Available Fishes with Difficulty Level

Fishes of CORAL REEF

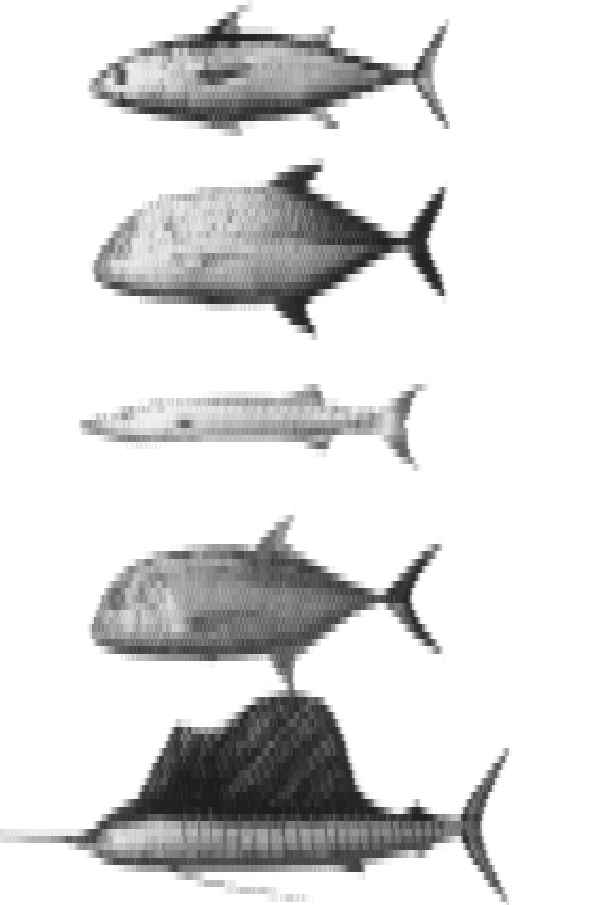

Skipjack Tuna: Easy

Bluefin Trevally: Medium

Great Barracuda: Medium

Giant Trevally: Difficult

Sailfish: Very difficult

Fishes of THE OFFING

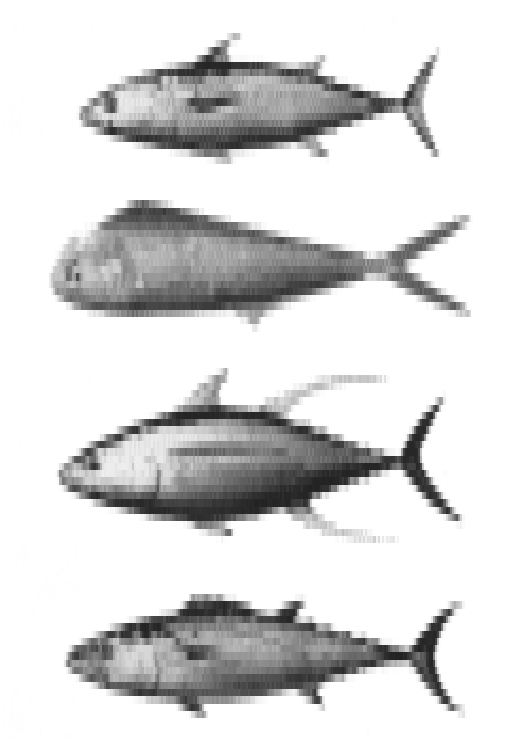

Skipjack Tuna: Easy

Dolphin Fish: Medium

Yellowfin Tuna: Slightly difficult

Dogtooth Tuna: Difficult

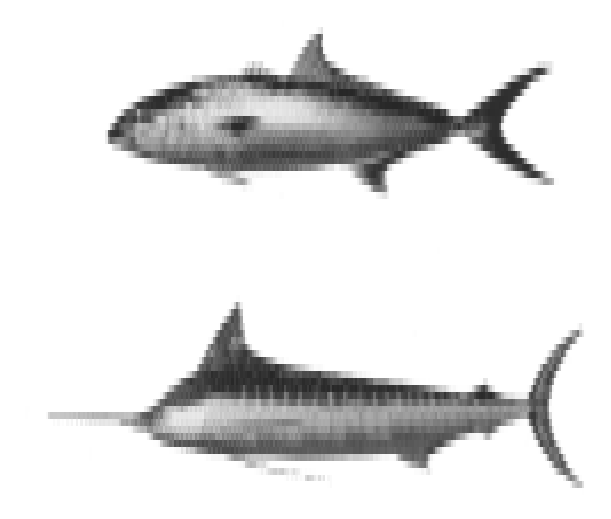

Amberjack: Difficult

Blue Marlin: Very difficult

# Fishes of SHALLOW

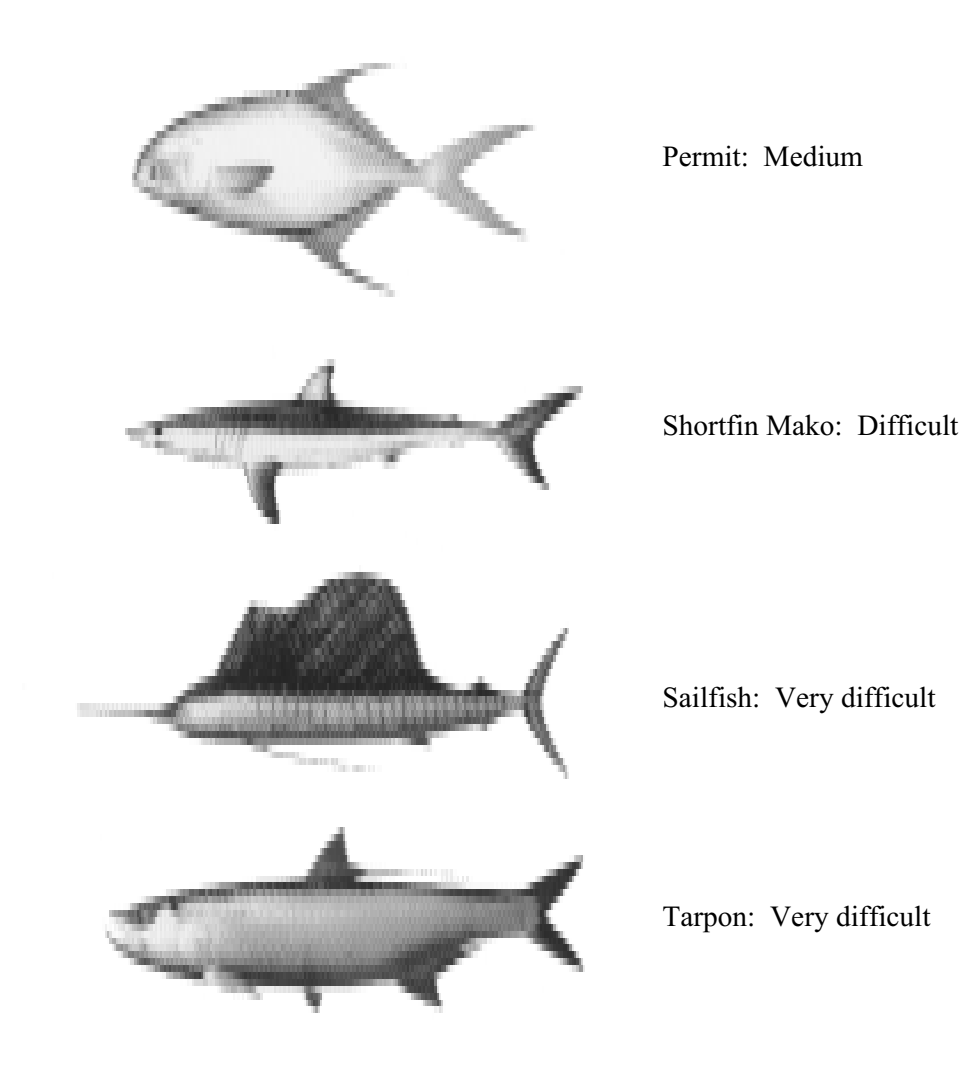

#### **Fishing Hints**

- Lure and action of lure to taste vary from fish to fish. Try various combinations of lure, lure action, and fish.
- Habitat varies from fish to fish. Try various cast spots to detect the habitat of each fish.
- To hook up a fish earlier, move the rod in the opposite direction that the fish is heading.
- Do not reel in the line forcibly when it is tensed tightly by the fish; reel in the line when it is loosely tensed.

Hidden Features

- You will be given a HIT bonus of 10 seconds if you can directly hit a floating coconut while casting in the SHALLOW stage. It is not effective to touch the coconut by pulling the line.
- You will be given a HIT bonus of 10 seconds if you can directly hit a floating small bottle while casting in the OFFING stage. It is not effective to touch the bottle by pulling the line.
- You will be given 10 seconds (and at the same time a UFO appears on the screen) if you can keep a spot around under a lighthouse (selected as a cast spot) for two seconds in the final BIG ONE'S HANGOUT stage.

# 9. EXPLANATION OF TEST AND DATA DISPLAY

By operating the switch unit, periodically perform the tests and data check. When installing the machine initially or collecting cash, or when the machine does not function correctly, perform checking in accordance with the explanations given in this section. The following shows tests and modes that should be utilized as applicable. NAOMI GAME BOARD is used for the product. The system of this game board allows another game to be played by replacing the ROM Board Case mounted on the NAOMI CASE. As such, the Test Mode of this system consists of the System Test Mode for the system to execute SELF-TEST, COIN ASSIGNMENTS, etc. used in common for the machines employing the NAOMI BOARD, and the Game Test Mode for the specific product to execute Input/Output test for the operation equipment, difficulty setting, etc. In this manual, explanations regarding the System Test Mode cover the settings for this product only. For the details of the System Test Mode, refer to NAOMI SERVICE MANUAL, an accessory.

| ITEMS                      | DESCRIPTION                                                                                                    | REFERENCE<br>SECTIONS                                    |
|----------------------------|----------------------------------------------------------------------------------------------------|----------------------------------------------------------|
| INSTALLATION<br>OF MACHINE | <ul> <li>When the machine is installed, perform the following:</li> <li>1. Check to ensure each is the standard setting at shipment.</li> <li>2. Check each Input equipment in the INPUT TEST mode.</li> <li>3. Check each Output equipment in the OUTPUT TEST mode.</li> <li>4. Test on-IC-Board IC's in the SELF-TEST mode.</li> </ul> | SERVICE MANUAL<br>9-3E<br>9-3B<br>9-3C<br>SERVICE MANUAL |
| MEMORY                     | This test is automatically executed by selecting RAM TEST, or ROM BOARD TEST in the Menu mode.                                                                                                    | SERVICE MANUAL                                           |
| PERIODIC<br>SERVICING      | <ul> <li>Periodically perform the following:</li> <li>1. MEMORY TEST</li> <li>2. Ascertain each setting.</li> <li>3. To test each Input equipment in the INPUT TEST mode.</li> <li>4. To test each Output equipment in the OUTPUT TEST mode.</li> </ul>                                                                                  | SERVICE MANUAL<br>9-3E<br>9-3B<br>9-3C                   |
| CONTROL<br>SYSTEM          | <ol> <li>To check each Input equipment in the INPUT TEST mode.</li> <li>Adjust or replace each Input equipment.</li> <li>If the problem still remains unsolved, check each equipment's mechanism movements.</li> </ol>                                                                                                    | SERVICE MANUAL<br>9-3B,F<br>10,11                        |
| MONITOR                    | In the Monitor Adjustment mode, check to see if Monitor (Projector) adjustments are appropriate.                                                                                                    | SERVICE MANUAL                                           |
| IC BOARD                   | <ol> <li>MEMORY TEST</li> <li>In the SOUND TEST mode, check the sound related ROMs.</li> </ol>                                                                                                    | SERVICE MANUAL<br>9-3D                                   |
| DATA CHECK                 | Check such data as game play time and histogram to adjust the diffi-<br>culty level, etc.                                                                                                    | SERVICE MANUAL<br>9-3G                                   |

#### TABLE 9 EXPLANATION OF TEST MODE

#### 9-1 SWITCH UNIT AND COIN METER

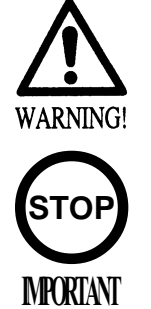

Never touch places other than those specified. Touching places not specified can cause electric shock and short circuit accidents.

- Adjust to the optimum sound volume by considering the environmental requirements of the installation location.
- If the COIN METER and the game board are electrically disconnected, game play is not possible.

SWITCH UNIT

Open the coin chute door, and the switch unit shown will appear. The functioning of each SW is as follows:

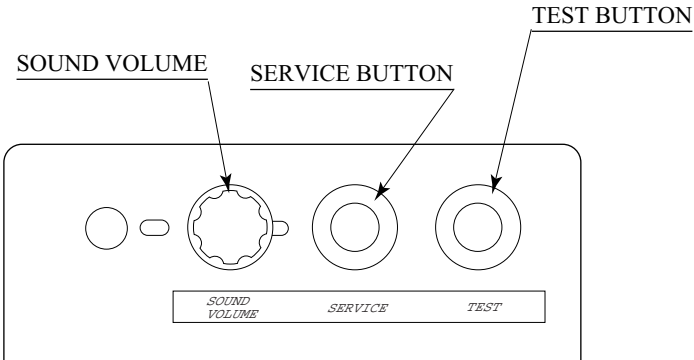

FIG. 9.1 a SWITCH UNIT

| TEST BUTTON<br>TEST       | : | For the handling of the test button, refer to the following pages. |
|---------------------------|---|--------------------------------------------------------------------|
| SERVICE BUTTON<br>SERVICE | : | Gives credits without registering on the coin meter.               |
| SOUND VOLUME              | : | Adjust the Speaker Volume.                                         |

COIN METER

Open the Cashbox Door with the exclusively used key and the COIN METER will appear underneath the Cashbox.

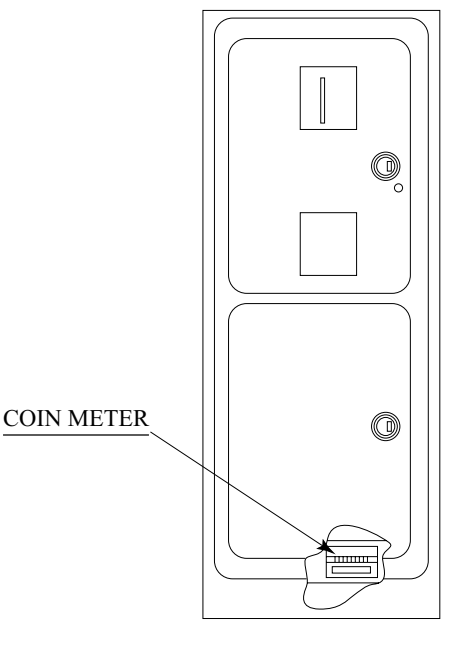

FIG. 9.1 b COIN METER

### 9 - 2 SYSTEM TEST MODE

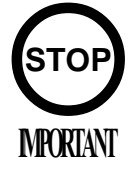

- The contents of settings changed in the TEST mode are stored when the test mode is finished from EXIT in the menu mode. If the power is turned off before the TEST mode is finished, the contents of setting change become ineffective.
- Executing "BACKUP DATA CLEAR" in the SYSTEM TEST MODE does not clear the BOOKKEEPING data in the GAME TEST mode.
- Entering the TEST mode clears fractional number of coins less than one credit and BONUS ADDER data.

The SYSTEM TEST mode mainly allows for IC Board functioning check, monitor adjustment, coin assignments, etc. For details, refer to NAOMI SERVICE MANUAL. The following assignments, however, should be as designated specifically for this product.

- CABINET TYPE:
- MONITOR TYPE:
- SERVICE TYPE:
- COIN CHUTE TYPE:

1 PLAYER (S) HORIZONTAL COMMON COMMON

Standard Factory Setting before DeliverySpeaker during Advertising Period:ONSelected Coin/Credit Setting:SETTING #1Sequence 1:Number of coins when starting (2)Sequence 2:Number of coins when continuing (1)Sequence 3 to 8:Not used.

### 9 - 3 GAME TEST MODE

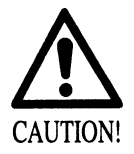

- The system performs a power-on function check when entering a game test mode (See Section 6). Until the power-on function check is completed do not touch the cabinet to avoid an accident.
- Do not operate the product if ERROR is displayed after the initialization setting movements. Failure to observe this can cause accidents.

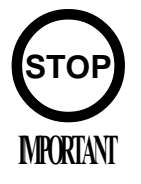

Always set the CABINET TYPE (of the GAME ASSIGNMENTS screen) to [DLX]. Failure to observe this can cause a deviation from the descriptions in this manual.

#### A. MENU MODE

| SYSTEM MENU<br>RAM TEST<br>JVS TEST<br>SOUND TEST<br>C.R.T. TEST<br>SYSTEM ASSIGNMENTS<br>COIN ASSIGNMENTS<br>BOOKKEEPING<br>BACKUP DATA CLEAR<br>CLOCK SETTING<br>ROM BOARD TEST<br>-> GAME TEST MODE<br>[XXXXXXXXXXXXXXXXXXX] | SEGA MARINE FISHING TEST MENU<br>->INPUT TEST<br>OUTPUT TEST<br>SOUND TEST<br>GAME ASSIGNMENTS<br>VOLUME SETTING<br>BOOKKEEPING<br>BACKUP DATA CLEAR<br>EXIT |
|----------------------------------------------------------------------------------------------------|----------------------------------------------------------------------------------------------------|
| EXIT                                                                                                    |                                                                                                    |
| SELECT WITH SERVICE BUTTON<br>AND<br>PRESS TEST BUTTON                                                                                                    | SELECT WITH SERVICE BUTTON<br>AND PRESS TEST BUTTON                                                                                                    |
| SYSTEM TEST MODE MENU                                                                                                    | GAME TEST MODE MENU                                                                                                    |

FIG. 9. 3 a MENU MODE

- Press the TEST button to display the SYSTEM TEST MODE MENU.
- By pressing the SERVICE button, move the arrow (->) to select the GAME TEST MODE.
- Press the TEST button to enter GAME TEST MODE. The screen displays the GAME TEST MODE MENU.
- A power-on function check is performed when entering a game test mode, as well as when you turn on the main switch. During the power-on function check, the screen shows PLEASE WAIT! only. If the power-on function check has been unsuccessfully completed, you cannot perform INPUT TEST, OUTPUT TEST, and VOLUME SETTING exactly because the control board cannot operate normally.
- By pressing the SERVICE button, move the arrow (->) to select the desired item . Press the TEST button to execute the selected item.
- Select EXIT and press the TEST button to exit from the GAME TEST MODE and return to the SYSTEM TEST MODE MENU. Further, select EXIT and press the TEST button to finish SYSTEM TEST MODE and return to the normal mode.

#### B. INPUT TEST

The INPUT TEST screen shows the status of each switch, button, and volume. Press each switch or button, and verify on the screen that the OFF of the corresponding switch or button is replaced with ON (this is normal).

Operate each volume or encoder, and verify on the screen that the value of the corresponding volume or encoder is replaced with normal one.

| INPUT TEST             |
|------------------------|
|                        |
| STICK $X = 7DH$        |
| STICK $Y = 7DH$        |
| REEL SPEED $= 80H$     |
| PULL POSITION $= 5DH$  |
| SWING POSITION $= 80H$ |
| TENSION $= 80H$        |
| CAST = OFF             |
| LURE = OFF             |
| ROD UP = OFF           |
| ROD DOWN = OFF         |
| ROD LEFT = OFF         |
| ROD RIGHT= OFF         |
| TEST = OFF             |
| SERVICE = OFF          |
| COIN CHUTE#1 = OFF     |
| COIN CHUTE# $2 = OFF$  |
|                        |
| PRESS TEST AND         |
| SERVICE BUTTON TO EXIT |

STICK: STICK on the rod controller

REEL SPEED: HANDLE on the rod controller

PULL POSITION: Slide Unit

SWING POSITION: Sensor Unit

TENSION: Tension Unit and Line

#### APPROPRIATE VALUE OF TENSION VOLUME

Tension volume values are displayed in hexadecimal numerals within the range of  $00H \sim FFH$ . If the value does not satisfy the following limitations, adjust the Volume's gear mesh so as to meet the requirements.

LOWER LIMIT:Over 09HUPPER LIMIT:Under E2H

After you have adjusted within this normal range, upper limit value may exceed this value if you pull the rod controller excessively.

To return to the TEST MENU screen, hold down the TEST button and press the SERVICE button.

#### C. OUTPUT TEST

The OUTPUT TEST screen allows you to perform an output test. Press the SERVICE button to select a testing item. Press the TEST button to perform the selected output test.

To return to the TEST MENU screen, repeat pressing the SERVICE button to select EXIT and then press the TEST button.

| OUTPUT TEST                                                                                       |
|---------------------------------------------------------------------------------------------------|
| LINE PULL FAR<br>LINE PULL NEAR<br>SWING RIGHT<br>SWING LEFT<br>VIBE TEST<br>REEL BRAKE<br>->EXIT |
| SELECT WITH SERVICE BUTTON<br>AND PRESS TEST BUTTON                                               |

#### D. SOUND TEST

This test mode allows the sound and BGM (background music) used in the game to be checked. Press the Service button to increase the number by one and the sound corresponding to the number will be emitted. Press the test button to return to the menu mode.

| SOUND TEST                                              |  |
|---------------------------------------------------------|--|
| NO.000                                                  |  |
| SELECT WITH SERVICE BUTTON<br>PRESS TEST BUTTON TO EXIT |  |

#### E. GAME ASSIGNMENTS

The GAME ASSIGNMENTS screen allows you to set a game level etc.

GAME ASSIGNMENTS ->LEVEL [ NORMAL ] 2'00" TIME CLEAR POINT +0CONTINUE TIME 1'00" MEASUREMENT [ METRIC ] TIMER NORMAL CABINET TYPE [ DLX ] EXIT SELECT WITH SERVICE BUTTON AND PRESS TEST BUTTON

Setting Procedures

(1) Press the SERVICE button to select a setting item.

(2) Press the TEST button to change a setting (on the right of the screen).

(3) To return to the TEST MENU screen, repeat pressing the SERVICE button to select EXIT and then press the TEST button.

| •LEVEL :       | Sets a difficulty level of the game. Provides five levels - VERY EASY, EASY, NORMAL (an initial setting), HARD, and VERY HARD.                                        |
|----------------|----------------------------------------------------------------------------------------------------|
| ●TIME :        | Sets a playtime from 1'00 to 4'00 (an initial setting at 2'00). Pressing the TEST button changes, in a loop, the displayed setting by 10 seconds.                     |
| •CLEAR POINT : | Sets a point target (clearing point) from $-500$ to $+1000$ (an initial setting at $+0$ ). Pressing the TEST button changes, in a loop, the displayed setting by 100. |
| ●CONTINUE TIME | : Sets a continued playtime from 1'00 to 4'00 (an initial setting at 1'00).<br>Pressing the TEST button changes, in a loop, the displayed setting by 10 seconds.      |
| •MEASUREMENT:  | Sets a unit system used by the game (an initial setting at METRIC) as<br>follows:<br>METRIC: Kilogram and meter<br>EBGLISH: Pound and yard                            |
| •TIMER :       | Sets a time-counting speed of FAST or NORMAL (an initial setting at NORMAL).                                                                                          |

•CABINET TYPE : This product fixes this setting to [DLX].

#### F. VOLUME SETTING

Settings of volumes, etc., can be executed. Volume setting has 2 categories, i. e., AUTO SET-TING and MANUAL SETTING. AUTO SETTING performs the setting of the Volume of the portions that can be set automatically. MANUAL SETTING executes the setting of the Volume of the portions that can only be set manually. Selecting VOLUME SETTING causes AUTO SETTING to be executed first.

VOLUME SETTING AUTO SETTING COMPLETE PULL POSITION : MIN(7DH) MAX(C5H) SWING POSITION : MIN(92H) MAX(06H) REEL : NEUTRAL(7FH) ->CONTINUE WITH SAVE CONTINUE WITH SAVE SELECT WITH SERVICE BUTTON AND PRESS TEST BUTTON

#### AUTO SETTING

AUTO SETTING starts of itself. By holding the rod, when the line is pulled, move the rod forward so that the line will be withdrawn up to the limit. If the line length is short, "LINE ERROR" occurs.

When "LINE ERROR" occurs, check to see if the length of the knotted portions at the both ends of the line is appropriate or not by referring to Section 10. If the "LINE ERROR" still occurs when the length of the knotted portions is appropriate, then replace the line. During setting, "AUTO SETTING NOW" is displayed. When setting is finished, "AUTO SETTING COMPLETE" and each Volume value are displayed.

By using the Service button, select CONTINUE WITH SAVE, press the Test Button to have the results stored, and proceed to the next mode.

Press the SERVICE button to select CONTINUE WITHOUT SAVE and press the TEST button. This does not save the settings and opens the VOLUME SETTING - MANUAL SETTING screen.

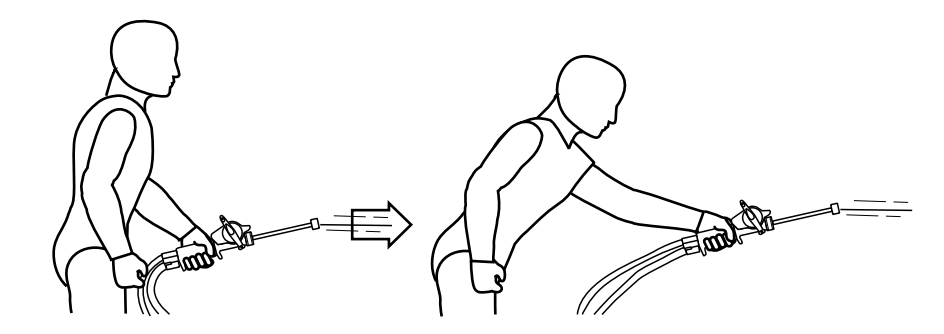

When the line is pulled, move the rod forward.

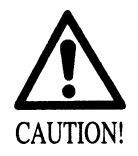

Do not pull the rod controller excessively. Failure to observe this can break the line and/or damage a part. A broken part can cause the tester to be injured.

VOLUME SETTING

MANUAL SETTING

MIN NOW MAX STICK X : 7CH - 7CH - 80H STICK Y : 7DH - 7DH - 80H TENSION : 10H - 50H - F0H

> ->EXIT WITH SAVE EXIT WITHOUT SAVE

SELECT WITH SERVICE BUTTON AND PRESS TEST BUTTON

Perform the MANUAL SETTING as follows:

1)Move the stick to the upper, right, lower, and left extreme ends. Thus in a circular movement, move fully within a moving range.

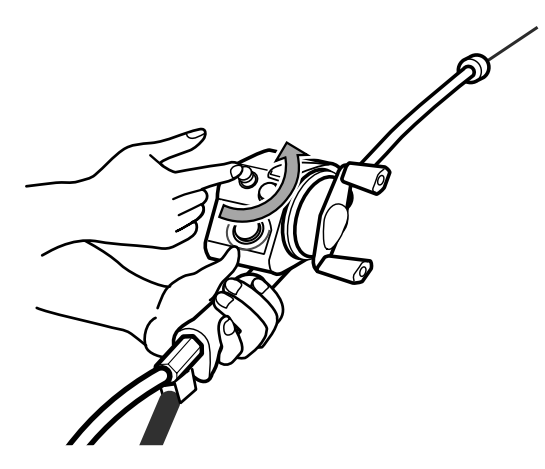

- 2 Hold the rod controller and pull or tense the line tightly.
- 3)Move the rod controller forward to loosen the line.

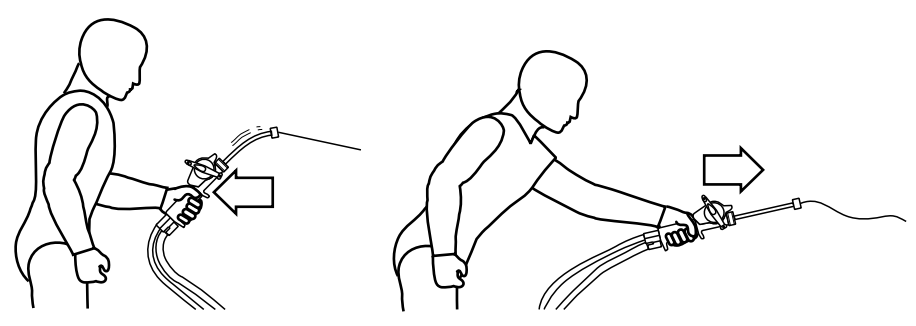

Press the SERVICE button to select EXIT WITH SAVE and press the TEST button. This saves the settings and opens the TEST MENU screen.

Press the SERVICE button to select EXIT WITHOUT SAVE and press the TEST button. This does not save the settings and opens the TEST MENU screen.

#### G. BOOKKEEPING

The BOOKKEEPING screen consists of two pages to check the playing time data. Press the TEST button in the first page to open the second page. Press the TEST button in the second page to return to the TEST MENU screen. Use the first page to set a difficulty level.

| BOOKKEEPING PAGE 1/2<br>NUMBER OF GAMES O<br>PLAY TIME -DHMS<br>AVERAGE TIME'"<br>LONGEST TIME'"<br>SHORTEST TIME'" |  |
|----------------------------------------------------------------------------------------------------|--|
| PRESS TEST BUTTON TO CONTINUE                                                                                       |  |

The second page shows the number of games played per each playing time.

| BOOKKEEPING PAGE 2/2                                                                                                    |
|----------------------------------------------------------------------------------------------------|
| $0'00'' \sim 0'29'' = 0'00'' \sim 0'29'' = 0'00'' \sim 0'59'' = 0'00'' \sim 1'29'' = 0'00'' \sim 2'29'' = 0'00'' \sim 2'29'' = 0'00'' \sim 2'29'' = 0'00'' \sim 3'29'' = 0'00'' \sim 3'29'' = 0'00'' \sim 4'29'' = 0'00'' \sim 4'29'' = 0'00'' \sim 5'29'' = 0'00'' \sim 5'29'' = 0''' = 0'''' > 0'''' > 0'''' > 0''''''''''$ |
| 8'30'' ~ 8'39'' -<br>9'00'' ~ 9'29'' -<br>9'30'' ~ 9'59'' -<br>OVER 10'00'' -                                                                                                    |
| PRESS TEST BUTTON TO EXIT                                                                                                    |

#### H. BACKUP DATA CLEAR

The BACKUP DATA CLEAR screen enables you to clear or erase the backup data (the bookkeeping statistics and the ranking data).

Clearing:

Press the SERVICE button to select YES (CLEAR) and press the TEST button. This clears the backup data and shows COMPLETED on the screen. Press the TEST button again to return to the TEST MENU screen.

Not Clearing:

Press the SERVICE button to select NO (CANCEL) and press the TEST button. This does not clear the backup data and returns to the TEST MENU screen.

BACKUP DATA CLEAR

>YES(CLEAR) COMPLETED NO(CANCEL)

SELECT WITH SERVICE BUTTON AND PRESS TEST BUTTON

# **10. MAINTENANCE OF MECHANISM UNIT**

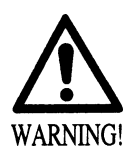

- Before starting to work, ensure that the Power SW is OFF. Failure to observe this can cause electric shock or short circuit.
- Use care so as not to damage wirings. Damaged wiring can cause electric shock or short circuit.
- Do not touch undesignated places. Touching places not designated can cause electric shock or short circuit.
- This work should be performed by the Location's Maintenance Man or Serviceman. Performing work by non-technical personnel can cause electric shock hazard.
- Do not insert hand into the mechanism so as not to cause hand and fingers pinched in. Failure to observe this can cause a serious injury such as a fracture.
- When performing work such as parts replacement other than those specified in this manual, be sure to contact where you purchased the product from and confirm the work procedures and obtain precautions prior to performing work. Inappropriate parts replacement and/or installing with erroneous adjustment can cause an overload or the parts to come into contact, resulting in an electric shock, a short circuit, and a fire.

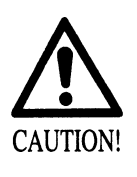

When fixing a plastic part, be careful not to tighten bolts and nuts excessively. Failure to observe this can break the part and as a result the broken pieces can cause injury.

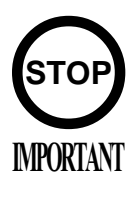

Be sure to perform Volume's move value setting in the Volume Setting in the Test Mode after replacing or adjusting the Volume.

To replace the line, open the Chassis Front Door and remove the lid by referring to 2, Section 6. When opening and closing the front door, be careful not to damage the wires by catching them between the door and the cabinet edges.

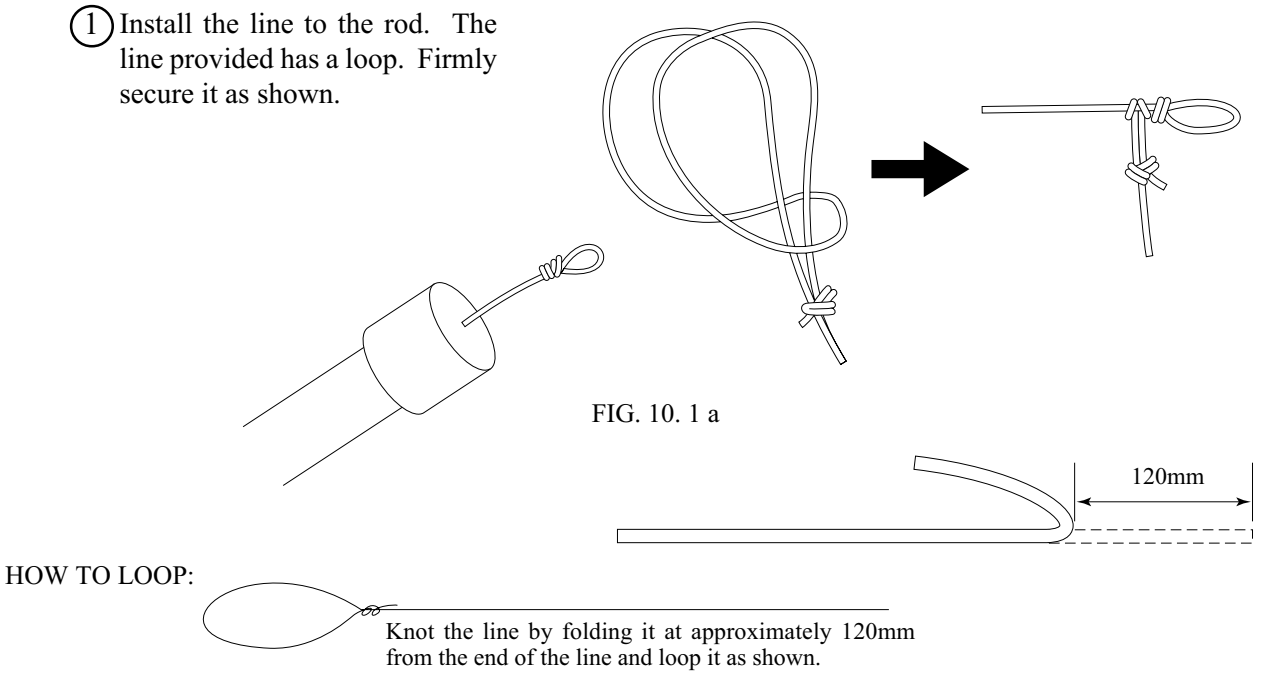

FIG. 10. 1 b

(2) Pass the line through the Sensor Unit.

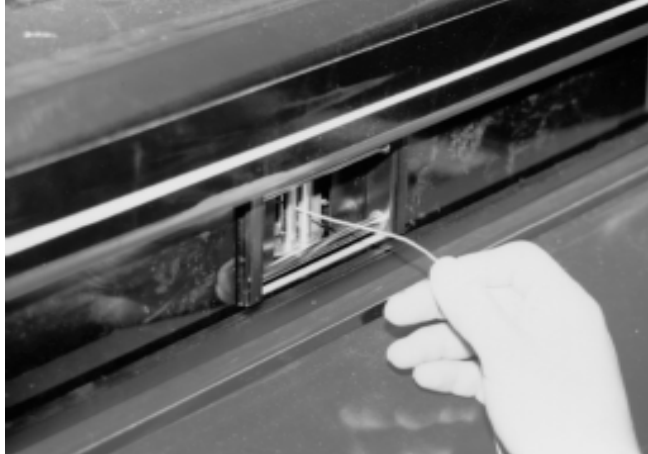

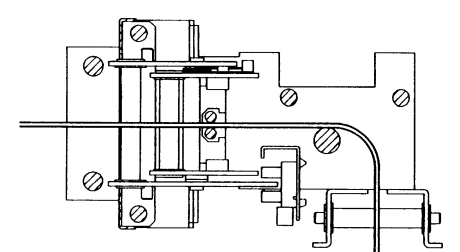

SENSOR UNIT SIDE SECTION

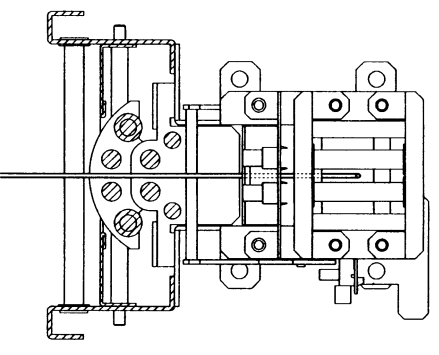

SENSOR UNIT BOTTOM SECTION

Ensure that the line passes between each Roller.

FIG. 10. 1 c

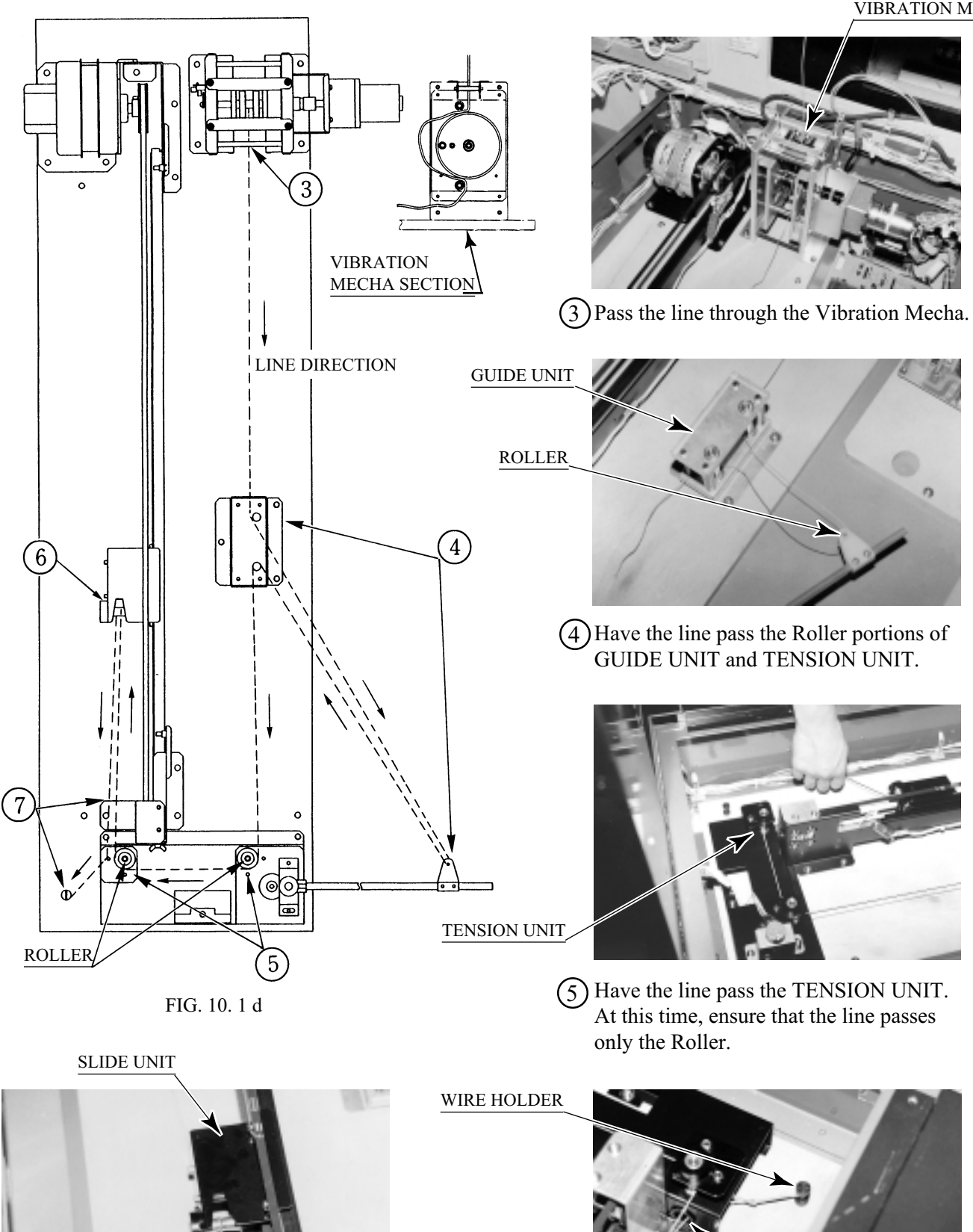

- (6) Have the line pass the SLIDE UNIT from above.
- (7) Pass the line through the hole of TEN-SION UNIT and loop the line as shown in FIG. 10. 1 b and secure the line to the WIRE HOLDER as in á@ above.

0

TENSION UNIT HOLE

### 10 - 2 REPLACING THE REEL'S SWITCH AND VOLUME

(1) Take out the 2 screws and remove the cover.

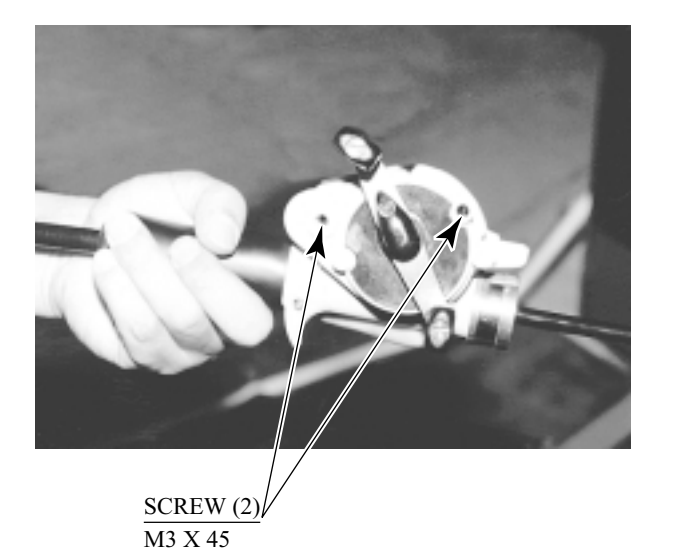

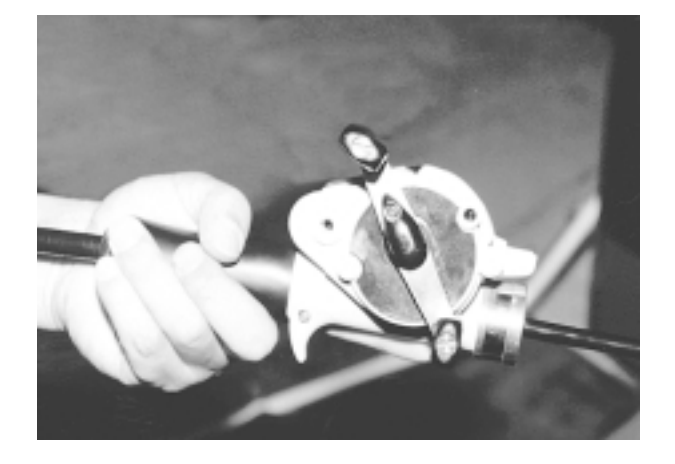

(2) Remove the cap from each button.

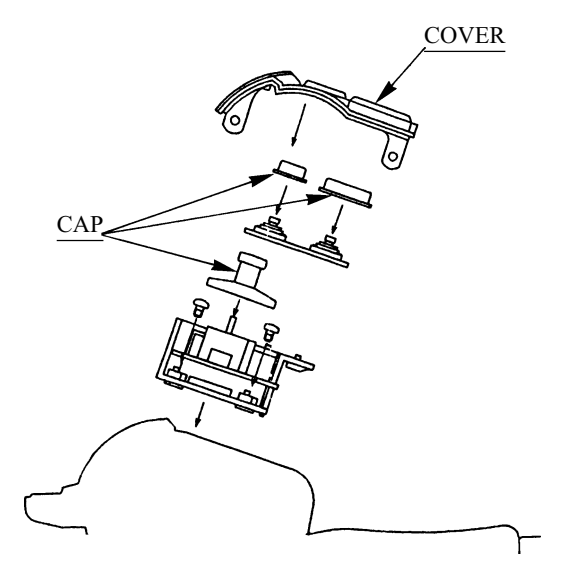

Withdraw and disconnect white 8P and 4 P connectors to replace. Being so small, the connectors can be damaged if subjected to excessive force. Use special care when connecting and disconnecting the connectors.

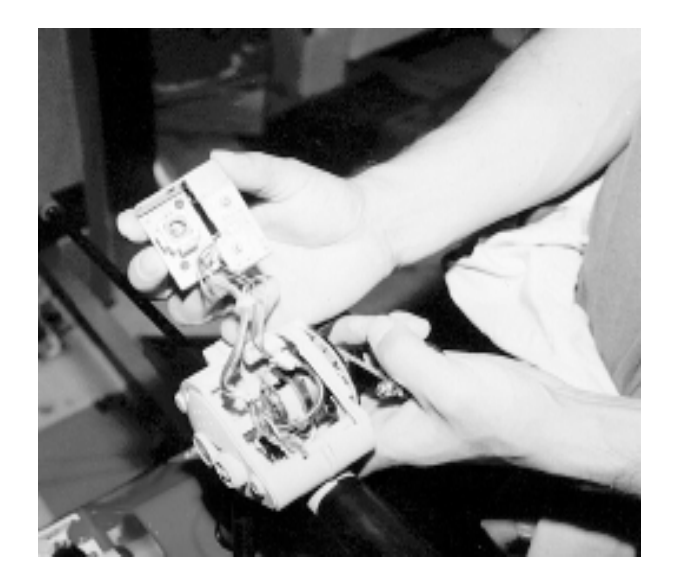

### 10 - 3 ADJUSTING AND REPLACING THE TENSION VOLUME

In the INPUT test, if the Tension Volume value is not in the appropriate position, adjust or replace in the following procedure.

(1) Turn power off.

(2) Open the Front Door and remove the rod.

3 Loosen the 2 screws and adjust gear mesh. If the Volume is malfunctioning, remove the 2 screws and replace the Volume.

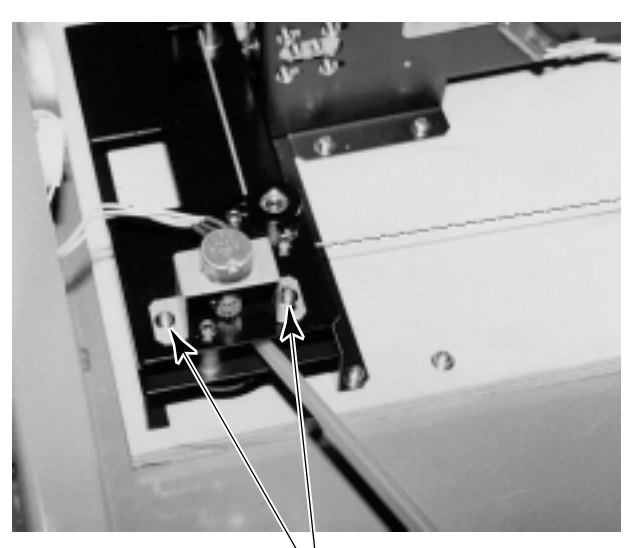

SCREW (2) M4 X 8, w/flat & spring washers

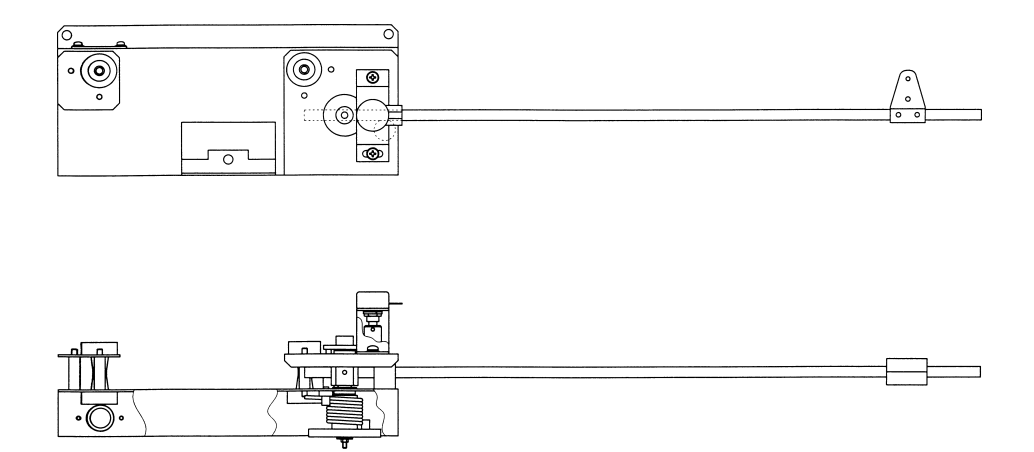

When the arm is as illustrated, the recommended tension volume is  $0DH \pm 4$ .

#### 10-4 GREASING

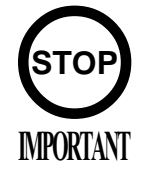

- Be sure to use the designated grease. Using undesignated grease can cause parts damage.
- Do not apply greasing to places other than those specified. Greasing to undesignated places can cause malfunctioning and the qualitative deterioration of parts.

Once every 6 months, apply greasing to the following places. For greasing, use Grease Mate (P. No. 090-0066).

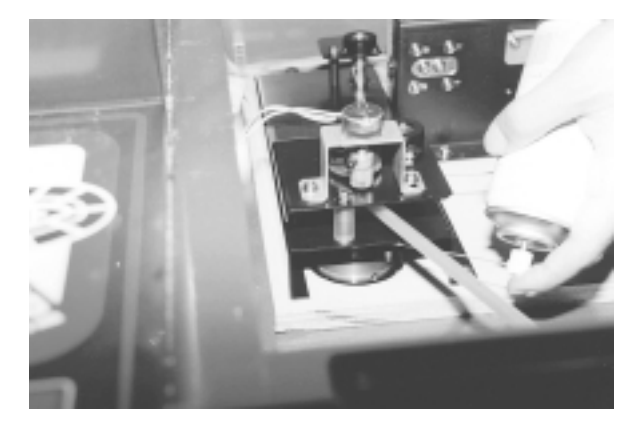

SPRING PORTIONS

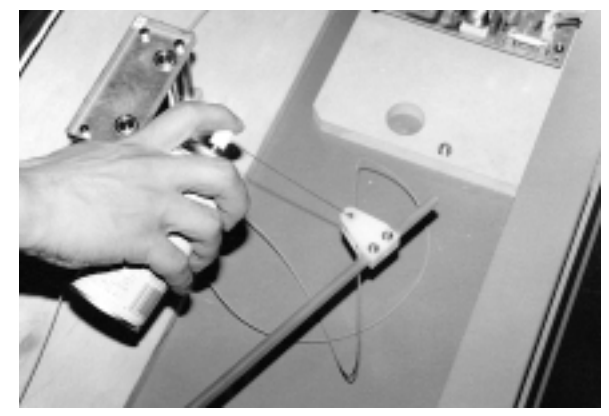

SLACK REMOVING PORTIONS Do not apply grease to the line passing portions.

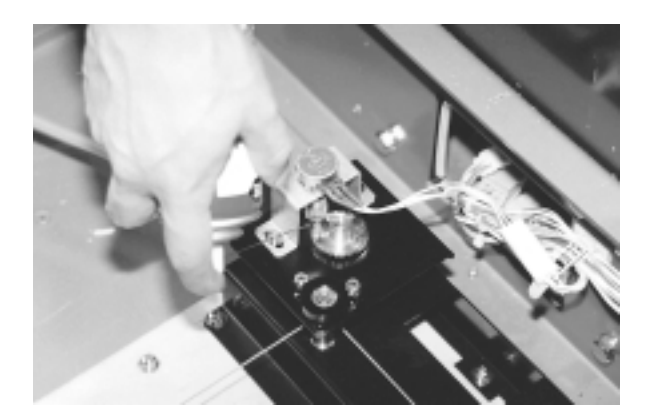

VOLUME GEAR PORTION

#### 10 - 5 REPLACING THE ASSY ROD

(1) Remove Part (1) (BSS-3018 FRONT RING SPRING).

(2) Remove the 2 Set Screws which secure Part (2) (BSS-3017Y FRONT RING).

(3) Remove Part (2) from the COVER.

(4) Remove the 6 Screws (the side appearing is referred to as the front side). Do not remove the backside truss screw M3 X 8.

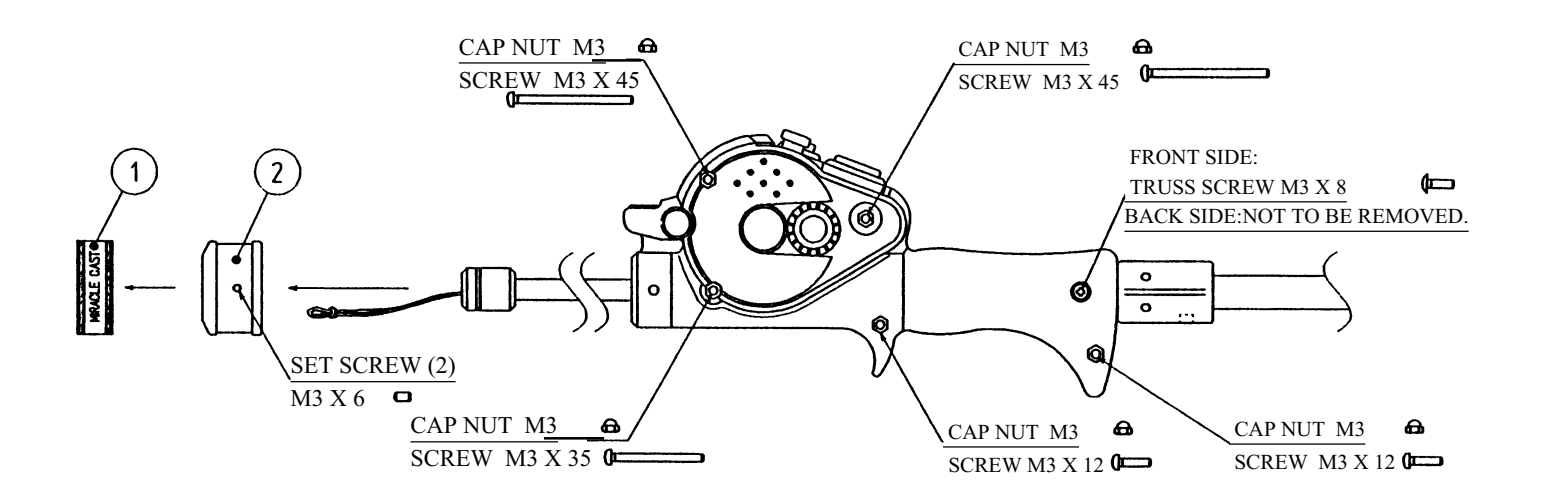

5 After removing Part (3) (BSS-3003 COVER U), separate COVER R and COVER L. At the time, Unit (4) will come off together with the connector as is connected (there is no need to remove the connector).

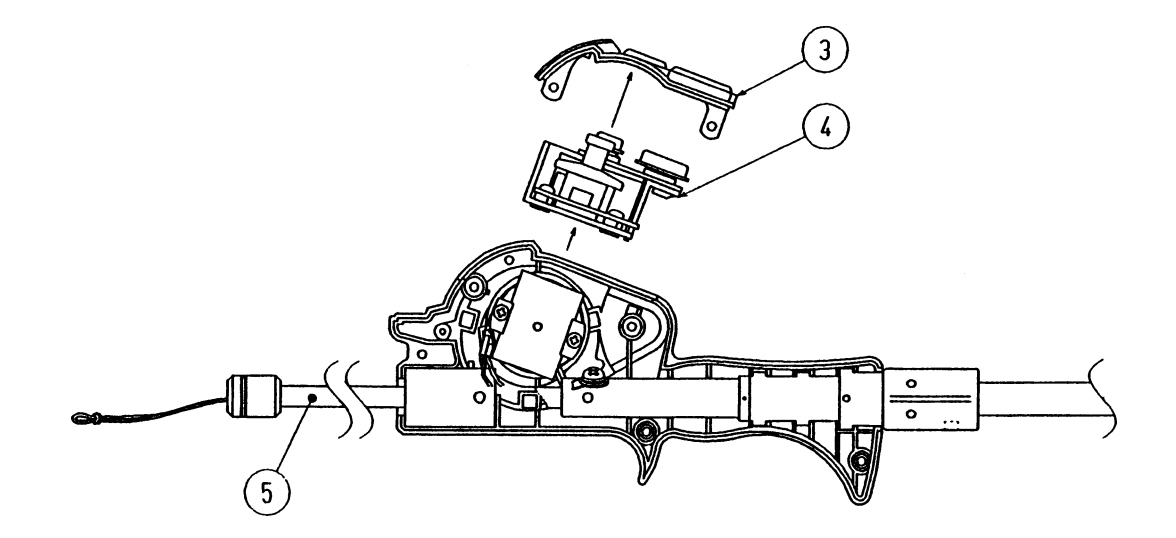

6 By paying attention to the installation direction so that the line will come out from underside, replace Part (5) (BSS-3022Y ASSY ROD). (Refer to the enlarged Figure below.)

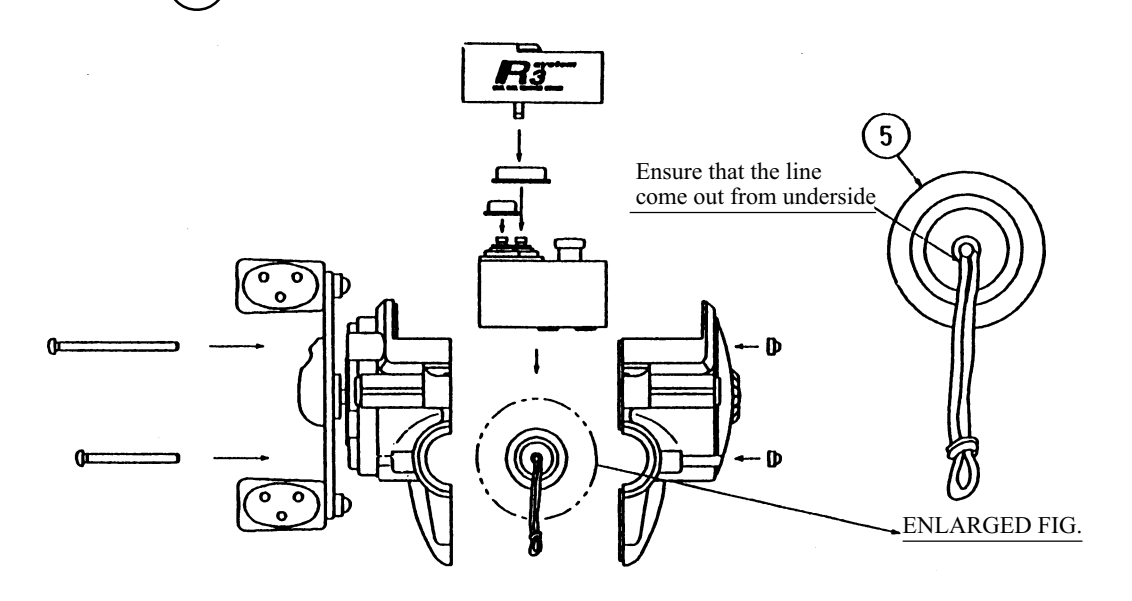

(7) Use the opposite procedure to return to the original state.

# **11. COIN SELECTOR**

### HANDLING THE COIN JAM

If the coin is not rejected when the REJECT button is pressed, open the coin chute door and open the selector gate. After removing the jammed coin, put a normal coin in and check to see that the selector correctly functions.

# CLEANING THE COIN SELECTOR

- **STOP** IMPORTANT
- Remove and clean smears by using a soft cloth dipped in water or diluted chemical detergent and then squeezed dry.
- Never apply machine oil, etc. to the Coin Selector.
- After cleaning the Coin Selector, insert a regular coin in the normal working status and ensure that the Selector correctly functions.

The coin selector should be cleaned once every 3 months. When cleaning, follow the procedure below:

- (1) Turn the power for the machine OFF. Open the coin chute door.
- (2) Open the gate and dust off by using a soft brush (made of wool, etc.).
- Remove and clean sllmears by using a soft cloth dipped in water or diluted chemical detergent
   and then squeezed dry.

(4) Remove the CRADLE.

When removing the retaining ring (E ring), be very careful so as not to bend the

- rotary shaft. (5) Remove stain from the rotary shaft and shaft
- receiving portions by wiping off with a soft cloth, etc.

6 After wiping off as per Sabove, further apply a dry cloth, etc. to cause the coin selector to dry completely.

### COIN INSERTION TEST

Once every month, when performing the Coin SW Test, simultaneously check the following:

Does the Coin Meter count satisfactorily? Does the coin drop into the Cashbox

correctly? Is the coin rejected when inserted while keeping the Reject Button pressed down?

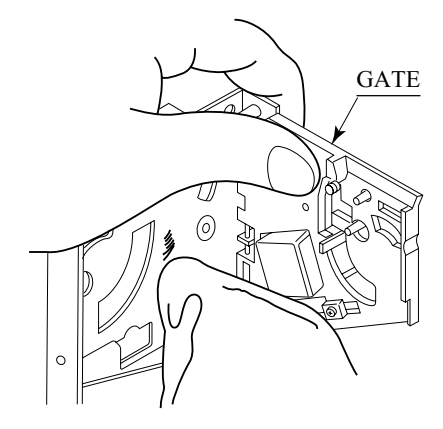

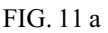

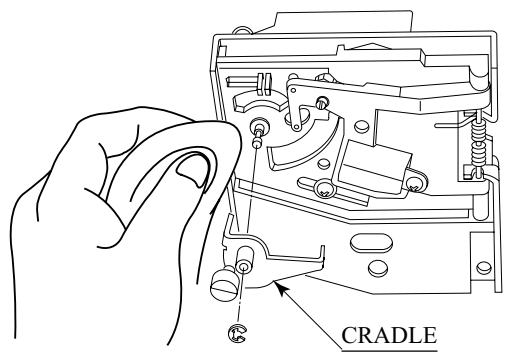

FIG. 11 b

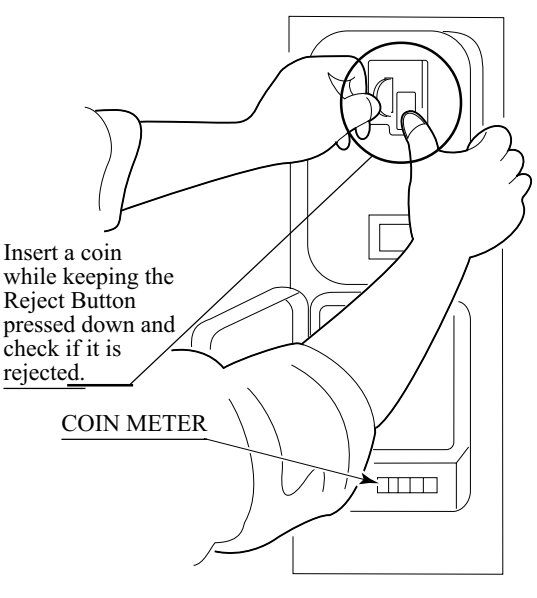

FIG. 11 c

E/R BUTTON US 4x25c/\$1 LEF E/R BUTTON US \$1 COIN RIGHT WASHER INTERNAL TOOTH 3/-S-10 US \$1 COIN MECH RIGHT S-7 US 25c COIN MECH LEFT LAMP WEDGE BASE 6 VOLT **BOTTOM DOOR** CLAMP UK 5/8" CABINET MICROSWITCH ASSEMBLY SCREW,FLAT HEAD M/S REJECT CUP SIDE PLATE REJECT CUP BASE PLATE BRACKET, MICROSWITCH MICROSWITCH, BLACK - MED BUTTON BEZEL, NYLON NUT KEPS #8-32 X 5/16 HEX BRACKET, HOLD DOWN BASE PLATE ASSEMBLY REJECT BEZEL, NYLON DESCRIPTION ENCLOSURE W/CHUTE SPRING, E/R BUTTON MINI DOOR W/DBV C// BRACKET, COVERSIDE MINI DOOR 2 ENTRIES BRACKET, LAMPSIDE SCREW TRILOBULAR ELASTIC SNAP NUT SCREW, PAN HEAD SLEEVE, SNAP-ON METAL CASHBOX ADJUSTER, COIN LOCK SINGLE BIT DOUBLE FRAME COVER, PLASTIC CLIP, SNAP-ON CLAMP SCREW HINGE SCREW COVER PLATE LAMPHOLDER REJECT FLAP **OVER/UNDER MINI DOOR** & SPECIAL ENCLOSURE **KEYHOOK KEP NUT 2 ENTRIES WITH BILI** 891-0100-4016 890-1002-00 891-0509-162 890-1206-02 891-1105-01 812-4150-011 025X3712-001 020X1877-005 891-1008-107 812-4050-011 890-1003-00 890-1017-00 890-1019-00 890-1300-00 891-0514-00 025X3711-00 891-0547-00 891-1113-01 891-1117-00 891-1118-00 891-1121-00 891-1311-16 891-1312-16 891-1109-16 891-2216-16 890-1007-00 891-1106-00 891-1107-00 891-1110-00 891-1116-16 891-1125-00 892-1002-09 891-0604-16 892-1002-021 892-1002-10 891-1113-03 892-1002-08 892-1002-11 891-0614-16 VALIDATOR 892-1002-07 892-1002-01 W.G. PART # 24A 24B 240 246 24H 24K 24M 240 24E 4 24J 10 24 13 14 16 19 20 22 1 2 24 25 9 2 28 29

133

13

10

WWW.WGEC.COM ELECTRONICS CORPORATION WELLS-GARDNER 2701 N. KILDARE CHICAGO, IL 60639 1-800-336-6630

WGD15-2110-01

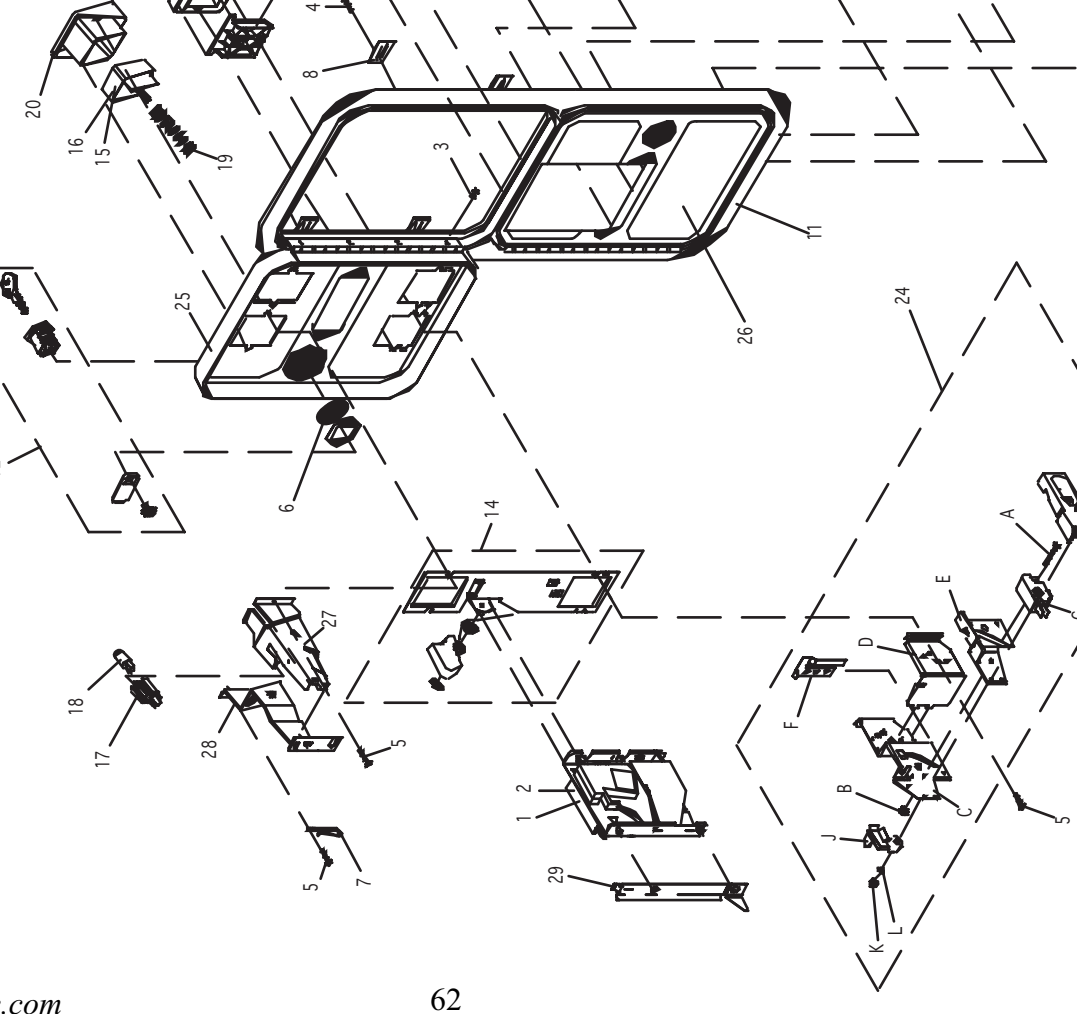

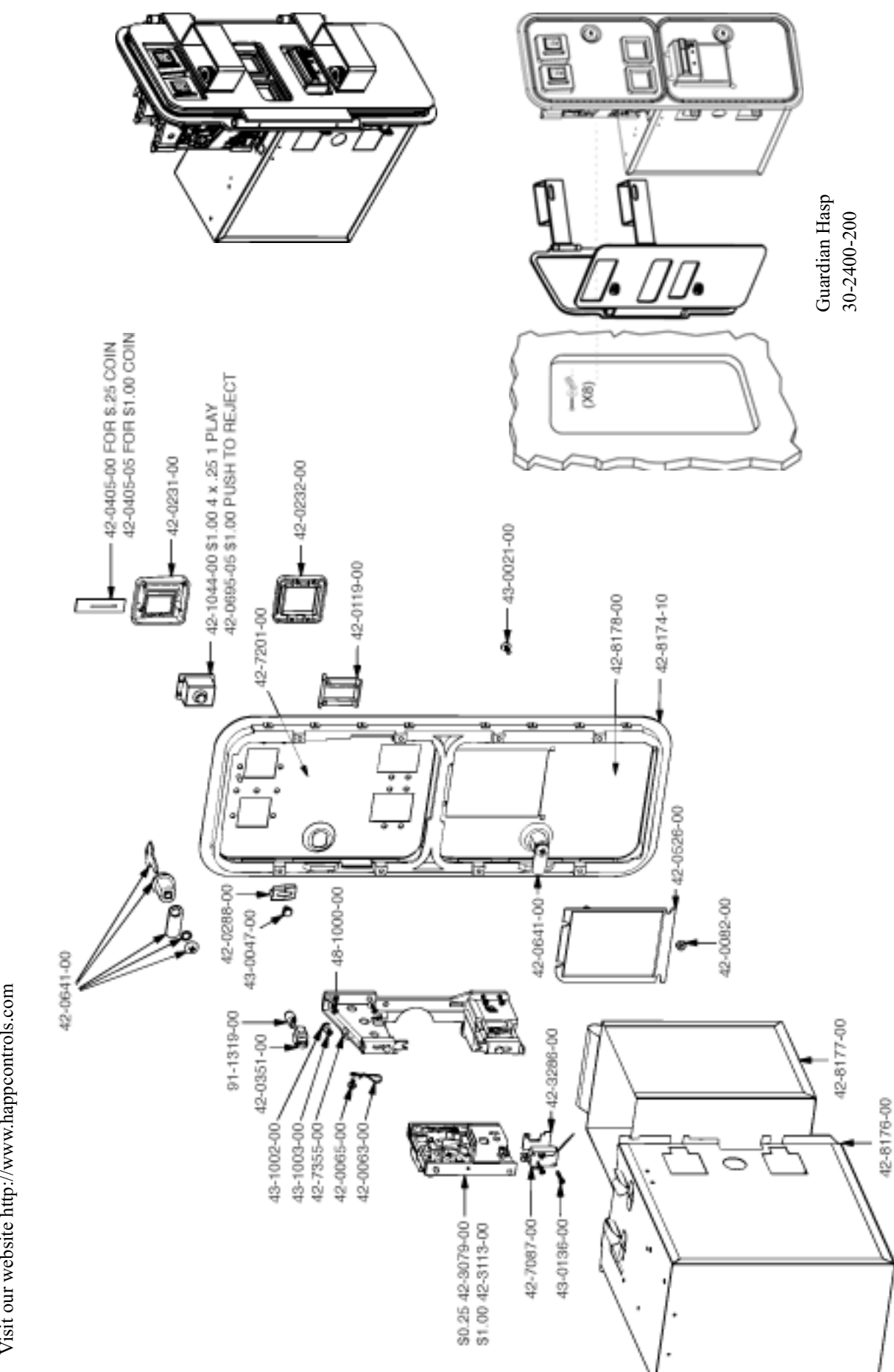

Tom Happ Ph: 847-593-6161 ext. 107 tom.happ@happcontrols.com Fx: 847-956-2091 Happ Controls, 106 Garlisch Drive, Elk Grove, IL 60007 Visit our website http://www.happcontrols.com

# OPTIONAL DOLLAR BILL ACCEPTOR

| THE COIN DOOR<br>COMES EQUIPPEI<br>NEEDED WIRING<br>INSIDE THE GAM                                                   | ASSEMBLY USED ON <b>MARINE FISHING DX TYPE</b><br>O TO ACCEPT A DOLLAR BILL ACCEPTOR. ALL<br>CONNECTIONS ARE CONVIENENTLY LOCATED<br>E FOR THIS APPLICATION.                                                                                                    |
|----------------------------------------------------------------------------------------------------|----------------------------------------------------------------------------------------------------|
| • THE COIN DOOR<br>VALIDATOR(S):                                                                                     | CAN ACCCOMMODATE THE FOLLOWING                                                                                                    |
| FORWARD-MOST<br>HOLE POSITION                                                                                        | Mars 2000 series                                                                                                    |
| **42-1155-00                                                                                                    | MARS VALIDATOR \$1, 2, 5 300 CAP                                                                                                    |
| The frame and cashe<br>a Mars 2000 series u<br>ing the cut-out plate.<br>one of Happ Control<br>The Mars stacker cas | box enclosure on this coindoor has been modified to accomodate<br>pstacker. A 2000 series stacker can be added by simply remov-<br>This one entry door can be ordered through Happ Controls or<br>s authorized distributors. The part number is 40-6000-10EX.<br>n be obtained through an autherized Mars distibutor. |
| Note: Your game ma<br>Gardner Coin Door A                                                                            | y have either Happ Controls Coin Door Assembly or the Wells<br>Assembly (not shown).                                                                                                    |
| **Happ part number                                                                                                   |                                                                                                    |

Security Locking Bar/Bracket Set Part No.# 999-0966

Modified Cash Box (For use when DBA installed) Part No. # 999-1106

Plastic Cash Box - Full Size Part No. # 999-1177

# **12. PROJECTOR**

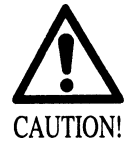

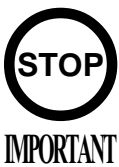

Since the Projector has been adjusted at the time of shipment, avoid making further adjustments without good reason.

The Projector is subject to color deviation due to Convergence deviation caused by the geomagnetism at the installation location and peripheral magnetic field. After the installation of machine, and before commencing operation, check for Convergence deviation and if deviated, make adjustments.

Projector adjustments are stored. Due to distortion or color deviation in the TEST mode, if an adjustment is necessary, use the Remote Control to make adjustments. There are two Projector Makers (Toshiba and Mitsubishi) and the adjustment method varies depending on the specific maker.

#### 12 - 1 CLEANING THE SCREEN

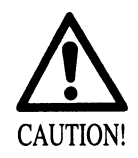

Since the Projector screen is susceptible to damage, pay careful attention to its handling. When cleaning, refrain from using water or volatile chemicals.

When the screen surface becomes dirty with dust, etc., clean it by using a soft cloth such as gauze. When water, and volatile chemicals such as benzine, thinner, etc., spill on the screen surface, it may be subject to damage, therefore, do not use them. Also, since the surfaces are susceptible to damage, refrain from rubbing them with a hard material or using a duster.

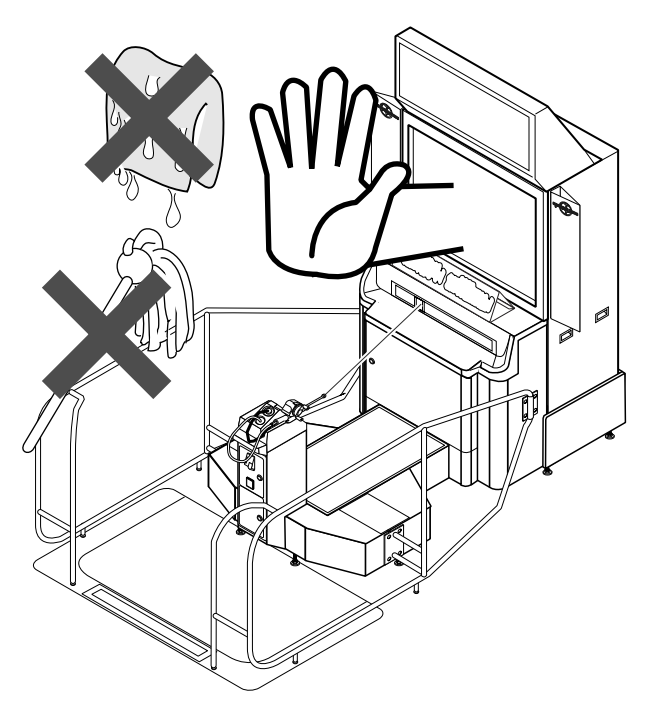

FIG. 12. 1
### 12 - 2 ADJUSTMENT OF TOSHIBA PROJECTOR

### SETTING THE INTERFACE

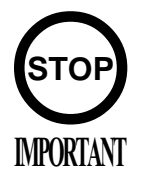

In this product, set to INPUT LEVEL: 0.7V and IMPEDANCE: 75  $\Omega$ . Failure to observe this can cause CRT membrane to burn or Shutdown device to function resulting in power off.

The Projector's Connector Panel contains the Interface setting SW.

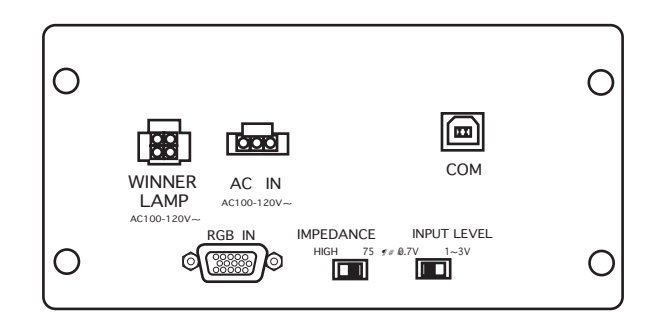

### REMOTE CONTROL BUTTONS

When adjusting the Projector, direct the Remote Control's light emitting portion towards the Projector Screen.

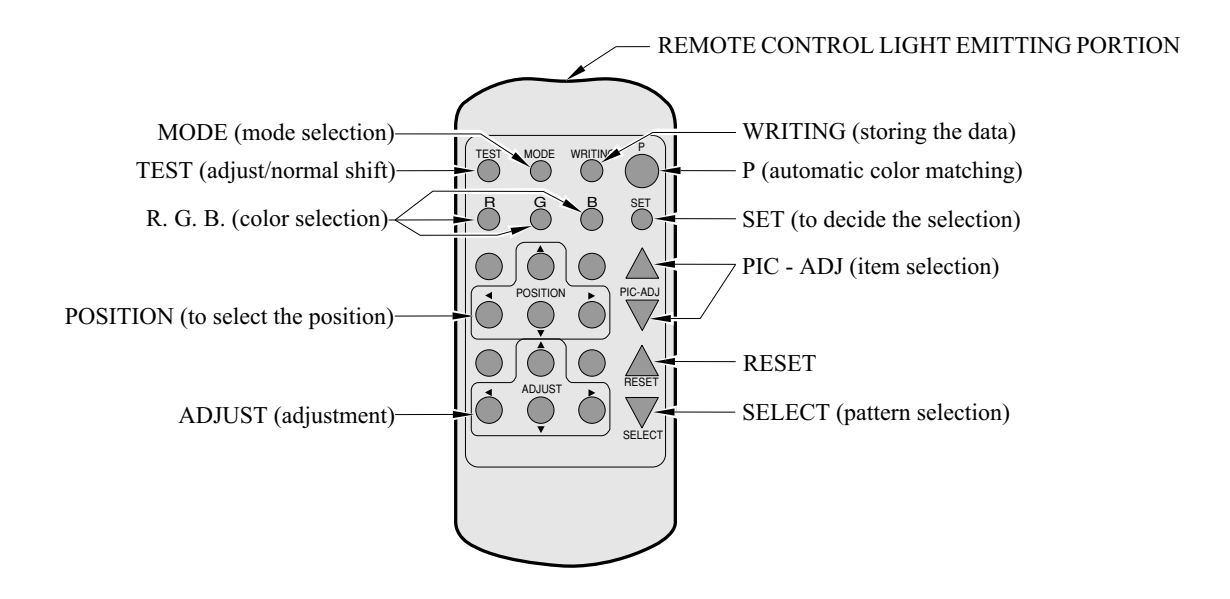

### AUTOMATIC COLOR MATCHING

The Projector may be subject to color deviations affected by earth magnetism, the building steel frames, etc. When the Projector is initially installed or the Projector's installation position is changed, have the color matching performed automatically.

(1) Keep pressing the P button (red) for approximately 3 seconds to have the ensuing movements performed automatically.

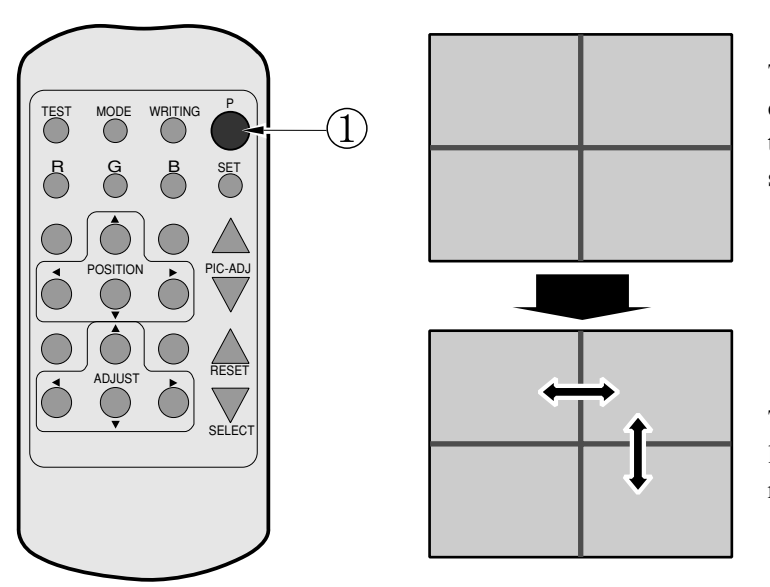

The Projector will shift to the color deviation correction mode from the game mode, with the green cross pattern appearing on the screen.

The cross pattern moves up/down and right/ left to start the movement of searching the correct screen position and inclination.

When the green cross pattern movements are finished, similar detection is performed sequentially in order of red and then blue cross movements. After detecting by green, red and blue cross movements, the game mode returns with the color deviation status being corrected.

- Although very rarely, the TRY AGAIN error display in red may appear. At this time, press the P button (red) for approximately 3 seconds. Even after the above operation is repeated, if the error condition still exists, then the display shifts to PLEASE ADJ. In this case, the auto color matching function can not be used. Contact the place of contact herein stated or where the product was purchased from.
- If the automatic color matching indicates an error, color matching can manually be performed. Refer to CONVERGENCE ADJUSTMENT (manual color matching).

#### ADJUSTING THE ON-SCREEN CONTRAST

Although the on-screen picture quality has been adjusted at the time of shipment from the factory, the on-screen contrast can be readjusted if desired. When the Game Board is replaced, readjustment may be necessary. Changing the CONTRAST causes the light and shade of the on-screen images to be changed.

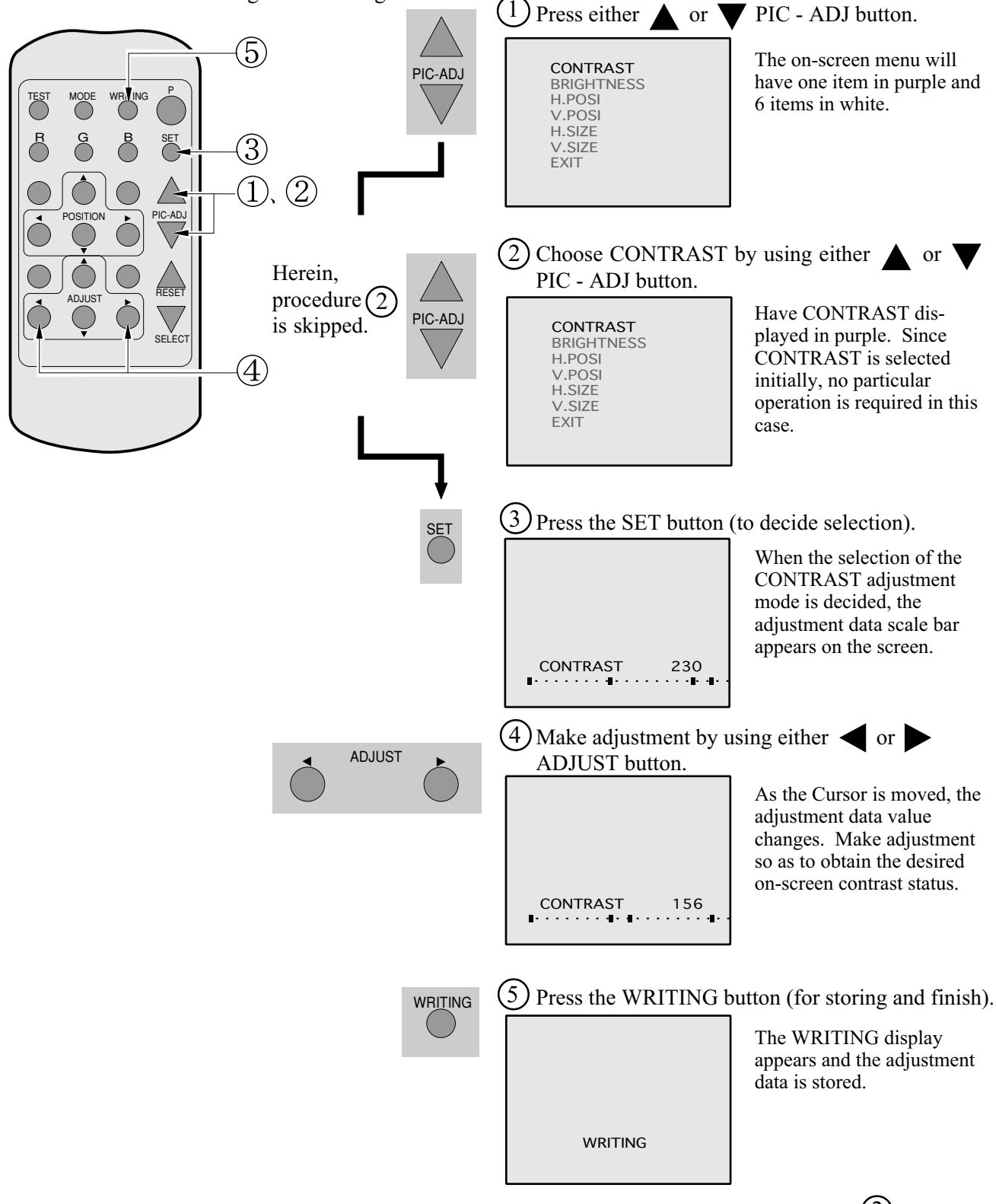

- When discontinuing the adjustment, choose EXIT from the menu at the stage of procedure (2) and press the SET button.
- To continue adjusting other menu items, repeat procedure  $(2) \sim (4)$ .
- Unless the adjustment data is stored, the data in the adjusted status will be erased at the time the power is turned off and the pre-adjustment status will remain when the power is turned on next time.

### ADJUSTING THE SCREEN BRIGHTNESS

Although the on-screen picture quality has been adjusted at the time of shipment from the factory, readjustment can be made if desired. When the Game Board is replaced, readjustment may be necessary. Changing the BRIGHTNESS causes the brightness of the on-screen images of black portions to be changed.

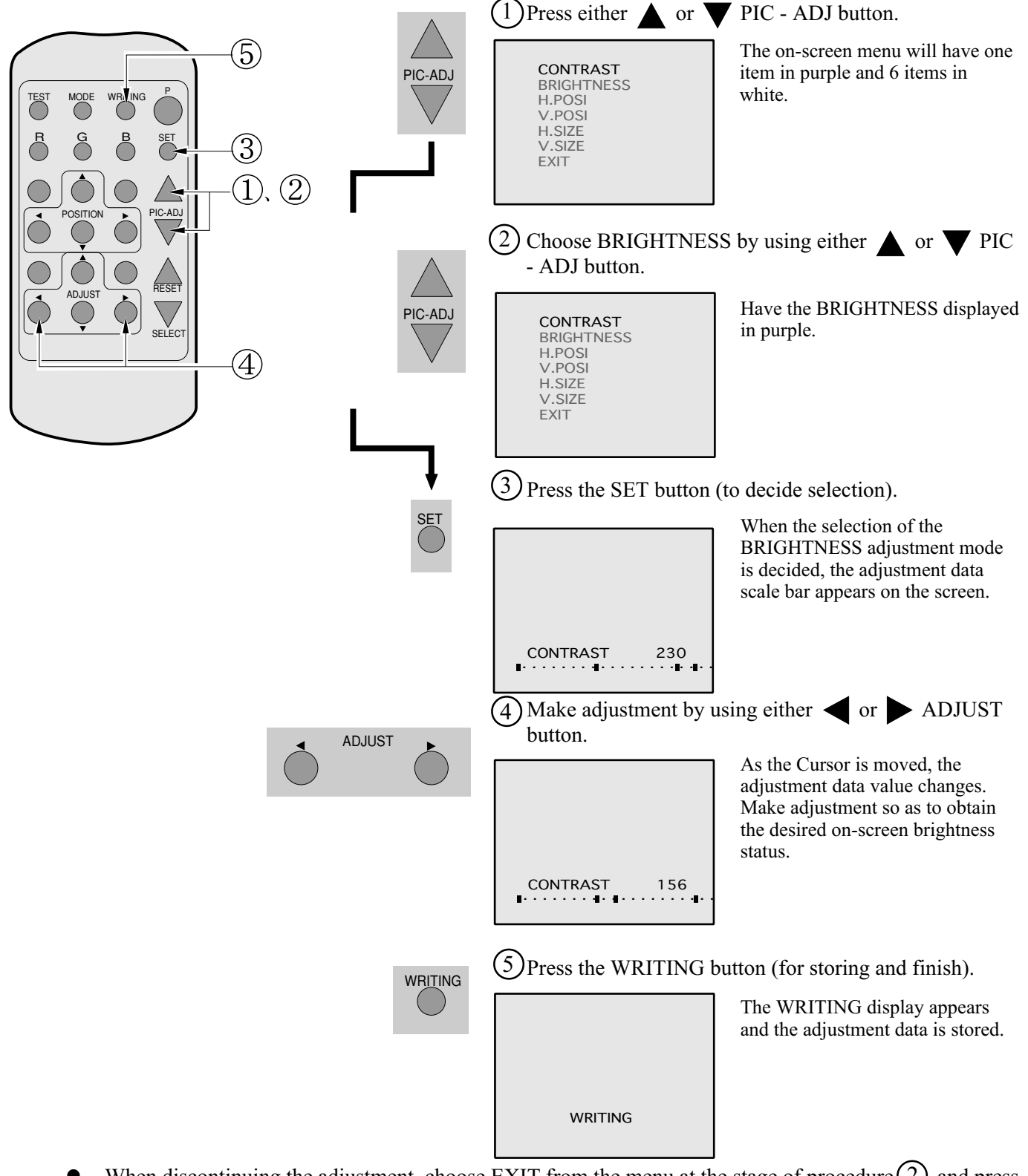

- When discontinuing the adjustment, choose EXIT from the menu at the stage of procedure (2) and press the SET button.
- To continue adjusting other menu items, repeat procedure  $(2) \sim (4)$ .
- Unless the adjustment data is stored, the data in the adjusted status will be erased at the time the power is turned off and the pre-adjustment status will remain when the power is turned on next time.

### ADJUSTING THE ON-SCREEN DISPLAY POSITION

Although the on-screen display position (H. POSI, V. POSI) has been adjusted at the time of shipment from the factory, readjustment can be made if desired. When the Game Board is replaced, readjustments may be necessary.

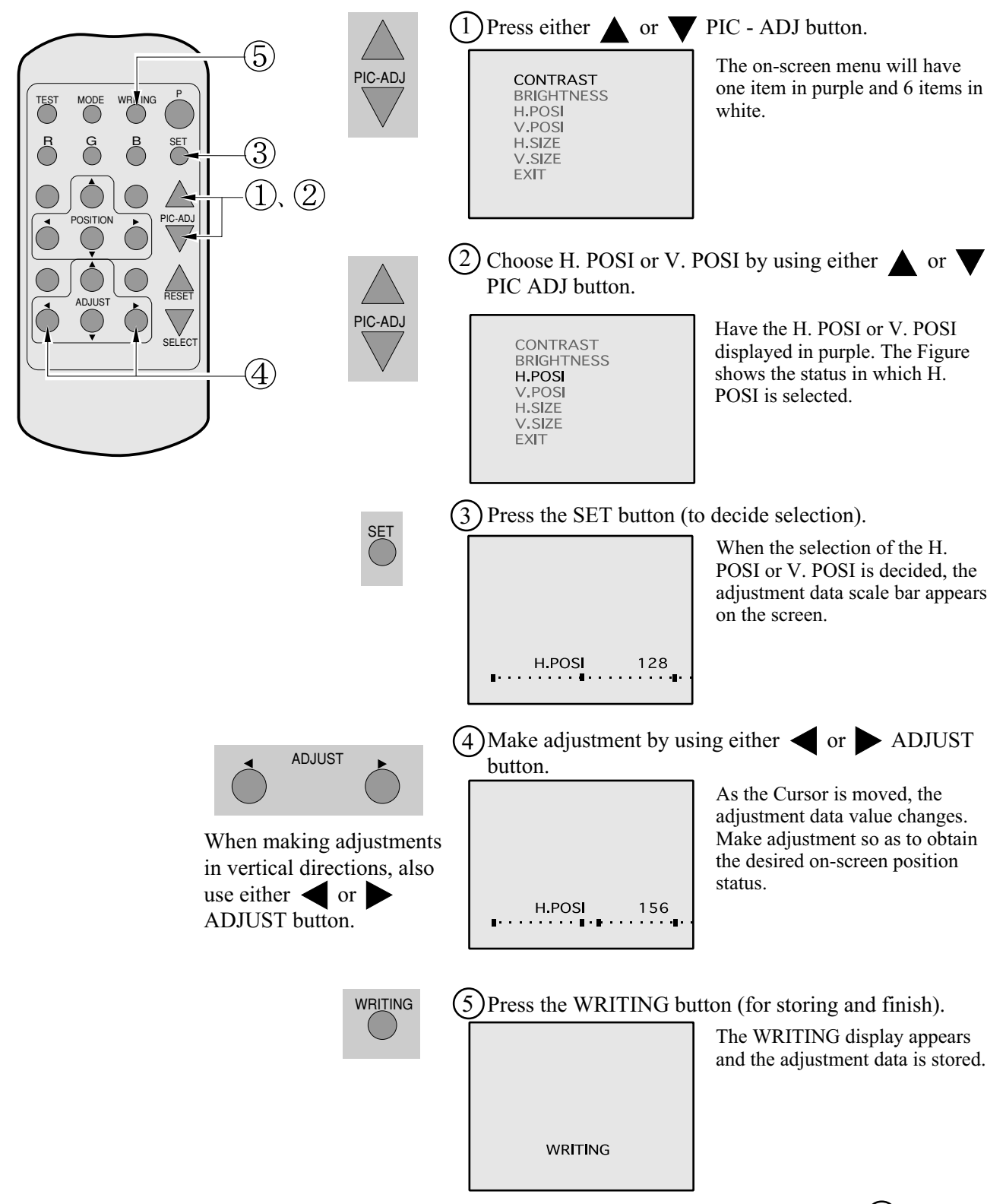

- When discontinuing the adjustment, choose EXIT from the menu at the stage of procedure (2) and press the SET button.
- To continue adjusting other menu items, repeat procedure  $(2) \sim (4)$ .
- Unless the adjustment data is stored, the data in the adjusted status will be erased at the time the power is turned off and the pre-adjustment status will remain when the power is turned on next time.

### ADJUSTING THE SCREEN SIZE

Although the on-screen size (H. SIZE, V. SIZE) has been adjusted at the time of shipment from the factory, readjustment can be made if desired. When the Game Board is replaced, readjustments may be necessary.

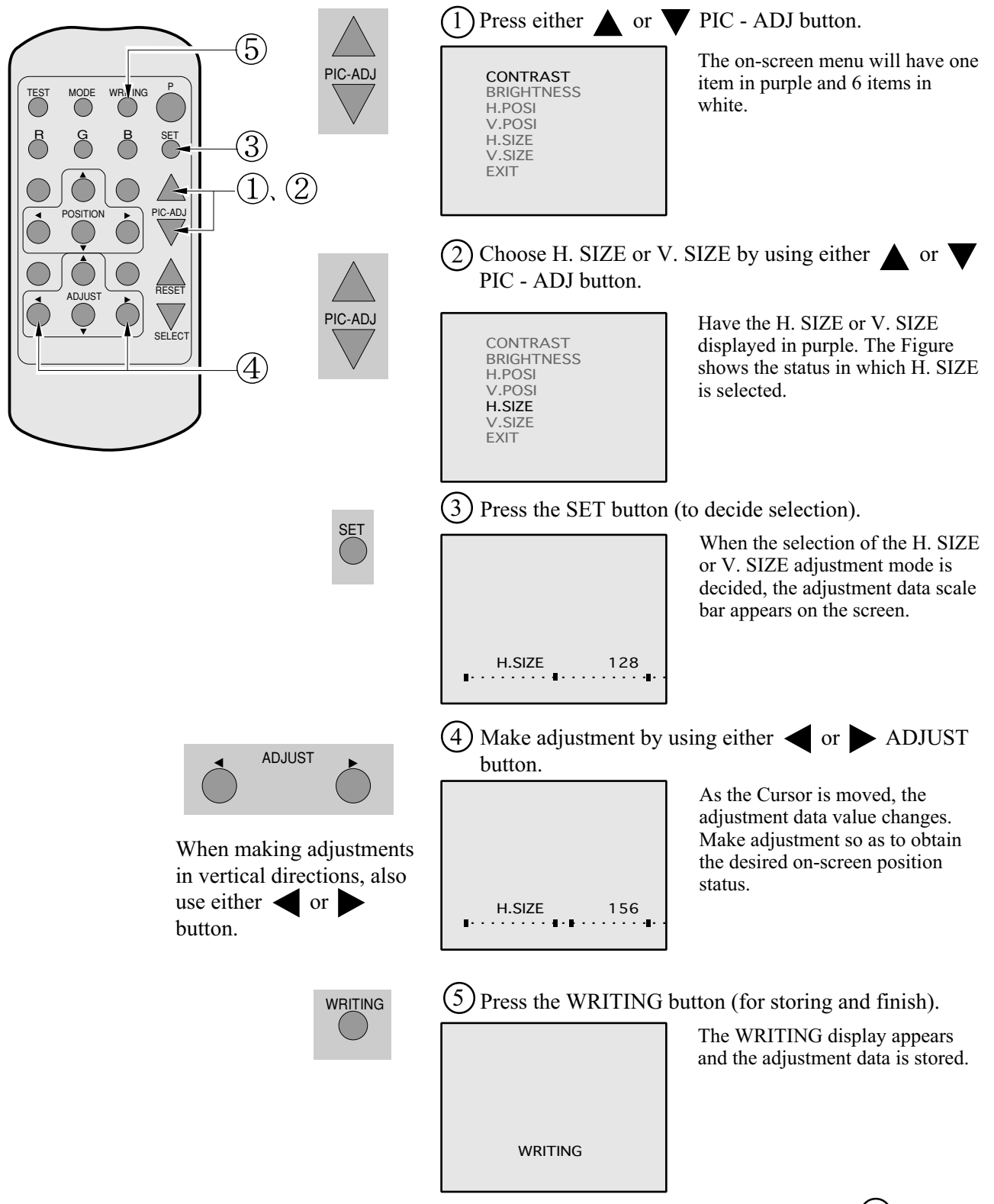

- When discontinuing the adjustment, choose EXIT from the menu at the stage of procedure (2) and press the SET button.
- To continue adjusting other menu items, repeat procedure  $(2) \sim (4)$
- Unless the adjustment data is stored, the data in the adjusted status will be erased at the time the power is turned off and the pre-adjustment status will remain when the power is turned on next time.

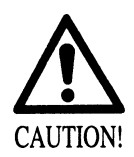

To avoid circuitry malfunctioning due to electrical load increase, never utilize CONVERGENCE ADJUSTMENT (Line Convergence Adjustment in particular) for adjusting screen size changes.

There is no means to restore the Convergence Adjustment data once stored, to its original state. To avoid changing the screen size by erroneously using convergence adjustment, do not perform the green Line Convergence Adjustment.

As such, be sure to perform the adjustment work from this page onward by the Technical staff and the location's Maintenance Personnel who are well versed in such adjustment work. In the Static Convergence Adjustments, if satisfactory adjustments can not be performed, do not make another convergence adjustments inadvertently. Contact the office herein stated or where the product was purchased from.

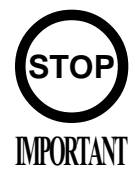

- To avoid making the adjustment work ineffective, do not press the RESET button during adjustment.
- To discontinue adjustment work, keep pressing the TEST button for approximately 3 seconds at the stage before storing the adjustment data by pressing the WRITING button.
- Should the screen be abnormally disturbed by noise due to static electricity, etc., turn the power off without storing the adjustment data.
- Pressing the v or PIC ADJ button in the Convergence Adjustment mode status will display the Adjustment Menu shown right. Do not utilize this Adjustment Menu as this is the one applied at the factory.

Adjusting this menu causes the Customer's adjustment range to be deviated.

Should the menu shown right be displayed by mistake, first choose EXIT by using either  $\bigvee$  or  $\blacktriangle$  PIC - ADJ button and then press the SET button.

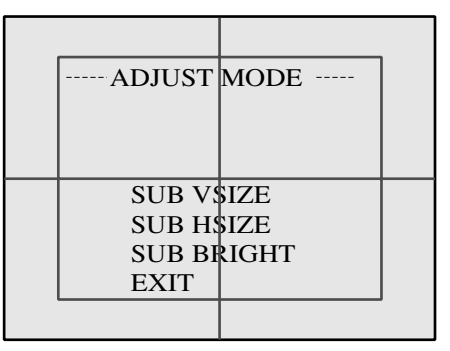

Adjustment menu used in the factory.

#### STATIC CONVERGENCE ADJUSTMENT

In the static convergence adjustment, each of red and blue images is comprehensively moved to and superimposed on the green color. If automatic color matching function is not sufficiently satisfactory, perform this adjustment. Be sure to perform automatic color matching before starting the above adjustment.

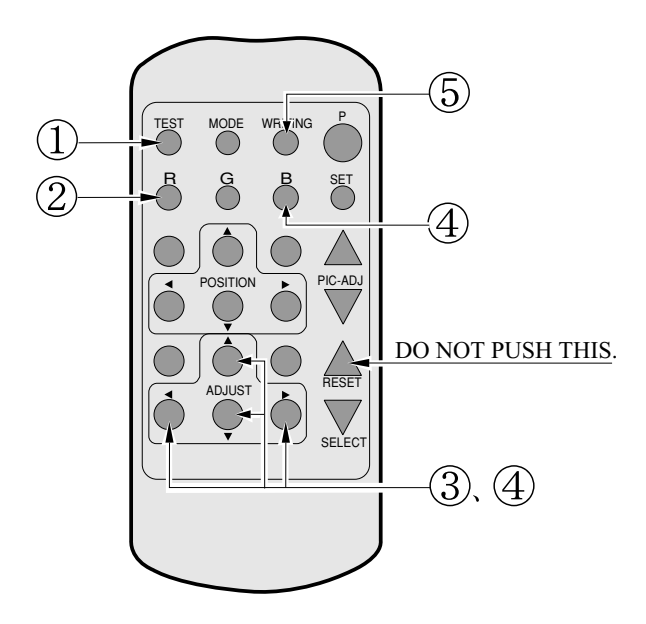

When either of (2)(4) COLOR SELECT buttons (R, B) is pressed, if the color

desired to be adjusted disappears, press

that particular button again. For example,

if the red color needs to be adjusted again

at the stage of (4), the R button need to

be pressed twice.

# (1) Keep pressing the TEST button for approximately 3 seconds.

|   | - ADJUS | Г MODE— |  |
|---|---------|---------|--|
|   |         |         |  |
|   |         |         |  |
| _ |         |         |  |
|   |         |         |  |
|   |         |         |  |
|   |         |         |  |
|   |         |         |  |

The screen will change to ADJUST mode from the Game mode to cause the green test pattern to be displayed on the screen.

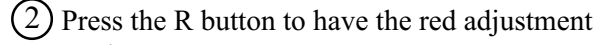

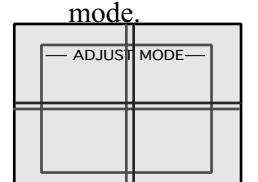

The red test pattern is added to the display. The frame color turns red and this signifies the red adjustment mode.

3 Make adjustment by using the ADJUST buttons.

| — ADJUS | F MODE— |  |
|---------|---------|--|
|         |         |  |

Make adjustment so as to have red superimposed on green. When red is superimposed on green, the color becomes yellow.

(4) Press the B button to have the blue adjustment mode.

| — ADJUS | T MODE- |  |
|---------|---------|--|
|         |         |  |
|         |         |  |
|         |         |  |
|         |         |  |
|         |         |  |
|         | i       |  |

Similarly as in the case of red, adjust the blue color. When green, red, and blue are superimposed, the color becomes white.

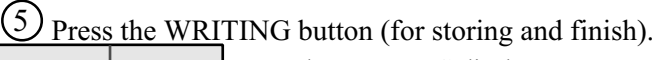

| — ADJUS | F MODE— |  |
|---------|---------|--|
| WRI     | TING    |  |

The WRITING display appears and the adjustment data is stored. After the data is stored, the Game mode returns.

### POINT CONVERGENCE ADJUSTMENT

In the POINT CONVERGENCE adjustment, each of red, green and blue images is partially moved for color matching. The adjustment may be necessary when the Game Board is replaced or changed, or screen size is changed. Be sure to perform automatic color matching before starting the adjustment.

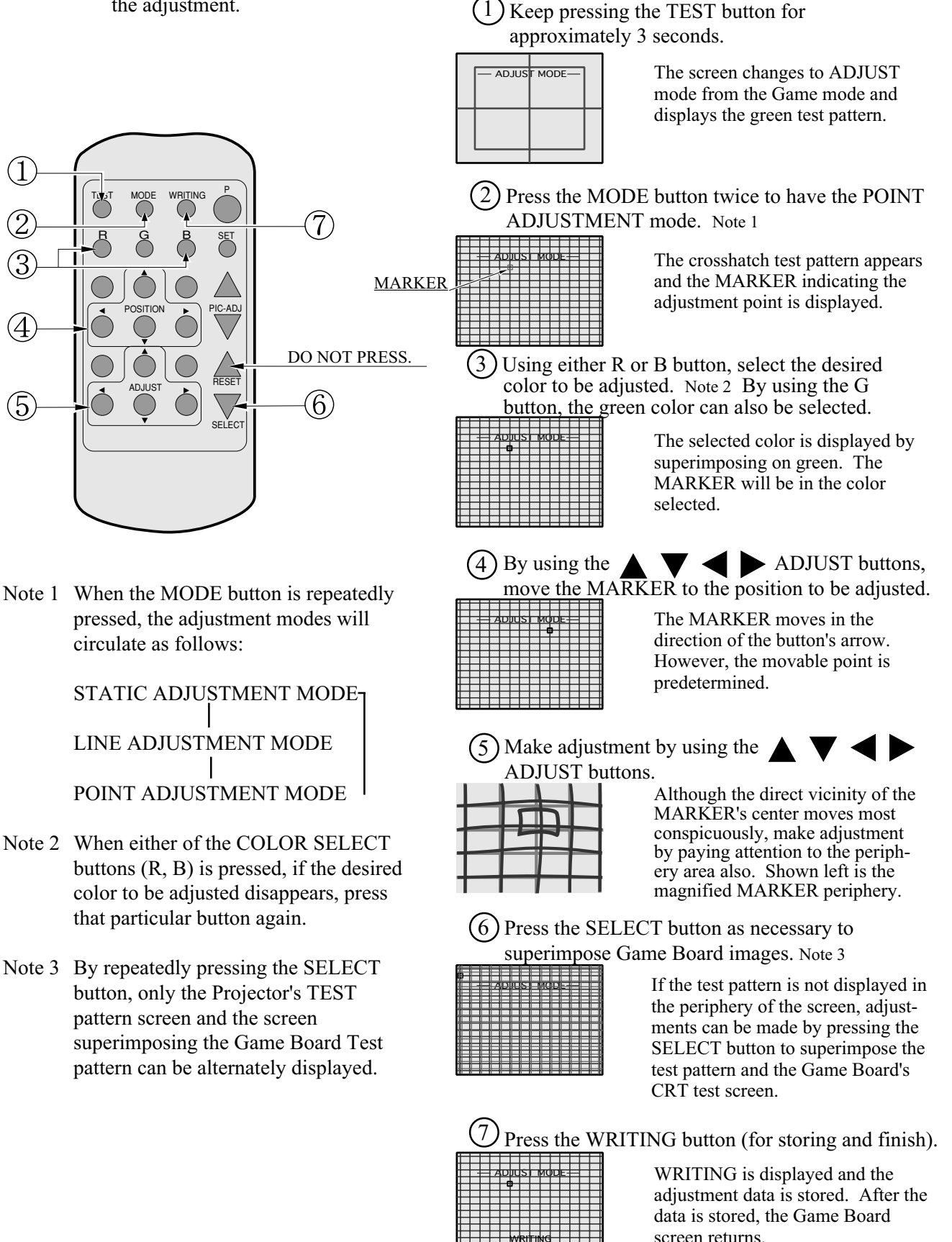

#### LINE CONVERGENCE ADJUSTMENT

In the LINE CONVERGENCE ADJUSTMENT, the adjustment point of the column line (vertical) or row line (horizontal) is comprehensively moved for color matching. It is convenient to utilize this adjustment when the color of the column line or row line is uniformly deviated.

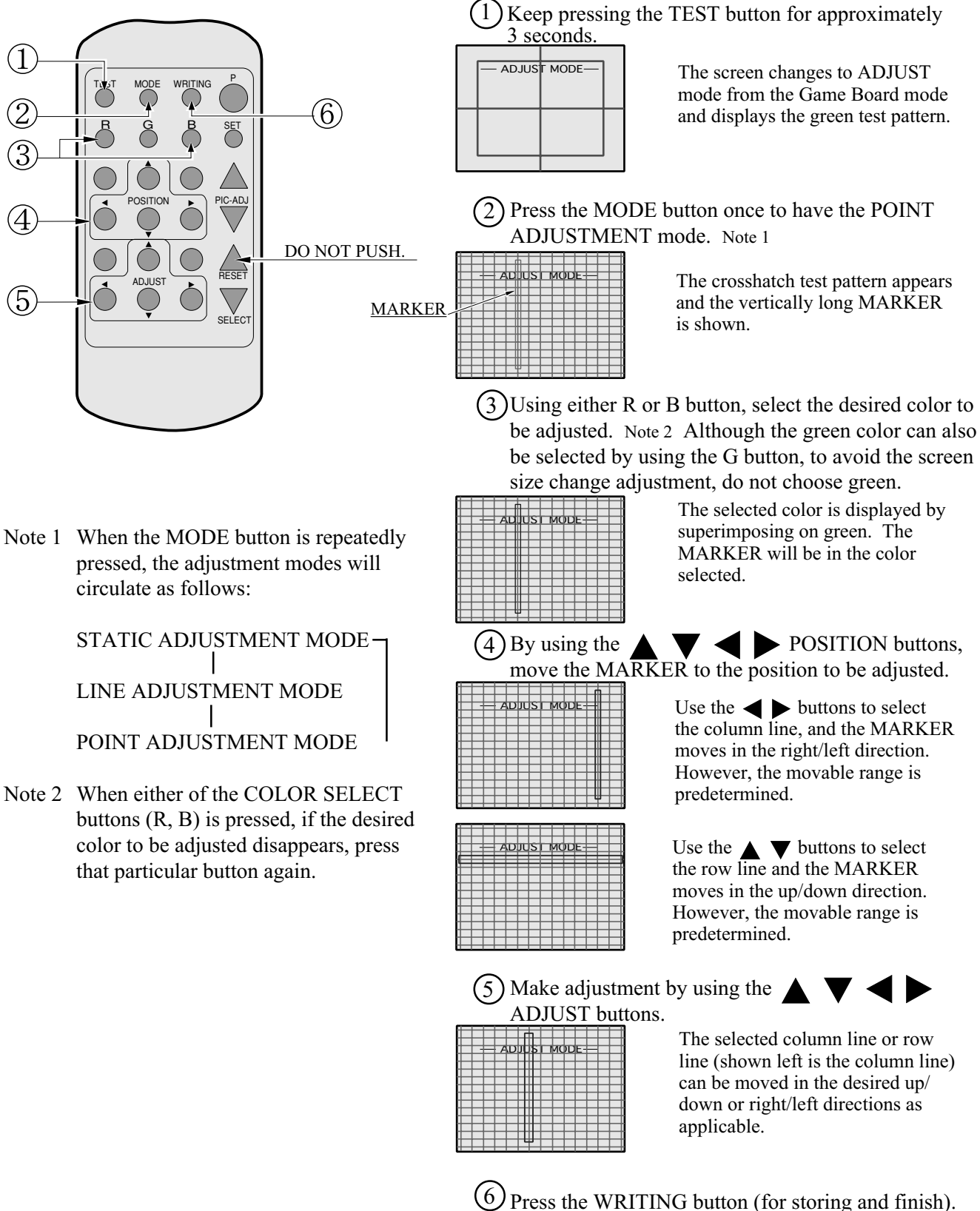

WRITING is displayed and the adjustment data is stored. After the data is stored, the Game Board screen returns.

### 12 - 3 ADJUSTMENT OF MITSUBISHI PROJECTOR

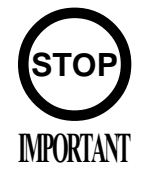

For the operation of Remote Control, use only the Keys of R/B,
 ▲ (UP shift), < (LEFT shift), ▼ (DOWN shift), > (RIGHT shift), TEST, -, +, and PICTURE. Do not press keys other than those explained in this manual.

When operating the Remote Control, have it point the screen.

The Projector has DYNAMIC CONVERGENCE adjustment functions. This manual does not refer to the functions as the adjustment of DYNAMIC CONVERGENCE is very troublesome and in addition, visual effects are negligible.

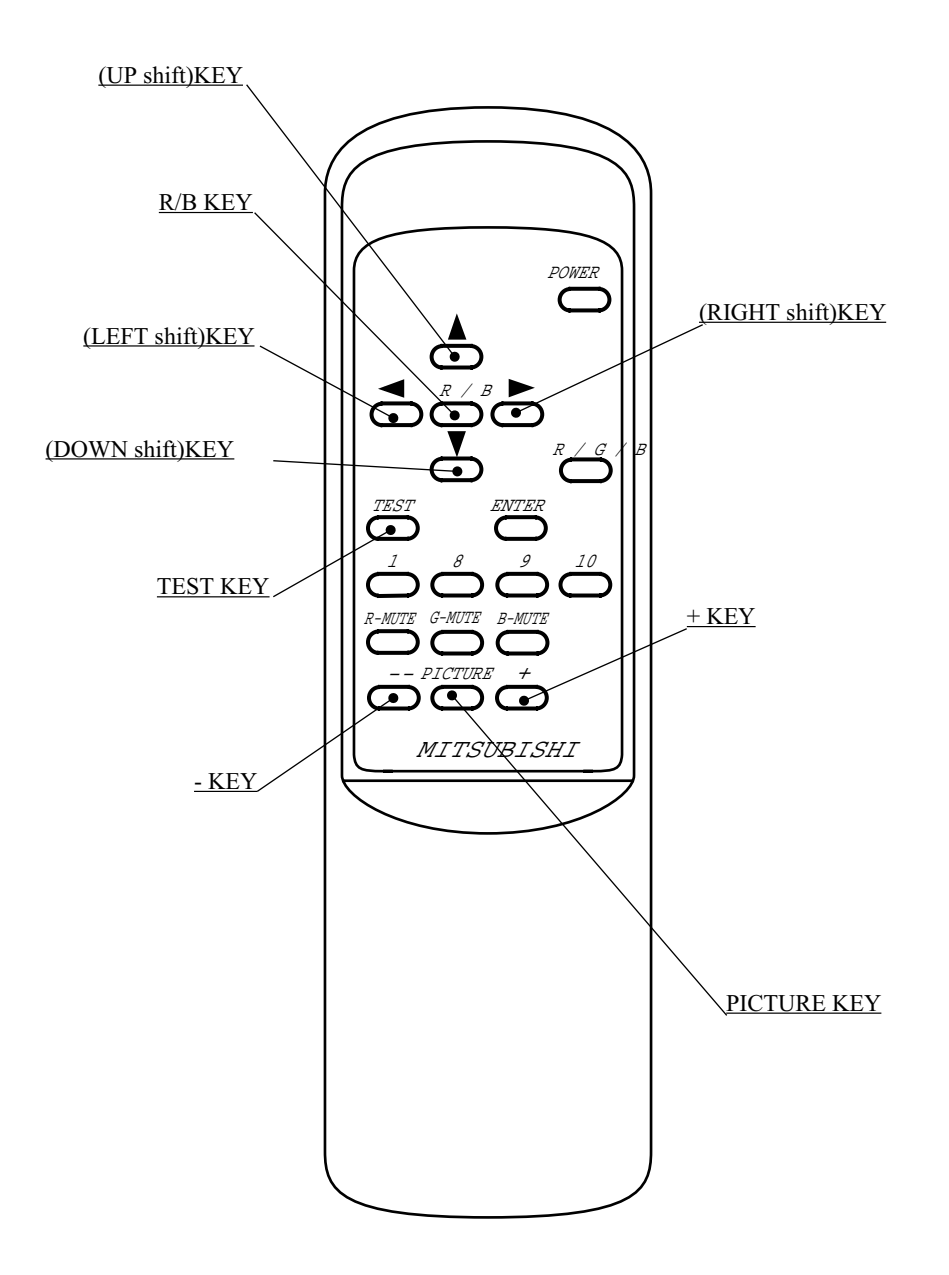

| • POWER KEY             |                                                                                                    |  |  |  |  |
|-------------------------|----------------------------------------------------------------------------------------------------|--|--|--|--|
| • R/B KEY               | Used to select "R" for red adjustment or "B" for blue adjustment in the STATIC CONVERGENCE ADJUSTMENT mode.                                                                        |  |  |  |  |
| • (UP shift) KEY        | Used to move the test cross upward in the STATIC CONVERGENCE ADJUSTMENT mode.                                                                                                    |  |  |  |  |
| • <\(LEFT shift) KEY    | Used to move the test cross to the left in the STATIC CONVERGENCE ADJUSTMENT mode.                                                                                                 |  |  |  |  |
| • <b>V</b> (DOWN shift) | Used to move the test cross downward in the STATIC CONVERGENCE ADJUSTMENT mode.                                                                                                    |  |  |  |  |
| • > (RIGHT shift) KEY   | Used to move the test cross to the right in the STATIC CONVERGENCE ADJUSTMENT mode.                                                                                                |  |  |  |  |
| • TEST KEY              | This is the ON/OFF key in the STATIC CONVERGENCE ADJUSTMENT mode. In the ON status of this key, the test cross pattern appears in the approximately on-screen center.              |  |  |  |  |
| • ENTER KEY             | Used for DYNAMIC CONVERGENCE.                                                                                                    |  |  |  |  |
| • - KEY                 | Used to decrease the adjustment data in the adjustment mode of CON-<br>TRAST, BRIGHTNESS, HORIZONTAL/VERTICAL POSITIONS and<br>WIDTH.                                              |  |  |  |  |
| • + KEY                 | Used to increase the adjustment data in the adjustment mode of CON-<br>TRAST, BRIGHTNESS, HORIZONTAL/VERTICAL POSITIONS and<br>WIDTH.                                              |  |  |  |  |
| • PICTURE KEY           | Used for the ADJUSTMENT mode of CONTRAST, BRIGHTNESS, HORI-<br>ZONTAL/VERTICAL POSITIONS and WIDTH.<br>Every time this key is pressed, the ADJUSTMENT mode proceeds as<br>follows: |  |  |  |  |
| NORMAL<br>OPERATION     | ► CONTRAST<br>ADJUSTMENT<br>MODE → BRIGHTNESS<br>ADJUSTMENT<br>MODE → H-POSI<br>ADJUSTMENT<br>MODE → MODE                                                                          |  |  |  |  |
|                         | V-HEIGHT V-POSI H-WIDTH<br>ADJUSTMENT ADJUSTMENT                                                                                                    |  |  |  |  |

### EXPLANATIONS OF ADJUSTMENT MODES

• CONTRAST ...... Used to vary image contrast. Use + and - keys to adjust.

MODE

- BRIGHTNESS ...... Used to change image brightness. Use + and keys to adjust.
- H-POSI ...... Used to move the image position in the horizontal direction. Use + and keys to adjust.

MODE

- H-WIDTH ...... Used to change the horizontal width of image. Use + and keys to adjust.
- V-POSI ...... Used to move the image position in the vertical direction. Use + and keys to adjust.
- V-HEIGHT..... Used to change the vertical width of image. Use + and keys to adjust.

MODE

### STATIC CONVERGENCE ADJUSTMENT

Press the TEST KEY to change the screen to Red Line Adjustment mode.

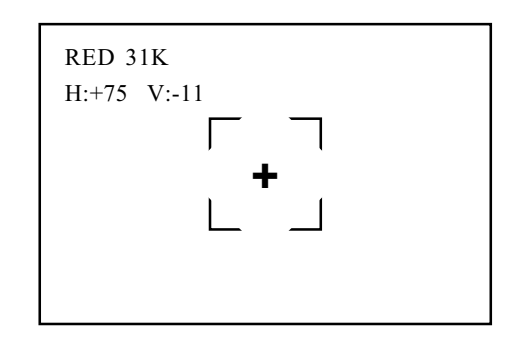

R

 $\triangle$ 

Superimpose the red line on the green line. When the red line is superimposed on the green line, the green line turns to yellow or white.

To MOVE RED LINE:

Use  $\triangleleft$  key to move it left. Use  $\triangleright$  key to move it right. Use  $\blacktriangle$  key to move it upward. Use  $\blacktriangledown$  key to move it downward.

Press the R/B KEY. Changes to the Blue Line Adjustment screen. Every time the key is pressed, "from red to blue" and "from blue to red" are alternated.

SUPERIMPOSING BLUE LINE ON GREEN LINE: Superimposing blue line on green line causes the green line to turn to white.

### TO MOVE BLUE LINE:

Use  $\triangleleft$  key to move it left.

Use  $\triangleright$  key to move it right.

Use  $\blacktriangle$  key to move it upward.

Use  $\overline{\mathbf{v}}$  key to move it downward.

Press the TEST KEY. Adjustment is finished.

### AUTOMATIC CANCELLATION OF ADJUSTMENT MODE

In each adjustment mode, only in the case where an effective key input (variation of values and images) is not performed within the time limit indicated below, the adjustment mode is automatically cancelled and finished, shifting to on-screen normal images.

Approximately 6 seconds CONTRAST BRIGHTNESS H-POSI H-WIDTH V-POSI V-HEIGHT

Approximately 5 min.

STATIC CONVERGENCE

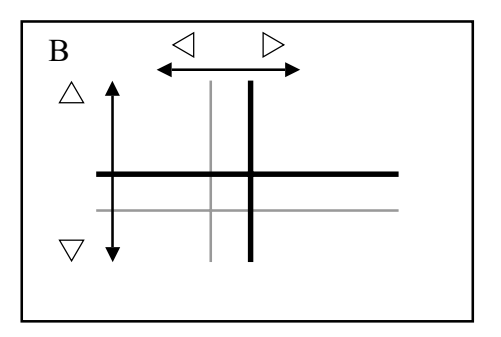

## **13. REPLACEMENT OF FLUORESCENT LAMP**

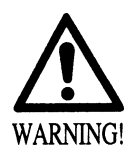

- When performing work, be sure to turn power off. Working with power on can cause electric shock and short circuit hazards.
- The Fluorescent Lamp, when it gets hot, can cause burn. Be very careful when replacing the Fluorescent Lamp.
- Be sure to use lamps of the designated rating. Using lamps of undesignated rating can cause a fire or malfunctioning.

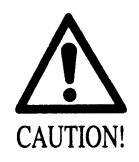

- To perform work safely and securely, be sure to prepare a step which is in a secure and stable condition. Performing work without using the step can cause violent falling down accidents.
- Be careful when handling the plastic made parts. Failure to observe this may cause injury due to damage or fragments resulting from damage.

Remove the billboard holder, slide up the billboard, and replace the fluorescent tube.

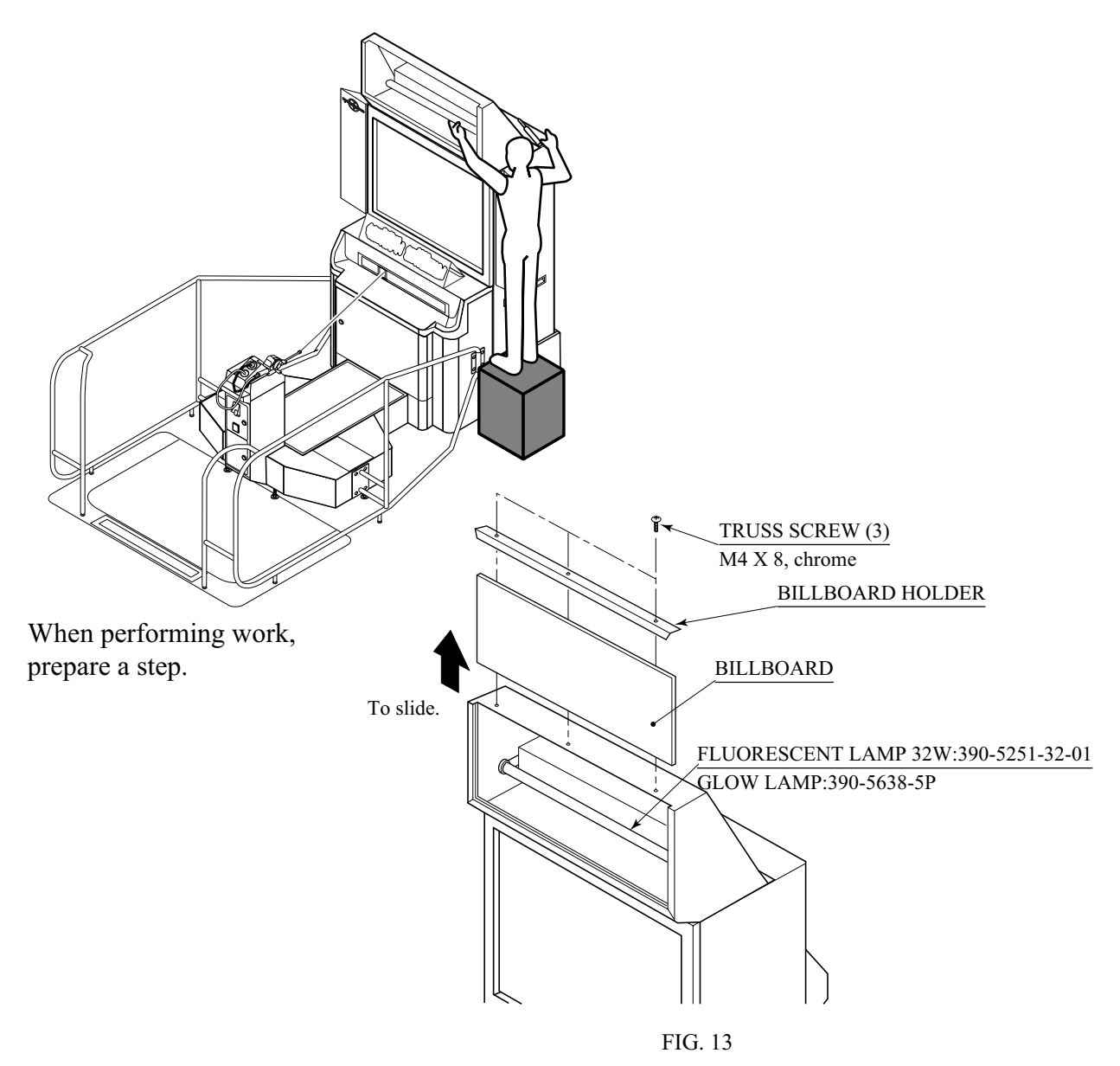

## **14. PERIODIC INSPECTION TABLE**

The items listed below require periodic check and maintenance to retain the performance of this machine and to ensure safe business operation.

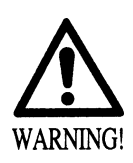

- Be sure to check once a year to see if Power Cords are damaged, the plug is securely inserted, dust is accumulated between the Socket Outlet and the Power Plug, etc. Using the product with dust as is accumulated can cause fire and electric shock hazards.
- Periodically once a year, request the place of contact herein stated or the Distributor, etc. where the product was purchased from, as regards the internal cleaning. Using the product with dust as is accumulated in the interior without cleaning can cause a fire or accident. Note that cleaning the interior parts can be performed on a pay-basis.

#### Table 14 PERIODIC INSPECTION TABLE

| ITEMS            | DESCRIPTIONS                | PERIOD        | REFERENCE            |  |
|------------------|-----------------------------|---------------|----------------------|--|
| GAME BD          | Memory test.                | Monthly       | NAOMI SERVICE MANUAL |  |
|                  | Setting check               | Monthly       | 9                    |  |
| Chassis          | Volume (V.R.) inspection    | Monthly       | 9                    |  |
|                  | Greasing to gears & pillows | Semi-annually | 10 - 4               |  |
| Rod Controller   | SW Volume inspection        | Monthly       | 9                    |  |
|                  | Line inspection             | Monthly       | See below.           |  |
|                  | Line replacement            | Semi-annually | 10 - 1               |  |
| Coin Chute Tower | Coin SW inspection          | Monthly       | 9                    |  |
|                  | Coin insertion test         | Monthly       | 11                   |  |
|                  | Coin Selector cleaning      | Tri-monthly   | 11                   |  |
| PROJECTOR        | Adjustment check            | Monthly       | 9, 12                |  |
|                  | Screen cleaning             | Weekly        | 12 - 1               |  |
| Power Plug       | Inspection and cleaning     | Annually      | As above             |  |
| Internal         | cleaning                    | ]             |                      |  |

### CLEANING THE CABINET SURFACES

When the cabinet surfaces are badly soiled, remove stains with a soft cloth dipped in water or diluted (with water) chemical detergent and squeezed dry. To avoid damaging surface finish, do not use such solvents as thinner, benzine, etc. other than ethyl alcohol, or abrasives, bleaching agent and chemical dustcloth.

## **15. TROUBLESHOOTING**

In case a problem occurs, first check wiring connector connections.

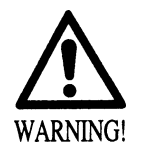

- In order to prevent electric shock and short circuit, be sure to turn power off before performing work.
- Be careful so as not to damage wirings. Damaged wiring can cause electric shock or short circuit.
- After removing the cause of the functioning of the Circuit Protector, reinstate the Circuit Protector. Depending on the cause of the functioning, using the Circuit Protector as is without removing the cause can cause generation of heat and fire hazard.
- This work should be performed by the Location's Maintenance Man or Serviceman. Performing work by non-technical personnel can cause electric shock hazard.
- When performing work such as parts replacement other than those specified in this manual, be sure to contact where you purchased the product from and confirm the work procedures and obtain precautions prior to performing work. Inappropriate parts replacement and/or installing with erroneous adjustment can cause an overload or the parts to come into contact, resulting in an electric shock, a short circuit, and a fire.

### TABLE 15 a

| PROBLEMS                         | CAUSE                                                               | COUNTERMEASURES                                                                                       |
|----------------------------------|---------------------------------------------------------------------|----------------------------------------------------------------------------------------------------|
| When the main                    | The power is not ON.                                                | Firmly insert the plug into the outlet.                                                               |
| the machine<br>is not activated. | Incorrect power source/voltage.                                     | Make sure that the power supply/voltage are correct.                                                  |
|                                  | The CIRCUIT PROTECTOR func-<br>tioned due to momentary overcurrent. | Remove the cause of overload to reset the circuit protector (See Section 6 / FIG. 15).                |
| Fluorescent<br>Lamp does not     | Connection failure of connectors within Billboard.                  | Connect connectors accurately.<br>(See Section 6)                                                     |
| ngnt up.                         | Fluorescent tube and/or glow lamp is dead.                          | Replace fluorescent tube and/or glow lamp with a new one. (See Section 13)                            |
| Sound is not emitted.            | Incorrect volume adjustment.                                        | Adjust Switch Unit Volume Adjustment<br>V. R. (See Section 9).                                        |
|                                  | Connection failure at the connectors.                               | Firmly reconnect the connector between<br>every two of game board, amplifier,<br>speaker, and volume. |
|                                  | Board and/or amplifier failed.                                      | Perform a sound test. (See Section 9)                                                                 |

### CIRCUIT PROTECTOR

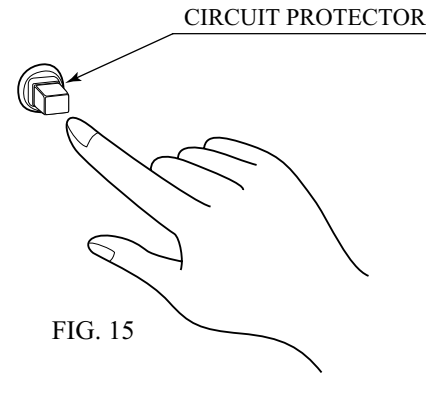

Functions due to the activation of bimetal. To restore the function, wait for approximately one minute or longer until the bimetal cools off. (Press the Button.)

| PROBLEMS                                                                                                  | CAUSE                                                                                           | COUNTERMEASURES                                                                                                    |
|----------------------------------------------------------------------------------------------------|-------------------------------------------------------------------------------------------------|----------------------------------------------------------------------------------------------------|
| Although sound<br>is emitted, PTV<br>screen is<br>blackened and<br>Fluorescent lamp<br>does not light up. | Poor connection of connector between<br>Chassis and PTV.                                        | Check for connection of 3p white<br>connector.(See Section 6)                                                                                  |
| Although sound<br>is emitted and the<br>fluorescent lamp<br>comes on, the<br>PTV screen is<br>blackened.  | Poor connection of connector between<br>Chassis and PTV.                                        | Firmly reconnect the video signal wire connector. (See Section 6)                                                                              |
| The color on the<br>PTV screen is not<br>correct.                                                         | Connection failure at the video signal wire connectors.                                         | Firmly reconnect the connector of video-<br>signal wire and retighten the fixing screws.<br>(See Section 6)                                    |
|                                                                                                    | Screen adjustment is not appropriate.                                                           | Make adjustment appropriately.<br>(See Section 12)                                                                                             |
| PTV screen has a color deviation.                                                                         | Affected by the periphery, such as<br>other machines, location building's<br>steal frames, etc. | Make convergence adjustments.<br>(See Section 12)                                                                                              |
|                                                                                                    | steel frames, etc.                                                                              | Change installation direction/ position.                                                                                                    |
|                                                                                                    |                                                                                                 | Move the other machines which cause the problem.                                                                                               |
| No output to the<br>motor, or<br>abnormal input<br>from limit switch                                      | Malfunction of the control board.                                                               | Disconnect and reconnect the power, and<br>verify that a power-on function check is<br>normally completed. (See Section 6)                     |
| and/or reel.                                                                                              | Connection failure at the connectors.                                                           | Firmly reconnect the connectors between<br>the I/O board and the control board.<br>Verify that the power is connected to the<br>control board. |
|                                                                                                    | Failure of the control board.                                                                   | Contact where you purchased the product from.                                                                                                  |
| Rod controller<br>(line mechanism)<br>functions or                                                        | Failure of a power-on function check.                                                           | Disconnect and reconnect the power, and<br>verify that a power-on function check is<br>normally completed. (See Section 6)                     |
| abnormally.                                                                                               | Line length is inadequate or line is broken.                                                    | Use the line with a specified length.                                                                                                    |
|                                                                                                    | Belt and roller are incorrectly installed.                                                      | Reinstall the belt and roller correctly.                                                                                                    |
|                                                                                                    | Tension Volume setting failure.                                                                 | Reset the tension volume correctly in a test mode. (See Section 9)                                                                             |
|                                                                                                    | Failure of the tension volume.                                                                  | Replace the tension volume.<br>(See Section 10)                                                                                                |
| Rod controller<br>(line mechanism)<br>does not respond                                                    | Connection failure at the connectors.                                                           | Firmly reconnect the connectors between<br>the servo driver and the servomotor.                                                                |
| aces not respond.                                                                                         | Tripping of the servo driver's thermal relay.                                                   | Will be automatically reset after the relay is cooled down to less than 70Åé.                                                                  |
|                                                                                                    | Fuse of the servo driver blown due to an instantaneous overloading.                             | Contact your dealer or distributor.                                                                                                    |

TABLE 15 b

TABLE 15 c

| PROBLEMS                                 | CAUSE                                                                    | COUNTERMEASURES                                                                                  |  |
|------------------------------------------|--------------------------------------------------------------------------|--------------------------------------------------------------------------------------------------|--|
| Stick of the rod<br>controller does      | Connection failure at the connectors.                                    | Firmly reconnect the connectors between the I/O board and the control board.                     |  |
| normally.                                | Incorrect setting of the tension volume.                                 | Reset the tension volume correctly in a test mode. (See Section 9)                               |  |
|                                          | Failure of the stick control board.                                      | Replace the stick control board.<br>(See Section 10)                                             |  |
| Reel handle does<br>not function         | Connection failure at the connectors.                                    | Firmly reconnect the connectors between the control board and the rod controller.                |  |
| normany.                                 | Failure of the encoder.                                                  | Replace the encoder.                                                                             |  |
| Reel handle<br>receives no load.         | Connection failure at the connectors.                                    | Firmly reconnect the connectors between<br>the motor drive board and the rod<br>controller.      |  |
|                                          | Fuse of the motor drive board blown due to an instantaneous overloading. | Replace the fuse. (See PHOTO 15)<br>514-5086-2500<br>FUSE S.B. 2500MA 250V HBC CE                |  |
|                                          | Failure of the brake.                                                    | Replace the powder brake.                                                                        |  |
| Swing<br>mechanism does<br>not function. | Connection failure at the connectors.<br>Motor overheated.               | Firmly reconnect the connectors between<br>the motor drive board and the AC motor/<br>capacitor. |  |
|                                          |                                                                          | Replace the motor drive board and/or AC motor.                                                   |  |
| Vibrative<br>mechanism does              | Connection failure at the connectors.                                    | Firmly reconnect the connectors between the motor drive board and the DC motor.                  |  |
| not function.                            | Fuse of the motor drive board blown due to an instantaneous overloading. | Replace the fuse. (See PHOTO 15)<br>514-5086-2500<br>FUSE S.B. 2500MA 250V HBC CE                |  |

### INDICATION OF TROUBLES

The system performs a power-on function check when you turn on the main switch or when you enter a test mode. If this is the case, do not touch any mechanical part with placing the rod controller on its specified location. Failure to observe this may indicate a trouble on the screen even though actually there is no troubles.

If you continue to use the machine without taking any countermeasures against a trouble, a secondary trouble may occur. When the screen has shown a trouble (error), therefore, take appropriate countermeasures referring to the table below. If you cannot solve the problem, contact your dealer or distributor immediately.

Name of error, as well as its code number in the brackets, is displayed on the center of the screen during a power-on function check while on the bottom right of the screen when playing a game.

#### ROM ERROR (E0)

| POM EPPOP   | $(\mathbf{FO})$ | • |
|-------------|-----------------|---|
| KOM EKKOK ( | (EU)            | ) |

| Error Indication                                      | Troubled Components                                                                                 | Causes and Countermeasures                                                                                                    |
|-------------------------------------------------------|----------------------------------------------------------------------------------------------------|----------------------------------------------------------------------------------------------------|
| ROM ERROR (E0)<br>RAM ERROR (E1)<br>EEPROM ERROR (E2) | ROM<br>RAM<br>EEPROM                                                                                | Failure of the control board. Replace the control board.                                                                                                    |
| SLIDE RIGHT ERROR (E3)<br>SLIDE LEFT ERROR (E4)       | Swing mechanism (right unit)<br>Swing mechanism (left unit)                                         | Contamination or failure of the swing mechanism limit sensor.<br>Clean the sensor and check in the input test. If the problem is still<br>reproduced, replace the sensor.            |
| SLIDE ENCODE ERROR (E5)                               | Swing mechanism (encoder)                                                                           | Failure of the swing mechanism encoder. Disconnect and reconnect the power. If the problem is still reproduced, replace the encoder.                                                 |
| PULL FRONT ERROR (E6)<br>PULL BACK ERROR (E7)         | Line pull mechanism<br>(front side limit sensor)<br>Line pull mechanism<br>(back side limit sensor) | Contamination or failure of the line pull mechanism limit sensor.<br>Clean the sensor and check in the input test. If the problem is still<br>reproduced, replace the sensor.        |
| SERVO ENCODE ERROR (E8)                               | Servo motor (encoder)                                                                               | Failure of the servo motor encoder. Replace the servo motor and/or motor driver.                                                                                                    |
| SERVO SYSTEM ERROR (E9)                               | Servo motor (system)                                                                                | Overloading of the servomotor. Disconnect the power, and reconnect the power 10 minutes later. If the problem is still reproduced then, replace the servo motor and/or motor driver. |
| LINE SENCER ERROR (EA)                                | Line outlet sensor                                                                                  | Contamination or failure of the line outlet sensor. Disconnect and reconnect the power. If the problem is still reproduced, replace the sensor.                                      |
| LINE FREE ERROR (EB)                                  | Slack removing mechanism                                                                            | Failure of the tension volume of the slack removing mechanism.<br>Check in the input test.                                                                                           |
| VIBE ERROR (EC)                                       | Vibrative mechanism                                                                                 | Failure of the vibrative mechanism's rotation. Check the home position sensor and the motor.                                                                                         |
| SYSTEM ERROR (EE)                                     | System                                                                                              | Error of the control board system. Disconnect and reconnect the power. If the problem is still reproduced, replace the control board.                                                |
| ERROR!! Check Network                                 | Network                                                                                             | Failure of the control board's responses. Firmly reconnect the control board and the I/O board with each other, or replace the control board.                                        |

Troubles are classified into the two categories as follows:

Troubles where you can continue to play a game:

Be careful about the trouble even though you can play a game.

Troubles where you cannot continue to play a game:

Game is suspended. Error is displayed instead.

### REPLACMENT OF FUSE

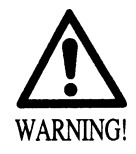

- Fuse replacements other than those specified can cause accidents and are strictly forbidden. In case fuse replacements other than those stated in this manual are necessary, contact where you purchased the product from for inquiries regarding this matter.
- In order to prevent an electric shock, be sure to turn power off and unplug from the socket outlet before performing work by touching the internal parts of the product.
- Be careful so as not to damage wirings. Damaged wiring can cause electric shock and short circuit accidents.
- Be sure to use fuses meeting specified rating. Using fuses exceeding the specified rating can cause fire and electric shock accidents.
- After eliminating the cause of the blowing of fuse, replace the fuse. Depending on the cause of fuse blowing, continued use with the fuse as is blown can cause generation of heat and fire hazard.

Open the Chassis Front Door to have fuse appear (see Section 6).

When opening and closing the front door, be careful not to damage the wires by catching them between the door and the cabinet.

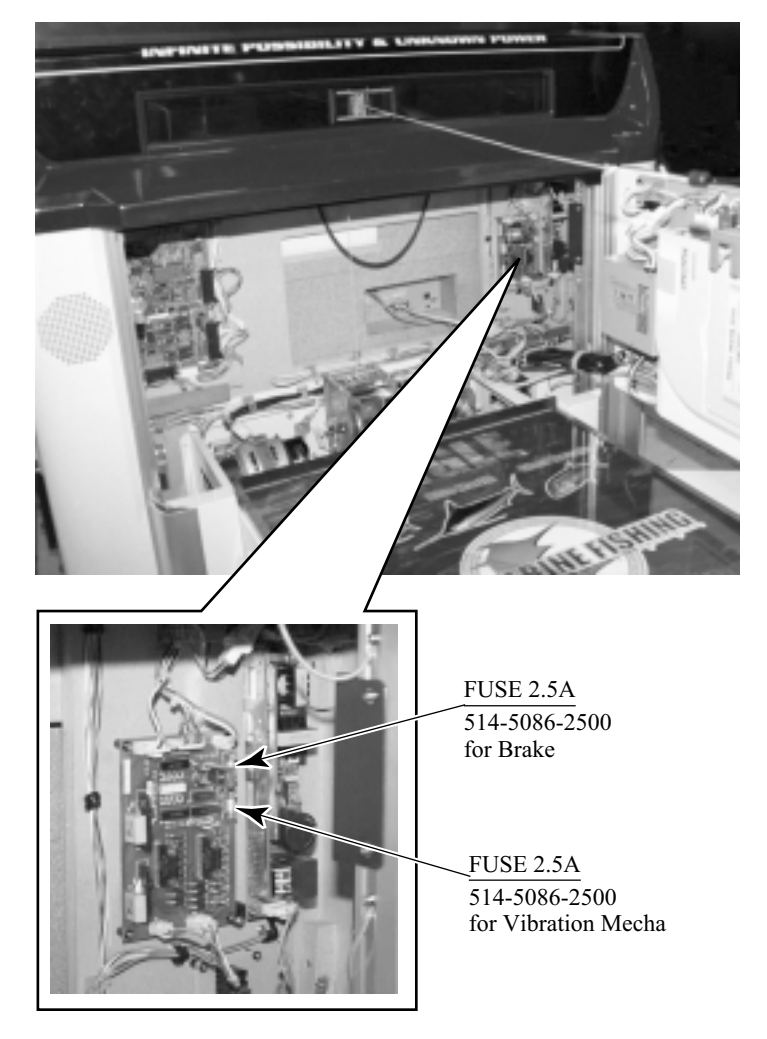

РНОТО 15

### **16. GAME BOARD**

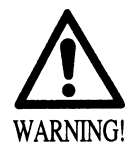

- In order to prevent electric shock and short circuit hazards, be sure to turn power off before performing work.
- Be careful so as not to damage wirings. Damaged wiring can cause fire, electric shock or short circuit.
- Do not expose the Game BD, etc. without a good reason. Failure to observe this can cause electric shock hazard or malfunctioning.

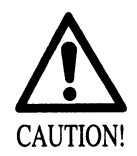

In this product, setting changes are made during the test mode. The Game BD need not be operated. Use the Game BD, etc. as is with the same setting made at the time of shipment so as not to cause electric shock and malfunctioning.

### 16 - 1 REMOVING THE BOARD

This machine uses a NAOMI board as a game board. To submit the NAOMI board to a repairing or replacement, take out it as follows:

(1)Turn power off.

(2) Unlock the front door to open. Inside surface of the front door provides an ASSY GAME BD that contains the NAOMI board on its wooden base. When opening and closing the front door, be careful not to damage the wires by catching them between the door and the cabinet edges.

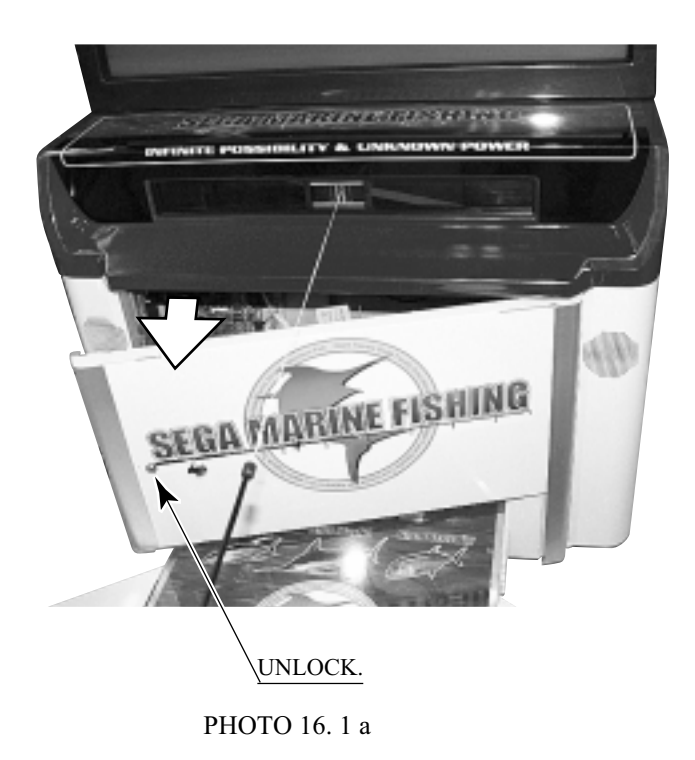

(3) Loosen the cord/wire clamps that hold tightly the cords/wires.

(4) Remove all the connectors from the NAOMI filter board.

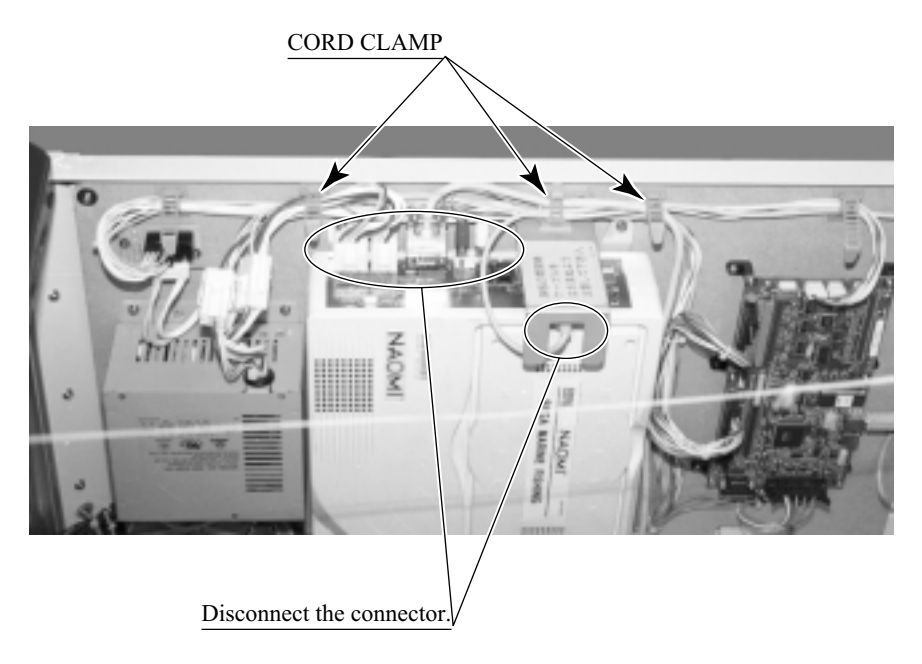

РНОТО 16.1 b

(5) Remove the 4 M4 screws, and take out the NAOMI board from the wooden base.

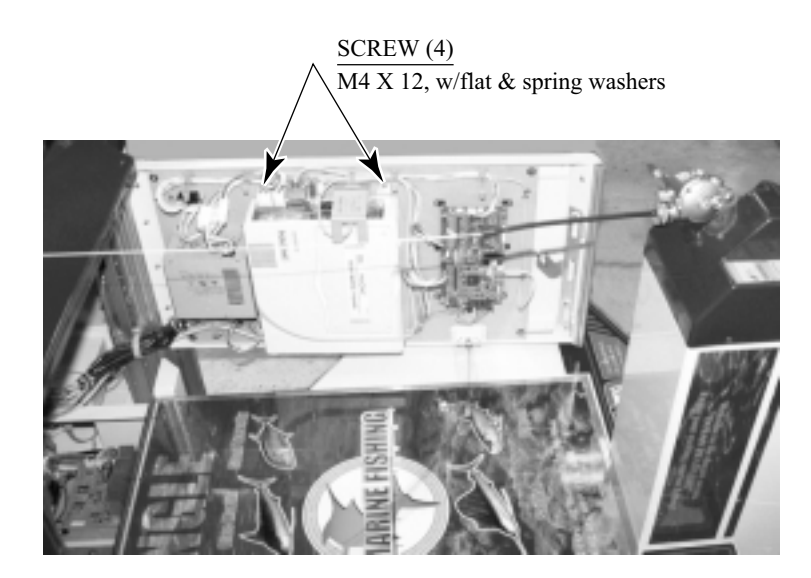

РНОТО 16.1 с

To submit the ROM board to a repairing or replacement, remove the 4 M4 screws, and take out the ROM board from the NAOMI board.

Wrap the NAOMI board or the ROM board with protective packing materials, and put into a carton box for shipping.

### 16 - 2 COMPOSITION OF GAME BOARD

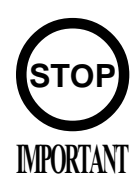

Ensure that the DIP SW setting is performed as designated. Failure to observe this may cause functioning not suitable for the actual operation, or malfunctioning.

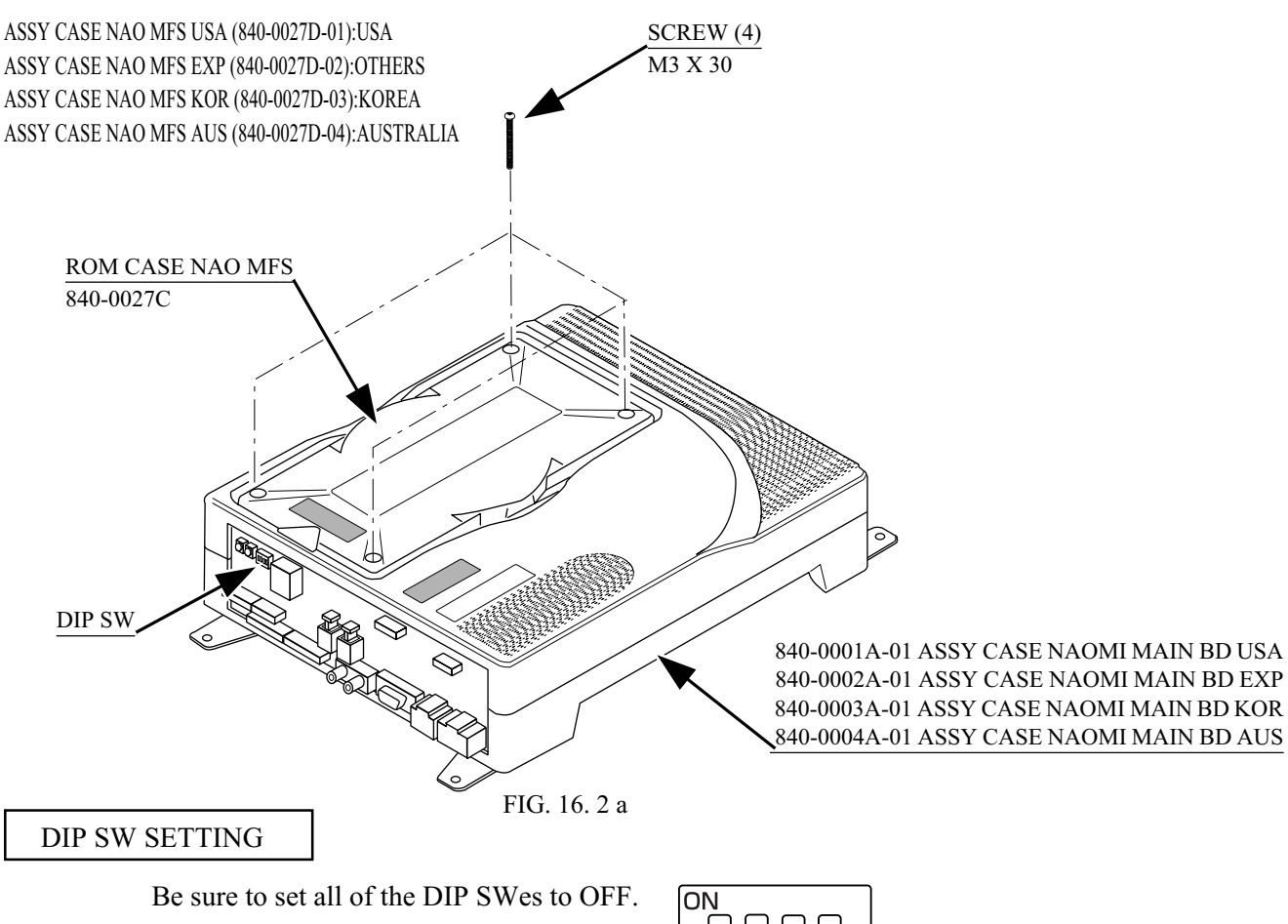

FIG. 16. 2 b

З

Standard Factory Settings of the DIP Switches on the Control Board

Control board is located at the upper left corner of the inside surface of the front door. Two DIP switches are mounted on the Control board. The factory has set them to OFF as in the following table. Do not change these settings.

| SW1 | 8   | 7   | 6   | 5   | 4   | 3   | 2   | 1   |
|-----|-----|-----|-----|-----|-----|-----|-----|-----|
|     | OFF | OFF | OFF | OFF | OFF | OFF | OFF | OFF |
| SW2 | 8   | 7   | 6   | 5   | 4   | 3   | 2   | 1   |
|     | OFF | OFF | OFF | OFF | OFF | OFF | OFF | OFF |

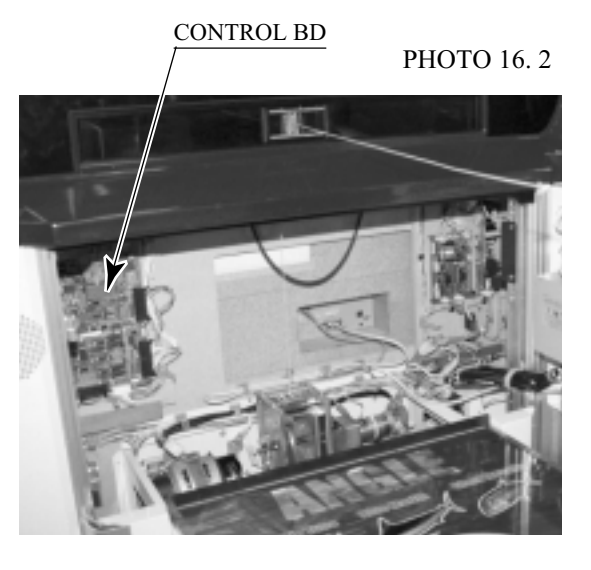

### **17. DESIGN RELATED PARTS**

For the Warning Display stickers, refer to Section 1.

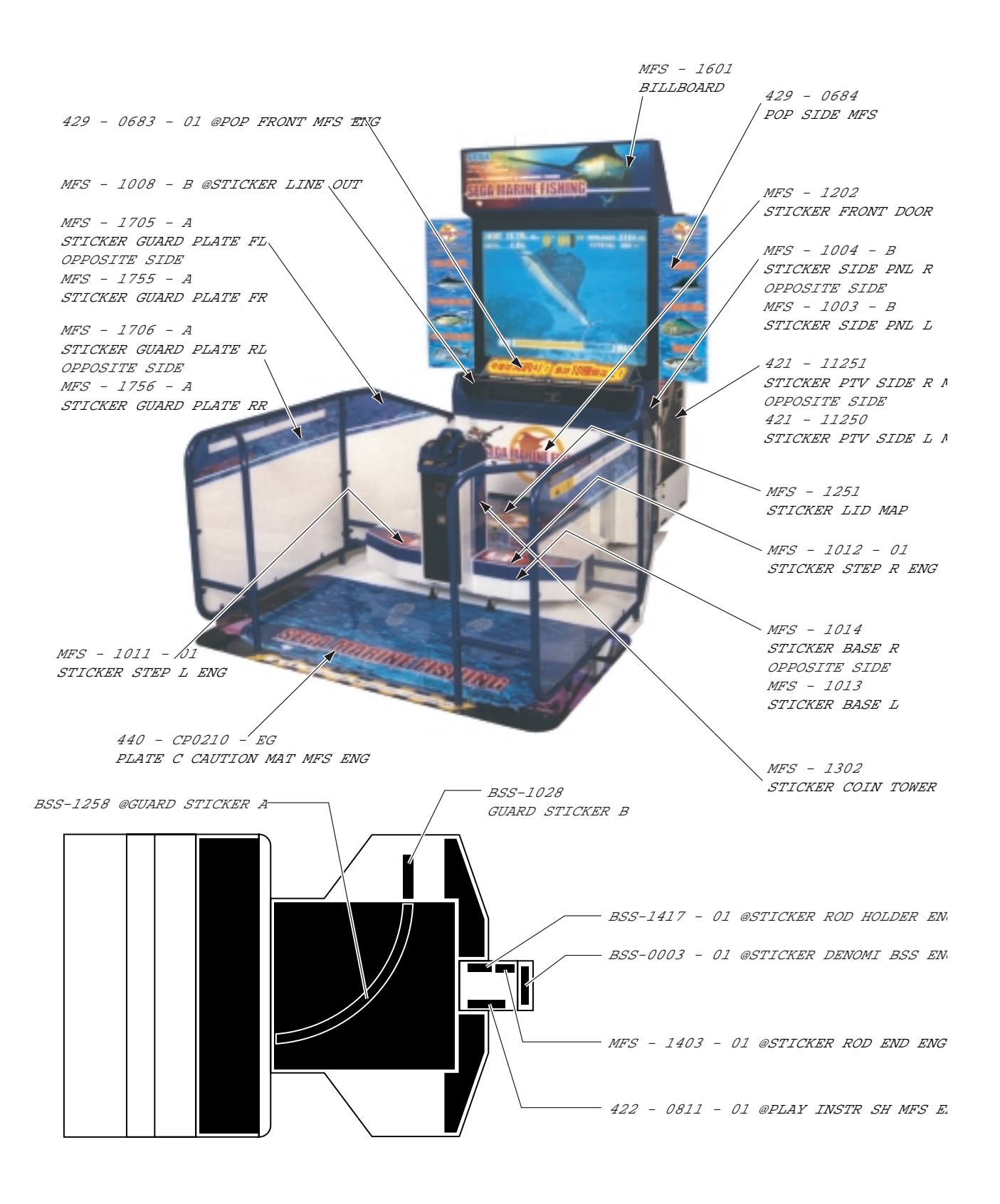

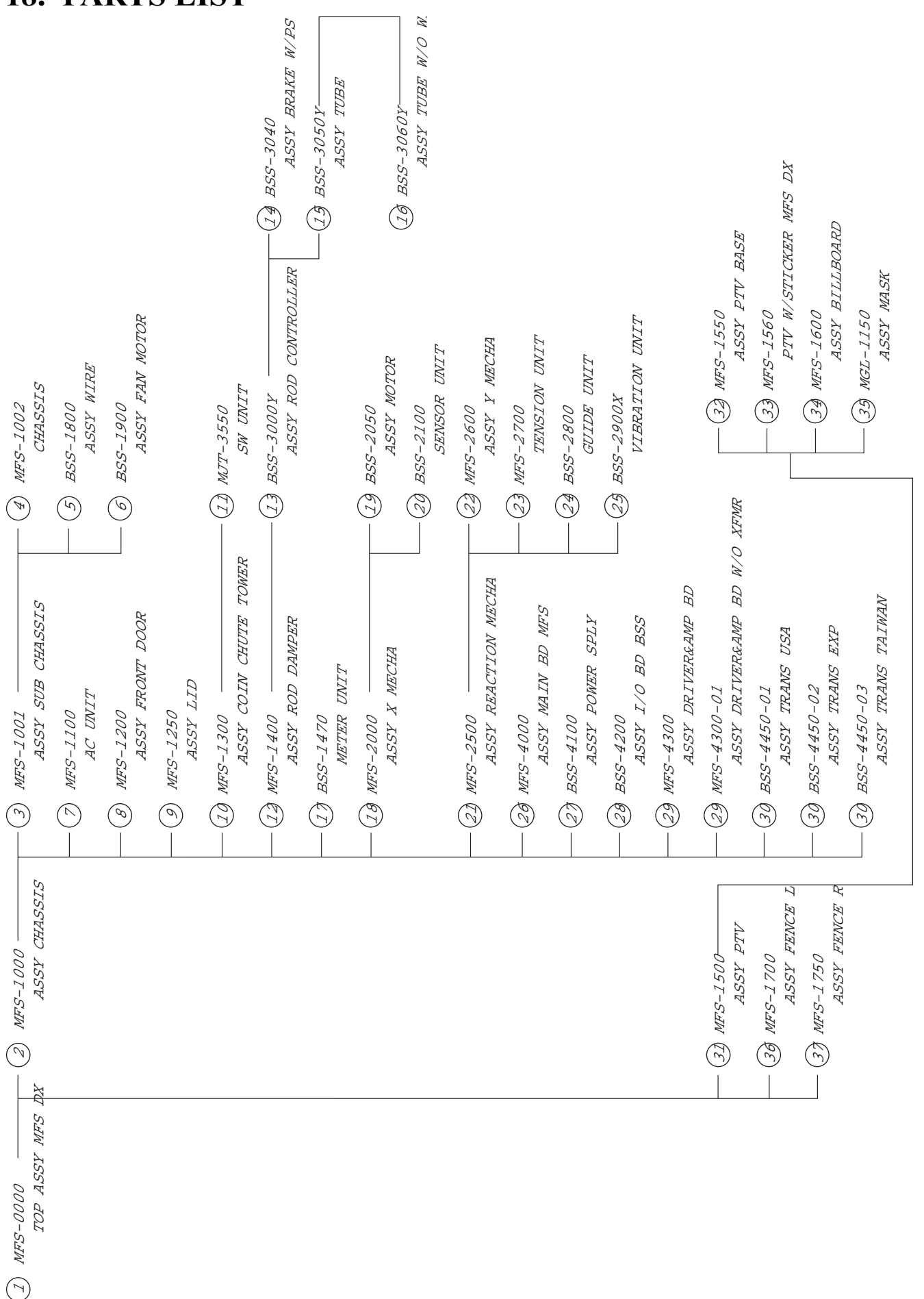

### **18. PARTS LIST**

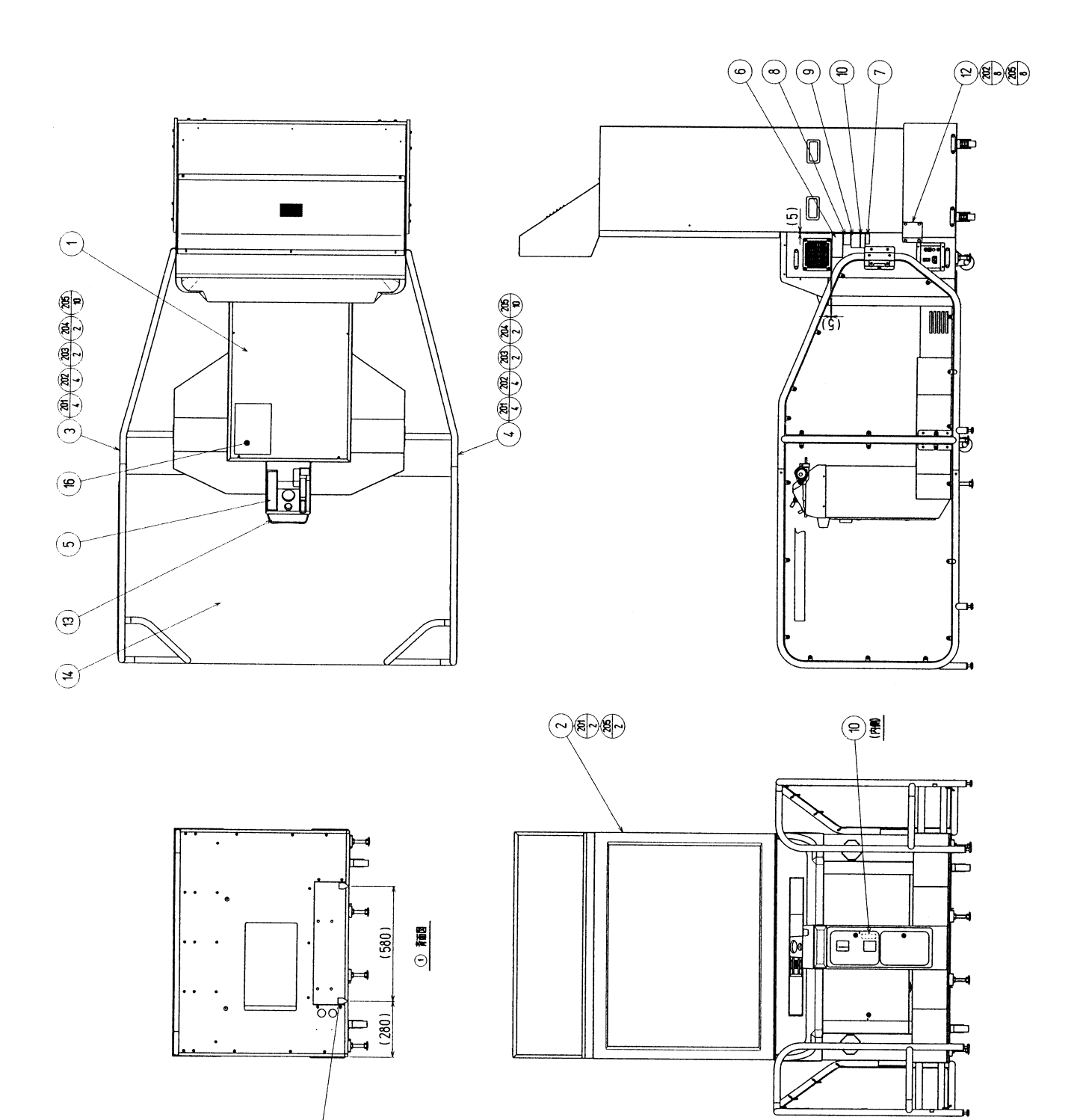

Ð

# 1 TOP ASSY MFS DX

| ITEM NO.      | PART NO.      | DESCRIPTION                          | NOTE             |
|---------------|---------------|--------------------------------------|------------------|
| 1             | MFS-1000      | ASSY CHASSIS                         |                  |
| 2             | MFS-1500      | ASSYPTV                              |                  |
| $\frac{1}{3}$ | MFS-1700      | ASSY FENCE L                         |                  |
| 4             | MFS-1750      | ASSY FENCE R                         |                  |
| 5             | 422-0811-01   | PLAY INSTR SH MFS ENG                |                  |
| 11            | 421-8885      | STICKER CAUTION FORK                 |                  |
| 12            | MFS-0001      | IOINT BRKT                           |                  |
| 13            | BSS-0003-01   | STICKER DENOMI BSS ENG               |                  |
| 14            | 440-CP0210-EG | PLATE C CAUTION MAT MES ENG          |                  |
| 15            | SGM-4357      | POLY COVER 1600 X 1300 X 1050        |                  |
| 16            | 421-9755      | CAUTION INSTR BSS                    |                  |
| 17            | 429-0683-01   | POP FRONT MFS ENG                    |                  |
| 18            | 429-0684      | SIDE POP MFS                         |                  |
| 201           | 030-000835-SB | HEX BLT BLK W/S M8 X 35              |                  |
| 202           | 030-000820-SB | HEX BLT W/S BLK M8 X 20              |                  |
| 203           | 050-H00800    | HEX NUT M8                           |                  |
| 204           | 060-\$00800   | SPR WSHR M8                          |                  |
| 205           | 060-F00800-0B | FLT WSHR BLK M8                      |                  |
|               |               |                                      |                  |
| 401           | 601-6604-70   | CARTON BOX 70                        |                  |
| 402           | 420-6561-01   | OWNERS MNL MFS DX ENG                |                  |
| 403           | SGM-2675      | POLYETHYLENE BAG, 240 X 370          |                  |
| 404           | 220-5576      | KEY MASTER FOR 220-5575              |                  |
| 405           | SGM-4111      | KEY BAG (SGB-1035X)                  |                  |
| 406           | 600-6618      | AC CABLE CONNECT TYPE FOR EXP        | OTHERS           |
|               | 600-6619-01   | AC CABLE CONNECT TYPE FOR UK         | HONG KONG        |
|               | 600-6695      | AC CABLE CONNECT TYPE USA 15A        | USA              |
|               | 600-6729      | AC CABLE CONNECT TYPE 15A            | TAIWAN           |
|               | 600-6724      | AC CABLE CONNECT TYPE 15A            |                  |
| 407           | 600-6664-02   | WIRE HARN EARTH W/LUG M6<br>NOT USED | TAIWAN<br>OTHERS |
| 408           | 220-5373      | VOL CONT B-5K                        |                  |
|               | 220-5484      | VOL CONT B-5K OHM                    |                  |
| 409           | BSS-0001      | LINE BSS                             |                  |
| 411           | 514-5086-2500 | FUSE S.B 2500MA 250V HBC CE          |                  |
| 412           | BSS-3022Y     | ASSY ROD                             |                  |
| 413           | 420-6455-01   | SERVICE MANUAL NAOMI ENG             |                  |
| 414           | 280-5009-01   | CORD CLAMP 21                        |                  |
| /             | GPD-0002X     | SHIPPING BRKT                        |                  |
| /             | BSS-0004      | SHIPPING BRKT                        |                  |
| /             | 030-000820-S  | HEX BLT W/S M8 X 20                  |                  |
| /             | 060-F00800    | FLT WSHR M8                          |                  |
| /             | 421-8740      | CAUTION INSTR COP U/R                |                  |
| /             | 421-9768      | CAUTION INSTR CARDBOARD              |                  |
| /             | 421-6690-01   | STICKER 120V                         | AC 120V AREA     |
| /             | 421-6690-03   | STICKER 220V                         | AC 220V AREA     |
| /             | 421-6690-05   | STICKER 240V                         | AC 240V AREA     |
| /             | 421-6690-06   | STICKER 110V                         | AC 110V AREA     |
| /             | 421-9710- ~   | STICKER DENOMI ~                     |                  |
| /             | 421-6119-91   | STICKER FCC                          |                  |
| /             | 421-6120-92   | STICKER SEGA USA                     | USA              |

(D-2/2)

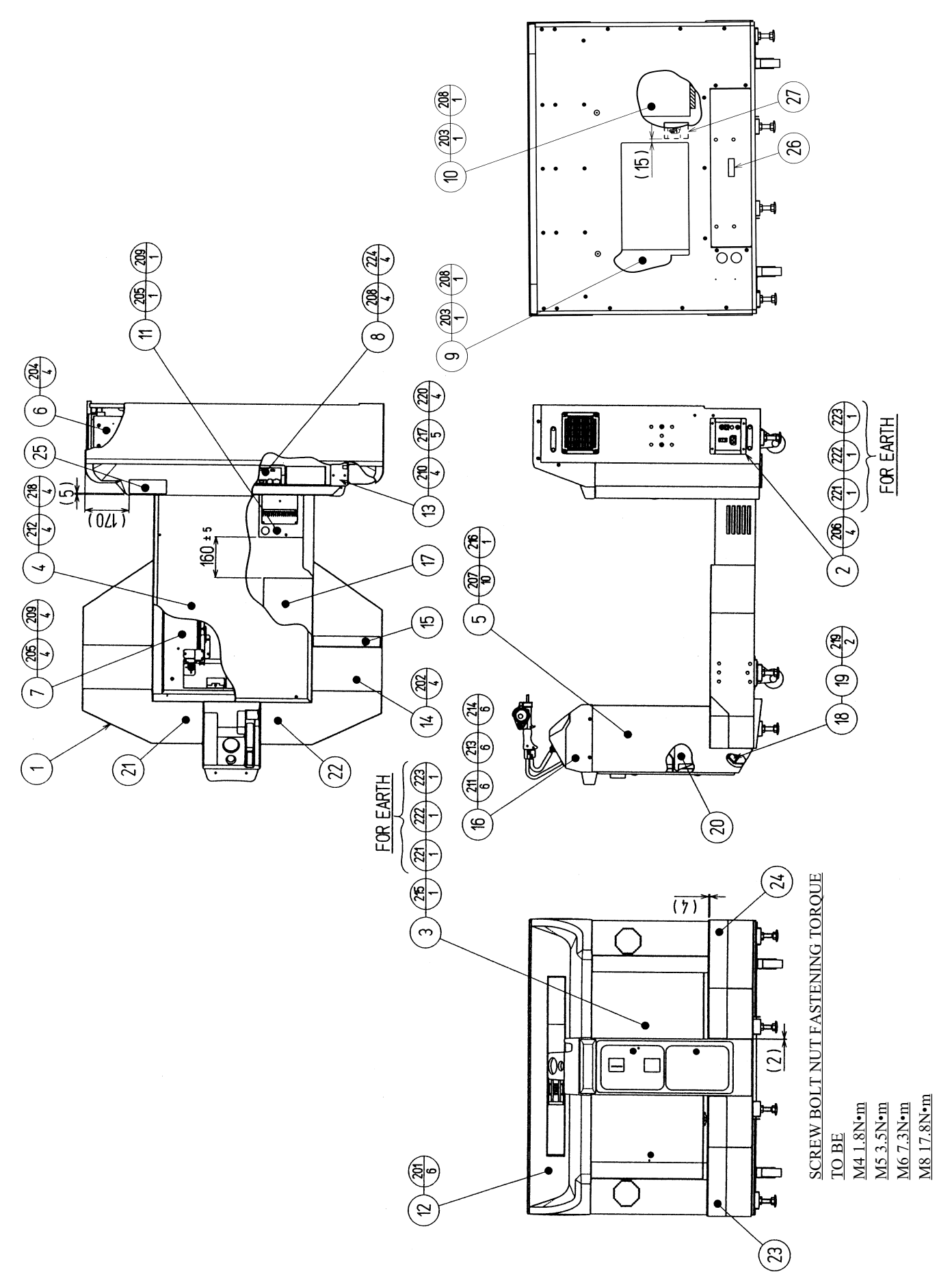

## (2) ASSY CHASSIS (MFS-1000)

| ITEM NO. | PART NO.      | DESCRIPTION              | NOTE   |
|----------|---------------|--------------------------|--------|
| 1        | MFS-1001      | ASSY SUB CHASSIS         |        |
| 2        | MFS-1100      | AC UNIT                  |        |
| 3        | MFS-1200      | ASSY FRONT DOOR          |        |
| 4        | MFS-1250      | ASSY LID                 |        |
| 5        | MFS-1300      | ASSY COIN CHUTE TOWER    |        |
| 6        | BSS-2000      | ASSY X MECHA             |        |
| 7        | MFS-2500      | ASSY REACTION MECHA      |        |
| 8        | MFS-4000      | ASSY MAIN BD MFS         |        |
| 9        | BSS-4100      | ASSY POWER SPLY          |        |
| 10       | BSS-4200      | ASSY I/O BD BSS          |        |
| 11       | MFS-4300      | ASSY DRIVER& BD          | USA    |
|          | MFS-4300-01   | ASSY DRIVER& BD W/O XFMR | OTHERS |
| 12       | MFS-1008      | X MECHA COVER            |        |
| 13       | BSS-1017Y     | HINGE MEMBER UP          |        |
| 14       | MFS-1010      | SIDE LID A               |        |
| 15       | BSS-1028      | GUARD STICKER B          |        |
| 16       | MFS-1400      | ASSY ROD DAMPER          |        |
| 18       | BSS-1470      | METER UNIT               |        |
| 19       | BSS-1472      | METER HOLE LID           | OTHERS |
|          |               | Locally supplied.        | USA    |
| 20       | 253-5366      | CASH BOX                 |        |
| 21       | MFS-1011-01   | STICKER STEP L ENG       |        |
| 22       | MFS-1012-01   | STICKER STEP R ENG       |        |
| 23       | MFS-1013      | STICKER BASE L           |        |
| 24       | MFS-1014      | STICKER BASE R           |        |
| 25       | 440-CS0175-EG | STICKER C EPILEPSY ENG   |        |
| 27       | 440-WS0002XEG | STICKER W POWER OFF ENG  |        |
| 101      | 280-5124-24   | NYLON CLAMP NK24         |        |
| 102      | 280-5275-SR10 | CORD CLAMP SR10          |        |
| 201      | 000-T00412-0B | M SCR TH BLK M4 X 12     |        |
| 202      | 000-P00412-W  | M SCR PH W/FS M4 X 12    |        |
| 203      | 000-P00430-S  | M SCR PH W/S M4 X 30     |        |
| 204      | 000-P00510-W  | M SCR PH W/FS M5 X 10    |        |
| 205      | 000-P00525-S  | M SCR PH W/S M5 X 25     |        |
| 206      | 000-T00416-0B | M SCR TH BLK M4 X 16     |        |
| 207      | 030-000816-S  | HEX BLT W/S M8 X 16      |        |
| 208      | 068-441616    | FLT WSHR 4.4-16 X 1.6    |        |
| 209      | 068-552016    | FLT WSHR 5.5-20 X 1.6    |        |
| 210      | 030-000612-S  | HEX BLT W/S M6 X 12      |        |
| 211      | 060-F00600-0B | FLT WSHR BLK M6          |        |
| 212      | 000-T00425-0C | M SCR TH CRM M4 X 25     |        |
| 213      | 050-H00600    | HEX NUT M6               |        |
| 214      | 060-S00600    | SPR WSHR M6              |        |

(D-2/3)

## (2) ASSY CHASSIS (MFS-1000)

| ITEM NO. | PART NO.      | DESCRIPTION                |
|----------|---------------|----------------------------|
| 215      | 008-T00408-0C | TMP PRF SCR TH CRM M4 X 8  |
| 216      | 008-T00412-0B | TMP PRF SCR TH BLK M4 X 12 |
| 217      | 000-P00516-W  | M SCR PH W/FS M5 X 16      |
| 218      | 068-441616-0C | FLT WSHR CRM 4.4-16 X 1.6  |
| 219      | 000-P00408-W  | M SCR PH W/FS M4 X 8       |
| 220      | 068-652016    | FLT WSHR 6.5-20 X 1.6      |
| 221      | 050-H00400    | HEX NUT M4                 |
| 222      | 060-S00400    | SPR WSHR M4                |
| 223      | 060-F00400    | FLT WSHR M4                |
| 224      | 000-P00425-S  | M SCR PH W/S M4 X 25       |
| 301      | 600-6972-0500 | WIRE HARN EARTH ID5 0500MM |

(D-3/3)

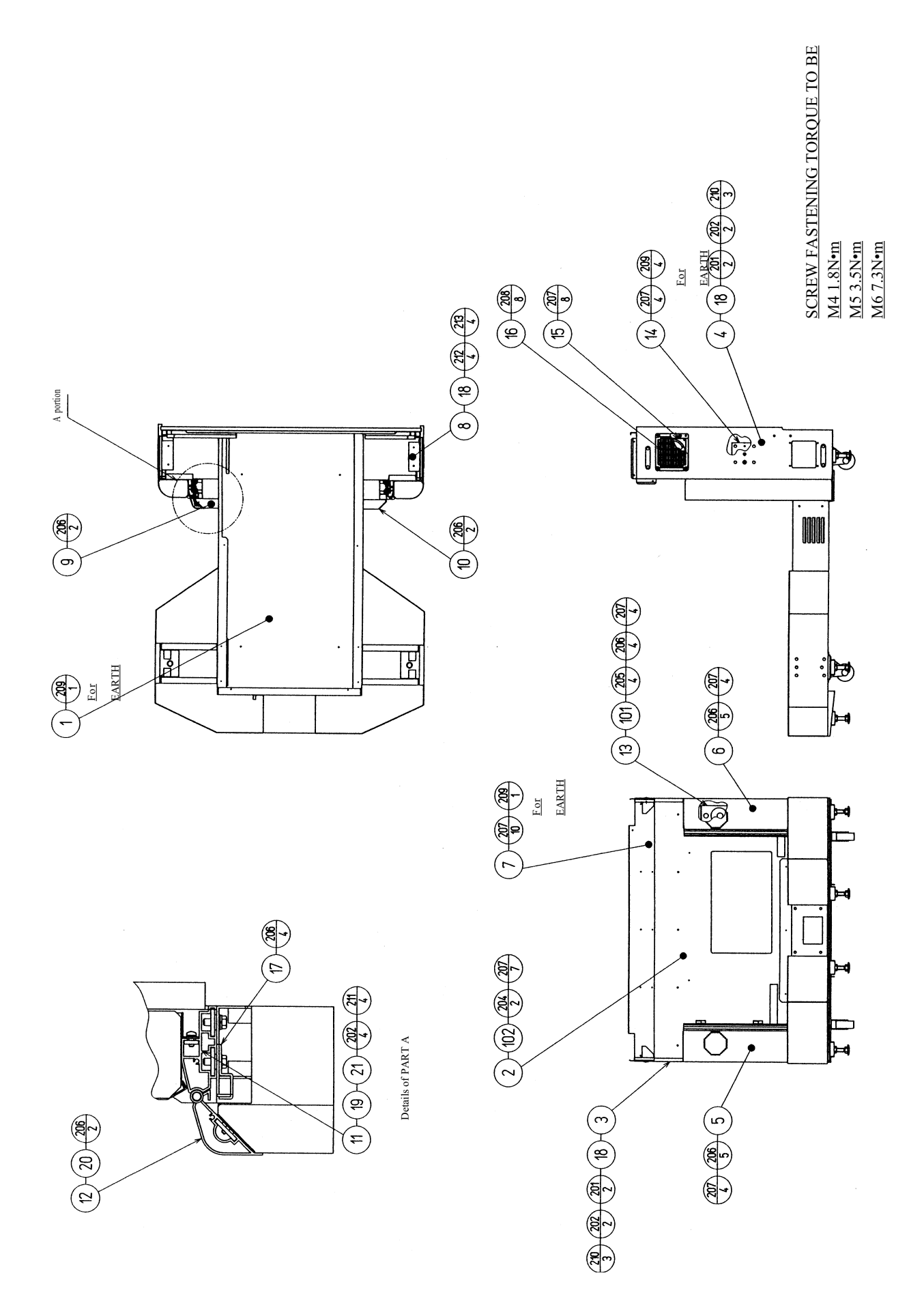

| ITEM NO. | PART NO.        | DESCRIPTION                  | NOTE      |
|----------|-----------------|------------------------------|-----------|
| 1        | MES_1002        | CHASSIS                      |           |
| 2        | BSS-1002        | BACK BOARD                   |           |
| 2        | MES 1003        | SIDE DNI I                   |           |
| 3        | MES 1004        | SIDE INL L                   |           |
| 4        | MES 1004        | SIDE FILE K                  |           |
| 3        | MFS-1003        | SIDE TUDE D                  |           |
| 6        | MFS-1006        | SIDE IUBE K                  |           |
| /        | BSS-1008        | MECHA COVER BRKI             |           |
| 8        | BSS-1009        | X MECHA HOLDER               |           |
| 9        | MFS-1007        | DUMY FRAME L                 |           |
| 10       | MFS-1009        | DUMY FRAME R                 |           |
| 11       | BSS-1012        | NUT PLATE                    |           |
| 12       | BSS-1013        | NUT PLATE DUMY               |           |
| 13       | BSS-1014        | SPEAKER BRKT                 |           |
| 14       | BSS-1015        | FENCE MOUNT PLATE            |           |
| 15       | BSS-1900        | ASSY FAN MOTOR               |           |
| 16       | 253-5460-01     | AIR VENT BLACK               |           |
| 17       | BSS-1027X       | HOOK BRKT                    |           |
| 18       | 117-5284        | PLATE 6-80 BLACK             |           |
| 19       | 105-5272-633    | FRONT FRAME 633              |           |
| 20       | 105-5273-91-200 | DOOR FRAME 200               |           |
| 21       | BSS-1020        | NUT PLATE TUBE               |           |
| 101      | 120 5124        | CDEAKED MINI DOV 40104 1000  |           |
| 101      | 130-3124        | SPEAKER MINI BOX 40HM 10W    | OTHERS    |
| 102      | 270-5022-01     | NOISE FILTER 20A             | OTHERS    |
| 102      | 270-5120        | N.F IUA CE                   | AUSTRALIA |
| 103      | 280-5009-01     | CORD CLAMP 21                |           |
| 104      | 280-5277        | CORD CLAMP 18                |           |
| 105      | 280-0419        | HARNESS LUG                  |           |
| 106      | 280-5275-SR10   | CORD CLAMP SR10              |           |
| 201      | 030-000630-SB   | HEX BLT BLK W/S M6 X 30      |           |
| 202      | 060-F00600-0B   | FLT WSHR BLK M6              |           |
| 203      | 011-F00310      | TAP SCR FH 3 X 10            |           |
| 204      | 011-T03512      | TAP SCR TH 3.5 X 12          |           |
| 205      | 000-P00510-W    | M SCR PH W/FS M5 X 10        |           |
| 206      | 000-P00412-W    | M SCR PH W/FS M4 X 12        |           |
| 207      | 000-P00416-W    | M SCR PH W/FS M4 X 16        |           |
| 208      | 000-T00416-0B   | M SCR TH BLK M4 X 16         |           |
| 209      | 000-P00408-W    | M SCR PH W/FS M4 X 8         |           |
| 210      | 000-P00430-W    | M SCR PH W/FS M4 X 30        |           |
| 211      | 030-000612-S    | HEX BLT W/S M6 X 12          |           |
| 212      | 031-000630-0B   | CRG BLT BLK M6 X 30          |           |
| 212      | 050-F00600      | FLG NUT M6                   |           |
|          |                 |                              |           |
| 301      | BSS-1800        | ASSY WIRE                    |           |
| 302      | 600-6957-003    | WIRE HARN NOISE FILTER IN    |           |
| 303      | 600-6957-004    | WIRE HARN NOISE FILTER OUT   |           |
| 304      | MFS-60008       | WIRE HARN SERVO EXT          |           |
| 305      | MFS-60009       | WIRE HARN SERVO DATA EXT     |           |
| 306      | 600-6972-0200   | WIRE HARN EARTH ID5 0200MM   |           |
| 307      | 600-6972-0250   | WIRE HARN EARTH ID5 0250MM   |           |
| 308      | 600-6972-0550   | WIRE HARN EARTH ID5 0550MM   |           |
| 1        | (00 (057 001    | WIDE HADNIAND AC FYT         |           |
| /        | 600-6957-081    | WIKE HARN AMP AC EXT         |           |
| /        | 600-6957-076    | WIKE HAKN EARTH NOISE FILTER | AUSTRALIA |

www.seuservice.com

## (4) CHASSIS (MFS-1002)

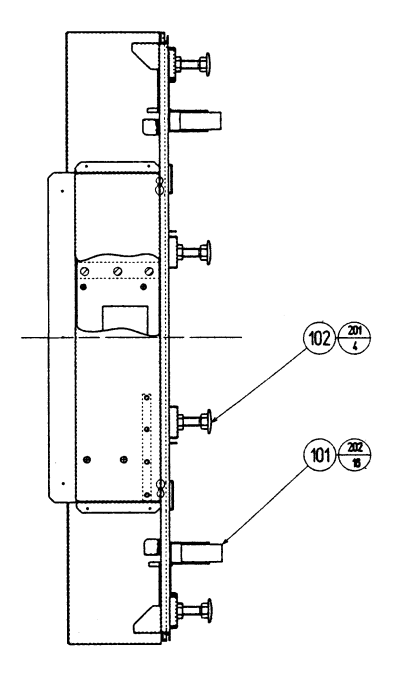

| ITEM NO. | PART NO. | DESCRIPTION |  |
|----------|----------|-------------|--|
|          |          |             |  |

| 101 | 601-9377      | CASTER FAI=75              |
|-----|---------------|----------------------------|
| 102 | 601-5699X     | LEG ADJUSTER BOLT M16 X 75 |
| 201 | 050-H01600-0B | HEX NUT BLK M16            |

 201
 050 H01000 0D
 HEX RUT BLR M10

 202
 030-000812-S
 HEX BLT W/S M8 X 12

### (5) ASSY WIRE (BSS-1800)

ASSY WIRE (BSS-1800) is comprised of the following wire harnesses. An ASSY DRG. is unavailable.

| ITEM NO. | PART NO.        | DESCRIPTION              |
|----------|-----------------|--------------------------|
| 101      | 601-0460        | PLASTIC TIE BELT 100 MM  |
| 301      | 600-6957-011    | WIRE HARN DC EXT         |
| 302      | 600-6957-012    | WIRE HARN CONT EXT       |
| 303      | 600-6957-013    | WIRE HARN MODE EXT       |
| 304      | 600-6957-014    | WIRE HARN DATA EXT       |
| 305      | 600-6957-015    | WIRE HARN SOUND EXT      |
| 306      | 600-6957-017-91 | WIRE HARN AC EXT B       |
| 307      | 600-6957-019    | WIRE HARN DC MOTOR EXT   |
| 308      | 600-6957-021-91 | WIRE HARN SPEAKER EXT    |
| 309      | 600-6957-024-92 | WIRE HARN ROD CONT EXT   |
| 310      | 600-6957-025    | WIRE HARN VOL EXT        |
| 311      | 600-6957-026    | WIRE HARN COIN EXT       |
| 312      | 600-6957-027    | WIRE HARN SERVO CONT EXT |
| 313      | 600-6957-028    | WIRE HARN REACTION EXT   |
| 314      | 600-6957-020    | WIRE HARN MOTOR CONT EXT |
| 315      | 600-6957-005    | WIRE HARN AC EXT A       |

### (6) ASSY FAN MOTOR (BSS-1900)

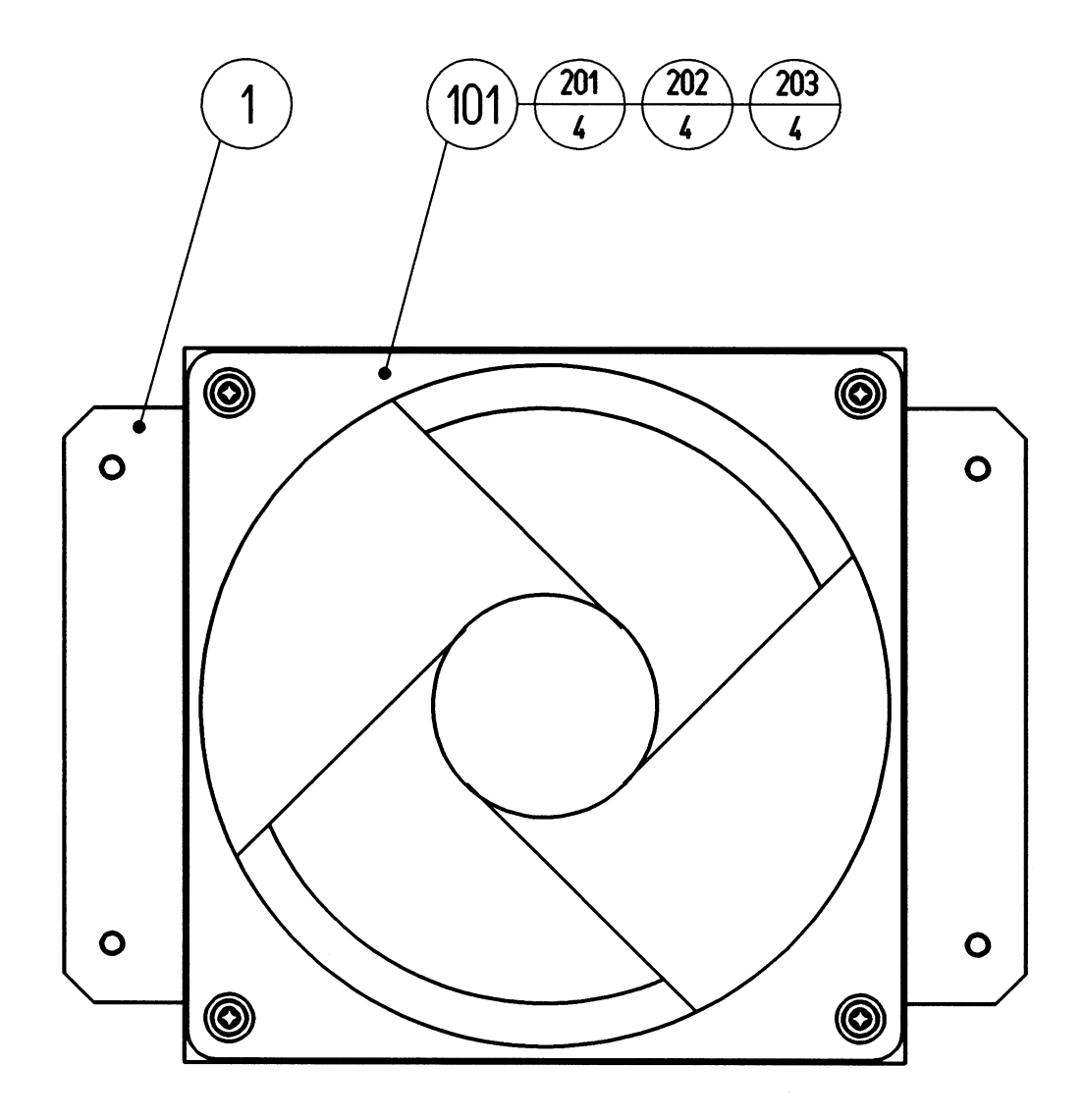

### SCREW FASTENING TORQUE TO BE M3 0.8 N•m

| ITEM NO.          | PART NO.                               | DESCRIPTION                                      |
|-------------------|----------------------------------------|--------------------------------------------------|
| 1                 | TCW-3071                               | FAN BRKT                                         |
| 101<br>102        | 260-0011-02<br>280-5275-SR10           | AXIAL FLOW FAN AC100V 50-60HZ<br>CORD CLAMP SR10 |
| 201<br>202<br>203 | 000-P00345<br>060-F00300<br>060-S00300 | M SCR PH M3 X 45<br>FLT WSHR M3<br>SPR WSHR M3   |
| 301               | 600-6957-018                           | WIRE HARN FAN MOTOR                              |

### (7) AC UNIT (MFS-1100)

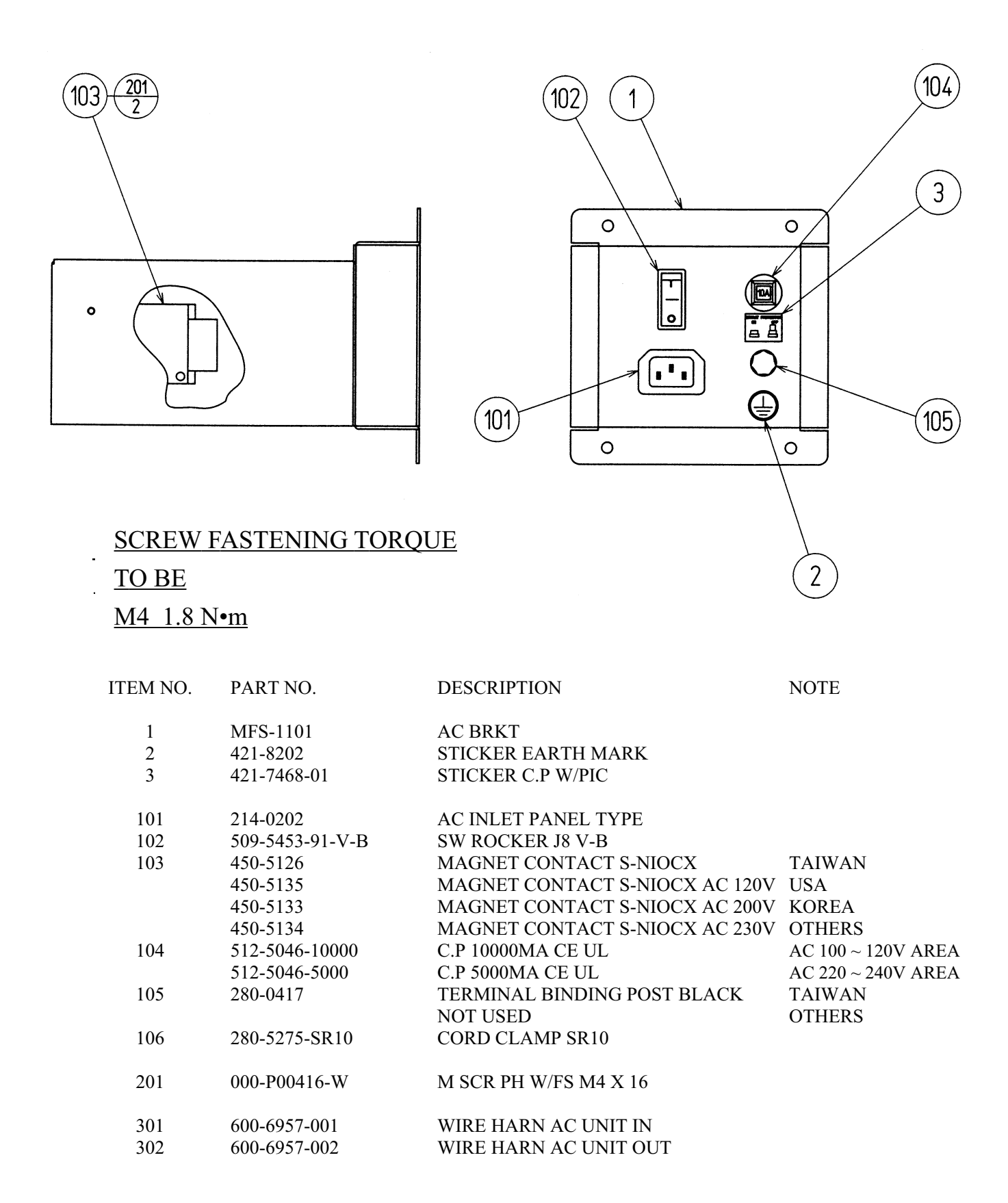
(D-1/2)

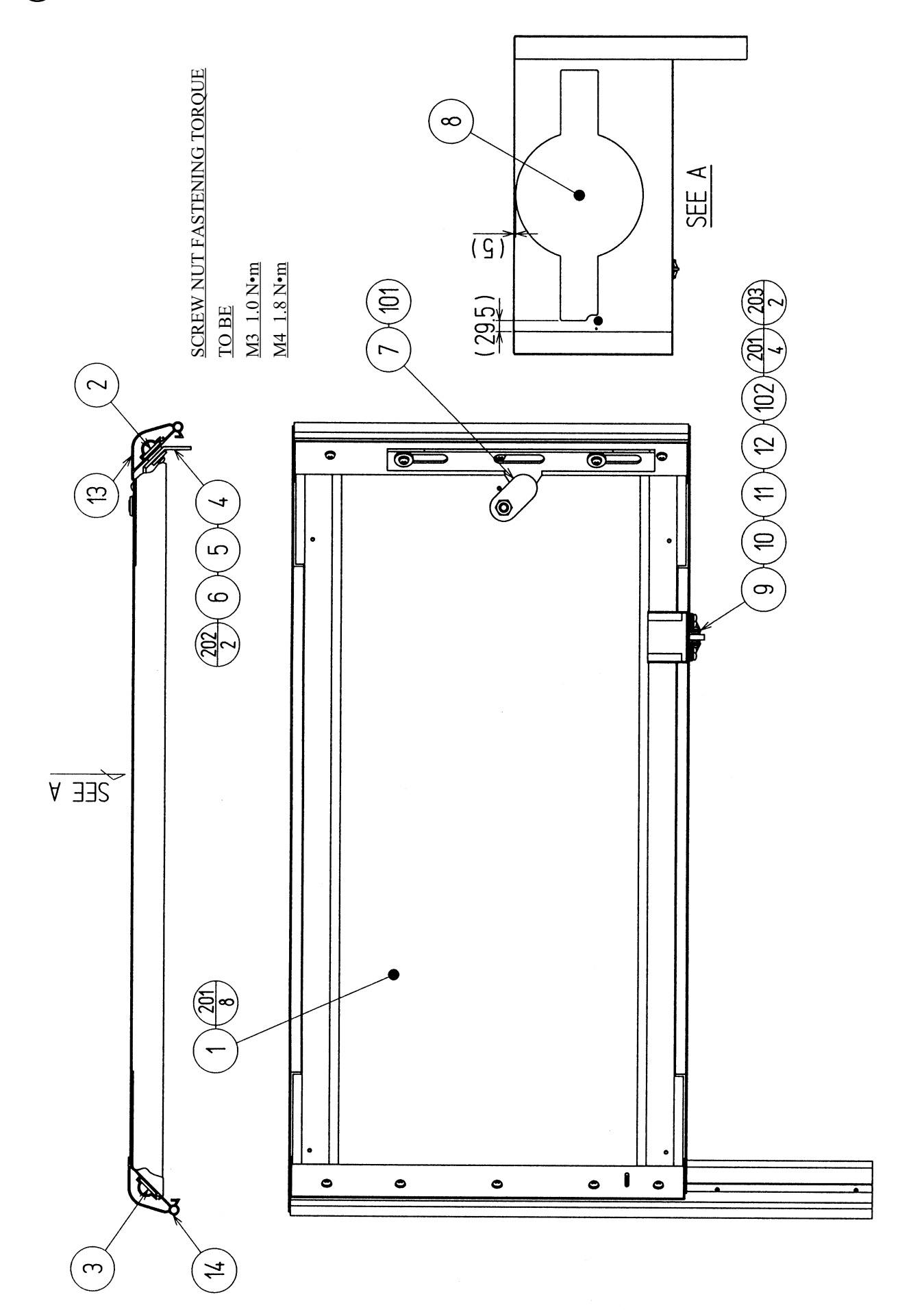

### (8) ASSY FRONT DOOR (MFS-1200)

| ITEM NO. | PART NO.        | DESCRIPTION             |
|----------|-----------------|-------------------------|
| 1        | MFS-1201        | FRONT DOOR              |
| 2        | BSS-1202        | NUT PLATE DOOR L        |
| 3        | BSS-1203        | NUT PLATE DOOR R        |
| 4        | BSS-1204        | HOOK                    |
| 5        | ARM-1105        | SPACER                  |
| 6        | ARM-1106        | WASHER                  |
| 7        | ARM-1107        | LINK TNG                |
| 8        | MFS-1202        | STICKER FRONT DOOR      |
| 9        | BSS-1206        | SHAFT                   |
| 10       | BSS-1207        | SHAFT BRKT L            |
| 11       | BSS-1208        | SHAFT BRKT R            |
| 12       | BSS-1209        | COLLAR                  |
| 13       | 105-5273-91-429 | DOOR FRAME 429          |
| 14       | 105-5273-91-631 | DOOR FRAME 631          |
| 101      | 220-5575        | CAM LOCK MASTER W/O KEY |
| 102      | 100-5301        | BEARING 6               |
| 201      | 000-P00412-W    | M SCR PH W/FS M4 X 12   |
| 202      | 000-P00420-W    | M SCR PH W/FS M4 X 20   |
| 203      | 000-P00306-W    | M SCR PH W/FS M3 X 6    |

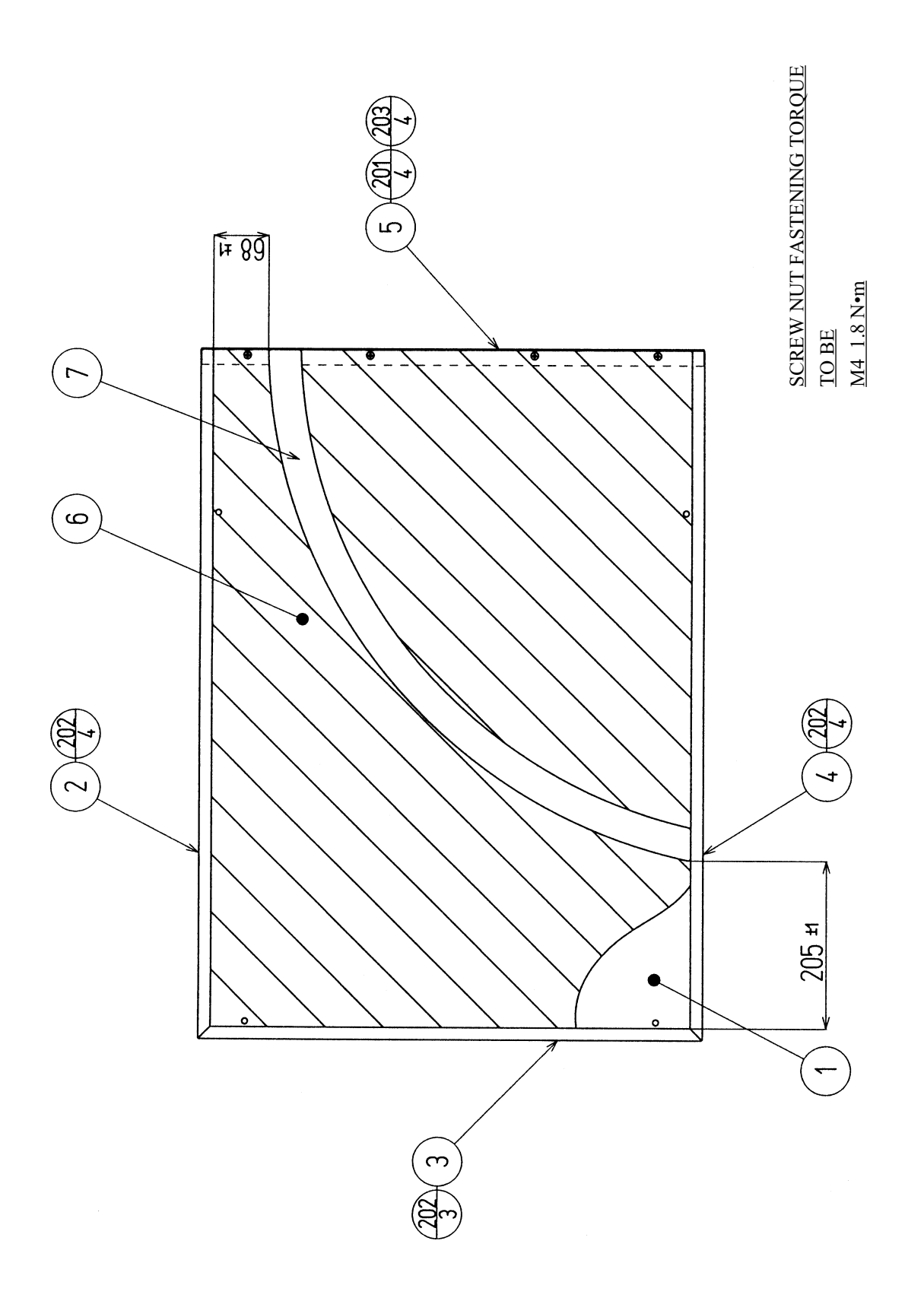

| ITEM NO. | PART NO.      | DESCRIPTION               |
|----------|---------------|---------------------------|
| 1        | BSS-1251      | LID                       |
| 2        | BSS-1252      | SASH LL                   |
| 3        | BSS-1253      | SASH S                    |
| 4        | BSS-1254      | SASH LR                   |
| 5        | BSS-1255      | DOOR MASK                 |
| 6        | MFS-1251      | STICKER LID MAP           |
| 7        | BSS-1258      | GUARD STICKER A           |
| 201      | 000-T00420-0B | M SCR TH BLK M4 X 20      |
| 202      | 050-F00400    | FLG NUT M4                |
| 203      | 068-441616-0B | FLT WSHR BLK 4.4-16 X 1.6 |

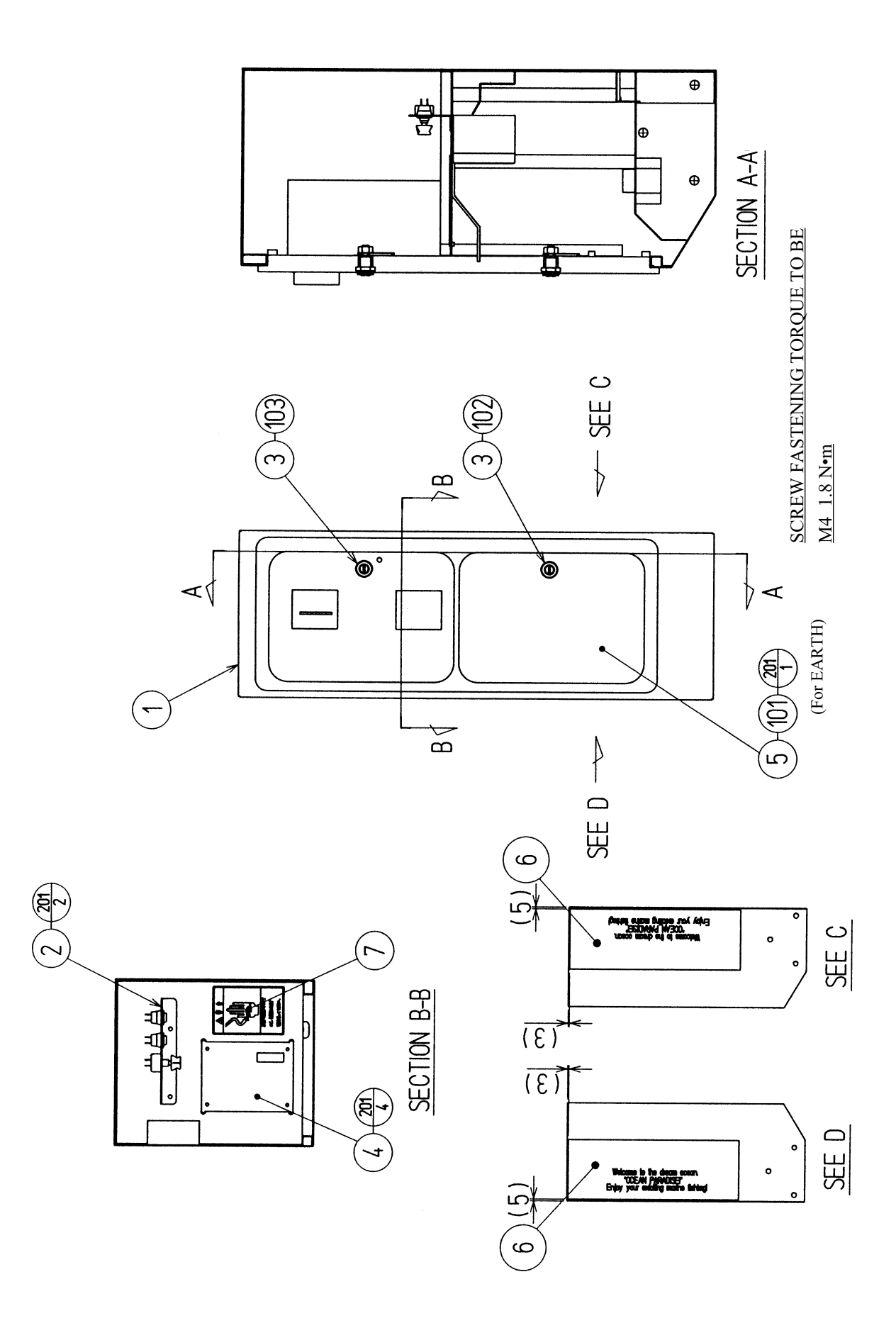

# (10) ASSY COIN CHUTE TOWER (MFS-1300)

| ITEM NO. | PART NO.        | DESCRIPTION                | NOTE                   |
|----------|-----------------|----------------------------|------------------------|
| 1        | MFS-1301        | COIN CHUTE TOWER           |                        |
| 2        | MJT-3550        | SW UNIT                    |                        |
| 3        | DP-1167         | TNG LKG                    | OTHERS                 |
|          |                 | Locally supplied.          | USA                    |
| 4        | 105-5171        | CHUTE PLATE SINGLE         | OTHERS                 |
|          | 105-5172        | CHUTE PLATE DOUBLE         | USA                    |
| 5        | 421-7501-02     | STICKER 6.3V 0.15A         | OTHERS                 |
|          |                 | Locally supplied.          | USA                    |
| 6        | MFS-1302        | STICKER COIN TOWER         |                        |
| 7        | 440-WS0002XEG   | STICKER W POWER OFF ENG    |                        |
| 101      | 220-5482-91-~   | ASSY C.C 2DR ~             | HONG KONG,KOREA,TAIWAN |
|          | 220-5237-92-~   | ASSY C.C 2DR ~             | OTHERS                 |
|          |                 | Locally supplied.          | USA                    |
| 102      | 220-5574        | CAM LOCK W/KEYS            | OTHERS                 |
|          |                 | Locally supplied.          | USA                    |
| 103      | 220-5575        | CAM LOCK MASTER W/O KEY    | OTHERS                 |
|          |                 | Locally supplied.          | USA                    |
| 104      | 280-5277        | CORD CLAMP 18              |                        |
| 105      | 280-5275-SR10   | CORD CLAMP SR10            |                        |
| 106      | 310-5029-F20    | SUMITUBE F F 20MM          | OTHERS                 |
|          |                 | Locally supplied.          | USA                    |
| 107      | 601-0460        | PLASTIC TIE BELT 100 MM    |                        |
| 201      | 000-P00408-W    | M SCR PH W/FS M4 X 8       |                        |
| 301      | 600-6455-02     | WIRE HARN C.C DOOR SINGLE  | OTHERS                 |
|          | 600-7134        | WIRE HARN COIN CHUTE 2     | USA                    |
| 302      | 600-6957-059-91 | WIRE HARN COIN CHUTE TOWER | RA                     |
| 303      | 600-6957-060-91 | WIRE HARN COIN CHUTE TOWER | RB                     |
| 304      | 600-6972-0200   | WIRE HARN EARTH ID5 0200MM |                        |
| 305      | 600-6957-062    | WIRE HARN COIN CHUTE TOWER | RC                     |
| 306      | 600-6957-077    | WIRE HARN EARTH ROD        |                        |

#### (11) SW UNIT (MJT-3550)

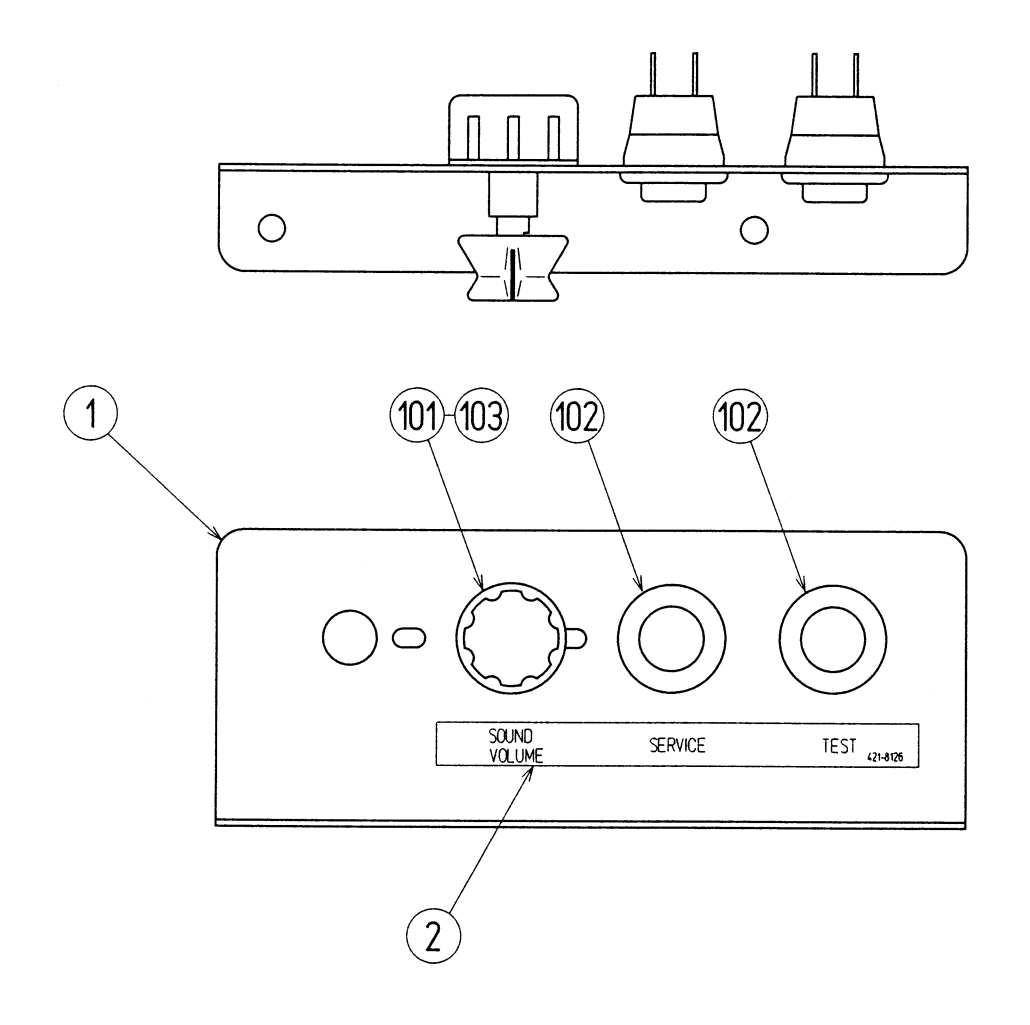

| ITEM NO. | PART NO.     | DESCRIPTION              |
|----------|--------------|--------------------------|
| 1        | INY-1181     | SW BRKT                  |
| 2        | 421-8126     | STICKER SWITCH PANEL     |
| 101      | 220-5179     | VOL CONT B-5K OHM        |
| 102      | 509-5028     | SW PB 1M                 |
| 103      | 601-0042     | KNOB 22 MM               |
| 104      | 310-5029-D20 | SUMITUBE F D 20 MM       |
| 105      | 601-0460     | PLASTIC TIE BELT 100 MM  |
| 301      | 600-6609-32  | WIRE HARN TEST & SERVICE |
| 302      | 600-6609-33  | WIRE HARN VOLUME A       |

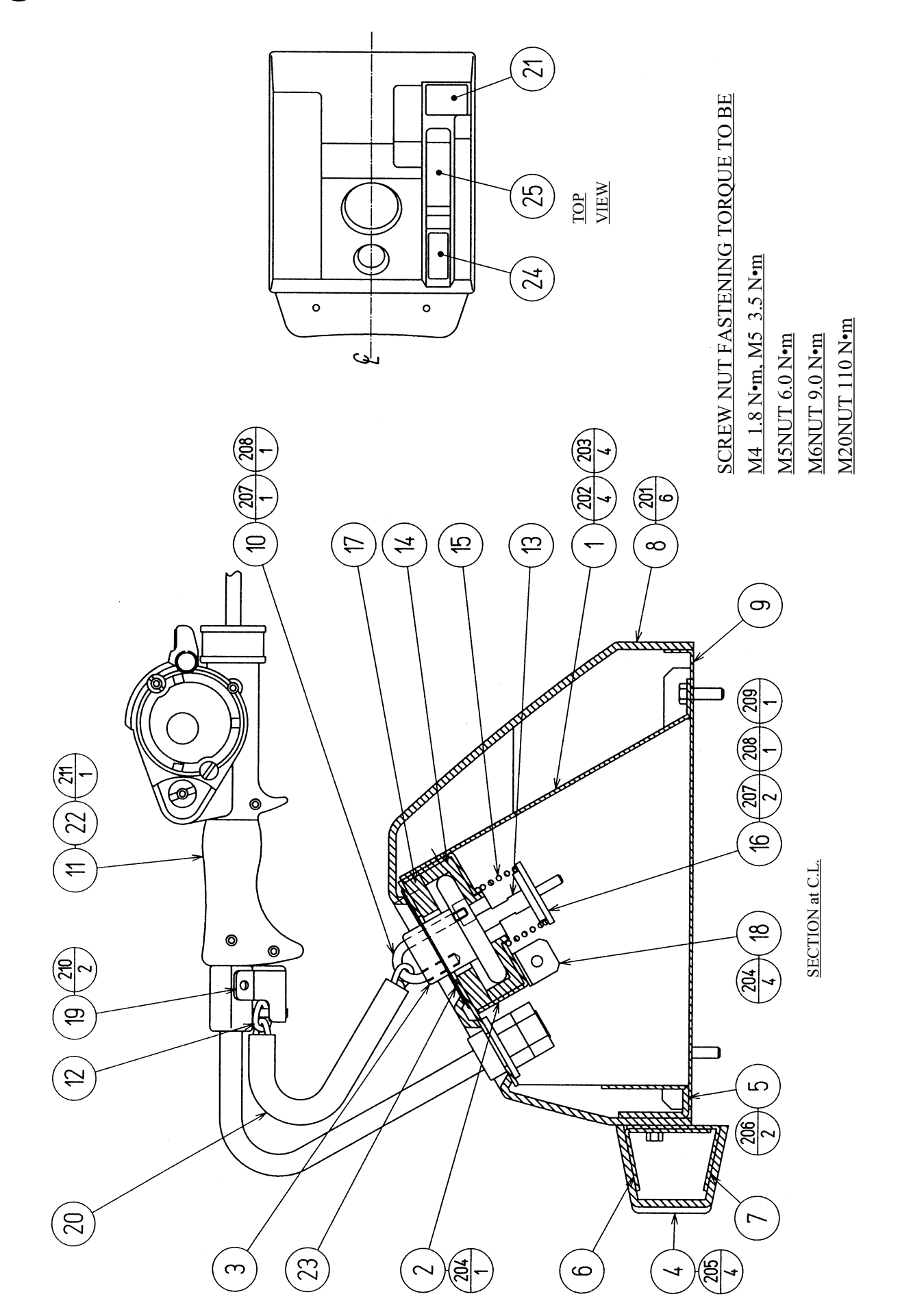

# (12) ASSY ROD DAMPER (MFS-1400)

| ITEM NO. | PART NO.      | DESCRIPTION                |
|----------|---------------|----------------------------|
| 1        | BSS-1401X     | BASE HOLDER                |
| 2        | BSS-1402      | MECHA BASE                 |
| 3        | BSS-1403      | DAMPER BOSS                |
| 4        | MFS-1401      | FRONT COVER                |
| 5        | BSS-1405      | FRONT COVER BASE           |
| 6        | BSS-1406      | FRONT COVER BRKT A         |
| 7        | BSS-1407      | FRONT COVER BRKT B         |
| 8        | MFS-1402      | TOWER COVER                |
| 9        | BSS-1409      | COVER BASE                 |
| 10       | BSS-1411      | CHAIN HOLDER               |
| 11       | BSS-3000Y     | ASSY ROD CONTROLLER        |
| 12       | BSS-3057      | SUPPORT CHAINS BSS         |
| 13       | BSS-1412      | SPRING SHAFT               |
| 14       | BSS-1413      | BOSS HOLDER                |
| 15       | AIN-2206      | COM SPRING                 |
| 16       | BSS-1414      | SPRING HOLDER              |
| 17       | BSS-1415      | DAMPER RING                |
| 18       | BSS-1416      | L BRKT                     |
| 19       | BSS-3056      | STOPPER BRKT BSS           |
| 20       | BSS-3058      | TUBE FOR CHAINS            |
| 21       | BSS-1417-01   | STICKER ROD HOLDER ENG     |
| 22       | BSS-1418      | SPECIAL NUT M20            |
| 23       | BSS-1419      | SLIDE PLATE                |
| 24       | BSS-1420      | RUBBER SHEET               |
| 25       | MFS-1403      | STICKER ROD END            |
| 201      | 000-T00412-0B | M SCR TH BLK M4 X 12       |
| 202      | 050-H00600    | HEX NUT M6                 |
| 203      | 060-S00600    | SPR WSHR M6                |
| 204      | 000-P00510-W  | M SCR PH W/FS M5 X 10      |
| 205      | 047-PA3204-4  | RVT OPEN TYPE AL 3.2 X 4.4 |
| 206      | 000-P00520-W  | M SCR PH W/FS M5 X 20      |
| 207      | 050-H00500    | HEX NUT M5                 |
| 208      | 060-S00500    | SPR WSHR M5                |
| 209      | 068-552016    | FLT WSHR 5.5-20 X 1.6      |
| 210      | 000-T00408-0C | M SCR TH CRM M4 X 8        |
| 211      | FAS-600012    | FLT WSHR BLK M20           |

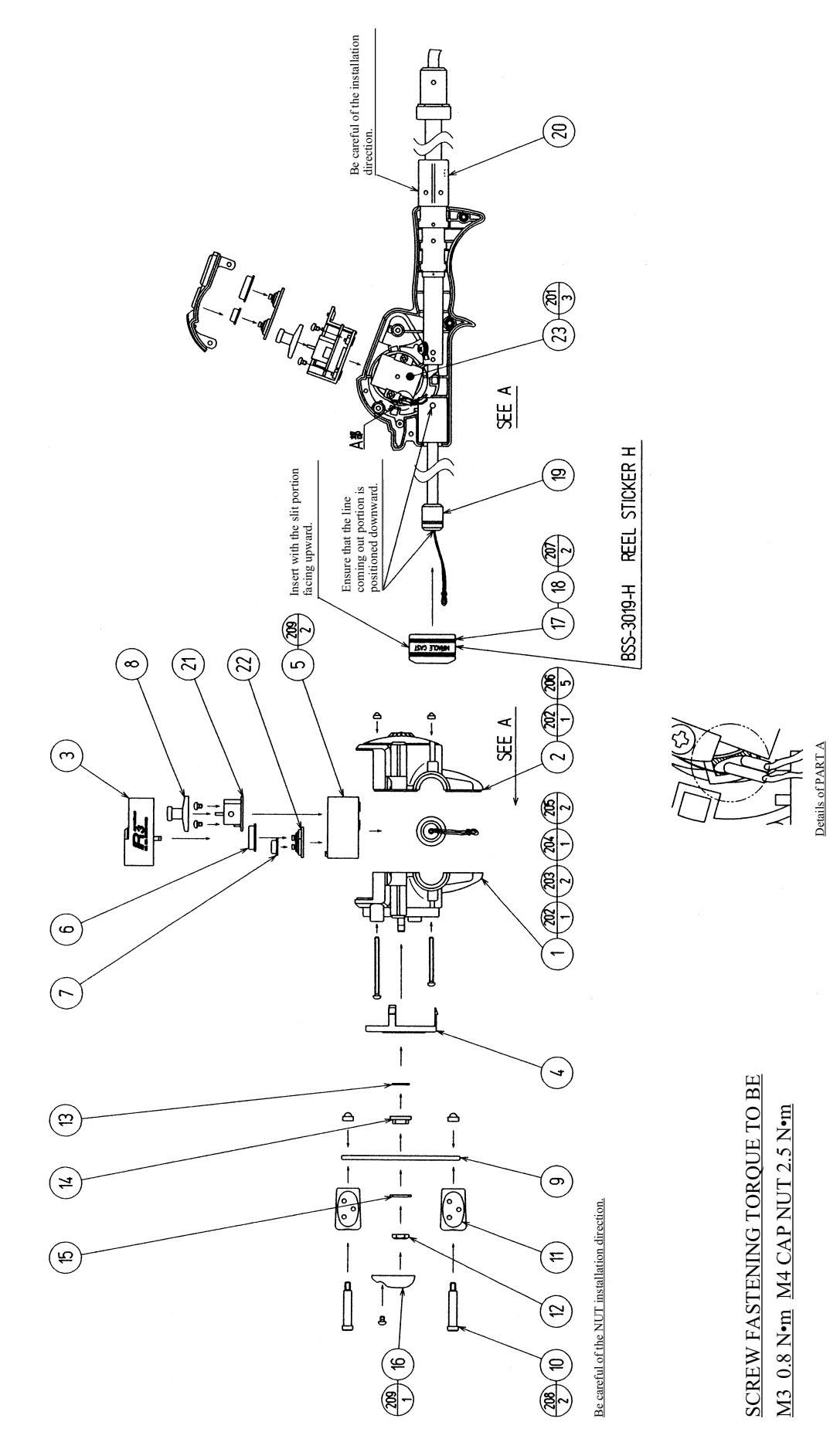

### (13) ASSY ROD CONTROLLER (BSS-3000Y)

| ITEM NO. | PART NO.      | DESCRIPTION                    |
|----------|---------------|--------------------------------|
| 1        | BSS-3001XX    | COVER R                        |
| 2        | BSS-3002XX    | COVER L                        |
| 3        | BSS-3003      | COVER U                        |
| 4        | BSS-3004      | COVER S                        |
| 5        | BSS-3005      | BD HOLDER                      |
| 6        | BSS-3006      | CAST SW CAP                    |
| 7        | BSS-3007      | SELECT SW CAP                  |
| 8        | BSS-3008      | JOY STICK CAP                  |
| 9        | BSS-3009      | HANDLE BAR                     |
| 10       | BSS-3010      | HANDLE PIN                     |
| 11       | BSS-3011      | HANDLE GRIP                    |
| 12       | BSS-3012      | ORIGINAL NUT M8                |
| 13       | BSS-3013      | SPACER A                       |
| 14       | BSS-3014      | SPACER B                       |
| 15       | BSS-3015      | SPACER C                       |
| 16       | BSS-3016Y     | HANDLE CAP                     |
| 17       | BSS-3017Y     | FRONT RING                     |
| 18       | BSS-3018      | FRONT RING SPRING              |
| 19       | BSS-3022Y     | ASSY ROD                       |
| 20       | BSS-3050Y     | ASSY TUBE                      |
| 21       | 839-1003      | STICK CONT BD                  |
| 22       | 839-1004      | REEL SW BD                     |
| 23       | BSS-3040      | ASSY BRAKE W/PS                |
| 101      | 090-0054      | SILICON SEAL SHINETSU KE45-100 |
| 102      | 601-0460      | PLASTIC TIE BELT 100 MM        |
| 201      | 000-T00306-0U | M SCR TH UCRM M3 X 6           |
| 202      | 000-T00308-0B | M SCR TH BLK M3 X 8            |
| 203      | 000-P00312-0B | M SCR PH BLK M3 X 12           |
| 204      | FAS-000037    | M SCR PH BLK M3 X 35           |
| 205      | FAS-000038    | M SCR PH BLK M3 X 45           |
| 206      | FAS-500006    | CAP NUT TYPE 3 BLK M3          |
| 207      | 028-A00306-P  | SET SCR HEX SKT CUP P M3 X 6   |
| 208      | 050-C00400-3C | CAP NUT TYPE3 CRM M4           |
| 209      | 000-P00304-0B | M SCR PH BLK M3 X 4            |
| 210      | FAS-000045    | M SCR PH W/S BLK M3 X 6        |
| 301      | 600-6957-067  | WIRE HARN REEL A               |

#### (14) ASSY BRAKE W/PS (BSS-3040)

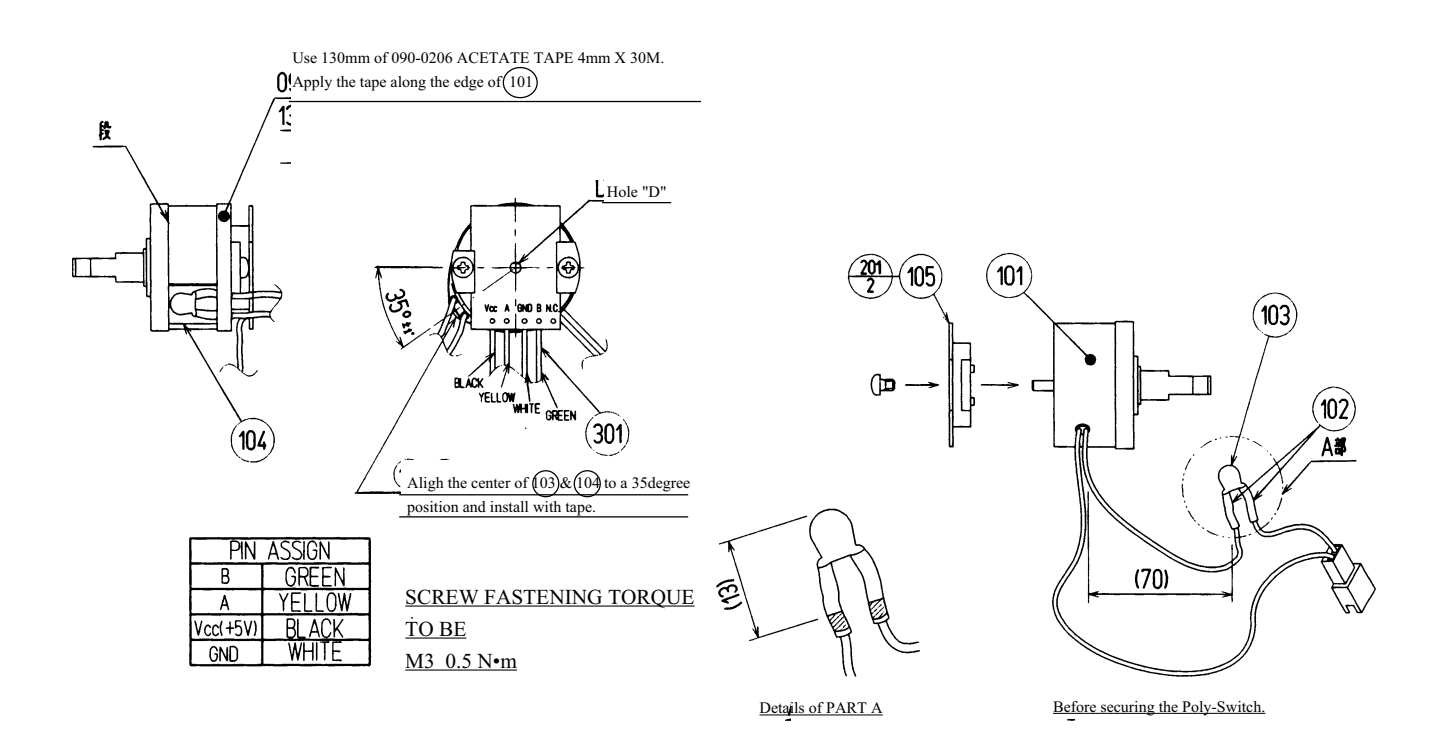

ITEM NO. PART NO.

DESCRIPTION

| 101 | 601-9942       | POWDER BRAKE 0.1NM MITSUBISHI |
|-----|----------------|-------------------------------|
| 102 | 310-5029-C20   | SUMITUBE F C 20MM             |
| 103 | 512-5052-017   | POLYSWITCH RXE017             |
| 104 | 310-5376       | SILICONE SHEET                |
| 105 | 370-5165-01-91 | ENCODER 100PULSE W/O CONN     |
| 106 | 090-0206       | ACETATE TAPE 4MMX 30M         |
| 107 | 601-0460       | PLASTIC TIE BELT 100 MM       |
|     |                |                               |
| 201 | 000-P00304-0B  | M SCR PH BLK M3 X 4           |
|     |                |                               |
| 301 | 600-6957-068   | WIRE HARN REEL B              |

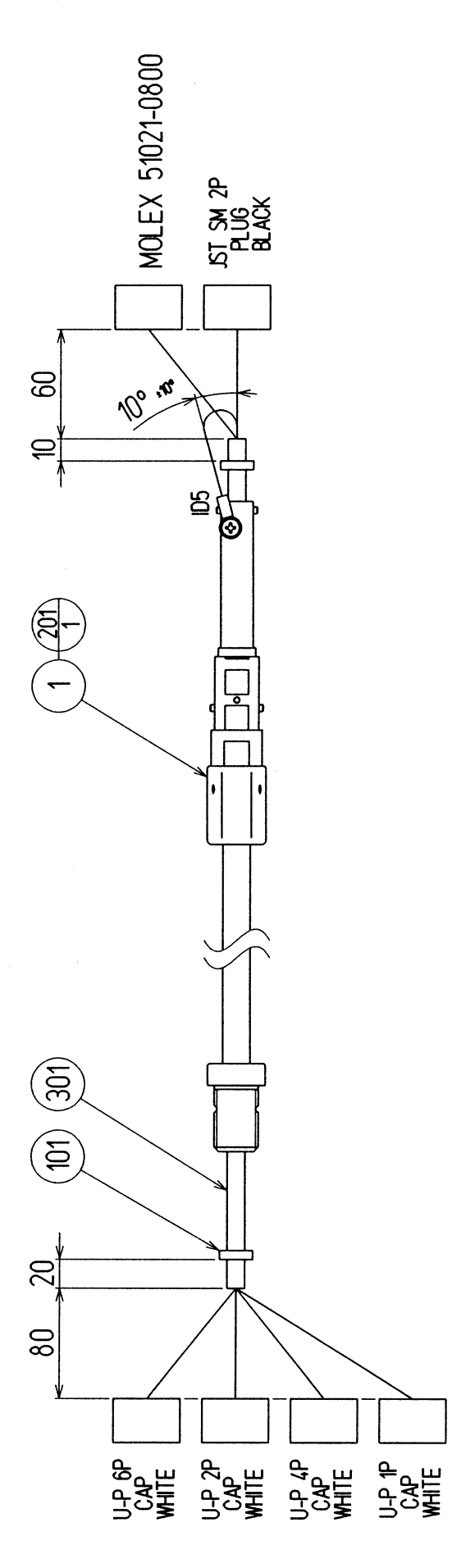

| ITEM NO. | PART NO.        | DESCRIPTION             |
|----------|-----------------|-------------------------|
| 1        | BSS-3060Y       | ASSY TUBE W/O WIRE      |
| 101      | 601-0460        | PLASTIC TIE BELT 100 MM |
| 201      | 000-P00406-W    | M SCR PH W/FS M4 X 6    |
| 301      | 600-6957-066-92 | WIRE HARN FLEX TUBE     |

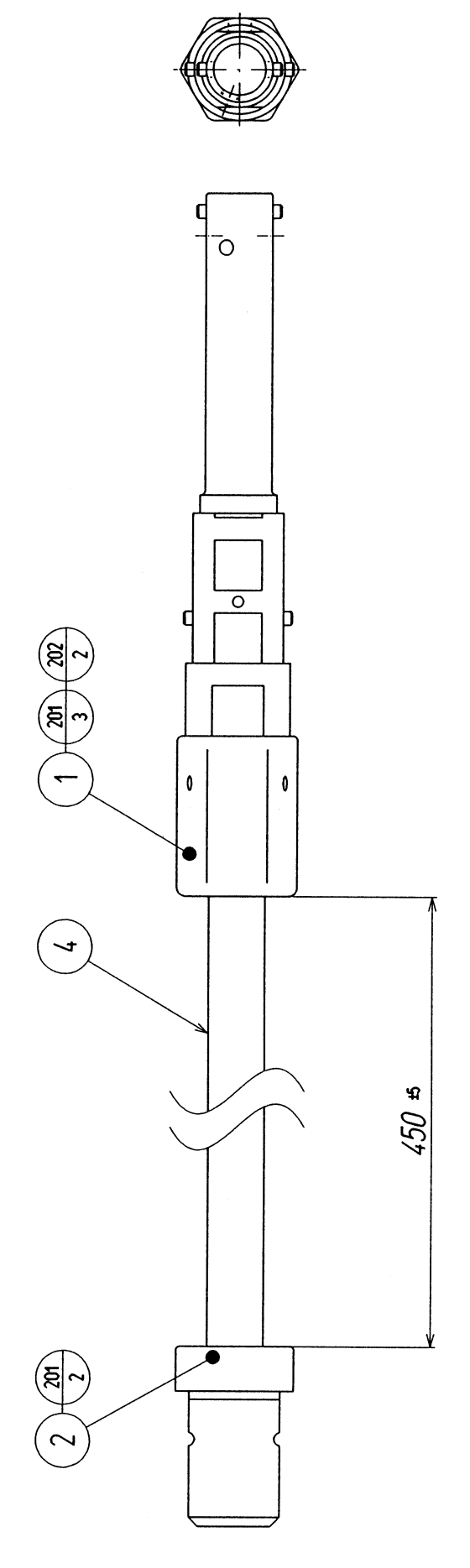

| ITEM NO. | PART NO.     | DESCRIPTION                    |
|----------|--------------|--------------------------------|
| 1        | BSS-3051Y    | TUBE HOLDER FRONT              |
| 2        | BSS-3052     | TUBE HOLDER REAR               |
| 4        | BSS-3055X    | TKK TUBE                       |
| 201      | 028-A00404-P | SET SCR HEX SKT CUP P M4 X 4   |
| 202      | 028-0001     | SET SCR HEX SKT CP UNBR M3 X 4 |

#### (17) METER UNIT (BSS-1470)

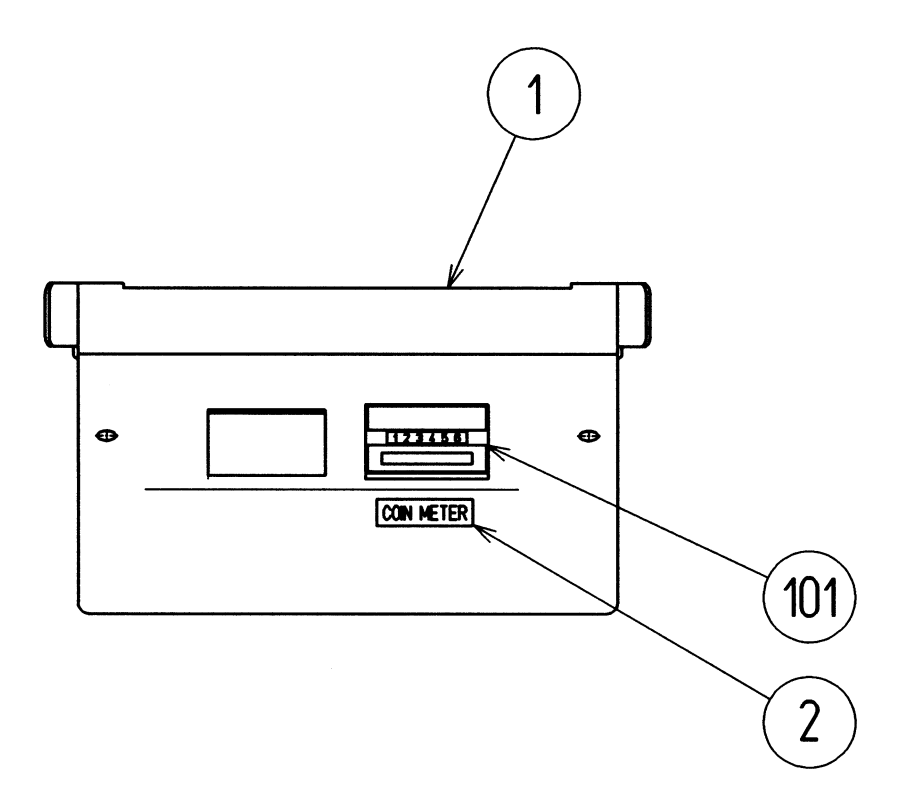

| ITEM NO. | PART NO.    | DESCRIPTION                |
|----------|-------------|----------------------------|
| 1        | BSS-1471    | METER BRKT                 |
| 2        | 421-6591-01 | STICKER COIN METER         |
| 101      | 220-5617-01 | MAG CNTR DC5V W/CONN 6P WH |
| 102      | 280-5277    | CORD CLAMP 18              |
| /        | 220-5617-02 | MAG CNTR DC5V W/CONN 6P YE |

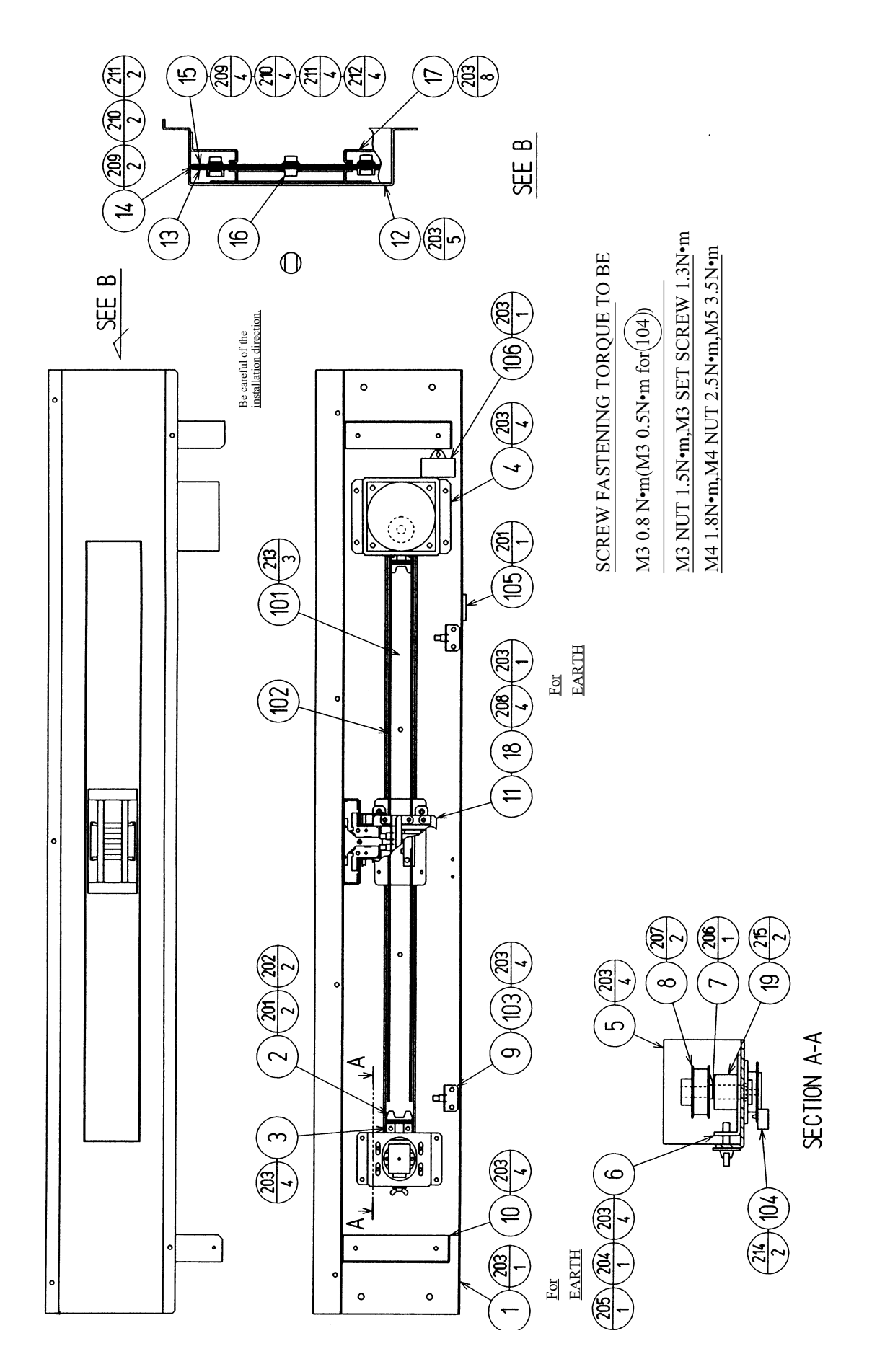

### (18) ASSY X MECHA (BSS-2000)

| ITEM NO. | PART NO.      | DESCRIPTION               |
|----------|---------------|---------------------------|
| 1        | BSS-2001      | RAIL FRAME                |
| 2        | BSS-2002      | RAIL STOPPER              |
| 3        | BSS-2003      | STOPPER BRKT              |
| 4        | BSS-2050      | ASSY MOTOR                |
| 5        | BSS-2005      | PULLEY BASE X             |
| 6        | BSS-2006      | PULLEY BRKT X             |
| 7        | BSS-2007      | PULLEY SHAFT              |
| 8        | 601-7053      | PULLEY A FOR 610-0270X    |
| 9        | BSS-2008      | SENSOR BRKT X             |
| 10       | BSS-2009      | FRAME STAY                |
| 11       | BSS-2100      | SENSOR UNIT               |
| 12       | BSS-2010      | SLIT BASE                 |
| 13       | BSS-2011X     | SLIDE PLATE A             |
| 14       | BSS-2012X     | SLIDE PLATE B             |
| 15       | BSS-2013X     | SLIDE PLATE C             |
| 16       | BSS-2014      | SLIDE PIN                 |
| 17       | BSS-2015      | SLIDE PLATE HOLDER        |
| 18       | BSS-0001      | LINE BSS                  |
| 19       | BSS-2004      | PULLEY BOSS X             |
| 101      | 610-6687      | SLIDE PACK L=783          |
| 102      | 601-9973      | TIMING BELT L=1512        |
| 103      | 370-5161      | PHOTO INTERRUPTER GP1A71A |
| 104      | 370-5165-91   | ENCODER 100PULSE          |
| 105      | 280-5277      | CORD CLAMP 18             |
| 106      | 152-0231      | CAP FILM MOPC9.5M20       |
| 108      | 280-5275-SR10 | CORD CLAMP SR10           |
| 201      | 000-F00312    | M SCR FH M3 X 12          |
| 202      | 050-H00300    | HEX NUT M3                |
| 203      | 000-P00410-W  | M SCR PH W/FS M4 X 10     |
| 204      | 032-000416    | WING BLT M4 X 16          |
| 205      | 068-441616    | FLT WSHR 4.4-16 X 1.6     |
| 206      | FAS-650010    | STP RING BLK OZ S8        |
| 207      | 028-P00310-P  | SET SCR PH CUP P M3 X 10  |
| 208      | 000-P00510-W  | M SCR PH W/FS M5 X 10     |
| 209      | 050-H00400    | HEX NUT M4                |
| 210      | 060-S00400    | SPR WSHR M4               |
| 211      | 060-F00400    | FLT WSHR M4               |
| 212      | 060-F00500    | FLT WSHR M5               |
| 213      | 000-P00408-S  | M SCR PH W/S M4 X 8       |
| 214      | 000-P00308-S  | M SCR PH W/S M3 X 8       |
| 215      | 000-P00406-S  | M SCR PH W/S M4 X 6       |
| 301      | 600-6957-048  | WIRE HARN X MECHCA EXT    |
| 302      | 600-6957-049  | WIRE HARN X TTP LEFT      |
| 303      | 600-6957-050  | WIRE HARN X TTP RIGHT     |
| 304      | 600-6957-051  | WIRE HARN X MECHA FLEX    |
| 305      | 600-6957-052  | WIRE HARN X ENCODER       |
| 306      | 600-6957-053  | WIRE HARN AC MOTOR EXT    |

#### (19) ASSY MOTOR (BSS-2050)

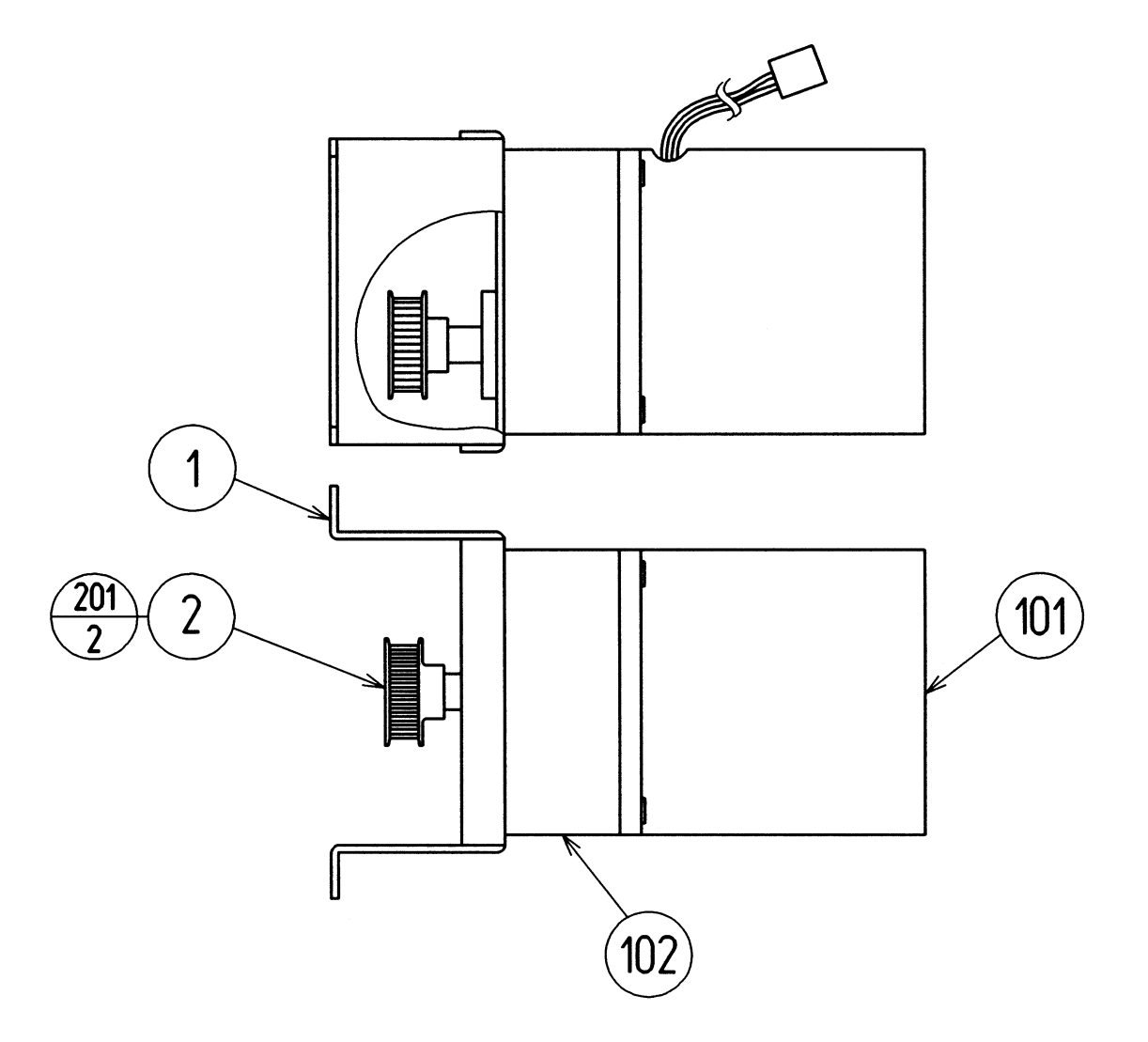

SCREW FASTENING TORQUE TO BE M4 1.8 N•m M4 SET SCREW 2.5 N•m

| ITEM NO. | PART NO.      | DESCRIPTION              |
|----------|---------------|--------------------------|
| 1        | BSS-2051      | MOTOR BASE AC            |
| 2        | 601-9974      | PULLEY P28 10            |
| 101      | 350-5517      | MOTOR AC100V 25W 1/5 UL  |
| 102      | 350-5520      | GEAR HEAD M8GA5M         |
| 104      | 280-5275-SR10 | CORD CLAMP SR10          |
| 201      | 028-P00310-P  | SET SCR PH CUP P M3 X 10 |

#### (20) SENSOR UNIT (BSS-2100)

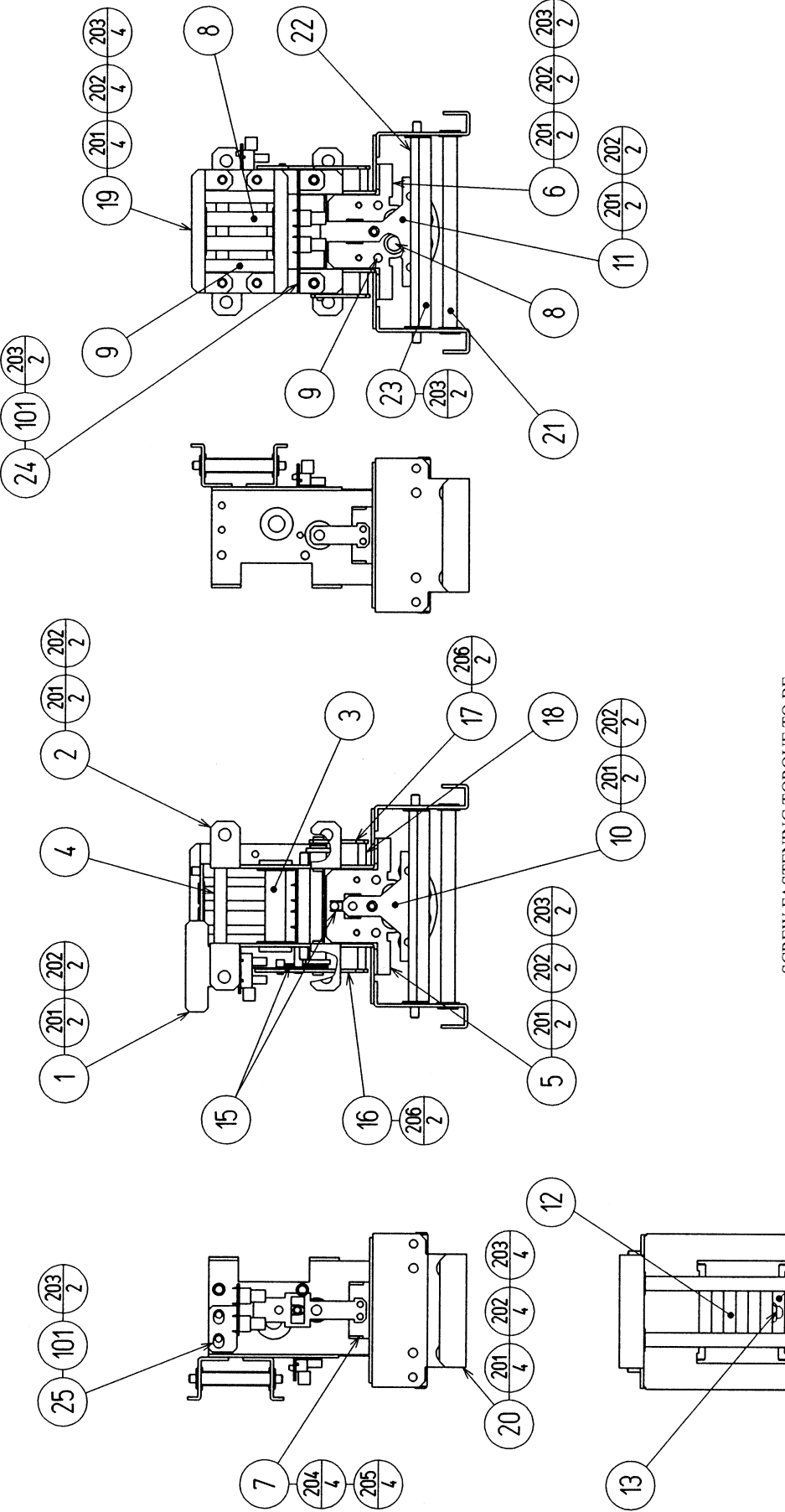

SCREW FASTENING TORQUE TO BE M3 0.8 N•m M4 1.8 N•m

4

NUT FASTENING TORQUE TO BE M3 1.5 N•m M4 2.5 N•m

# (20) SENSOR UNIT (BSS-2100)

| ITEM NO. | PART NO.     | DESCRIPTION               |
|----------|--------------|---------------------------|
| 1        | BSS-2101     | SUX BASE L                |
| 2        | BSS-2102     | SUX BASE R                |
| 3        | BSS-2103     | ROLLER SUY                |
| 4        | BSS-2104     | STAY SUY                  |
| 5        | BSS-2105     | CUX BASE UPPER            |
| 6        | BSS-2106     | CUX BASE LOWER            |
| 7        | BSS-2107     | STOPPER CUY               |
| 8        | BSS-2108     | ROLLER CUX BASE           |
| 9        | BSS-2109     | STAY CUX BASE             |
| 10       | BSS-2110     | CUX BRKT UPPER            |
| 11       | BSS-2111     | CUX BRKT LOWER            |
| 12       | BSS-2112     | ROLLER CUX                |
| 13       | BSS-2113     | STAY CUX                  |
| 14       | BSS-2114     | STOPPER CUX               |
| 15       | BSS-2115     | TORSION SPRING SU         |
| 16       | BSS-2116     | CUY BRKT L                |
| 17       | BSS-2117     | CUY BRKT R                |
| 18       | BSS-2118     | SHAFT CUY                 |
| 19       | BSS-2119     | ROLLER BRKT SUX           |
| 20       | BSS-2120     | ROLLER BRKT SUY           |
| 21       | BSS-2121     | ROLLER CUY                |
| 22       | BSS-2122     | STAY CUY                  |
| 23       | BSS-2123     | BLIND BRKT                |
| 24       | BSS-2124     | SENSOR BRKT CUX           |
| 25       | BSS-2125     | SENSOR BRKT CUY           |
| 101      | 370-5161     | PHOTO INTERRUPTER GP1A71A |
| 102      | 280-0419     | HARNESS LUG               |
| 201      | 050-H00400   | HEX NUT M4                |
| 202      | 060-S00400   | SPR WSHR M4               |
| 203      | 000-P00408-W | M SCR PH W/FS M4 X 8      |
| 204      | 000-F00308   | M SCR FH M3 X 8           |
| 205      | 050-F00300   | FLG NUT M3                |
| 206      | 000-P00306-S | M SCR PH W/S M3 X 6       |

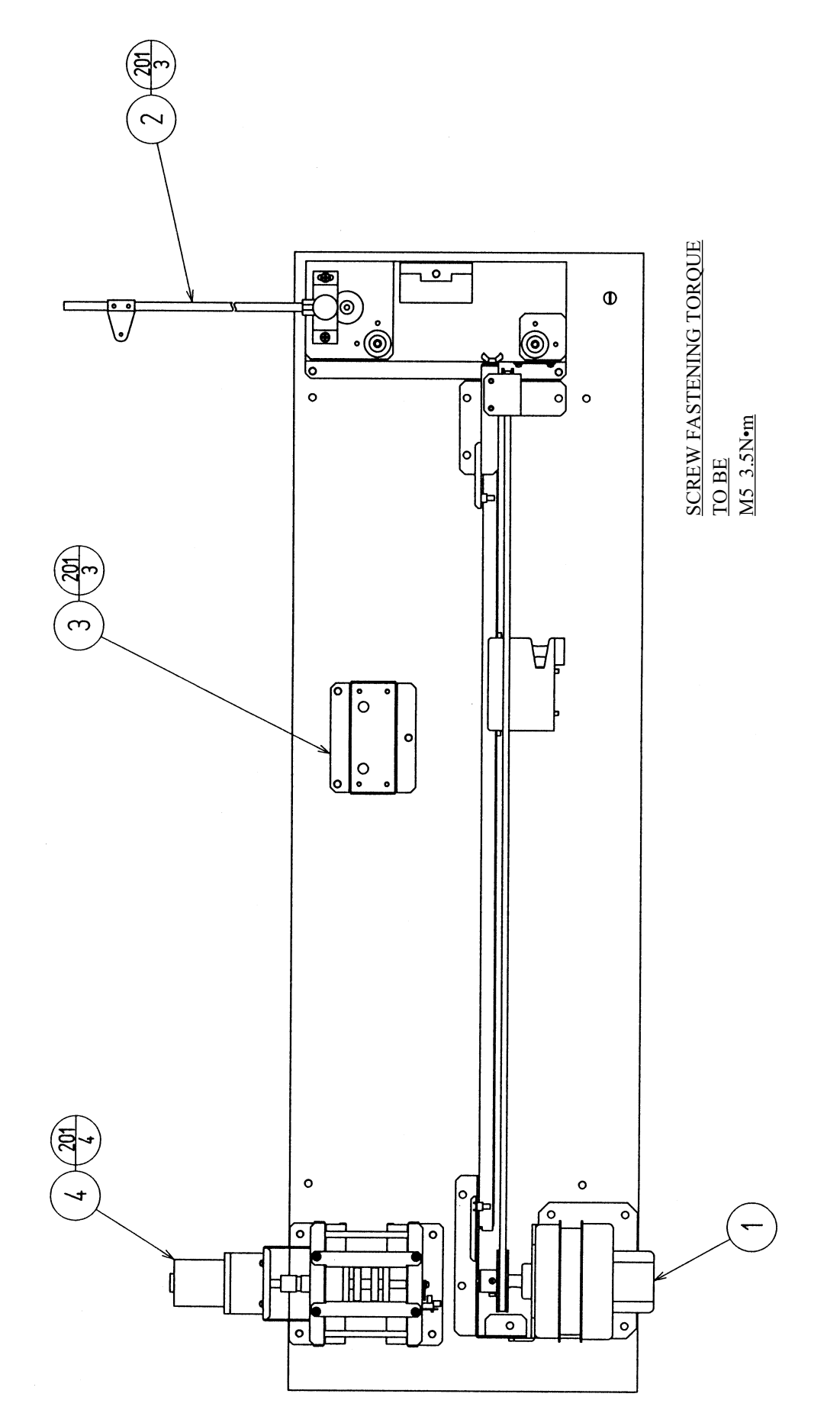

| ITEM NO. | PART NO.     | DESCRIPTION           |
|----------|--------------|-----------------------|
| 1        | MFS-2600     | ASSY Y MECHA          |
| 2        | MFS-2700     | TENSION UNIT          |
| 3        | BSS-2800     | GUIDE UNIT            |
| 4        | BSS-2900X    | VIBRATION UNIT        |
| 201      | 000-P00516-W | M SCR PH W/FS M5 X 16 |

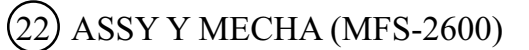

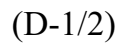

M3 NUT 1.5N•m, M4 1.8N•m, M4 NUT 2.5N•m

M4 SET SCREW 2.5N•m, M5 3.5N•m

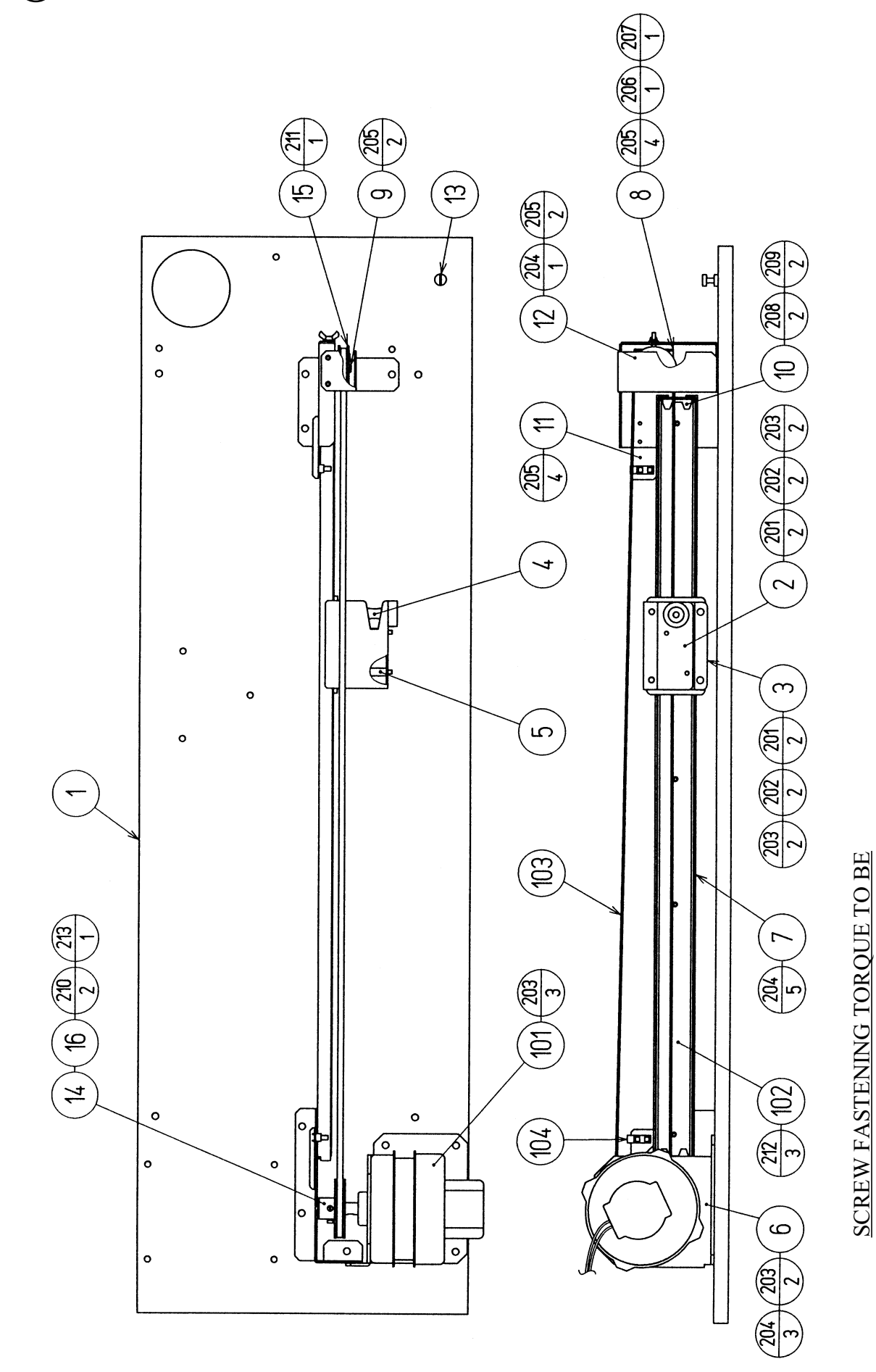

www.seuservice.com

| ITEM NO. | PART NO.      | DESCRIPTION               |
|----------|---------------|---------------------------|
| 1        | BSS-2601      | WOODEN MECHA BASE         |
| 2        | BSS-2602      | ROLLER BASE A             |
| 3        | BSS-2603      | ROLLER BASE B             |
| 4        | BSS-2604      | ROLLER YM                 |
| 5        | BSS-2605      | STAY YM                   |
| 6        | BSS-2606      | MOTOR BASE SERVO          |
| 7        | BSS-2607X     | RAIL HOLDER               |
| 8        | BSS-2608      | PULLEY BRKT Y             |
| 9        | BSS-2609      | PULLEY BOSS Y             |
| 10       | BSS-2002      | RAIL STOPPER              |
| 11       | BSS-2610      | SENSOR BRKT Y             |
| 12       | BSS-2611X     | RAIL COVER                |
| 13       | BSS-2612      | WIRE HOLDER               |
| 14       | 601-10939     | PULLEY P60                |
| 15       | 601-9976      | PULLEY P44                |
| 16       | MFS-2601      | KEY 4 X 4 X 24            |
| 101      | 350-5512-01   | SERVO MOTOR STW           |
| 102      | 610-0608      | SLIDE PACK L=783          |
| 103      | 601-9977      | TIMING BELT L=1872        |
| 104      | 370-5161      | PHOTO INTERRUPTER GP1A71A |
| 105      | 280-5277      | CORD CLAMP 18             |
| 106      | 280-5275-SR10 | CORD CLAMP SR10           |
| 107      | 601-6231-B050 | EDGING NEW TYPE           |
| 108      | 270-5117      | FERRITE CORE TDK          |
| 201      | 050-H00400    | HEX NUT M4                |
| 202      | 060-S00400    | SPR WSHR M4               |
| 203      | 000-P00510-W  | M SCR PH W/FS M5 X 10     |
| 204      | 000-P00516-W  | M SCR PH W/FS M5 X 16     |
| 205      | 000-P00410-W  | M SCR PH W/FS M4 X 10     |
| 206      | 032-000416    | WING BLT M4 X 16          |
| 207      | 068-441616    | FLT WSHR 4.4-16 X 1.6     |
| 208      | 000-F00312    | M SCR FH M3 X 12          |
| 209      | 050-F00300    | FLG NUT M3                |
| 210      | 028-C00410-P  | SET SCR CH CUP P M4 X 10  |
| 211      | FAS-650010    | STP RING BLK OZ S8        |
| 212      | 000-P00408-S  | M SCR PH W/S M4 X 8       |
| 213      | 065-S012S0-Z  | STP RING BLK OZ S12       |
| 301      | 600-6957-054  | WIRE HARN Y MECHA EXT     |
| 302      | 600-6957-056  | WIRE HARN Y TTP FAR       |
| 303      | 600-6957-057  | WIRE HARN Y TTP NEAR      |

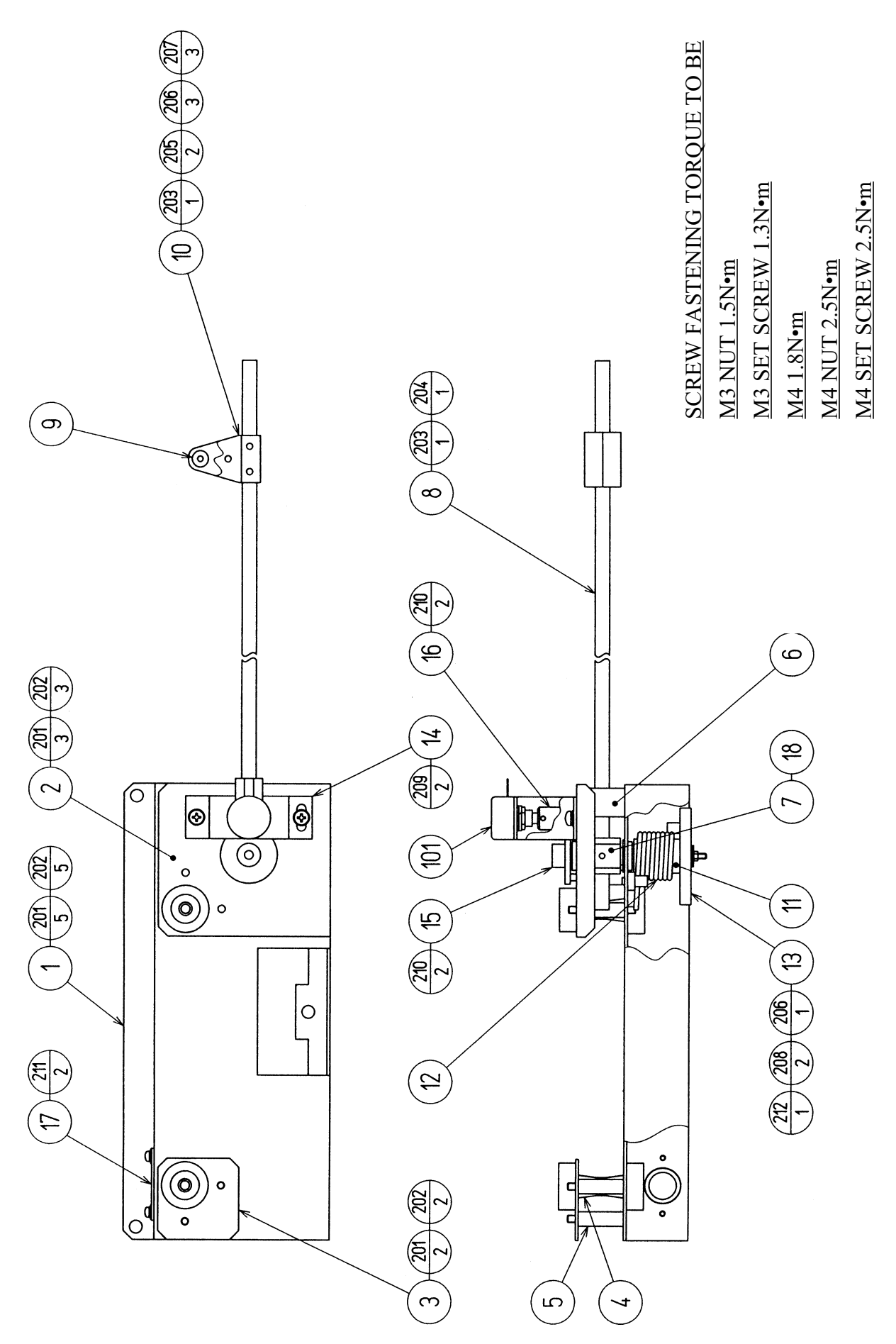

## 23 TENSION UNIT (MFS-2700)

| ITEM NO. | PART NO.      | DESCRIPTION                   |
|----------|---------------|-------------------------------|
| 1        | MFS-2701      | TU BASE A                     |
| 2        | BSS-2702      | TU BASE B                     |
| 3        | BSS-2703      | TU BASE C                     |
| 4        | BSS-2604      | ROLLER YM                     |
| 5        | BSS-2605      | STAY YM                       |
| 6        | MFS-2706      | STOPPER TU                    |
| 7        | MFS-2702      | SHAFT TU                      |
| 8        | BSS-2706      | TU ARM                        |
| 9        | BSS-2707X     | TU GUIDE                      |
| 10       | BSS-2708X     | TU GUIDE HOLDER               |
| 11       | MFS-2705      | SHAFT TU                      |
| 12       | BSS-2710      | TORSION SPRING TU             |
| 13       | MFS-2703      | TORSION HOLDER                |
| 14       | BSS-2712      | VOL BRKT                      |
| 15       | 601-9978      | GEAR 40                       |
| 16       | 601-7944      | GEAR 15                       |
| 17       | MFS-2704      | GUIDE COLLAR                  |
| 18       | BSS-2907      | KEY 3 X 3 X 8                 |
| 101      | 220-5373      | VOL CONT B-5K                 |
|          | 220-5484      | VOL CONT B-5K OHM             |
| 102      | 310-5029-F20  | SUMITUBE F F 20MM             |
| 103      | 280-5275-SR10 | CORD CLAMP SR10               |
| 201      | 050-H00400    | HEX NUT M4                    |
| 202      | 060-S00400    | SPR WSHR M4                   |
| 203      | 000-P00325-W  | M SCR PH W/FS M3 X 25         |
| 204      | 050-F00300    | FLG NUT M3                    |
| 205      | 000-P00320-W  | M SCR PH W/FS M3 X 20         |
| 206      | 050-U00300    | U NUT M3                      |
| 207      | 060-F00300    | FLT WSHR M3                   |
| 208      | FAS-280004    | SET SCR HEX SKT CUP P M3 X 12 |
| 209      | 000-P00408-W  | M SCR PH W/FS M4 X 8          |
| 210      | 028-P00306-P  | SET SCR PH CUP P M3 X 6       |
| 211      | 000-P00308-W  | M SCR PH W/FS M3 X 8          |
| 212      | 250-5421      | FLT WSHR 3.5-12 T=1.0         |
| 301      | 600-6957-058  | WIRE HARN TENSION             |

(24) GUIDE UNIT (BSS-2800)

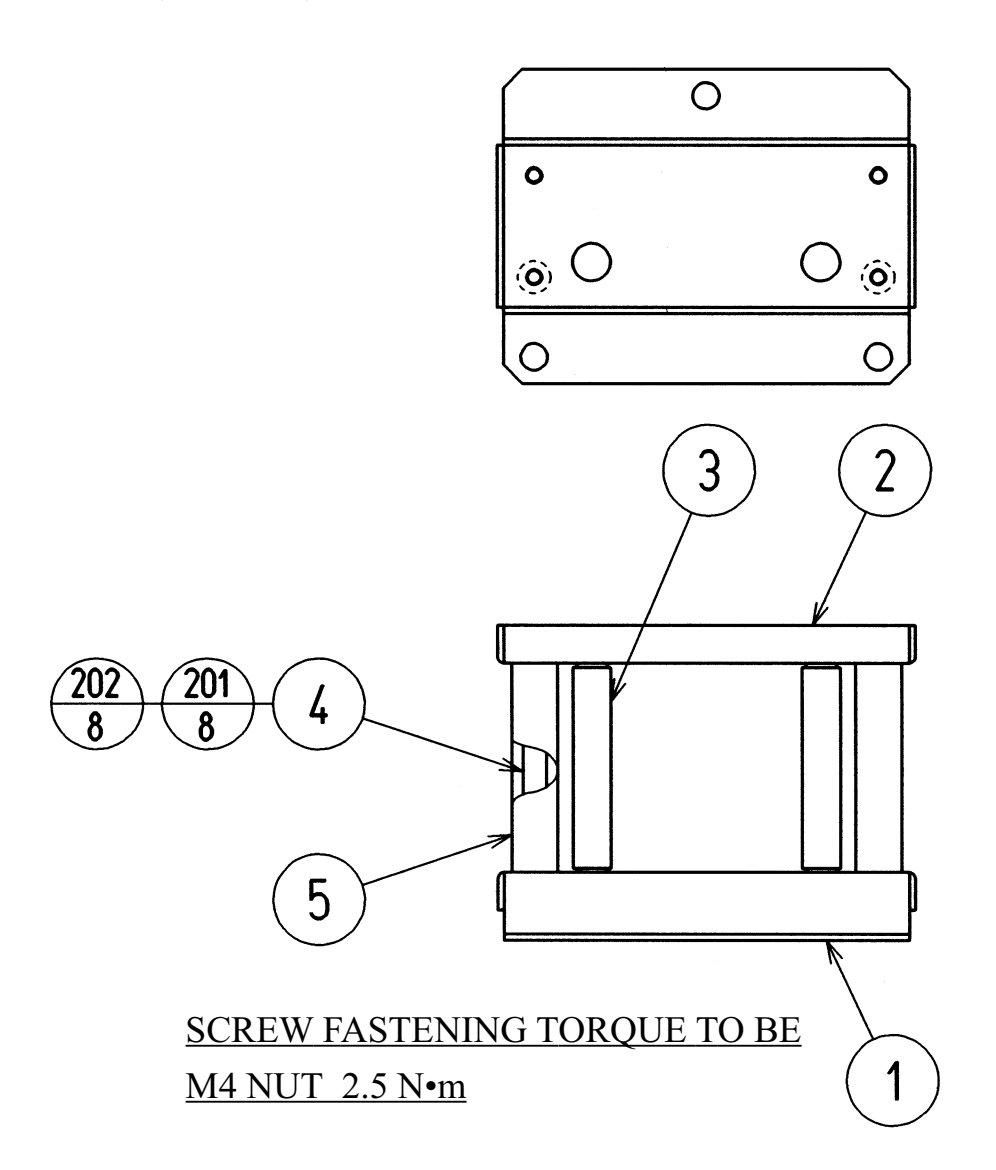

| ITEM NO. | PART NO.   | DESCRIPTION |
|----------|------------|-------------|
| 1        | BSS-2801   | GU BASE A   |
| 2        | BSS-2802   | GU BASE B   |
| 3        | BSS-2803   | ROLLER GU   |
| 4        | BSS-2804   | STAY GU     |
| 5        | BSS-2805   | STOPPER GU  |
| 201      | 050-H00400 | HEX NUT M4  |
| 202      | 060-S00400 | SPR WSHR M4 |

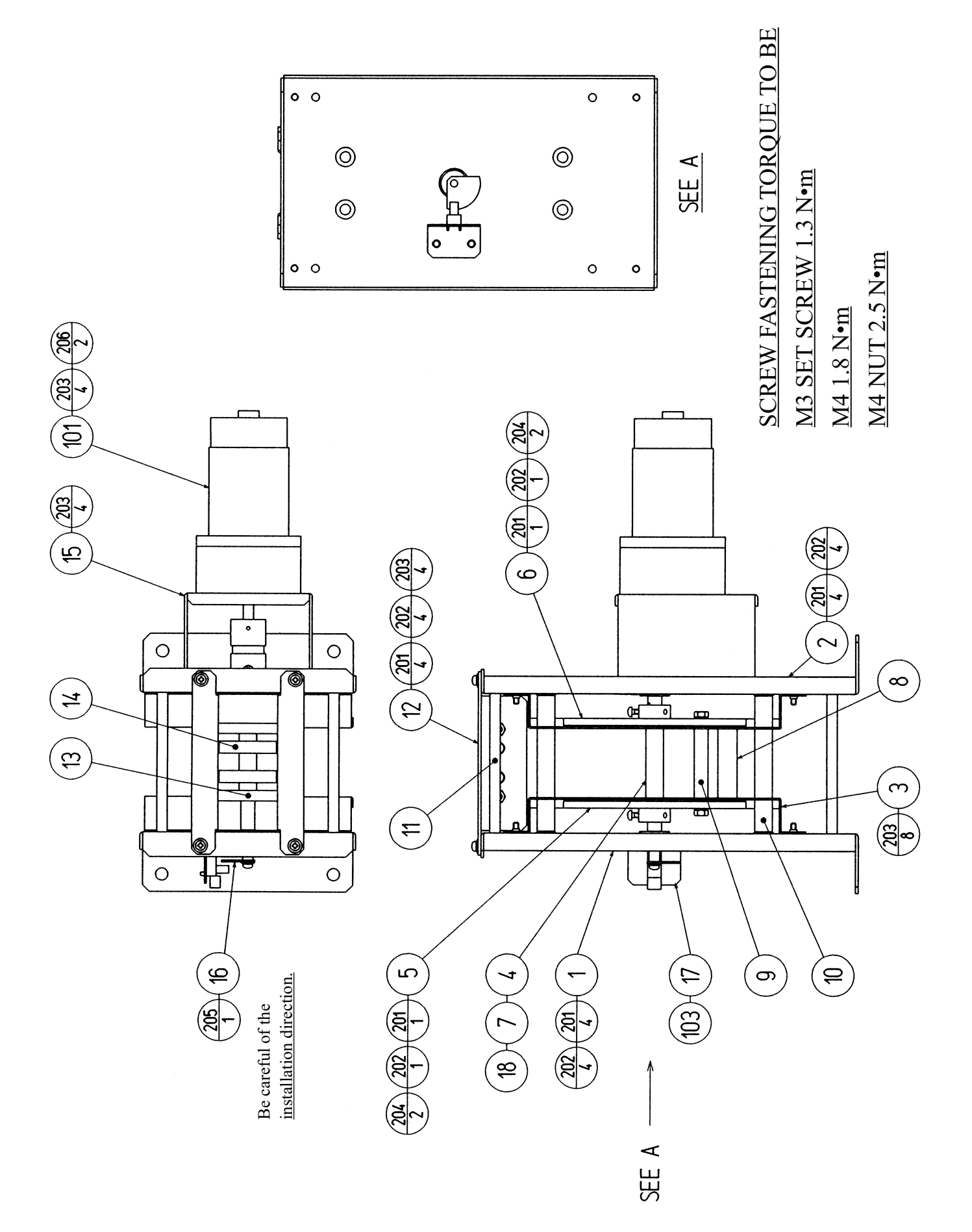

## (25) VIBRATION UNIT (BSS-2900X)

| ITEM NO. | PART NO.      | DESCRIPTION               |
|----------|---------------|---------------------------|
| 1        | BSS-2901      | VU BASE L                 |
| 2        | BSS-2902      | VU BASE R                 |
| 3        | BSS-2903      | VU GUIDE BRKT             |
| 4        | BSS-2904-01   | SHAFT VU W KEY            |
| 5        | BSS-2905      | CLANK BASE L              |
| 6        | BSS-2906      | CLANK BASE R              |
| 7        | BSS-2907      | KEY 3 X 3 X 8             |
| 8        | BSS-2908      | ROLLER CLANK              |
| 9        | BSS-2909      | STAY CLANK                |
| 10       | BSS-2910      | ROLLER VU                 |
| 11       | BSS-2911      | STAY VU                   |
| 12       | BSS-2912      | ROLLER BRKT VU            |
| 13       | BSS-2109      | STAY CUX BASE             |
| 14       | BSS-2108      | ROLLER CUX BASE           |
| 15       | BSS-2913      | MOTOR BASE VU             |
| 16       | BSS-2914      | INT BRKT VU               |
| 17       | BSS-2915      | SENSOR BRKT VU            |
| 18       | BSS-2916      | KEY 2 X 2 X 6             |
| 101      | 350-5518-01   | MOTOR DC24V W COUPLING    |
| 103      | 370-5161      | PHOTO INTERRUPTER GP1A71A |
| 104      | 280-5275-SR10 | CORD CLAMP SR10           |
| 201      | 050-H00400    | HEX NUT M4                |
| 202      | 060-S00400    | SPR WSHR M4               |
| 203      | 000-P00410-W  | M SCR PH W/FS M4 X 10     |
| 204      | 028-P00310-P  | SET SCR PH CUP P M3 X10   |
| 205      | 000-P00306-W  | M SCR PH W/FS M3 X 6      |
| 206      | 028-C00410-P  | SET SCR CH CUP P M4 X 10  |
| 301      | 600-6957-055  | WIRE HARN VIBRATION HP    |

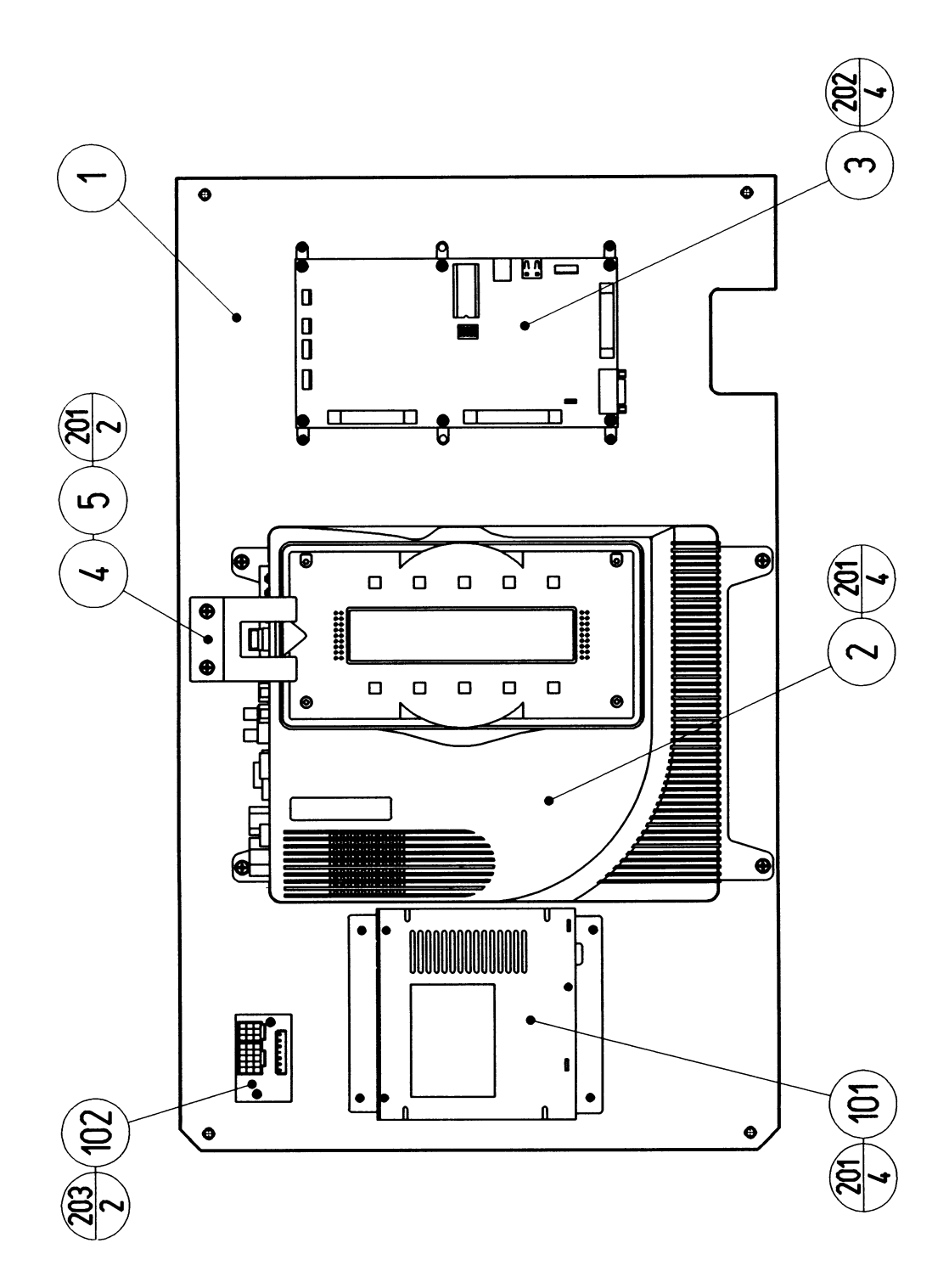

### (26) ASSY MAIN BD MFS (MFS-4000)

| PART NO.      | DESCRIPTION                                                                                                    | NOTE                                                                                                    |
|---------------|----------------------------------------------------------------------------------------------------|----------------------------------------------------------------------------------------------------|
| MFS-4001      | WOODEN BASE MAIN BD                                                                                                    |                                                                                                    |
| 840-0027D-01  | ASSY CASE NAO MFS USA                                                                                                    | USA                                                                                                    |
| 840-0027D-02  | ASSY CASE NAO MFS EXP                                                                                                    | OTHERS                                                                                                    |
| 840-0027D-03  | ASSY CASE NAO MFS KOR                                                                                                    | KOREA                                                                                                    |
| 840-0027D-04  | ASSY CASE NAO MFS AUS                                                                                                    | AUSTRALIA                                                                                                    |
| 837-13844     | I/O CONTROL BD 2 FOR JVS FRI                                                                                                    |                                                                                                    |
| MFS-4002      | LID STOPPER BRKT                                                                                                    |                                                                                                    |
| 421-11259-01  | STICKER LID STOPPER ENG                                                                                                    |                                                                                                    |
| 400-5397-01   | SW REGU FOR JVS VA                                                                                                    |                                                                                                    |
| 838-11856-UL  | CONNECT BD UL                                                                                                    |                                                                                                    |
| 280-5009-01   | CORD CLAMP 21                                                                                                    |                                                                                                    |
| 280-0419      | HARNESS LUG                                                                                                    |                                                                                                    |
| 601-0460      | PLASTIC TIE BELT 100 MM                                                                                                    |                                                                                                    |
| 601-0459      | TIE-BELT 150MM                                                                                                    |                                                                                                    |
| 280-5275-SR10 | CORD CLAMP SR10                                                                                                    |                                                                                                    |
| 000-P00416-W  | M SCR PH W/FS M4 X 16                                                                                                    |                                                                                                    |
| 011-T03520    | TAP SCR TH 3.5 X 20                                                                                                    |                                                                                                    |
| 011-P00325    | TAP SCR PH 3 X 25                                                                                                    |                                                                                                    |
| 011-F00310    | TAP SCR FH 3 X 10                                                                                                    |                                                                                                    |
| 011-T03512    | TAP SCR TH 3.5 X 12                                                                                                    |                                                                                                    |
| MFS-60001     | WIRE HARN AC SW REGU IN                                                                                                    |                                                                                                    |
| MFS-60002     | WIRE HARN DC SW REGU OUT                                                                                                    |                                                                                                    |
| MFS-60003     | WIRE HARN DC CONN BD OUT                                                                                                    |                                                                                                    |
| MFS-60004     | WIRE HARN IO BD                                                                                                    |                                                                                                    |
| MFS-60005     | WIRE HARN FLT BD SOUND OUT                                                                                                    |                                                                                                    |
| 600-7159-020  | WIRE HARN JVS PWR 020CM                                                                                                    |                                                                                                    |
| 600-7009-2500 | ASSY RGB CA D-SUB 15P 2500MM                                                                                                    |                                                                                                    |
| 600-7141-100  | CABLE JVS TYPE A-B 100CM                                                                                                    |                                                                                                    |
|               | PART NO.<br>MFS-4001<br>840-0027D-01<br>840-0027D-02<br>840-0027D-03<br>840-0027D-04<br>837-13844<br>MFS-4002<br>421-11259-01<br>400-5397-01<br>838-11856-UL<br>280-5009-01<br>280-0419<br>601-0460<br>601-0459<br>280-5275-SR10<br>000-P00416-W<br>011-T03520<br>011-P00325<br>011-F00310<br>011-T03512<br>MFS-60001<br>MFS-60002<br>MFS-60003<br>MFS-60005<br>600-7159-020<br>600-7009-2500<br>600-7141-100 | PART NO.DESCRIPTIONMFS-4001WOODEN BASE MAIN BD840-0027D-01ASSY CASE NAO MFS USA840-0027D-02ASSY CASE NAO MFS EXP840-0027D-03ASSY CASE NAO MFS KOR840-0027D-04ASSY CASE NAO MFS AUS837-13844I/O CONTROL BD 2 FOR JVS FRIMFS-4002LID STOPPER BRKT421-11259-01STICKER LID STOPPER ENG400-5397-01SW REGU FOR JVS VA838-11856-ULCONNECT BD UL280-5009-01CORD CLAMP 21280-0419HARNESS LUG601-0460PLASTIC TIE BELT 100 MM601-0459TIE-BELT 150MM280-5275-SR10CORD CLAMP SR10000-P00416-WM SCR PH W/FS M4 X 16011-T03520TAP SCR TH 3.5 X 20011-P00325TAP SCR FH 3 X 10011-T03512TAP SCR FH 3 X 10011-T03512TAP SCR TH 3.5 X 12MFS-60001WIRE HARN AC SW REGU INMFS-60002WIRE HARN DC CONN BD OUTMFS-60003WIRE HARN DC SW REGU OUTMFS-60004WIRE HARN ND BDMFS-60005WIRE HARN ND BDMIF HARN JVS PWR 020CM600-709-2500ASSY RGB CA D-SUB 15P 2500MM600-7141-100CABLE JVS TYPE A-B 100CM |

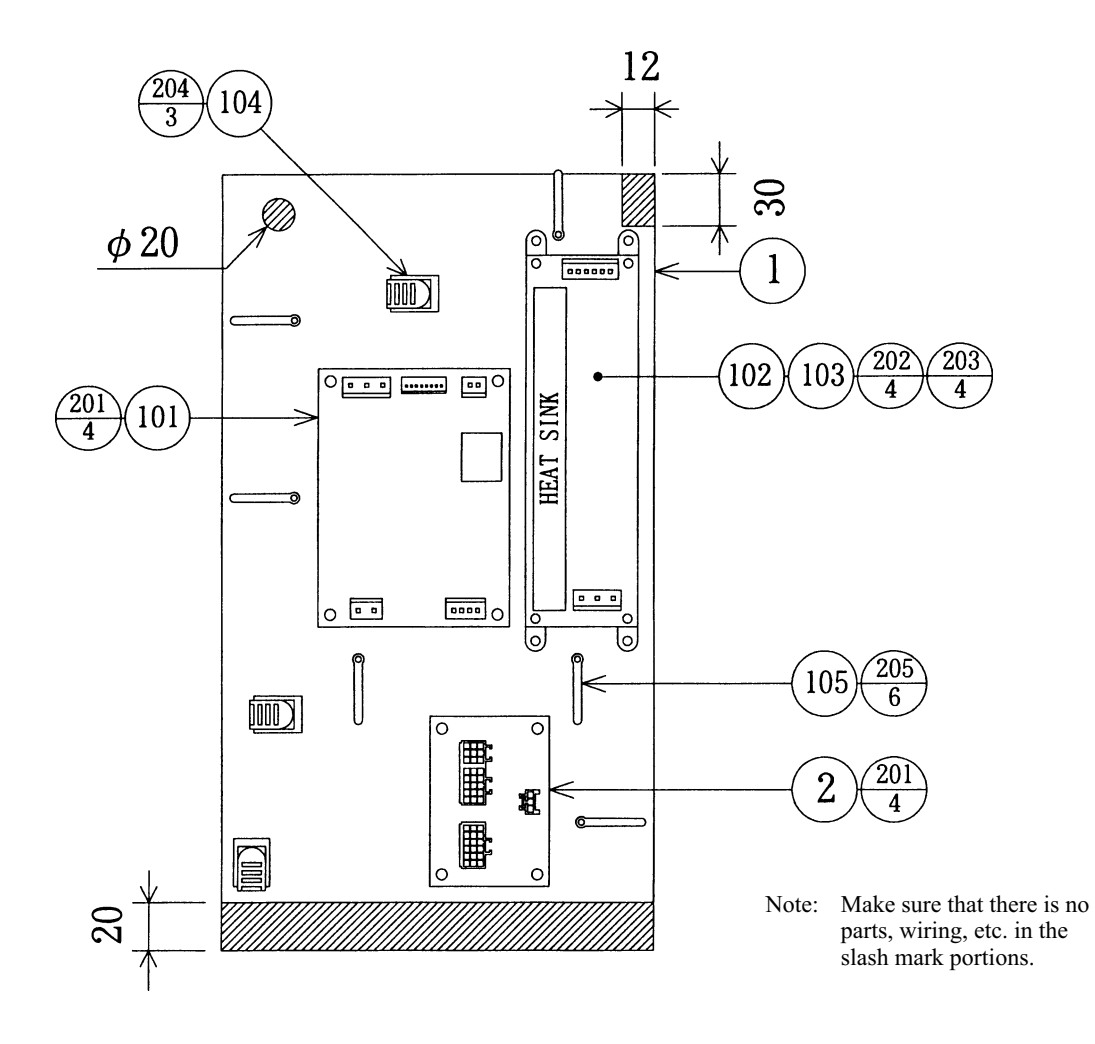

| ITEM NO. | PART NO.        | DESCRIPTION              |
|----------|-----------------|--------------------------|
| 1        | BSS-4101        | WOODEN BASE PWR SPLY     |
| 2        | 839-0976        | CONN BD                  |
| 101      | 838-13282-91    | MOTOR DRV BD BSS         |
| 102      | 400-5368-07524  | SW REGU LCA75S-24        |
| 103      | 601-7467        | L-LOCK BK                |
| 104      | 280-5277        | CORD CLAMP 18            |
| 105      | 280-0419        | HARNESS LUG              |
| 106      | 601-0460        | PLASTIC TIE BELT 100 MM  |
| 201      | 011-P00325      | TAP SCR PH 3 X 25        |
| 202      | 011-T03520      | TAP SCR TH 3.5 X 20      |
| 203      | 000-P00312-W    | M SCR PH W/FS M3 X 12    |
| 204      | 011-F00310      | TAP SCR FH 3 X 10        |
| 205      | 011-T03512      | TAP SCR TH 3.5 X 12      |
| 301      | 600-6957-033-91 | WIRE HARN AC CONN BD IN  |
| 302      | 600-6957-034    | WIRE HARN SW REGU OUT    |
| 303      | 600-6957-035    | WIRE HARN AC CONN BD OUT |
| 304      | 600-6957-036    | WIRE HARN DC MOTOR OUT   |
| 305      | 600-6957-065    | WIRE HARN MOTOR CONT IN  |
| 306      | 600-6957-038    | WIRE HARN AC MOTOR CONT  |

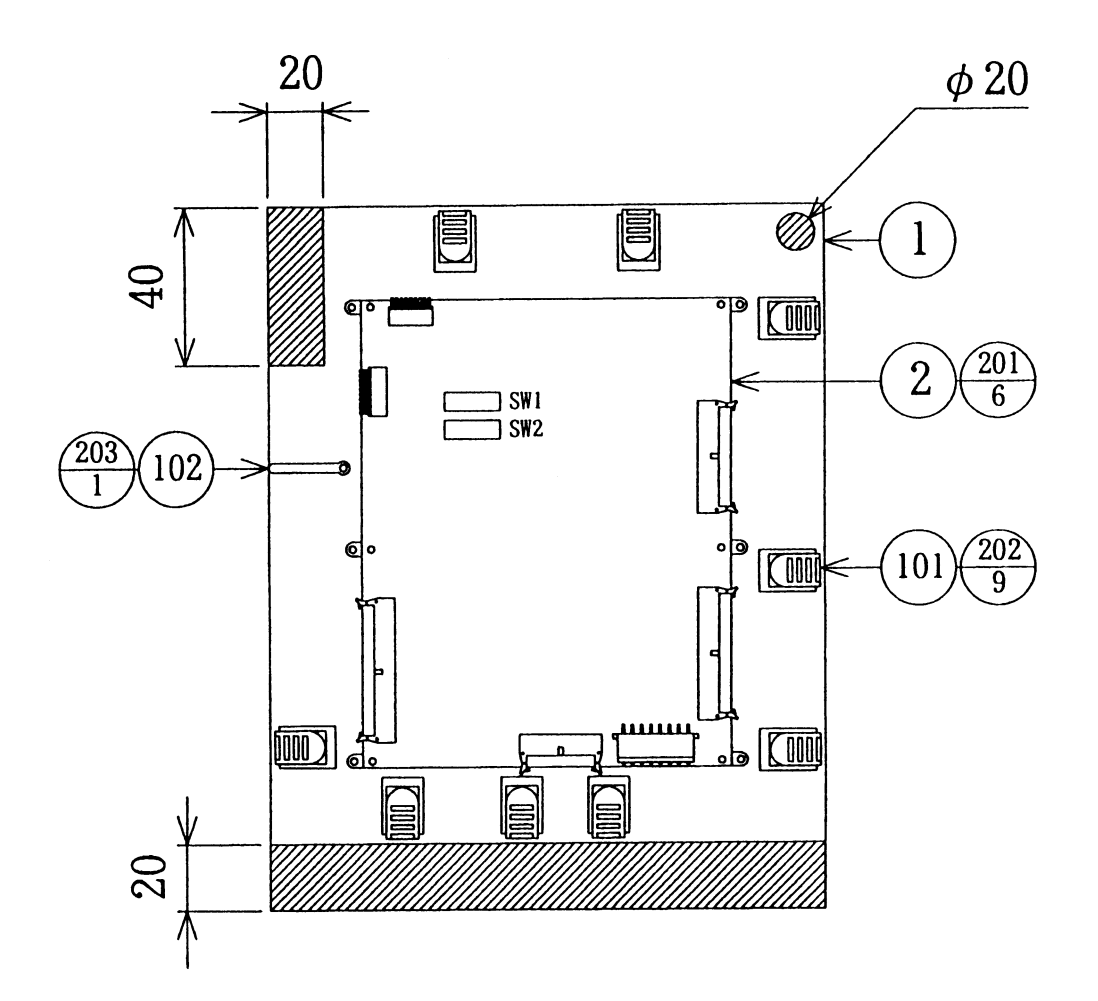

Note: Make sure that there is no parts, wiring, etc. in the slash mark portions.

| ITEM NO.                 | PART NO.                                                        | DESCRIPTION                                                                                    |
|--------------------------|-----------------------------------------------------------------|------------------------------------------------------------------------------------------------|
| $\frac{1}{2}$            | BSS-4201<br>837-13283-01                                        | WOODEN BASE I/O BD<br>GET BASS MEC CONT BD                                                     |
| - 101                    | 280-5277                                                        | CORD CLAMP 18                                                                                  |
| 102                      | 280-0419                                                        | HARNESS LUG                                                                                    |
| 103                      | 601-0460                                                        | PLASTIC TIE BELT 100 MM                                                                        |
| 201<br>202<br>203        | 011-T03520<br>011-F00310<br>011-T03512                          | TAP SCR TH 3.5 X 20<br>TAP SCR FH 3 X 10<br>TAP SCR TH 3.5 X 12                                |
| 301<br>302<br>303<br>304 | 600-6957-030<br>600-6957-031<br>600-6957-032-91<br>600-6957-069 | WIRE HARN I/O BD DC IN<br>WIRE HARN I/O BD A<br>WIRE HARN I/O BD B<br>WIRE HARN CONT EXT W/RES |

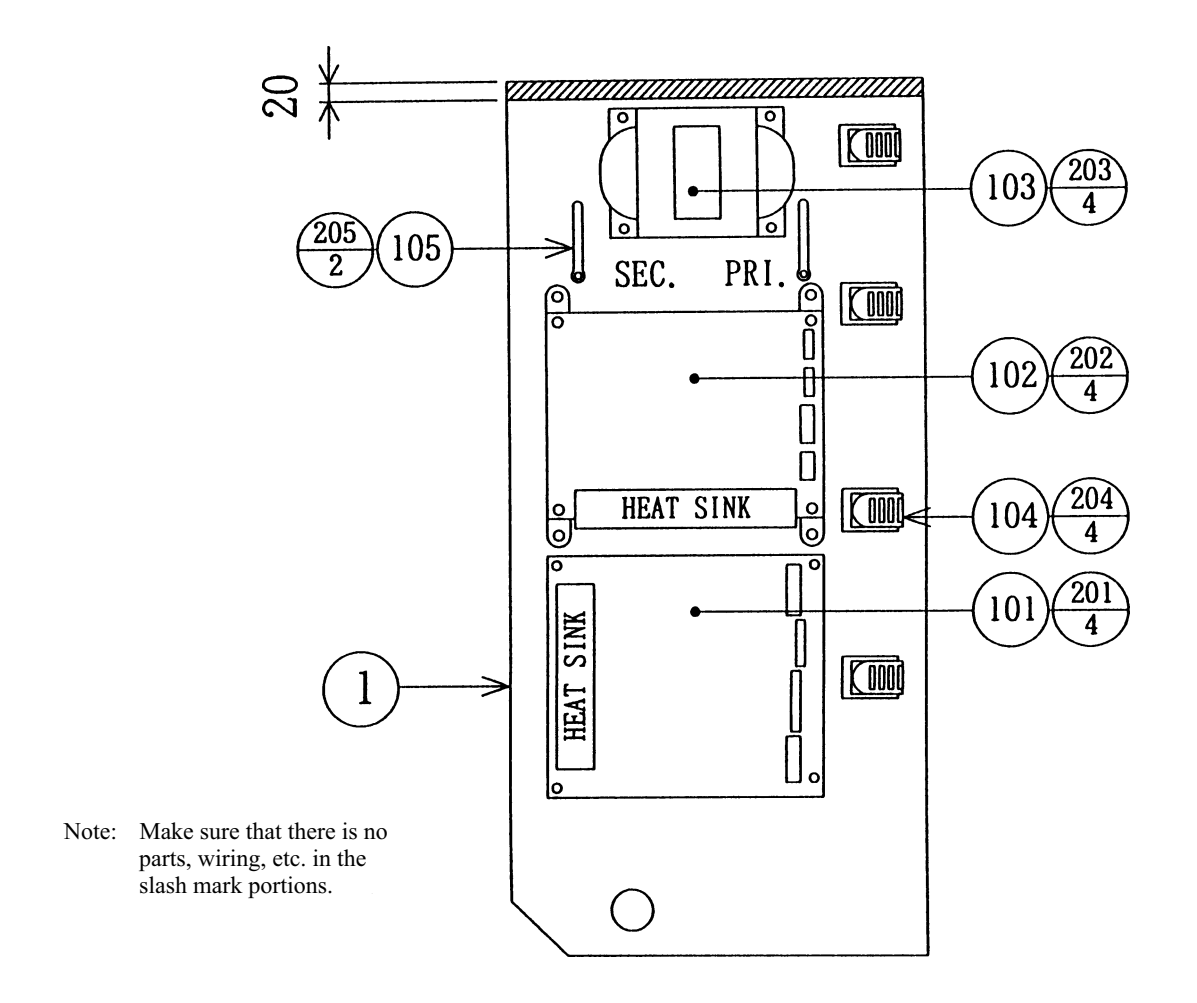

| ITEM NO. | PART NO.     | DESCRIPTION               |
|----------|--------------|---------------------------|
| 1        | BSS-4301     | WOODEN BASE DRIVER BD     |
| 101      | 838-13276-01 | SERVO DRIVER BD STW       |
| 102      | 838-12796-01 | PWR AMP FOR M3            |
| 103      | 560-5339-91  | XFMR 18-0-18V 2.4A        |
| 104      | 280-5277     | CORD CLAMP 18             |
| 105      | 280-0419     | HARNESS LUG               |
| 106      | 601-0460     | PLASTIC TIE BELT 100 MM   |
| 201      | 011-P00325   | TAP SCR PH 3 X 25         |
| 202      | 011-T03520   | TAP SCR TH 3.5 X 20       |
| 203      | 000-P00416-W | M SCR PH W/FS M4 X 16     |
| 204      | 011-F00310   | TAP SCR FH 3 X 10         |
| 205      | 011-T03512   | TAP SCR TH 3.5 X 12       |
| 301      | 600-6957-039 | WIRE HARN SOUND AMP IN    |
| 302      | MFS-60010    | WIRE HARN AC XFMR IN      |
| 303      | 600-6957-041 | WIRE HARN AC AMP IN       |
| 304      | 600-6957-042 | WIRE HARN SERVO CONT IN   |
| 305      | 600-6957-043 | WIRE HARN SPEAKER AMP OUT |
| 306      | 600-6957-044 | WIRE HARN VOL AMP IN      |
| 307      | MFS-60006    | WIRE HARN SERVO OUT       |
| 308      | MFS-60007    | WIRE HARN SERVO DATA IN   |
## (29) ASSY DRIVER & AMP BD W/O XFMR (MFS-4300-01)

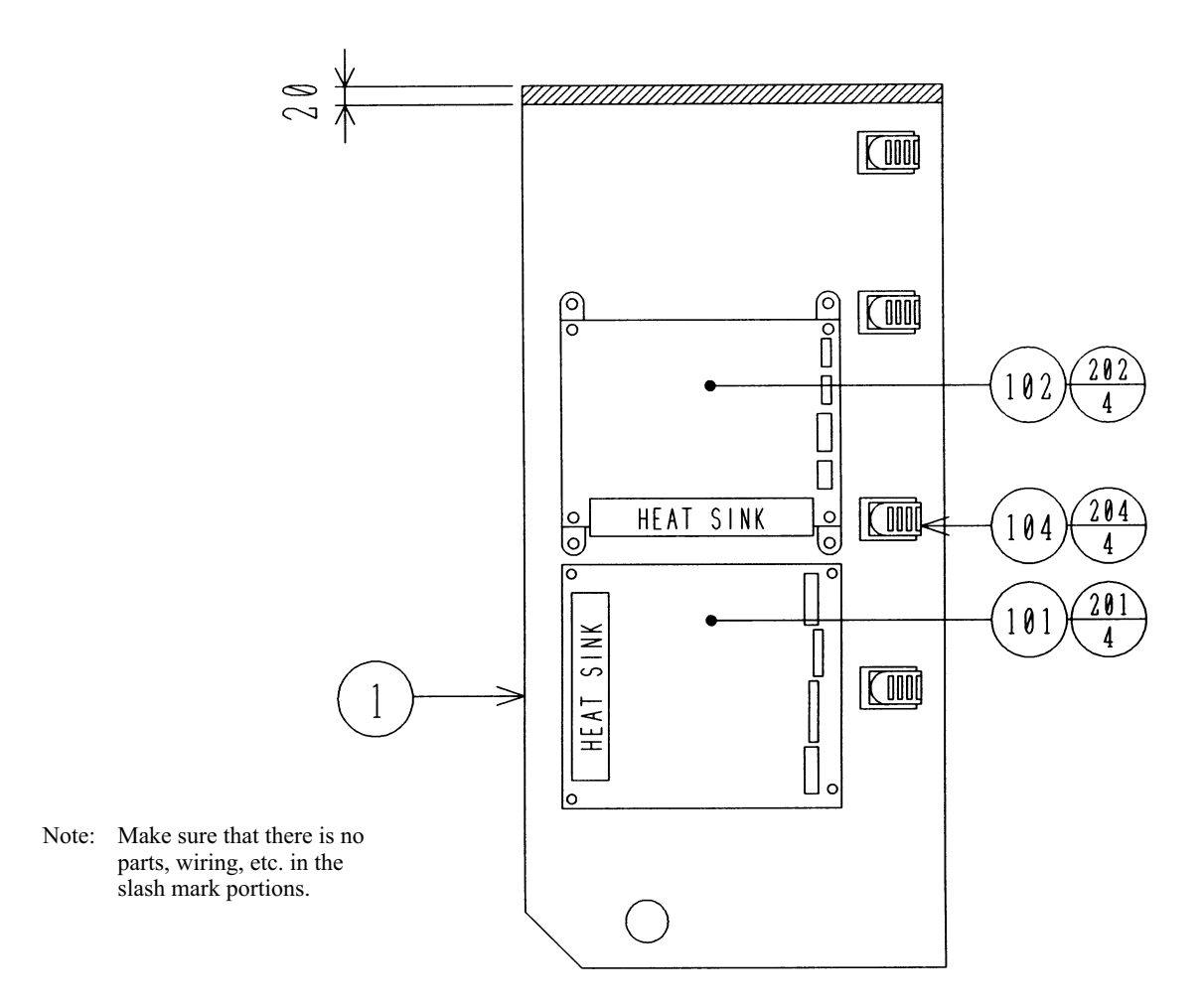

| PART NO.     | DESCRIPTION                                                                                                    |
|--------------|----------------------------------------------------------------------------------------------------|
| BSS-4301     | WOODEN BASE DRIVER BD                                                                                                    |
| 838-13276-01 | SERVO DRIVER BD STW                                                                                                    |
| 838-12796-01 | PWR AMP FOR M3                                                                                                    |
| 280-5277     | CORD CLAMP 18                                                                                                    |
| 601-0460     | PLASTIC TIE BELT 100 MM                                                                                                    |
| 011-P00325   | TAP SCR PH 3 X 25                                                                                                    |
| 011-T03520   | TAP SCR TH 3.5 X 20                                                                                                    |
| 011-F00310   | TAP SCR FH 3 X 10                                                                                                    |
| 600-6957-039 | WIRE HARN SOUND AMP IN                                                                                                    |
| MFS-60010    | WIRE HARN AC XFMR IN                                                                                                    |
| 600-6957-041 | WIRE HARN AC AMP IN                                                                                                    |
| 600-6957-042 | WIRE HARN SERVO CONT IN                                                                                                    |
| 600-6957-043 | WIRE HARN SPEAKER AMP OUT                                                                                                    |
| 600-6957-044 | WIRE HARN VOL AMP IN                                                                                                    |
| MFS-60006    | WIRE HARN SERVO OUT                                                                                                    |
| MFS-60007    | WIRE HARN SERVO DATA IN                                                                                                    |
|              | PART NO.<br>BSS-4301<br>838-13276-01<br>838-12796-01<br>280-5277<br>601-0460<br>011-P00325<br>011-T03520<br>011-F00310<br>600-6957-039<br>MFS-60010<br>600-6957-041<br>600-6957-042<br>600-6957-043<br>600-6957-044<br>MFS-60006<br>MFS-60007 |

## (30) ASSY TRANS USA (BSS-4450-01)

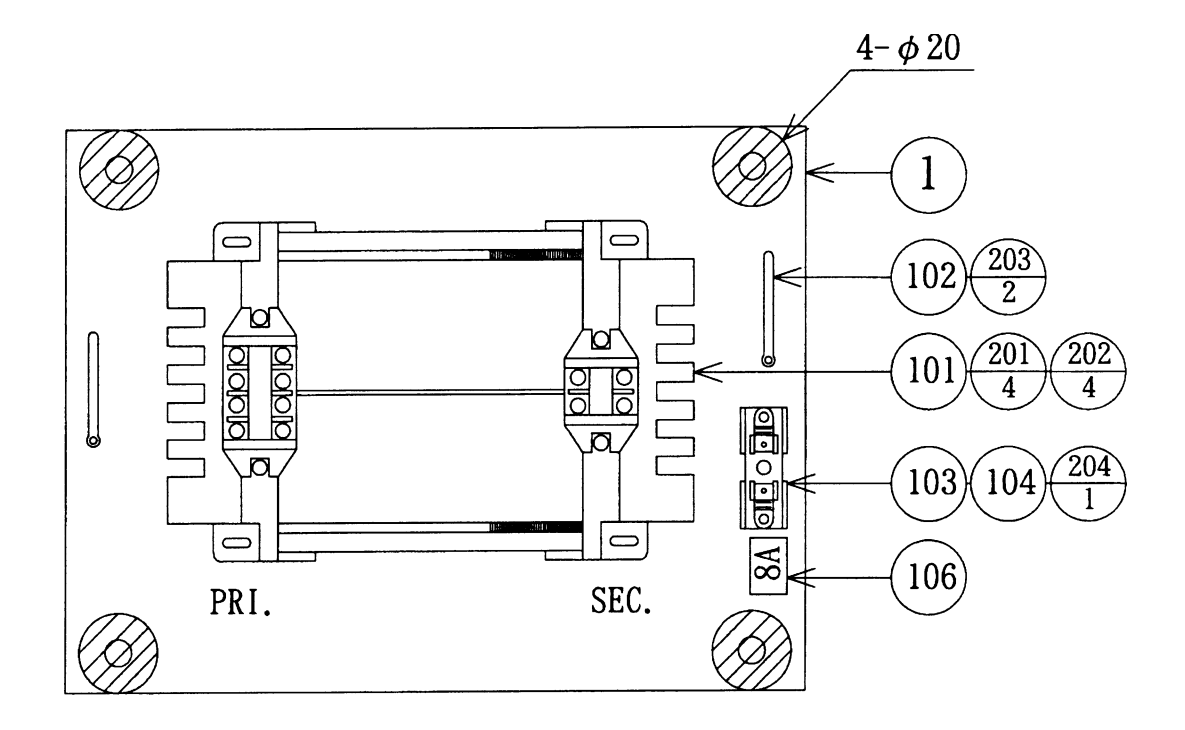

Note: Make sure that there is no parts, wiring, etc. in the slash mark portions.

| ITEM NO. | PART NO.      | DESCRIPTION                 |
|----------|---------------|-----------------------------|
| 1        | BSS-4451      | WOODEN TRANS BASE 1KVA      |
| 101      | 560-5384      | XFMR 100-120V 100V 10A WB   |
| 102      | 280-0419      | HARNESS LUG                 |
| 103      | 514-5095-8000 | FUSE S.B 8000MA 250V HBC    |
| 104      | 514-5093      | FUSE HLDR F-64AB COVER      |
| 105      | 310-5029-F20  | SUMITUBE F F 20MM           |
| 106      | 421-6595-07   | STICKER 8A                  |
| 107      | 601-0460      | PLASTIC TIE BELT 100 MM     |
| 201      | 000-P00416-W  | M SCR PH W/FS M4 X 16       |
| 202      | 068-441616    | FLT WSHR 4.4-16 X 1.6       |
| 203      | 011-T03512    | TAP SCR TH 3.5 X 12         |
| 204      | 011-P00316    | TAP SCR #1 PH 3 X 16        |
| 301      | 600-6957-084  | WIRE HARN EXP XFMR IN       |
| 302      | 600-6957-085  | WIRE HARN EXP XFMR 100V OUT |

## (30) ASSY TRANS EXP (BSS-4450-02)

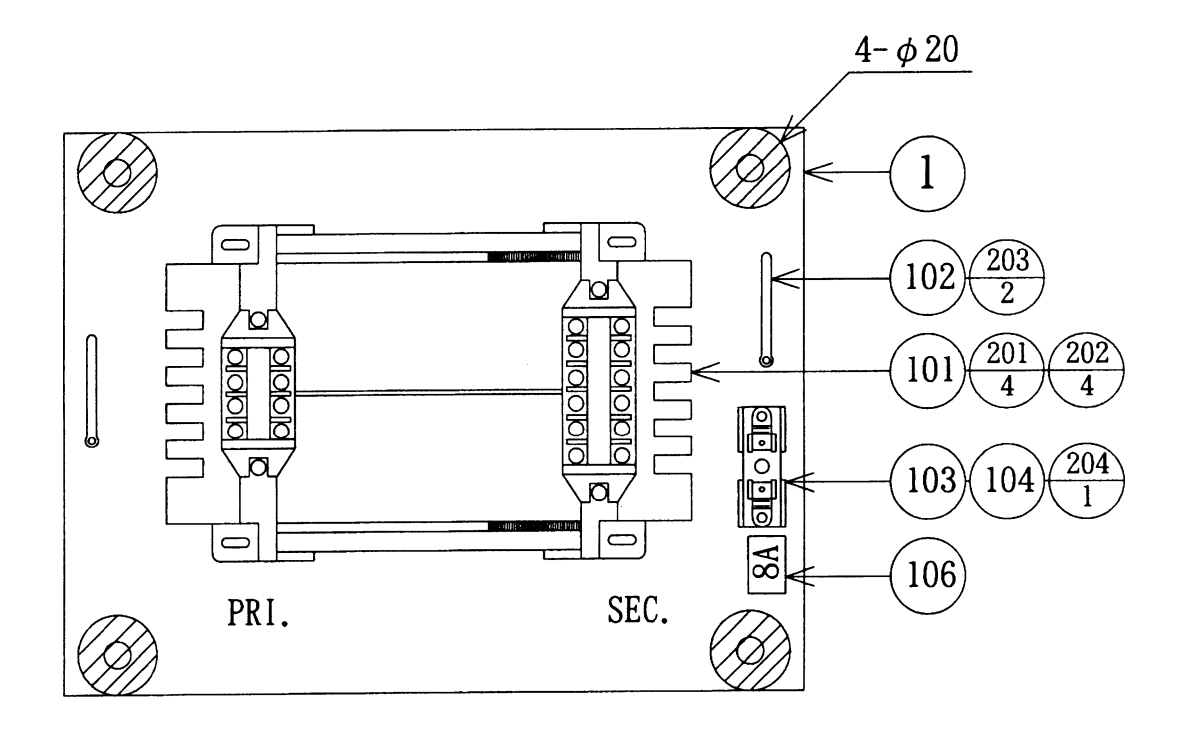

Note: Make sure that there is no parts, wiring, etc. in the slash mark portions.

| ITEM NO. | PART NO.      | DESCRIPTION                    |
|----------|---------------|--------------------------------|
| 1        | BSS-4451      | WOODEN TRANS BASE 1KVA         |
| 101      | 560-5382      | XFMR 220-240V 100V 18-0-18V WB |
| 102      | 280-0419      | HARNESS LUG                    |
| 103      | 514-5095-8000 | FUSE S.B 8000MA 250V HBC       |
| 104      | 514-5093      | FUSE HLDR F-64AB COVER         |
| 105      | 310-5029-F20  | SUMITUBE F F 20MM              |
| 106      | 421-6595-07   | STICKER 8A                     |
| 107      | 601-0460      | PLASTIC TIE BELT 100 MM        |
| 201      | 000-P00416-W  | M SCR PH W/FS M4 X 16          |
| 202      | 068-441616    | FLT WSHR 4.4-16 X 1.6          |
| 203      | 011-T03512    | TAP SCR TH 3.5 X 12            |
| 204      | 011-P00316    | TAP SCR #1 PH 3 X 16           |
| 301      | 600-6957-084  | WIRE HARN EXP XFMR IN          |
| 302      | 600-6957-085  | WIRE HARN EXP XFMR 100V OUT    |
| 303      | 600-6957-086  | WIRE HARN EXP XFMR AMP OUT     |
|          |               |                                |

## (30) ASSY TRANS TAIWAN (BSS-4450-03)

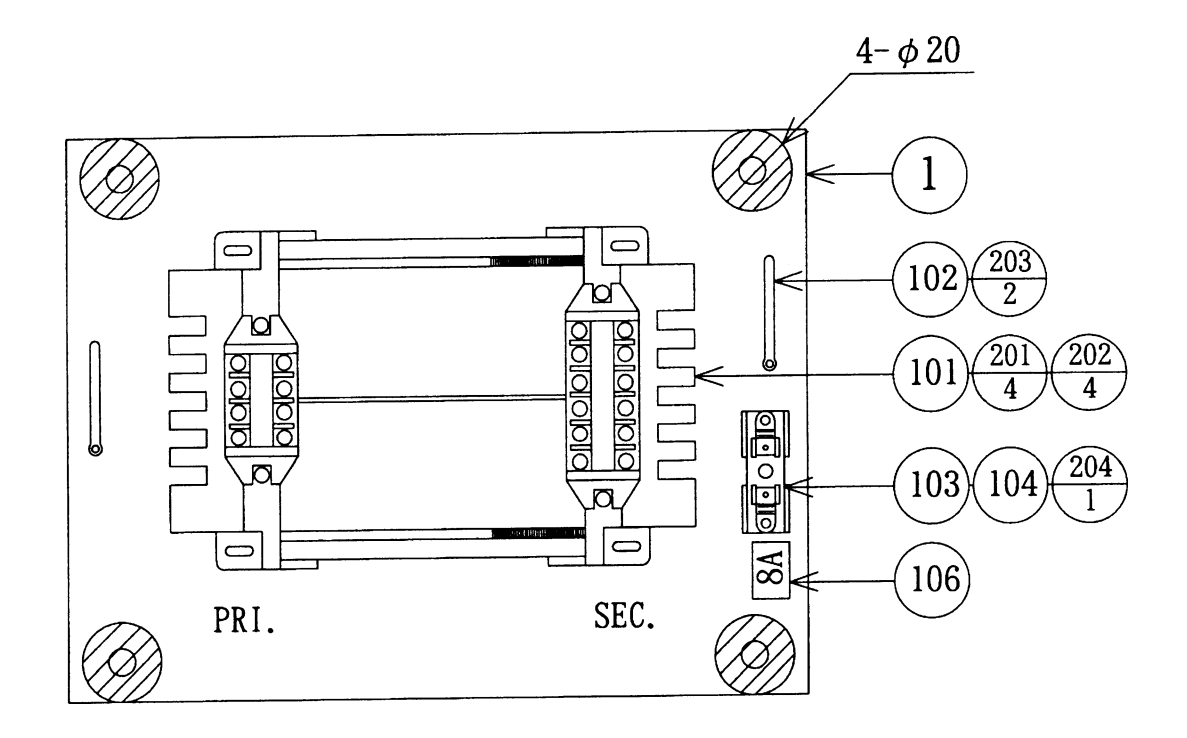

Note: Make sure that there is no parts, wiring, etc. in the slash mark portions.

| ITEM NO. | PART NO.      | DESCRIPTION                    |
|----------|---------------|--------------------------------|
| 1        | BSS-4451      | WOODEN TRANS BASE 1KVA         |
| 101      | 560-5383      | XFMR 100-120V 100V 18-0-18V WB |
| 102      | 280-0419      | HARNESS LUG                    |
| 103      | 514-5095-8000 | FUSE S.B 8000MA 250V HBC       |
| 104      | 514-5093      | FUSE HLDR F-64AB COVER         |
| 105      | 310-5029-F20  | SUMITUBE F F 20MM              |
| 106      | 421-6595-07   | STICKER 8A                     |
| 107      | 601-0460      | PLASTIC TIE BELT 100 MM        |
| 201      | 000-P00416-W  | M SCR PH W/FS M4 X 16          |
| 202      | 068-441616    | FLT WSHR 4.4-16 X 1.6          |
| 203      | 011-T03512    | TAP SCR TH 3.5 X 12            |
| 204      | 011-P00316    | TAP SCR #1 PH 3 X 16           |
| 301      | 600-6957-084  | WIRE HARN EXP XFMR IN          |
| 302      | 600-6957-085  | WIRE HARN EXP XFMR 100V OUT    |
| 303      | 600-6957-086  | WIRE HARN EXP XFMR AMP OUT     |

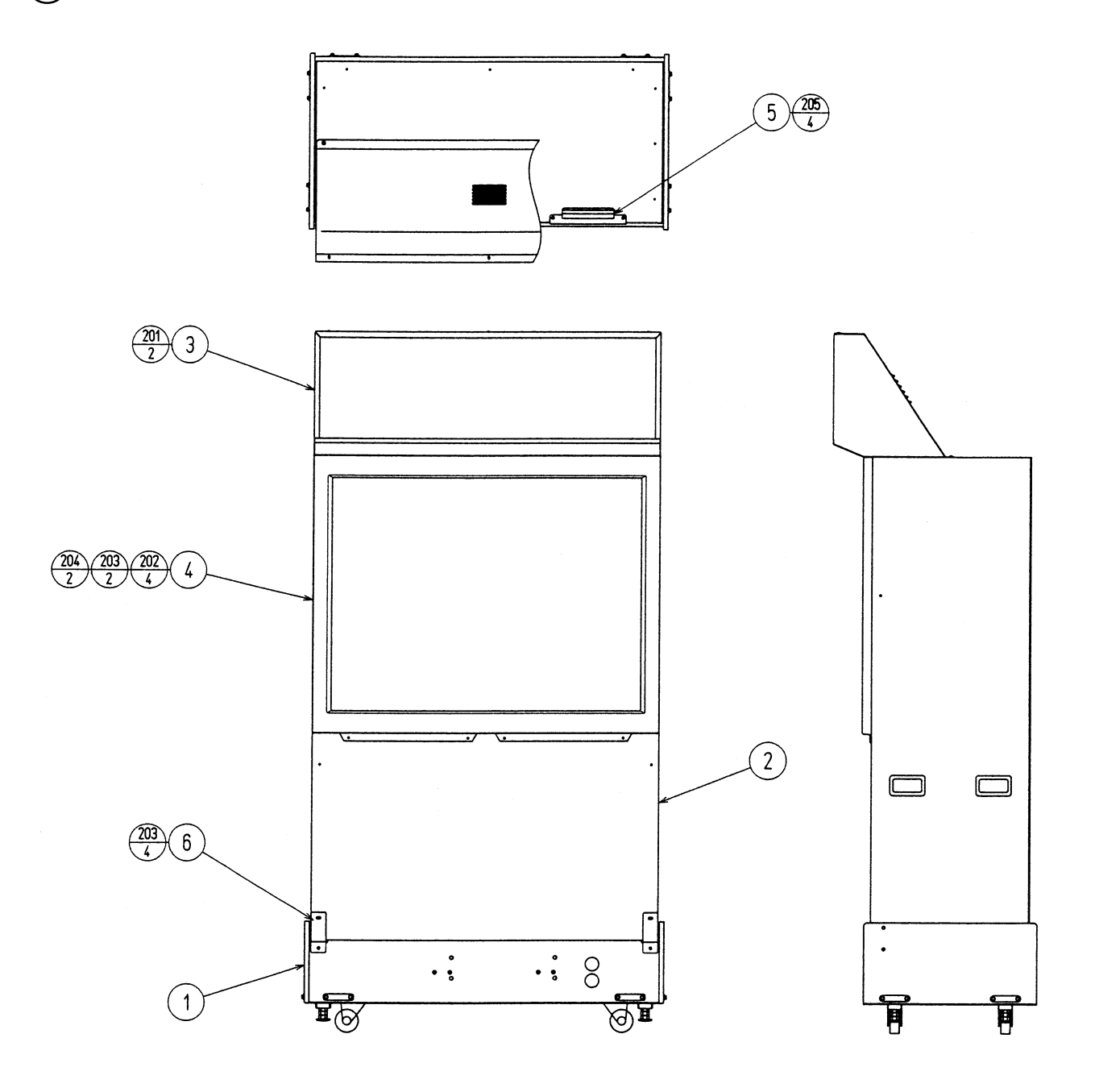

# (31) ASSY PTV (MFS-1500)

| ITEM NO. | PART NO.      | DESCRIPTION                | NOTE               |
|----------|---------------|----------------------------|--------------------|
| 1        | MFS-1550      | ASSY PTV BASE              |                    |
| 2        | MFS-1560      | PTV W/STICKER MFS DX       |                    |
| 3        | MFS-1600      | ASSY BILLBOARD             |                    |
| 4        | MGL-1150      | ASSY MASK                  |                    |
| 5        | RAL-0501      | MASK HOLDER                |                    |
| 6        | BSS-1502      | PTV BRKT                   |                    |
| 201      | 000-P00516-WB | M SCR PH W/FS BLK M5 X 16  |                    |
| 202      | 000-P00520-W  | M SCR PH W/FS M5 X 20      |                    |
| 203      | 000-T00525-0C | M SCR TH CRM M5 X 25       |                    |
| 204      | 068-552016-0C | FLT WSHR CRM 5.5-20 X 1.6  |                    |
| 205      | 000-F00412    | M SCR FH M4 X 12           |                    |
| /        | 000-P00430-W  | M SCR PH W/FS M4 X 30      |                    |
| /        | 068-441616    | FLT WSHR 4.4-16 X 1.6      |                    |
| /        | 600-6957-082  | WIRE HARN EXP XFMR IN EXT  |                    |
| /        | 600-6957-083  | WIRE HARN EXP XFMR OUT EXT |                    |
| /        | 280-5277      | CORD CLAMP 18              |                    |
| /        | 011-F00310    | TAP SCR FH 3 X 10          |                    |
| /        | 601-0460      | PLASTIC TIE BELT 100 MM    |                    |
| /        | BSS-4450-01   | ASSY TRANS USA             | AC 120V AREA       |
| /        | BSS-4450-02   | ASSY TRANS EXP             | AC 220 ~ 240V AREA |
| /        | BSS-4450-03   | ASSY TRANS TAIWAN          | AC 110V AREA       |
| /        | 600-6957-087  | WIRE HARN AMP AC EXT B     |                    |

(D-2/2)

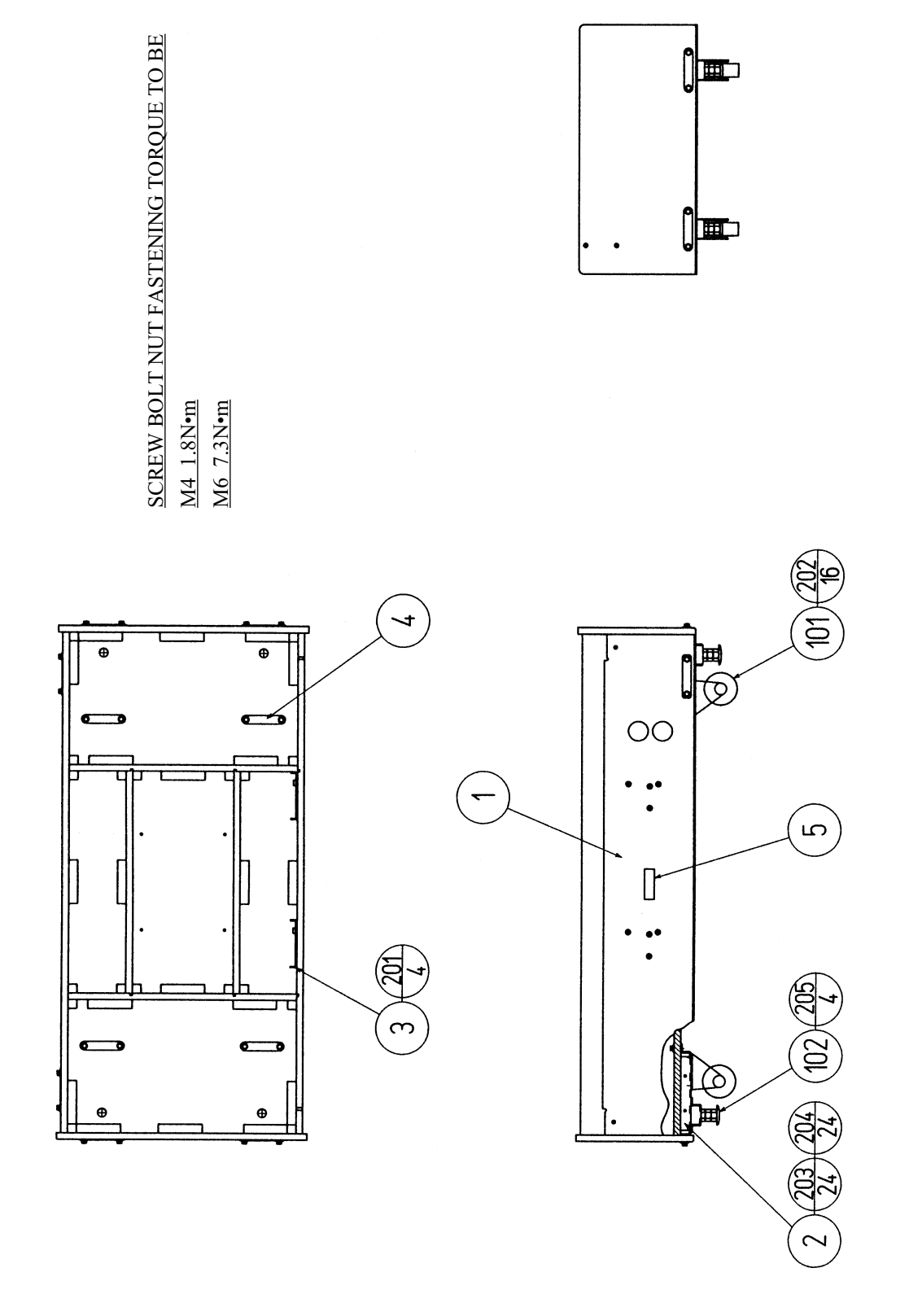

# (32) ASSY PTV BASE (MFS-1550)

| PART NO.      | DESCRIPTION                                                                                                    |
|---------------|----------------------------------------------------------------------------------------------------|
| MFS-1551      | PTV BASE                                                                                                    |
| BSS-1552      | LEG CASTER BRKT                                                                                                    |
| BSS-1553      | JOINT PLATE                                                                                                    |
| 117-5284      | PLATE 6-80 BLACK                                                                                                    |
| 601-9377      | CASTER FAI=75                                                                                                    |
| 601-5699X     | LEG ADJUSTER BOLT M16 X 75                                                                                                    |
| 000-P00416-W  | M SCR PH W/FS M4 X 16                                                                                                    |
| 030-000812-S  | HEX BLT W/S M8 X 12                                                                                                    |
| 030-000630-SB | HEX BLT BLK W/S M6 X 30                                                                                                    |
| 060-F00600-0B | FLT WSHR BLK M6                                                                                                    |
| 050-H01600-0B | HEX NUT BLK M16                                                                                                    |
|               | PART NO.<br>MFS-1551<br>BSS-1552<br>BSS-1553<br>117-5284<br>601-9377<br>601-5699X<br>000-P00416-W<br>030-000812-S<br>030-000630-SB<br>060-F00600-0B<br>050-H01600-0B |

(D-2/2)

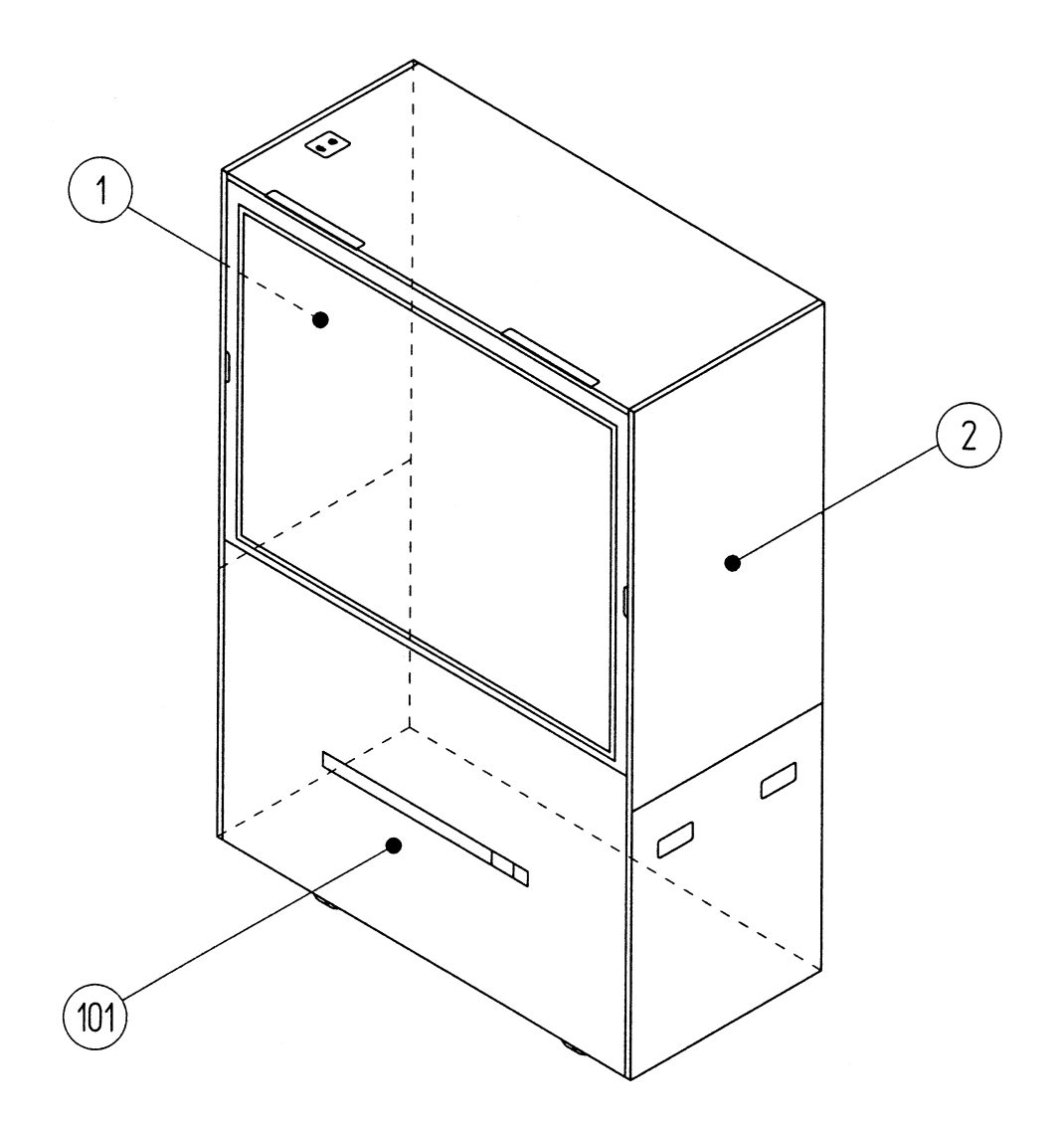

| ITEM NO. | PART NO.                   | DESCRIPTION                                                  |
|----------|----------------------------|--------------------------------------------------------------|
| 1<br>2   | 421-11250<br>421-11251     | STICKER PTV SIDE L MFS<br>STICKER PTV SIDE R MFS             |
| 101      | 200-5799-31<br>200-5788-31 | PROJECTION DSPL M 50TYPE 31K<br>PROJECTION DSPL T 50TYPE 31K |

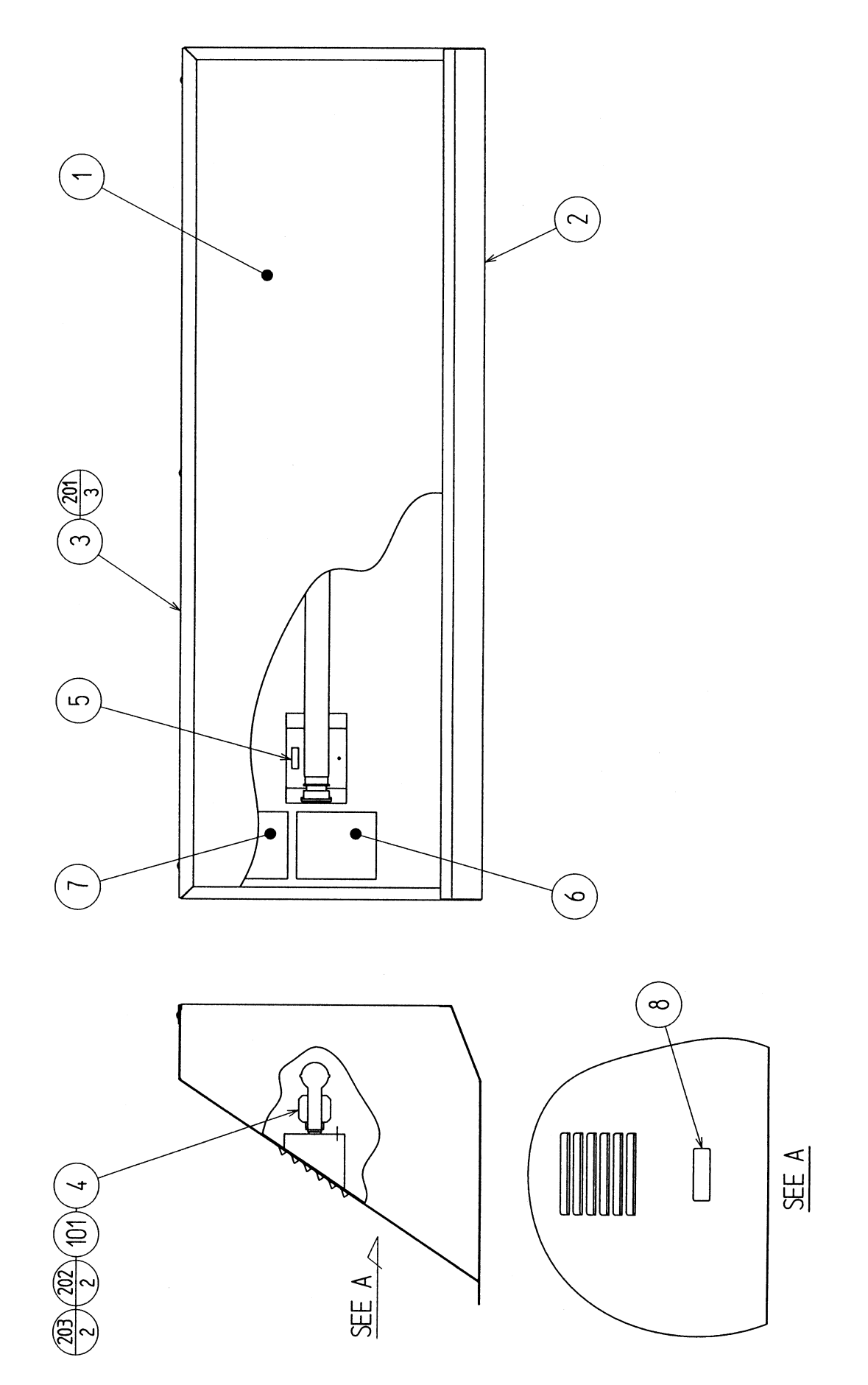

## (34) ASSY BILLBOARD (MFS-1600)

| ITEM NO. | PART NO.      | DESCRIPTION                    | NOTE   |
|----------|---------------|--------------------------------|--------|
| 1        | MFS-1601      | BILLBOARD                      |        |
| 2        | MFS-1602      | BILLBOARD BOX                  |        |
| 3        | MFS-1603      | BILLBOARD HOLDER               |        |
| 4        | 253-5457      | FL HOLDER                      | OTHERS |
|          |               | Locally supplied.              | USA    |
| 5        | 421-7501-18   | STICKER FL32W                  | OTHERS |
|          |               | Locally supplied.              | USA    |
| 6        | 440-WS0002XEG | STICKER W POWER OFF ENG        |        |
| 7        | 440-WS0012XEG | STICKER W HIGH TEMP ENG        |        |
|          |               |                                |        |
| 101      | 390-6659-32EX | ASSY FL32W EX W/CONN HIGH S CE | OTHERS |
|          |               | Locally supplied.              | USA    |
| 102      | 280-5275-SR10 | CORD CLAMP SR10                |        |
| 201      | 000 T00408 0C | M SCD TH CDM MA V S            |        |
| 201      | 000-100408-00 | M SCK TH CKWI WI4 A 0          | OTHEDS |
| 202      | 000-P00430-S  | M SCR PH W/S M4 A 30           | UTHERS |
| 202      | 068 441616    | ELT WOLD A A 16 X 1 C          | USA    |
| 203      | 068-441616    | FLI WSHK 4.4-10 X 1.0          | UTHERS |
|          |               | Locally supplied.              | USA    |
| 301      | 600-7117-010  | WIRE HARN FL                   |        |

(D-2/2)

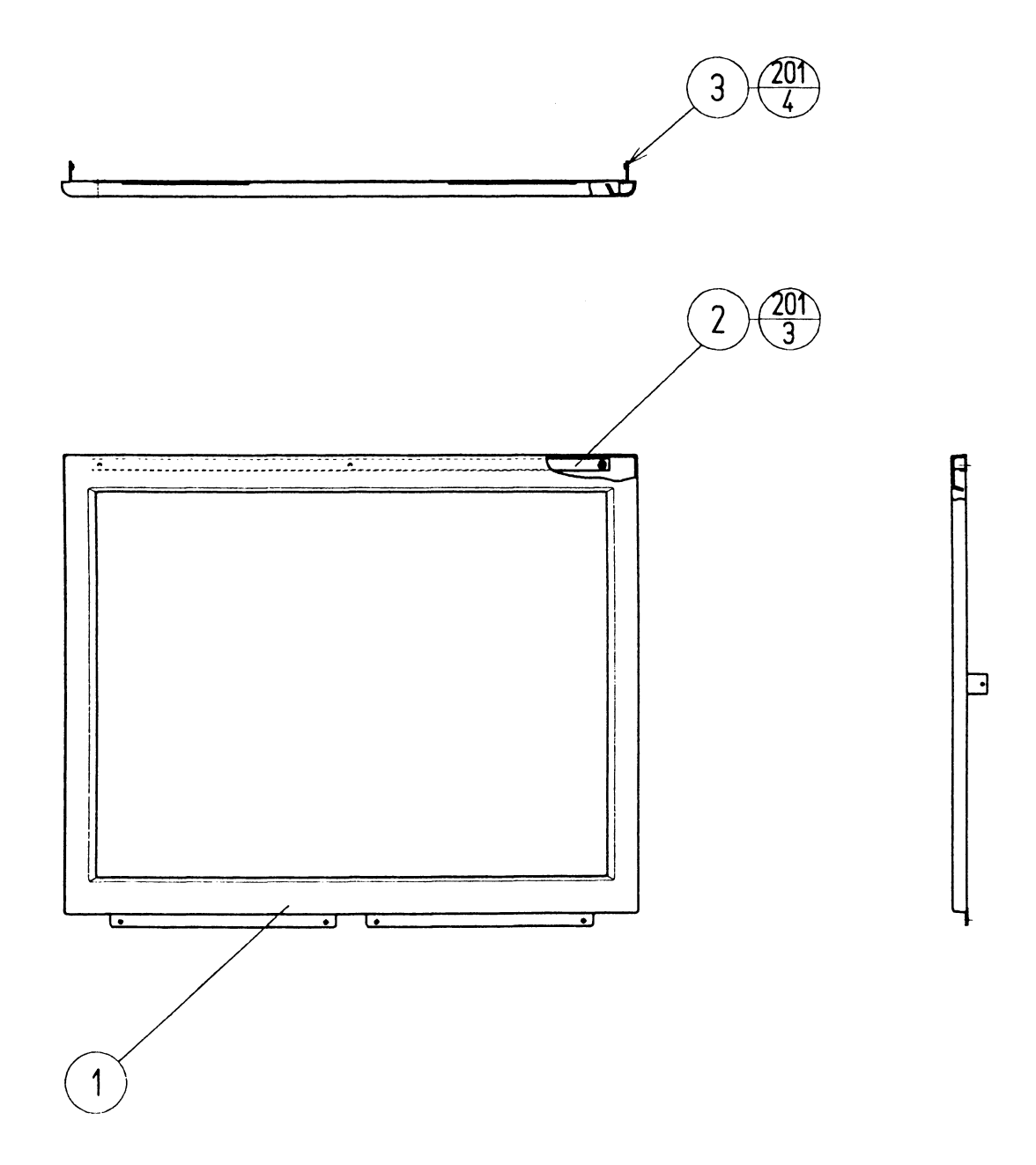

| ITEM NO. | PART NO.      | DESCRIPTION             |
|----------|---------------|-------------------------|
| 1        | MGL-1102      | TV MASK                 |
| 2        | MGL-1151      | SLIT PLATE              |
| 3        | MGL-1152      | MASK SIDE HOLDER        |
| 201      | 012-F00408-0B | TAP SCR #2 FH BLK 4 X 8 |
| 202      | 000-F00410    | M SCR FH M4 X 10        |

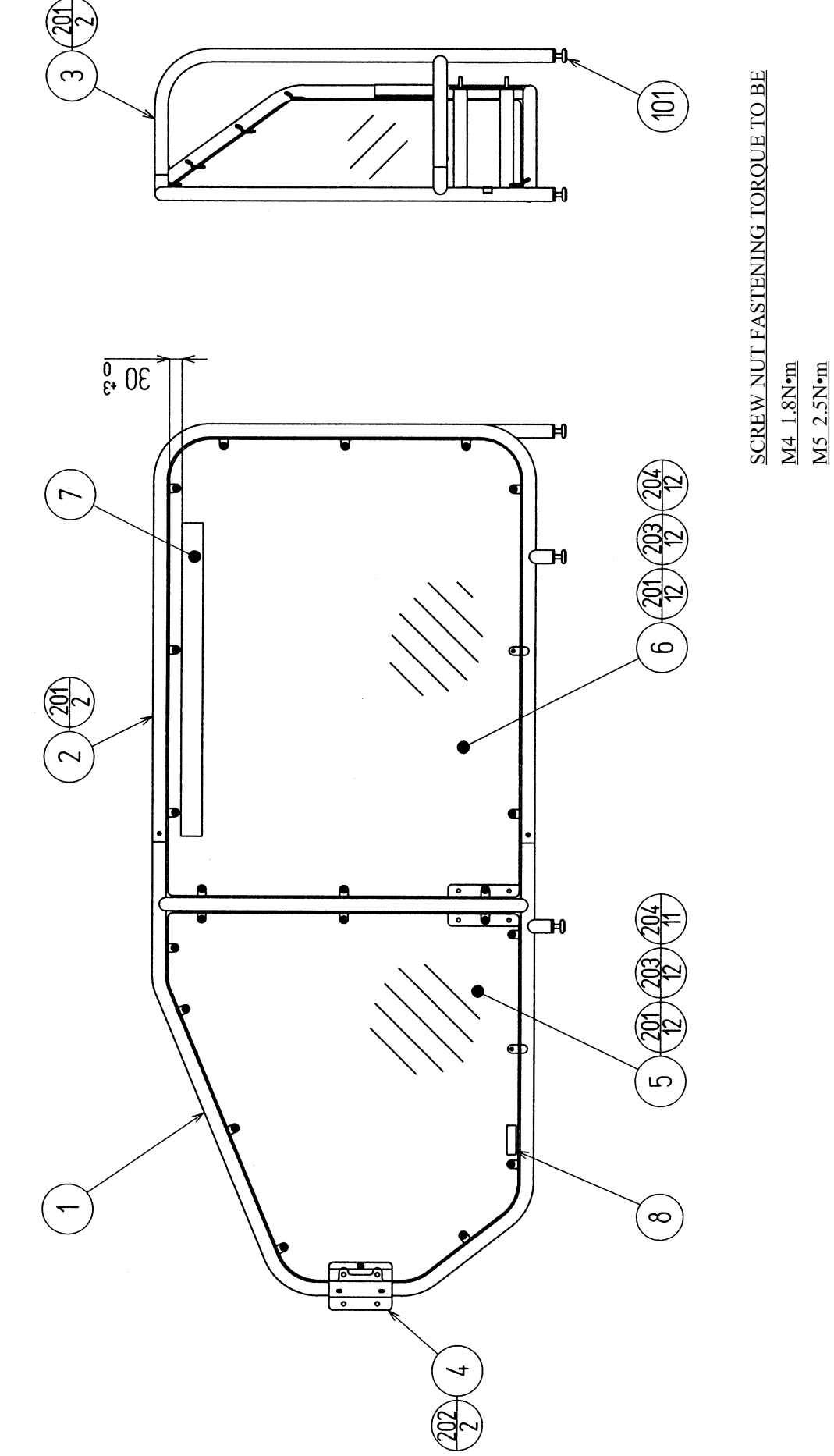

| ITEM NO. | PART NO.      | DESCRIPTION               |
|----------|---------------|---------------------------|
| 1        | MFS-1701      | BASE PIPE L               |
| 2        | MFS-1702      | PIPE FL                   |
| 3        | MFS-1703      | PIPE RL                   |
| 4        | MFS-1704      | FENCE BRKT                |
| 5        | MFS-1705      | GUARD PLATE FL            |
| 6        | MFS-1706      | GUARD PLATE RL            |
| 7        | 440-CS0122-EG | STICKER C FENCE ENG       |
| 101      | 601-6076      | LEG ADJUSTER 32           |
| 201      | 000-T00412-0C | M SCR TH CRM M4 X 12      |
| 202      | 000-T00512-0C | M SCR TH CRM M5 X 12      |
| 203      | 068-441616-0C | FLT WSHR CRM 4.4-16 X 1.6 |
| 204      | 050-C00400-3C | CAP NUT TYPE3 CRM M4      |

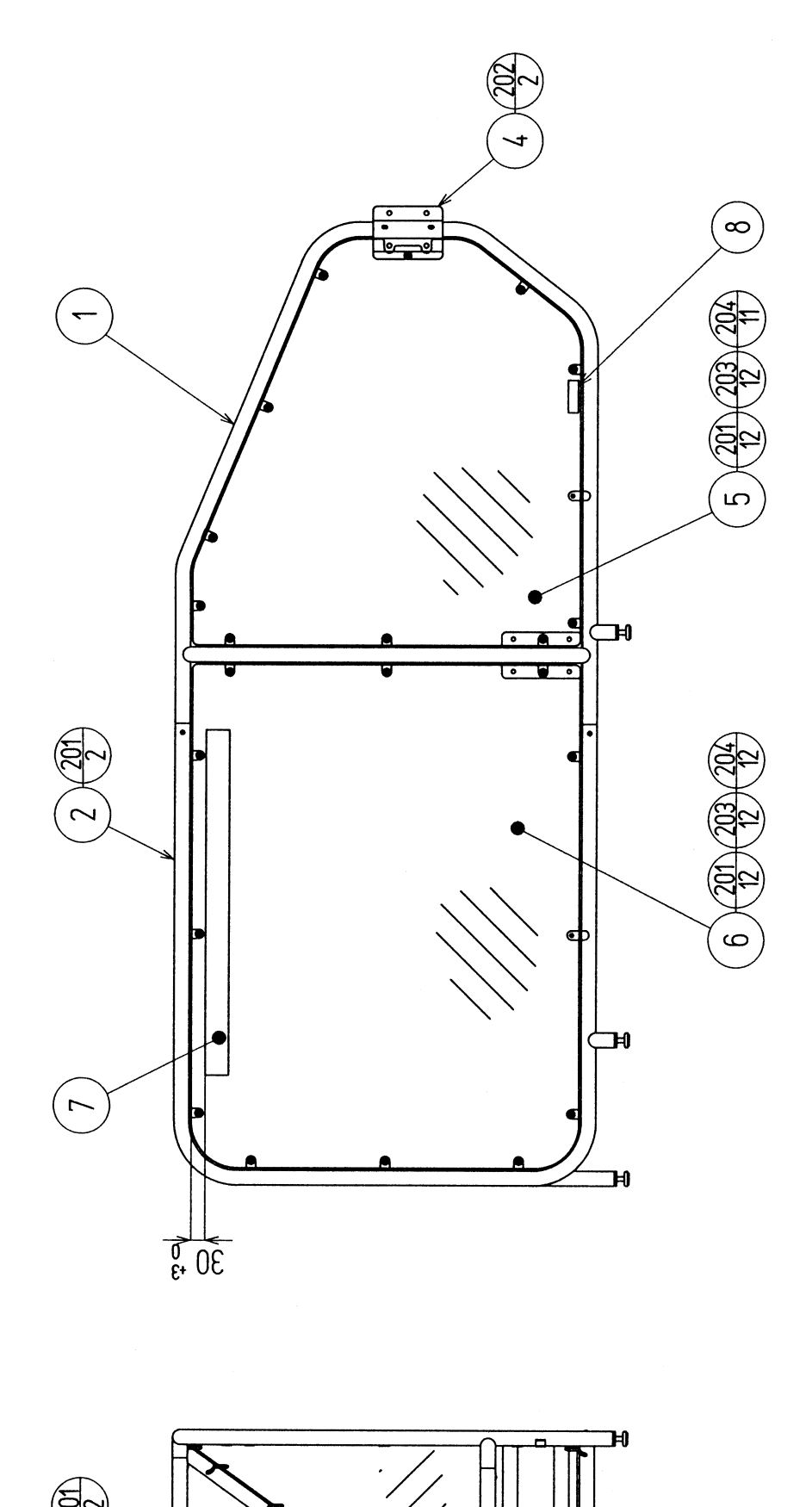

SCREW NUT FASTENING TORQUE TO BE M4 1.8N•m M5 2.5N•m

ģ

H

| PART NO.      | DESCRIPTION                                                                                                    |
|---------------|----------------------------------------------------------------------------------------------------|
| MFS-1751      | BASE PIPE R                                                                                                    |
| MFS-1752      | PIPE FR                                                                                                    |
| MFS-1753      | PIPE RR                                                                                                    |
| MFS-1704      | FENCE BRKT                                                                                                    |
| MFS-1755      | GUARD PLATE FR                                                                                                    |
| MFS-1756      | GUARD PLATE RR                                                                                                    |
| 440-CS0122-EG | STICKER C FENCE ENG                                                                                                    |
| 601-6076      | LEG ADJUSTER 32                                                                                                    |
| 000-T00412-0C | M SCR TH CRM M4 X 12                                                                                                    |
| 000-T00512-0C | M SCR TH CRM M5 X 12                                                                                                    |
| 068-441616-0C | FLT WSHR CRM 4.4-16 X 1.6                                                                                                    |
| 050-C00400-3C | CAP NUT TYPE3 CRM M4                                                                                                    |
|               | PART NO.<br>MFS-1751<br>MFS-1752<br>MFS-1753<br>MFS-1704<br>MFS-1755<br>MFS-1756<br>440-CS0122-EG<br>601-6076<br>000-T00412-0C<br>000-T00512-0C<br>068-441616-0C<br>050-C00400-3C |

## **19. WIRE COLOR CODE TABLE**

THE WIRE COLOR CODE is as follow:

- A PINK
- B SKY BLUE
- C BROWN
- D PURPLE
- E LIGHT GREEN

Wires other than those of any of the above 5 single colors will be displayed by 2 alphanumeric characters.

- RED
  BLUE
  YELLOW
  GREEN
  WHITE
  ORANGE
  BLACK
- 9 GRAY

<Example>

If the right-hand side numeral of the code is 0, then the wire will be of a single color shown by the left-hand side numeral (see the above).

Note 1: If the right-hand side alphanumeric is not 0, that particular wire has a spiral color code. The left-hand side character shows the base color and the right-hand side one, the spiral color.

51 ..... WHITE / RED

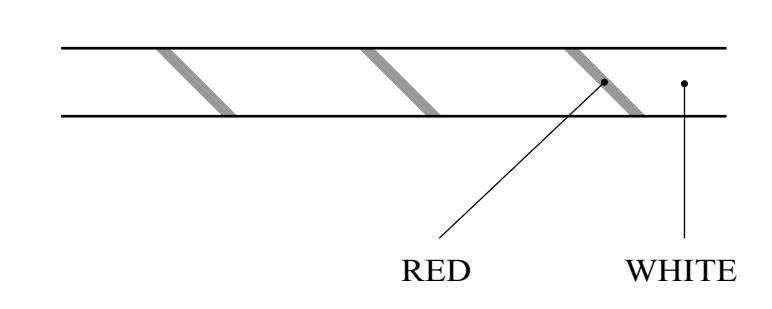

Note 2: The character following the wire color code indicates the size of the wire.

| U:    | AWG16 |
|-------|-------|
| K:    | AWG18 |
| L:    | AWG20 |
| None: | AWG22 |

## Warranty

Your new Sega Product is covered for a period of 90 days from the date of shipment. This certifies that the Printed Circuit Boards, Power Supplies and Monitor are to be free of defects in workmanship or materials under normal operating conditions. This also certifies that all Interactive Control Assemblies are to be free from defects in workmanship and materials under normal operating conditions. No other product in this machine is hereby covered.

Sellers sole liability in the event a warranted part described above fails shall be, at its option, to replace or repair the defective part during the warranty period. For Warranty claims, contact your Sega Distributor.

Should the Seller determine, by inspection that the product was caused by Accident, Misuse, Neglect, Alteration, Improper Repair, Installation or Testing, the warranty offered will be null and void.

Under no circumstances is the Seller responsible for any loss of profits, loss of use, or other damages.

This shall be the exclusive written Warranty of the original purchaser expressed in lieu of all other warranties expressed or implied. Under no circumstance shall it extend beyond the period of time listed above.

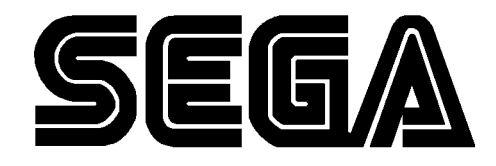

SEGA ENTERPRISES, INC. (USA)

45133 Industrial Drive Fremont, CA 94538 (415) 701-6580 phone (415) 701-6594 fax